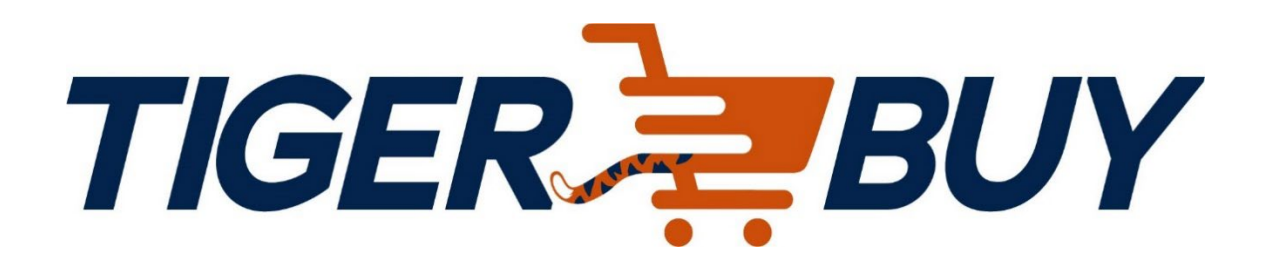

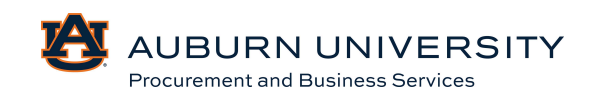

## **Table of Contents**

#### **Quick Reference Guide**

- Overview
- User Roles
- FAQs
- Purchasing Categories
- Contact Information

#### **Customizing User Profiles**

1.0 Signing in to TigerBuy

- 1.1 Setting Default Accounting Code Favorites
- 1.2 Entering Default Accounting Codes to your profile
- 1.3 Entering Default Shipping Address
- 1.4 Entering Default Billing Address

1.5 Updating Email Notifications

1.6 Customizing Personal Settings

- 1.7 Customizing User Dashboard
- 1.8 Entering a Default Cart Assignee

1.9 User Access and Roles

- 1.10 Setting Up TigerBuy Mobile App
- 1.11 Installing the App

#### **Cart Creation**

- 2.1 Searching by Supplier
- 2.2 Creating Shopping Carts from Punch-Out Catalog
- 2.3 Creating Shopping Carts from Non-Catalog Items and for Sourcing Events
- 2.4 Canceling Punch-Out Sessions
- 2.5 Assigning Shopping Cart to Requisitioner
- 2.6 Unassigning Shopping Cart to Requisitioner
- 2.7 Creating a Cart from a Sole Sources Justification
- 2.8 Creating a Cart from a Vehicle Request Form
- 2.9 Submitting a New Supplier/Update Request

#### **Requisition Creation**

- 3.0 Modifying Draft Shopping Carts
- 3.1 Deleting a Draft Cart
- 3.2 Creating New Shopping Carts by Copying Requisitions
- 3.3 Adding Items to an Assigned Shopping Cart
- 3.4 Editing Assigned Shopping Carts
- 3.5 Proceeding to Checkout
- 3.6 Withdrawing a Requisition from Workflow
- 3.7 Splitting Accounting Charges
  - 3.7a Header Level Accounting
  - 3.7b Line Level Discount
- 3.8 Adding Notes and Attachments

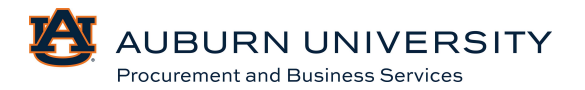

3.9 Applying a Discount in the Cart

3.9a Header Level Discount

3.9b Line Level Discount

3.10 Adding Comments

3.11 Editing Returned Requisitions

3.12 Previewing Requisition Workflow and Purchase Orders

3.13 Viewing a Purchase Order

#### **Status and Approval of Requisitions**

4.0 Assigning Substitute Requisitioners
4.1 Navigating Approver Workflow Queues
4.2 Reviewing, Assigning, and Approving Requisitions
4.3 Returning Requisitions to Shared Approver Folders
4.4 Sending Comments to the Requisitioner without Returning the Requisition
4.5 Forwarding a Requisition to Another Approver
4.6 Rejecting Requisitions
4.7 Removing/Editing Notifications
4.8 Reviewing and Approving Form Requisitions
4.9 Assigning Substitute Approvers

#### Sourcing Events (Bids & RFPs)

5.0 Sourcing Event5.1 Sourcing Event Information5.2 Sourcing Event Evaluation

#### **Receiving Orders/Products**

6.0 Creating Quantity Receipts
6.1 Creating a Quantity Receipt to Simultaneously Receive and Return an Item
6.2 Creating Receipt Returns
6.3 Creating Cost Receipts
6.4 Canceling a Receipt
6.5 Viewing Receipts

#### **Invoice Approvals & AP Forms**

7.0 Creating an Invoice from a PO

7.1 Creating a Non-PO Invoice

7.2 Creating a Credit Memo

7.3 Creating a Payment Request

7.4 Creating a Special-Handling Check Request

7.5 Creating a Multi-Payment Request

7.6 Creating a New Address

7.7 Completing a Purchasing Card Application

7.8 Maintaining Your Purchasing Card

#### **Contracts**

8.0 Requesting a New Contract8.1 Viewing Your Contract Requests8.2 Searching Contract Requests

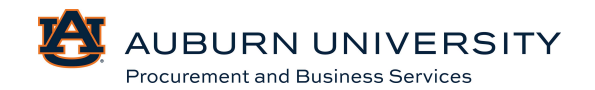

### **<u>Requisition/PO Inquiry and Change Requests</u>**

9.0 Viewing a Requisition
9.1 Viewing a Purchase Order (PO)
9.2 Viewing an Invoice
9.3 Submitting a Change Request
9.4 Requesting a Change to Bring a PO Balance to \$0
9.5 Closing a PO

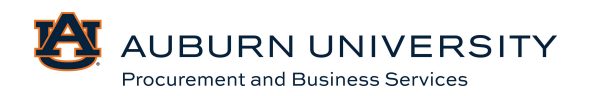

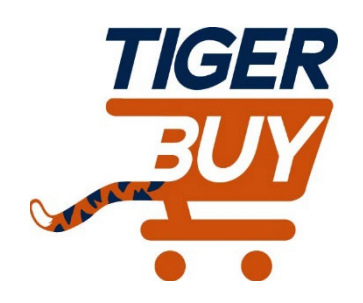

# Auburn University TigerBuy

# **Quick Reference Guide**

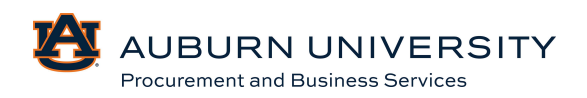

#### **Overview**

Auburn University's TigerBuy is a web-based eProcurement platform that transforms several manual procurement processes into a single, unified electronic procurement process. Tigerbuy is a one-stop shop for requisitions, purchase orders, electronic approvals, and invoice payment.

\*\*Please note that Jaggaer updates three times a year. The overall look of TigerBuy will change slightly and at times button placement may vary. Significant changes will be edited to these guides which can be found on our website and the TigerBuy shopping homepage.

#### **Learning Objectives**

The goal of this reference guide is to reinforce the following training objectives:

- Learn about the benefits TigerBuy will bring to Procue-to-Pay process.
- Understand TigerBuy user interface and functionality.
- Understand and differentiate TigerBuy roles and responsibilities.
- Recognize the capabilities and considerations for each role.
- Learn enhanced TigerBuy functionality through Frequently Asked Questions.

#### **Benefits of TigerBuy**

#### Efficiencies

- Eliminates duplicate entry and rework.
- One system to accomplish most procurement and accounts payable activities.

#### Ease of Use

- Catalog content available with TigerBuy preferred pricing.
- Catalog and non-catalog orders in the same system

#### Visibility

- Online history-all purchasing and payment information in one place.
- Data export capability
- Insight into purchasing trends across all segments of the institution.

#### Compliance

- Automated workflow makes compliance simpler.
- Departments can define their own workflow and compliance elements with institutionally mandated elements.

#### Speed

- Orders are electronically sent to the supplier as soon as approval steps are complete.
- Orders dispatched to vendors in real-time.

#### **Cost Savings**

- On-contract spend
- Increased spend visibility will lead to better supplier pricing.

### Communication

- Use of internal notes, comment, and attachments to others processing the purchase
- Use of external notes to communicate with suppliers, which are enabled to receive such communication

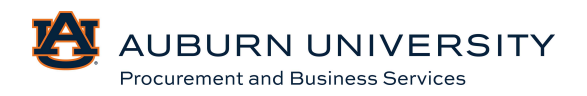

#### What's New and Different Overview

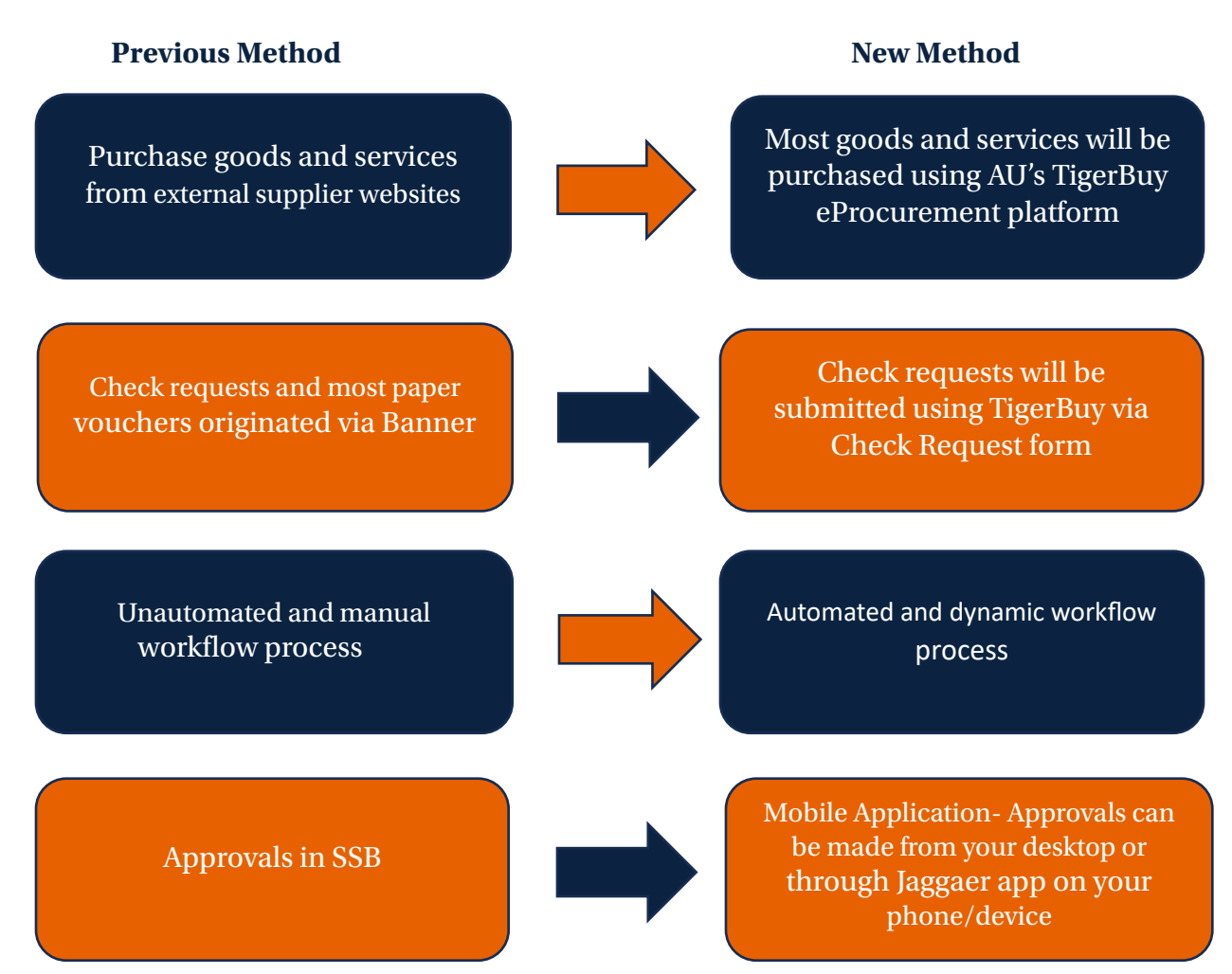

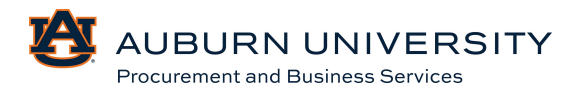

### <u> TigerBuy Homepage (Top Half)</u>

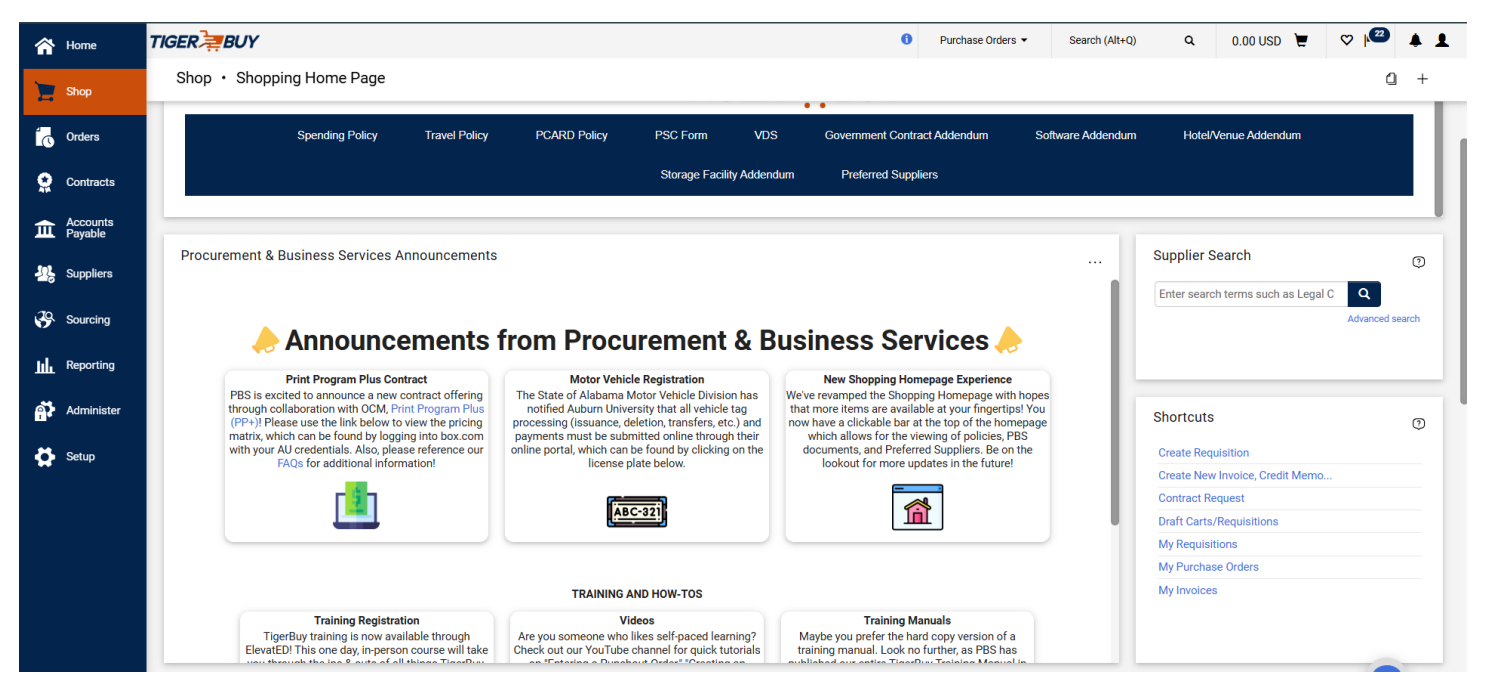

#### TigerBuy Homepage (Bottom Half)

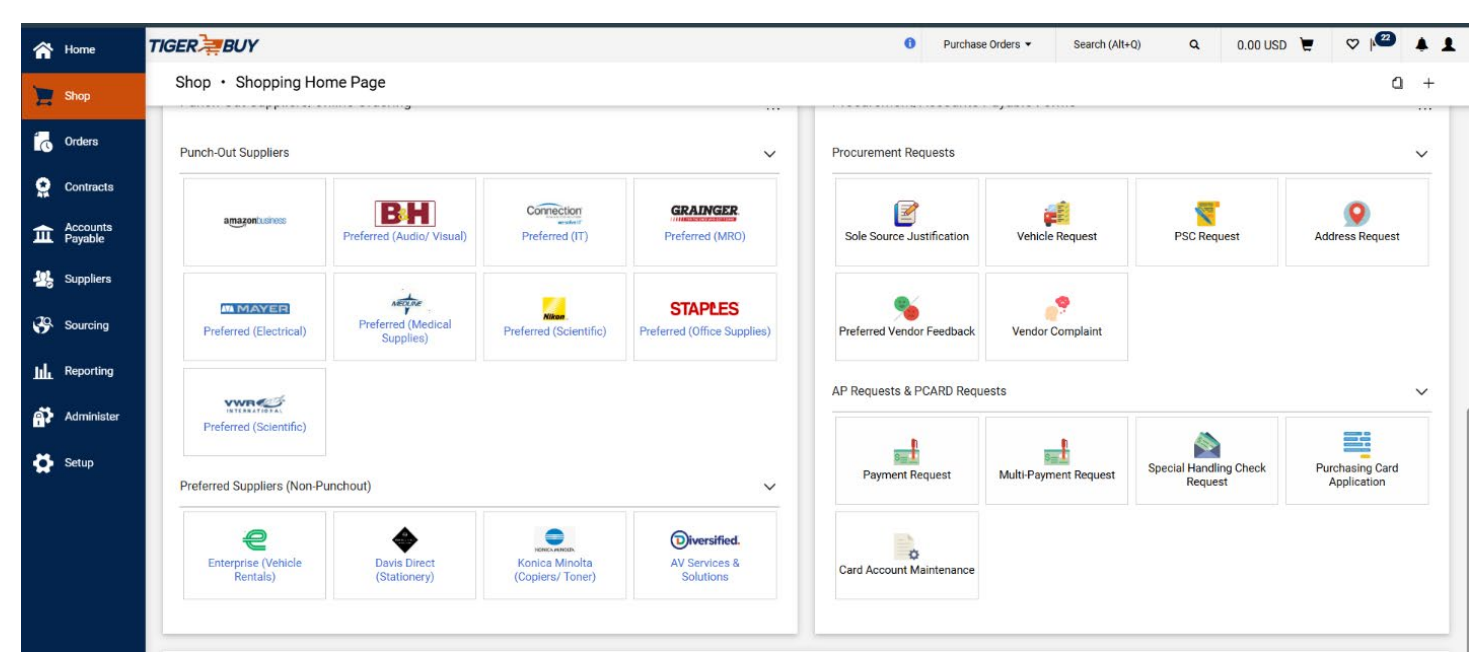

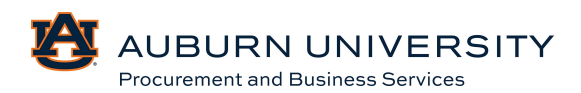

#### **Key Definitions**

**SHOPPING ITEMS** 

**Cart:** A cart holds details about the item(s) or services that you are ordering. Carts are draft entities; they do not become actual orders until they are submitted. Once the cart has been submitted, it becomes a Purchase Requisition.

**Purchase Requisition:** Requisitions are referred to as Purchase Requisition. Purchase Requisitions in TigerBuy have an approval process (workflow) that requires that the Purchase Requisition be reviewed/approved. Once a Purchase Requisition is fully approved and complete, it becomes a Purchase Order.

**Purchase Order (PO):** A Purchase Order is a binding contract to purchase goods or services. POs are distributed to Suppliers in TigerBuy via cXML, Fax, or email.

**Invoice:** Invoices in TigerBuy are based on PO purchases. Invoices are subject to tolerance requirements related to the PO and Receipt. Once an invoice is fully approved and complete, it will be marked as "Ok to Pay" and exported to Banner for payment.

**Punch-Out:** From TigerBuy, you can click on Supplier Logos to go to a Supplier's site to shop. This experience is very similar to shopping directly from a Supplier's website except that the vendor typically tailors to the external catalog to items/prices specific to UDC. After shopping from a vendor punch-out, the items are returned to the TigerBuy cart.

**Non-Catalog Items:** A non-catalog order indicates the item is not available via a Punch-Out catalog. TigerBuy has no pricing for the item being requested and it is the User's responsibility to accurately describe and price the item.

**Forms**: On TigerBuy, a form is merely an "electronic" version of a paper form, which can be filled out, added to a Cart, and submitted. It can have fields that are required as well as attachments.

**Requestor**: Adds orders to their Cart and submits or assigns their Carts for processing.

**Approver(s):** Department, Budgeting, Procurement, etc. Approvers will approve Purchase Requisitions based on specific criteria that has been determined for routing the Requisition.

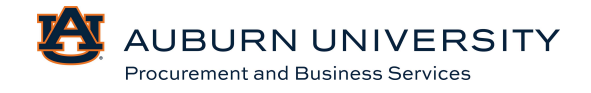

#### Side Navigation Menu

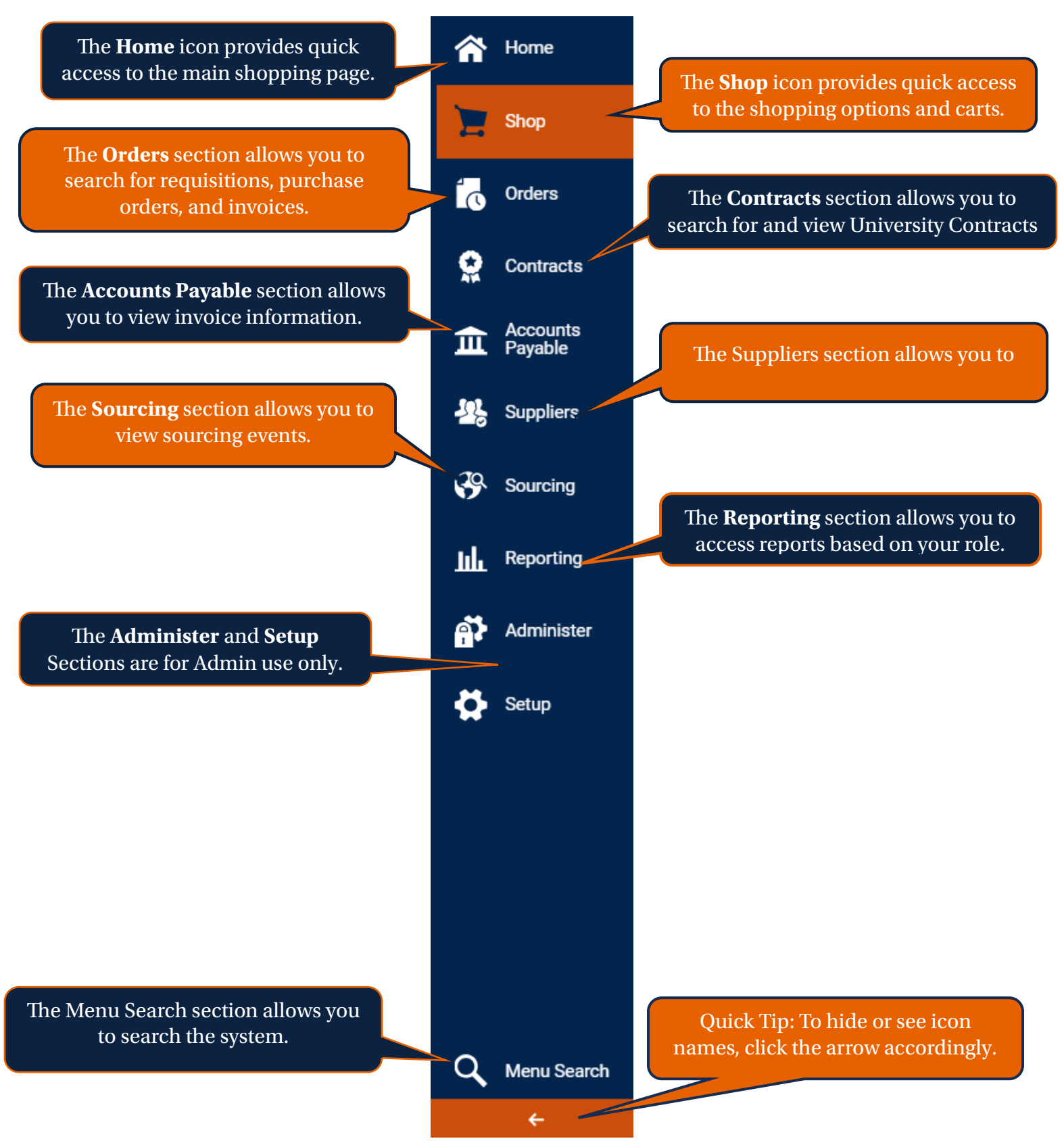

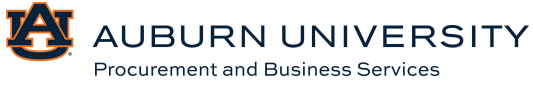

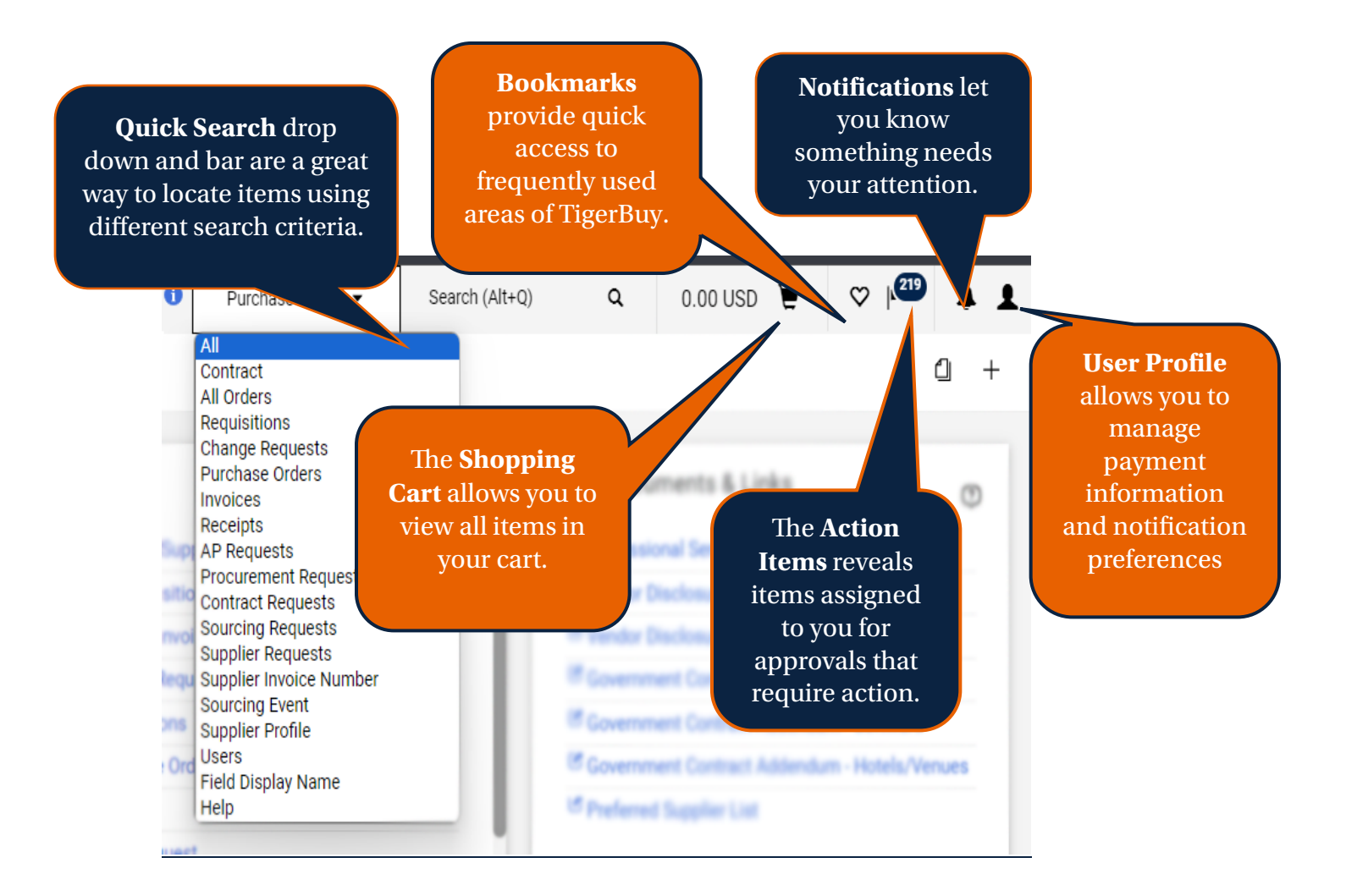

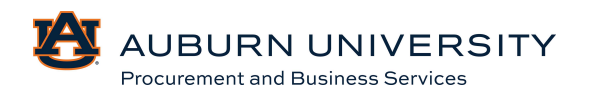

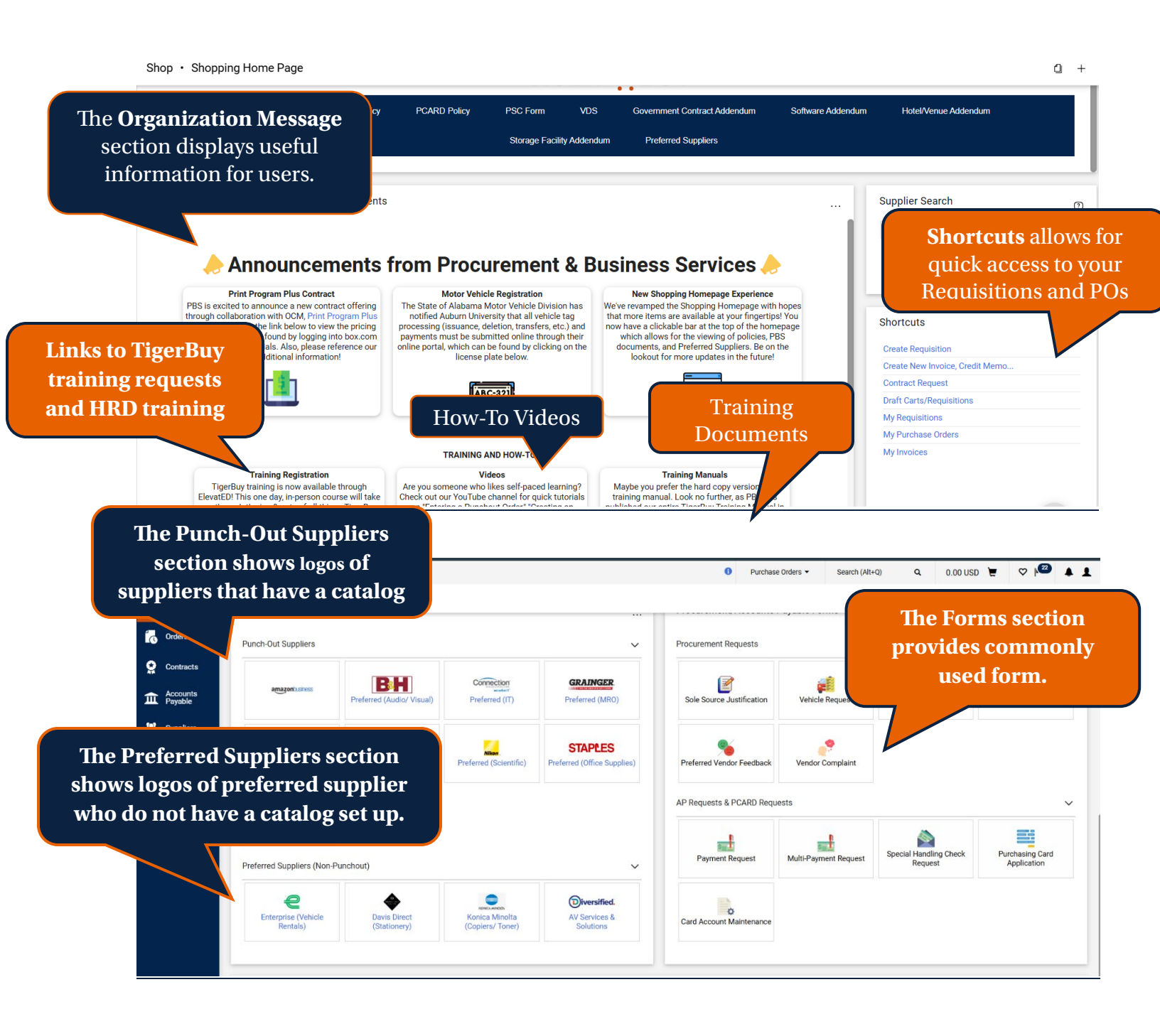

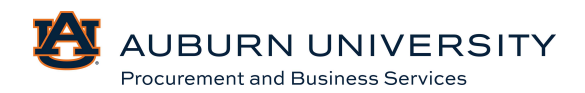

#### FAQ (Frequently Asked Questions)

#### What is TigerBuy?

Tiger Buy is a web-based eProcurement platform that provides an all-in-one solution for procure-to-pay processes.

#### Who can use TigerBuy?

All individuals that are active employees at Auburn University & AUM will be able to access TigerBuy using their AU Access credentials. This includes all faculty, staff, and students with either a part time or full-time assignment.

#### How do I use TigerBuy?

TigerBuy has various roles with different responsibilities. Training sessions are offered to provide end users with hands-on training for the full shopping experience and to take advantage of the efficiencies the system can offer.

#### Can I use Banner to create check requests and/or purchase orders?

As the University transitions to TigerBuy, end users will no longer be able to process check requests or purchase orders in other systems outside of TigerBuy.

#### Can I access TigerBuy off-campus?

Do I need to remote into my computer? TigerBuy is a web-based eProcurement system that has mobile application and can be accessed using the Jaggaer app. and your university user credentials from any device with web access.

#### What is a showcased supplier?

A showcased supplier is a preferred supplier. Showcased supplier catalogs are accessible directly in TigerBuy as a "punch-out" catalog.

## I am looking for a supplier that is not available in TigerBuy. How do I purchase from that supplier?

You can direct the supplier to register in our supplier portal at www.aub.ie/supplier.

#### Is there a file size limit when uploading attachments?

Yes. Attachments cannot exceed 10MB.

#### Can I order from different suppliers using the same cart?

No. You cannot order from different suppliers using one cart. A new cart must be created for each supplier.

#### How do I search for orders?

TigerBuy has two (2) ways to search for documents. You can use the magnifying glass located at the upper right-hand corner or you can use the Orders icon on the left-hand side.

#### How do I approve/reject/return a cart/requisition?

As an approver, you have the option to approve, reject, or return a requisition. In order to take action, you must first "assign" the request to yourself. Once assigned, you will have the option to approve/reject.

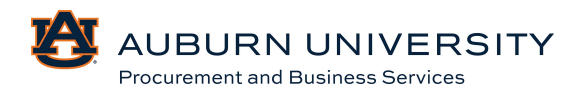

#### How will I pay for my punch-out orders?

Users are required to use his/her personal P-card. Single transaction limit will be reviewed and raised as needed.

#### **Requisitions**

#### Can I cancel a requisition after it has been submitted?

Yes. Conduct a document search specifically searching for requisitions and navigate to your requisition. Select 'withdraw' from the available actions drop-down menu. Please note: the requisition may be in the process of being reviewed by an Approver; to limit confusion, it is advised that the Approver be contacted prior to withdrawing the requisition.

#### How do I enter my account codes?

In TigerBuy, account codes require an '-A' to show that they are associated with Chart A funds. Please note: For requisitions, only Chart A should be used.

#### Can I add multiple accounting codes to one requisition?

Yes. Please refer to the Requisition Creation user training guide, Section 3.6 for information on how to split accounting codes.

#### How can I determine where my requisition is within approval queues?

Access the Document Search icon, searching specifically for 'Requisitions'. Click the desired requisition number, then the 'History' tab from the requisition summary page.

#### Can I determine when my requisition was approved and by whom?

Yes. Conduct a document search specifically searching for requisitions. Click the desired requisition number, then the 'History' tab from the requisition summary page. Each step of the requisition's history is time/date stamped, including approval history.

#### What is a Non-Catalog request?

A Non-Catalog request is a free form requisition that allows the user to enter in product information including description, catalog number, quantity, and price. Non-Catalog requests are typically used for service-related orders or unique goods that are not available through punch-out suppliers.

#### When should I use a form?

Forms have been designed to simplify certain types of requests. Each form has a description in the header (as well as by hovering over the form with your mouse) to define proper use.

#### **Purchase Orders**

#### Will I receive notification when my purchase order has been delivered to the supplier?

Yes. A 'PO sent to supplier' notification will be emailed to the Requisitioner after successful transmission of the PO has been achieved.

#### How do I edit the purchase order?

If a requisition has been submitted and a purchase order has been created, any changes to the purchase order must be requested via a change request.

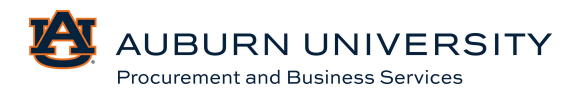

#### How can I retrieve a copy of the purchase order?

Perform a document search specifically searching for purchase orders. Once the results are shown, click the desired requisition number, and click 'Print Purchase Order' in the available actions drop-down menu. Please note: purchase orders are automatically routed to the supplier. DO NOT print a purchase order to redistribute to the supplier; otherwise, you risk order duplication.

#### What are the different methods that a purchase order can be distributed to a supplier?

A purchase order can be distributed via email or cXML (for enabled suppliers). Distribution methods are determined by the supplier contact information and/or requisition specific instructions.

#### What is Purchasing Category?

This is where you will choose the category for the item(s) you are purchasing (i.e., Office Supplies, books...). This is important as all routing will be based on the purchasing category.

#### Can I do a Change Request on a punch-out order?

No. The punch-out suppliers do not accept change requests for orders placed in TigerBuy.

#### **Approvals**

#### Can I edit a requisition that has entered my approval queue?

Yes. However, be aware changes to the account code information will NOT re-route to departmental approvers that were not included in previous approval levels. If account code changes are needed, it is recommended that the requisition be returned, corrected, and re-submit to invoke the appropriate departmental approvals.

#### How do I add an individual or make changes to my approval queue?

Changes to approval queues should continue to be requested through the 'Administrative Security Request System' found on the 'Employee' tab of Self-Service.

# If I am an approver for multiple departments, how do I manage all the incoming requisitions?

Incoming requisitions will be deposited into separate departmental approval folders to allow you to independently review and manage requests coming from different departments. You can further refine your approval queue using the 'Filter' options adjacent to the approval folders.

#### When and why do I need to "Assign a requisition to myself?

A requisition can be approved without assigning the requisition. However, assigning a requisition is required when the request needs to be rejected, returned, or placed on hold. The act of assigning the requisition allows you to take ownership of the requisition and prohibit any other approvers from unknowingly approving a requisition that you are reviewing.

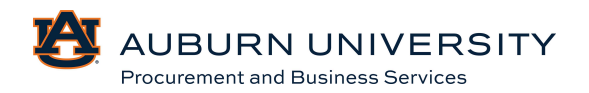

#### What is the difference between returning a requisition and rejecting a requisition?

Returning a requisition allows the Requestor to make edits and resubmit the request using the same requisition number. Rejecting a requisition cancels the requests and no further edits are allowed. A rejected requisition can be copied to a new cart, but a new requisition number will be assigned. Rejections should be reserved for inappropriate request for goods and services or budget concerns.

# Can I place a requisition on hold while I evaluate the applicability and/or collecting additional information for the requests without having to return or reject it?

Yes. A requisition can be placed on hold instead of returning the requisition. Comments can be added directly to the requisition to request clarification and/or support documentation without unnecessarily returning the requisition and re-routing through approvals.

#### **Document Visibility**

## Why can't I see/access a requisition/purchase order/invoice/receiver from my school/college/department?

Document visibility is based on your TigerBuy role and your assigned department within your user profile.

- Requisitioners have access to view documents they participated with (e.g., submitted requisition), as well as all department related activity.
- Approvers have access to view documents they participated with (e.g., approved requisitions), as well as all department-related activity.

#### **Invoice Matching**

#### What is the process for invoice matching?

Most invoices are matched by price and quantity - this is a "two-way match." If a three-way match is required, the department that requested and received the order must submit an online receipt.

The three-way match is established by comparing the following:

- The receiving report that contains the item(s) description, quantity, and price and that has been signed as received by the end user
- The purchase order data from TigerBuy
- The invoice from the vendor

A two-way match is conducted when there is no receiving report. The two-way match is established by comparing the following:

- The purchase order data from TigerBuy
- The invoice from the vendor

#### How will invoicing and payment be handled when I purchase from TigerBuy suppliers?

Most TigerBuy punch-out suppliers will submit invoices electronically. The two-way or three-way matches, referenced above, will be executed, and successful matches will automatically trigger payment.

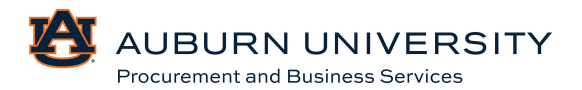

## Purchasing Categories

| Category# | Category Name                                                             |
|-----------|---------------------------------------------------------------------------|
| 101       | Advertisements                                                            |
| 102       | Aggregate Materials                                                       |
| 103       | Animals                                                                   |
| 104       | Apparel                                                                   |
| 105       | Appliances                                                                |
| 106       | Art (Statues, paintings, exhibits)                                        |
| 107       | Audio Visual                                                              |
| 108       | Automotive Parts                                                          |
| 109       | Aviation (Fuel, parts, aircraft)                                          |
| 110       | Awards (Cords, robes, letterman awards)                                   |
| 111       | Books, publications                                                       |
| 112       | Building Supplies                                                         |
| 113       | Catering                                                                  |
| 114       | Cellular Equipment, Services, & Supplies                                  |
| 115       | Chemicals, solvents                                                       |
| 116       | Construction/Public Works                                                 |
| 117       | Custodial/Janitorial Services                                             |
| 118       | Educational Materials                                                     |
| 119       | Electrical Supplies                                                       |
| 120       | Elevator Supplies & Maintenance                                           |
| 121       | Engineering Equipment                                                     |
| 122       | Environmental & Ecological Services                                       |
| 123       | Equipment Maintenance                                                     |
| 124       | Event Staging                                                             |
| 125       | Feed & Fertilizer                                                         |
| 126       | Financial Services                                                        |
| 127       | Fire Protection, Equipment, Supplies, & Services                          |
| 128       | Flooring                                                                  |
| 129       | Food (not catering services or restaurants)                               |
| 130       | Forestry Services                                                         |
| 131       | Fuel & Lubricants                                                         |
| 132       | Furniture (Chairs, draperies, furnishings)                                |
| 133       | Health Related Services (Drug testing, counseling, physical therapy)      |
| 134       | Heavy Equipment (Rental/purchase, agricultural, construction, implements) |
| 135       | HVAC Parts & Supplies                                                     |
| 136       | Insurance                                                                 |

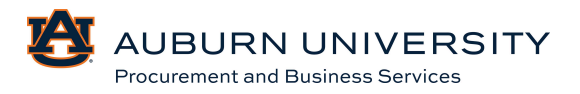

| Category# | <u>Category Name (Continued)</u>                                                                  |
|-----------|---------------------------------------------------------------------------------------------------|
| 137       | IT (Peripherals, AV equipment, copiers, multi-functional devices, printers, software, & hardware) |
| 138       | Landscaping Equipment (Rental & purchase)                                                         |
| 139       | Landscaping services                                                                              |
| 140       | Lodging                                                                                           |
| 141       | Mail equipment & supplies                                                                         |
| 142       | Medical supplies & Equipment                                                                      |
| 143       | Miscellaneous Services                                                                            |
| 144       | MRO (Janitorial supplies, paint, piping, tubing)                                                  |
| 145       | Musical Instruments                                                                               |
| 146       | Office Supplies                                                                                   |
| 147       | Parks & Recreational Equipment                                                                    |
| 148       | Pest Control Services                                                                             |
| 149       | Pharmaceuticals, Equipment, & Supplies                                                            |
| 150       | Plumbing Services                                                                                 |
| 151       | Printing Services                                                                                 |
| 152       | Professional Services (Architectural, Engineering, Consulting)                                    |
| 153       | Promotional Items                                                                                 |
| 154       | Real Estate                                                                                       |
| 155       | Restaurant Equipment (Appliances, small wares)                                                    |
| 156       | Scientific Equipment, Furnishings, & Supplies                                                     |
| 157       | Security Equipment & Services                                                                     |
| 158       | Shipping Equipment, Services, & Supplies (Material handling, packaging)                           |
| 159       | Speakers                                                                                          |
| 160       | Sporting Goods & Equipment                                                                        |
| 161       | Theatrical Equipment & Supplies                                                                   |
| 162       | Transportation Equipment & Services (Charter buses, charter flights, hauling)                     |
| 163       | Uniforms (Rental, purchase)                                                                       |
| 164       | Utilities (Power, water, telecom, internet, & cable)                                              |
| 165       | Vehicles (Rental, purchase. Lease/cars, trucks, utility, golf carts, marine)                      |
| 166       | Veterinary Equipment & Supplies                                                                   |
| 167       | Waste Removal, Recycling Services, & Supplies                                                     |

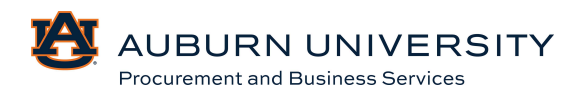

#### **Important Contact Information:**

Supplier Portal: https://aub.ie/supplier TigerBuy Portal: https://aub.ie/tigerbuy Bid Calendar: https://aub.ie/bids

tigerbuy@auburn.edu auprocure@auburn.edu supplierhelp@auburn.edu

#### TigerBuy Terminology Crosswalk

| TigerBuy Terms                         | Cross Reference                                                                                                    |
|----------------------------------------|----------------------------------------------------------------------------------------------------|
| Supplier Portal / TSM                  | Vendor Center                                                                                                    |
| Supplier                               | Vendor                                                                                                    |
| Sourcing Event                         | Bid/RFP                                                                                                    |
| Sourcing Specialist                    | Buyer/Strategic Sourcing Analyst                                                                                                    |
| Change Request                         | Purchase Change Order (PCO)                                                                                                    |
| Requisitioner                          | Preparer                                                                                                    |
| Punchout Orders & Non – Catalog Orders | Requisition                                                                                                    |
| Invoice                                | Vendor Voucher                                                                                                    |
| Punchout Supplier                      | Supplier who has their own website, which is<br>accessed by "punching out" to their site. Users<br>then return to TigerBuy with shopped items<br>intact. |

#### **Additional Information**

With the transition to TigerBuy, <u>ALL</u> allowable purchases are now requisitions (orders), regardless of the amount. For transactions less than \$5K, a PCARD may be used as the method of payment. If a card is entered within the billing section of the requisition, the order will be sent directly to the supplier upon completion. A "CC" number will be assigned to any orders paid via PCARD. For orders that are greater than or equal to \$5K, the normal requisition workflow will take place with the departmental approval and PBS approval being triggered. As with our previous eReq process, a Banner PO number will be assigned upon completion of the workflow process.

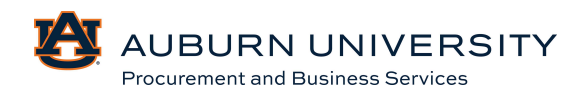

# Auburn University TigerBuy

# Module 1: Customizing User Profiles

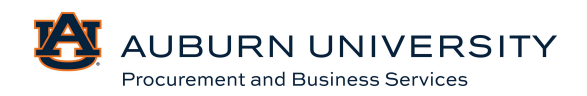

#### 1.0 Signing in to TigerBuy

Target Audience: All

- 1. Log in to your AU usiness
- 2. Select the **Business & Administration** tab at the top of the screen. Next, select the **TigerBuy** button located in the **Business and Finance Tools** card..

| usiness Office                    | SSB Finance Shortcuts            |                                                                                                    | ePrint                                                                                                    |   |
|-----------------------------------|----------------------------------|----------------------------------------------------------------------------------------------------|----------------------------------------------------------------------------------------------------|---|
| Business & Finance departments    | Check Available Balance          |                                                                                                    |                                                                                                    |   |
| Finance Month Ford Close Schedule |                                  | - 19 G I                                                                                                    | 1 ePrint Finance                                                                                                    | ~ |
|                                   | 📴 eBudget Transfer 😕             | 12                                                                                                    |                                                                                                    |   |
| Banner Finance Resources          | C eCollection Reports 3          | 3                                                                                                    | (1) ePrint HR                                                                                                    | ~ |
|                                   | ejournal Vouchers <sup>(3)</sup> | 12                                                                                                    | m etrint Student                                                                                                    | ~ |
|                                   | 🕞 eVendor Vouchers 🕫             | 12                                                                                                    |                                                                                                    |   |
|                                   | eTravel Vouchers                 | 12                                                                                                    | ePrint Donor                                                                                                    | ~ |
|                                   | Proposal eCover Forms            |                                                                                                    | Barris                                                                                                    |   |
|                                   |                                  |                                                                                                    |                                                                                                    |   |
|                                   |                                  |                                                                                                    |                                                                                                    |   |
|                                   |                                  | eperand Vouchers      e     evender vouchers      e     evender vouchers      e     evender vouchers      evender vouchers     evender vouchers     evender vouchers     evender vouchers | equinal Voodres      if     evends Voodres      if     evends Voodres      if     evends Voodres     if     evends Voodres     if     evends Voodres     if |   |

3. Once logged in, the role(s) and permissions assigned to the user to dictate what screens are visible and what functions are accessible.

#### What's My Profile?

Profiles in TigerBuy allow you to make the buying and paying process more efficient and customize your user experience by allowing you to save default information, shipping addresses, frequently used FOAPs, cart assignees, notification preferences, and email approval options. Note: Some of the values in your profile are maintained by the system administrators and cannot be changed. These include user roles, permissions, order settings, and approval settings.

#### 1.1 Setting Default Accounting Code Favorites

#### Target Audience: Requisitioner

Users can set default accounting codes for TigerBuy purchases. To select default accounting codes, sign into TigerBuy using your AU Access credentials.

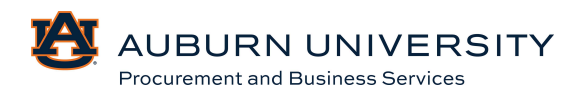

1. From the TigerBuy homepage, select the *icon* in the dashboard located in the top right corner and select **View My Profile** from the menu.

| View My Profile            |  |
|----------------------------|--|
| Dashboards                 |  |
| Manage Searches            |  |
| Manage Search Exports      |  |
| Set My Home Page           |  |
| Search Help For A Solution |  |

### 2. From **Default User Settings**, select **Custom Field** and **Accounting Code Defaults**.

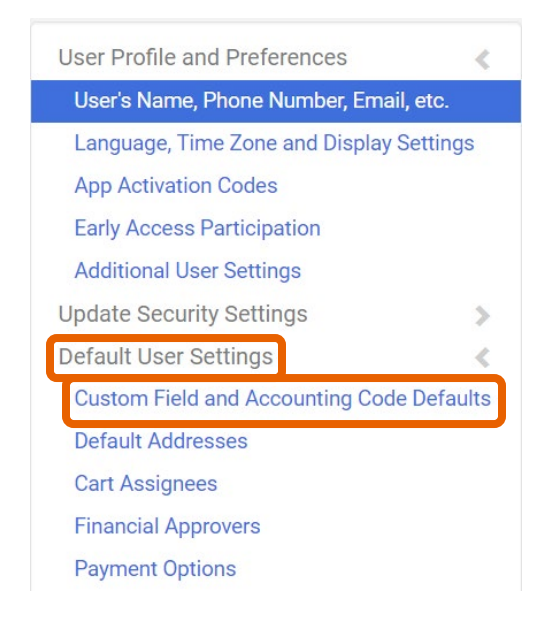

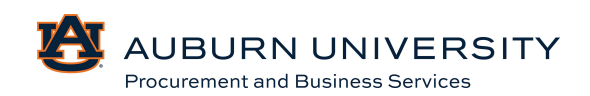

3. The **Custom Field** and **Account Code Defaults** page will appear. From there, select **Code Favorites**. Within the dialog box, select **Add**.

**Custom Field and Accounting Code Defaults** 

| F | Header (int.) Codes Code Favorites                                          |                                                                |                                                               |                                                      |                                                                                     |                                                                 |                                                                         |                                            |  |
|---|-----------------------------------------------------------------------------|----------------------------------------------------------------|---------------------------------------------------------------|------------------------------------------------------|-------------------------------------------------------------------------------------|-----------------------------------------------------------------|-------------------------------------------------------------------------|--------------------------------------------|--|
|   |                                                                             | Ľ                                                              |                                                               |                                                      |                                                                                     |                                                                 |                                                                         | ?                                          |  |
|   | Business Uni                                                                | its: Aubur                                                     | n Universit                                                   | y (Auburi                                            | n_University) ∽                                                                     | ]                                                               |                                                                         |                                            |  |
|   | Use Code Fave<br>checkout. You<br>used combina<br>checkout by e<br>profile. | orites for qu<br>u may create<br>ation of acce<br>diting the c | uick access t<br>e a new Code<br>ounting code<br>odes sectior | to accoun<br>e Favorite<br>es with or<br>n or by sel | ting code combin<br>by clicking the "/<br>without splits. Co<br>ecting it as your o | nations save<br>Add" button a<br>ode Favorites<br>default accol | d to your profil<br>and entering a<br>s are accessed<br>unting codes in | e during<br>commonly<br>I during<br>n your |  |
|   | Accounting                                                                  | g Codes                                                        |                                                               |                                                      |                                                                                     |                                                                 |                                                                         | ?                                          |  |
|   | PBS FOAP                                                                    |                                                                |                                                               |                                                      |                                                                                     |                                                                 | Edit                                                                    | Delete                                     |  |
|   | Chart                                                                       | Bank<br>Code                                                   | Fund                                                          | Fund<br>Type                                         | Organization                                                                        | Account                                                         | Program                                                                 | Activity                                   |  |

4. The following fields are available for data entry: *Nickname, Fund, Organization, Account, Program, and Activity*. Decide on a nickname for the Accounting Code you are selecting. You can also identify the string as a default for all ordering activity.

| Accounting Codes                                          |                                                            |                                                                  |           |                                                                  |                                                      |                                                                |                        |
|-----------------------------------------------------------|------------------------------------------------------------|------------------------------------------------------------------|-----------|------------------------------------------------------------------|------------------------------------------------------|----------------------------------------------------------------|------------------------|
| ickname                                                   | Default                                                    |                                                                  |           |                                                                  |                                                      |                                                                |                        |
| Chart                                                     | Bank Code                                                  | Fund                                                             | Fund Type | Organization                                                     | Account                                              | Program                                                        | Activity               |
| A<br>Select from profile values<br>Select from all values | 05<br>Select from profile values<br>Select from all values | 101001-A<br>Select from profile values<br>Select from all values | 1A        | 113600-A<br>Select from profile values<br>Select from all values | Select from profile values<br>Select from all values | 7000-A<br>Select from profile values<br>Select from all values | Select from all values |
|                                                           |                                                            |                                                                  |           | Save Cancel                                                      |                                                      |                                                                |                        |

5. If you are unsure of the Fund, Organization, Account, Program, or Activity use codes, choose the **Select from all values** link for value options.

| ect fro | m pr               | rofil                    | e va                              | alue                                       | s.                                               |                                                   |                                                  |
|---------|--------------------|--------------------------|-----------------------------------|--------------------------------------------|--------------------------------------------------|---------------------------------------------------|--------------------------------------------------|
|         | ect fro<br>elect f | ect from p<br>elect from | ect from profil<br>elect from all | ect from profile va<br>elect from all valu | ect from profile value<br>elect from all values. | ect from profile values.<br>elect from all values | ect from profile values<br>elect from all values |

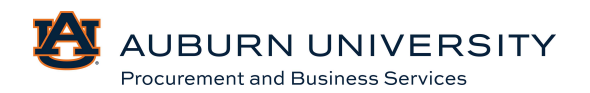

6. A **Custom Field Search** dialog box will appear. Enter a description for the code you are searching for and select **Search**.

| Custom Field Search |        | ? |
|---------------------|--------|---|
| Value               |        |   |
| Description         |        |   |
|                     | Search |   |

7. A list of values will appear in another dialog box. **Select** the appropriate value.

| $\oplus$ Click to filter search results | ?                                  |                 |
|-----------------------------------------|------------------------------------|-----------------|
| Results Per Page 20 🗸                   | Values Found 10                    | Page 1 of 1 > ? |
| Value                                   | Description                        |                 |
| 260000-A                                | C&G Accounting Clearing            | select          |
| 260010-A                                | C&G Accounting Holding             | select          |
| 272403-A                                | Accounting Education Gifts 691815  | select          |
| 328521-A                                | Accounting Excellence Sch          | select          |
| 328524-A                                | AFLAC Inc Annual Accounting Schshp | select          |
| 328547-A                                | KPMG Accounting Schshp 272401      | select          |
| 345760-A                                | Martin Annl Accounting Fllwshp     | select          |
| 354022-A                                | Accounting AUM Gifts               | select          |

8. Follow the same steps until all fields are selected, check the **Default** box, and select **Save**.

| Accounting Codes                                     |                                                      |                                                      |           |                                     |
|------------------------------------------------------|------------------------------------------------------|------------------------------------------------------|-----------|-------------------------------------|
| Nickname                                             | 🔽 Default                                            |                                                      |           |                                     |
| Chart                                                | Bank Code                                            | Fund                                                 | Fund Type | Organiza                            |
| A                                                    | 05                                                   | 260000-A                                             | 1A        | 113600-A                            |
| Select from profile values<br>Select from all values | Select from profile values<br>Select from all values | Select from profile values<br>Select from all values |           | Select from prof<br>Select from all |
|                                                      |                                                      |                                                      |           | Save Cancel                         |

#### 1.2 Entering Default Accounting Codes to Your Profile

Target Audience: Requisitioner/Approver

Depending on your role, access, and permission in TigerBuy, you may have the ability to enter accounting codes to your profile other than the default accounting code provided by the AU System Administrator. The Shopper/Requisitioner role will not have the ability to add other default accounting codes. This module only applies to the Sourcing Analyst role.

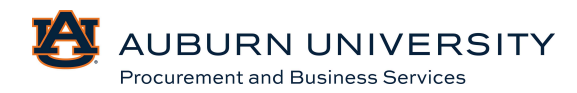

- 1. From **Default User Settings**, select **Custom Field and Accounting Code Defaults**, then **Codes**.
- 2. Within this menu, you have the option of defaulting *Fund, Account, Organization, program, and Activity*. Be selective in what accounting values should be used, as these values default for every order. Select **Edit** on the respective chart field component.

| Header (int.) Codes Code Favorites |               |                       |             |  |  |  |  |
|------------------------------------|---------------|-----------------------|-------------|--|--|--|--|
|                                    |               |                       | ?           |  |  |  |  |
| Custom Field Name                  | Default Value | Description           | Edit Values |  |  |  |  |
| Chart                              | А             | Auburn University     | Edit        |  |  |  |  |
| ∟ Bank Code                        | 05            | Bank Code for Chart A | Edit        |  |  |  |  |
| ∟ Fund                             | No            | Default Value         | Edit        |  |  |  |  |
| ∟ Account                          | No            | Default Value         | Edit        |  |  |  |  |
| ∟ Activity                         | No            | Default Value         | Edit        |  |  |  |  |
| └ Organization                     | No            | Default Value         | Edit        |  |  |  |  |
| ∟ Program                          | No            | Default Value         | Edit        |  |  |  |  |

3. Within the **Codes** tab, select **Create New Value**. Within the **Search for Value** section, use the **Value** field to search for a specific value or **Description** field to search for a term associated with the value (e.g. President) and select **Search**.

| Header (int.) Codes Code Fa                                                                                                    | avorites                                                         |             |             |
|----------------------------------------------------------------------------------------------------|------------------------------------------------------------------|-------------|-------------|
|                                                                                                    |                                                                  |             | ?           |
| Custom Field Name                                                                                                    | Default Value                                                    | Description | Edit Values |
| Fund                                                                                                    | No Defaul                                                        | t Value     | Edit        |
| Chart Create New Value                                                                                                    |                                                                  |             | Close       |
|                                                                                                    | Search For Value                                                 |             | ?           |
| Value Description                                                                                                    | Field Name Fund<br>Value<br>Description<br>Results Per 5<br>Page |             |             |
| * Custom Field Values<br>marked with an asterisk are<br>role-based values. Users<br>can only modify the Default<br>status of these Custom<br>Field Values. |                                                                  | Search      |             |

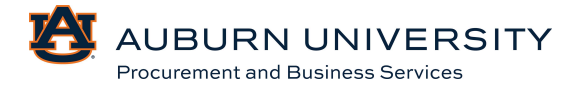

#### 1.3 Entering Default Shipping Address

Target Audience: Requisitioner

- 1. From the TigerBuy home page, select the *icon* in the dashboard located in the top right and select **View My Profile** from the menu.
- 2. From Default User Settings, select Default Addresses.

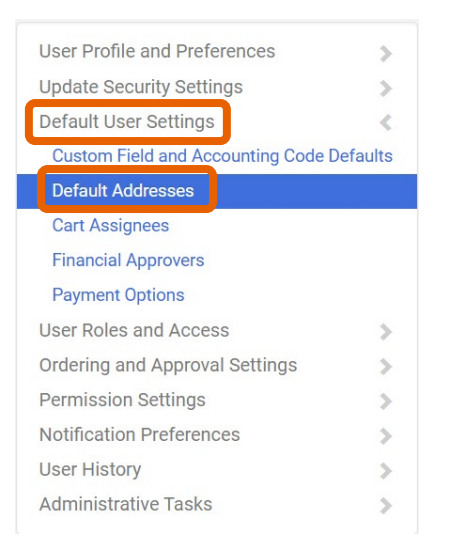

3. The **Default Addresses** page will appear. In the **Ship To** tab, select the **Select Addresses** for Profile button.

#### Default Addresses

| Ship To   | Bill To |         |   |                              |
|-----------|---------|---------|---|------------------------------|
|           |         |         |   |                              |
| Select an | address | to edit |   | Select Addresses For Profile |
| Shippin   | ng Addi | resses  |   |                              |
|           |         |         | • |                              |
|           |         |         |   |                              |
|           |         |         |   |                              |
|           |         |         |   |                              |
|           |         |         |   |                              |
|           |         |         |   |                              |
|           |         |         |   |                              |
|           |         |         | • |                              |

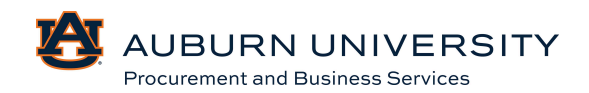

4. Search using a department, building name, street name, or street number. The directory of addresses includes only known Auburn address locations. Non-Auburn addresses are prohibited.

| Address Search             |        |
|----------------------------|--------|
| Nickname / Address<br>Text |        |
| Results Per Page           | 10 ~   |
|                            | Search |

5. One you have identified the preferred address, select the corresponding option button.

| Address Se         | earch                                                                                                    |              |                 |
|--------------------|----------------------------------------------------------------------------------------------------|--------------|-----------------|
| Nickname /<br>Text | Address                                                                                                    | 212 Ingram H | all             |
| Results Per        | Page                                                                                                    | 10 🗸         |                 |
|                    |                                                                                                    | Search       |                 |
| Addres             | ses Found                                                                                                    | 1:1          | 🔳 Page 1 of 1 膨 |
| Name               | Address                                                                                                    |              |                 |
| O ING212           | Contact Line 1<br>Phone Number +1 334-844<br>PROCUREMENT AND BUSINESS SRVCS<br>212 INGRAM HALL<br>AUBURN UNIVERSITY, AL 36849<br>United States |              |                 |

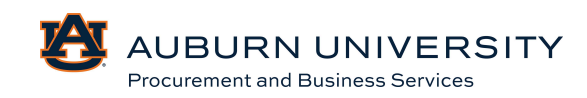

6. You will be prompted to complete user-specific date for the **Contact** and **Building**. *Be sure to add your contact phone number, as this is required for punchout purchases.* You also have the option of making this your default address. Select **Save** to store this address in your profile. This will ensure future orders are promoted with this shipping address.

| Ship To Bill To           |   |                            |                                         |
|---------------------------|---|----------------------------|-----------------------------------------|
|                           |   |                            | ?                                       |
| Select an address to edit |   | Sele                       | ct Addresses For Profile Delete Address |
| Shipping Addresses        |   | Edit Selected Add          | ress ?                                  |
| ING212                    | • | Nickname<br>Default        | ING212                                  |
|                           |   | Current Default<br>Address | ING212                                  |
|                           |   | ADDRESS                    |                                         |
|                           |   | Contact Line 1 * ★         | •                                       |
|                           |   | Phone Number * ★           | +1 334-844-                             |
|                           |   | Address Line 1             | PROCUREMENT AND BUSINESS<br>SRVCS       |
|                           | - | Address Line 2             | 212 INGRAM HALL                         |
|                           |   | City                       | AUBURN UNIVERSITY                       |
|                           |   | State                      | AL                                      |
|                           |   | Zip Code                   | 36849                                   |
|                           |   | Country                    | United States                           |
|                           |   |                            | Save                                    |

#### **Default Addresses**

#### 1.4 Entering Default Billing Address

Target Audience: Requisitioner

1. Follow **Steps 1 and 2** from **Section 1.3**, enter **Default Shipping Address**. The **Default Addresses** page will appear. Select the **Bill To** tab then select the **Select Addresses for Profile** button.

#### Default Addresses

| Ship Tc Bill To           |   | 3                            |
|---------------------------|---|------------------------------|
| Select an address to edit |   | Select Addresses For Profile |
| Billing Addresses         |   |                              |
| ING212                    | • |                              |

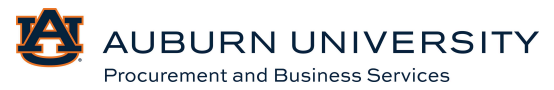

2. Following **Step 4 from Section 1.3**, search using a department, building name, street name, or street number. The directory of addresses includes only known Auburn address locations. Non-Auburn addresses are prohibited.

|                            | Select Addresses For Profile |
|----------------------------|------------------------------|
| Address Search             |                              |
| Nickname / Address<br>Text |                              |
| Results Per Page           | 10 ~                         |
|                            | Search                       |

3. Select the **Default** checkbox and select **Save** to use the default Accounts Payable address for billing purposes.

#### **Default Addresses**

| Ship To Bill To           |   |                            |                                        |
|---------------------------|---|----------------------------|----------------------------------------|
|                           |   |                            | ?                                      |
| Select an address to edit |   | Selec                      | t Addresses For Profile Delete Address |
| Billing Addresses         |   | Edit Selected Addre        | ess ?                                  |
| ING212                    | • | Nickname                   | ING212                                 |
|                           |   | Default                    |                                        |
|                           |   | Current Default<br>Address | ING212                                 |
|                           |   | ADDRESS                    |                                        |
|                           |   | Contact Line 1 * *         |                                        |
|                           |   | Phone Number * ★           | +1 334-844+                            |
|                           |   | Address Line 1             | PROCUREMENT AND BUSINESS<br>SRVCS      |
|                           | - | Address Line 2             | 212 INGRAM HALL                        |
|                           |   | City                       | AUBURN UNIVERSITY                      |
|                           |   | State                      | AL                                     |
|                           |   | Zip Code                   | 36849                                  |
|                           |   | Country                    | United States                          |
|                           |   |                            | Save                                   |

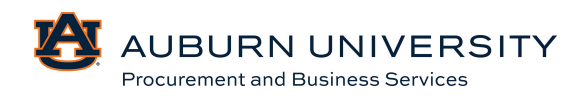

#### 1.5 Updating Email Notifications

Target Audience: All

1. From the **View My Profile** menu option, navigate to the **Notification Preferences** option, then **Shopping, Carts, & Requisitions**.

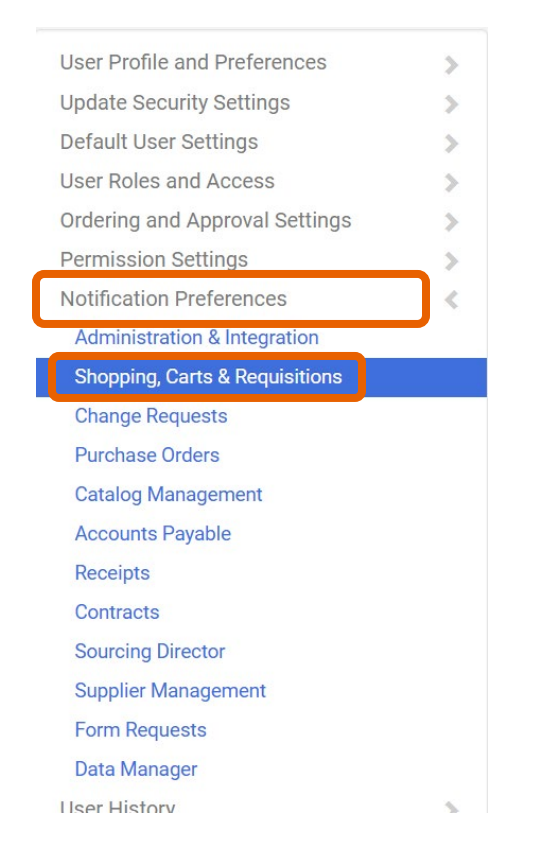

2. A list of notifications will appear. After scanning the notification sub-category, use the <sup>?</sup> icon to assess what each notification controls. Select the **Edit Section** link in the top right corner.

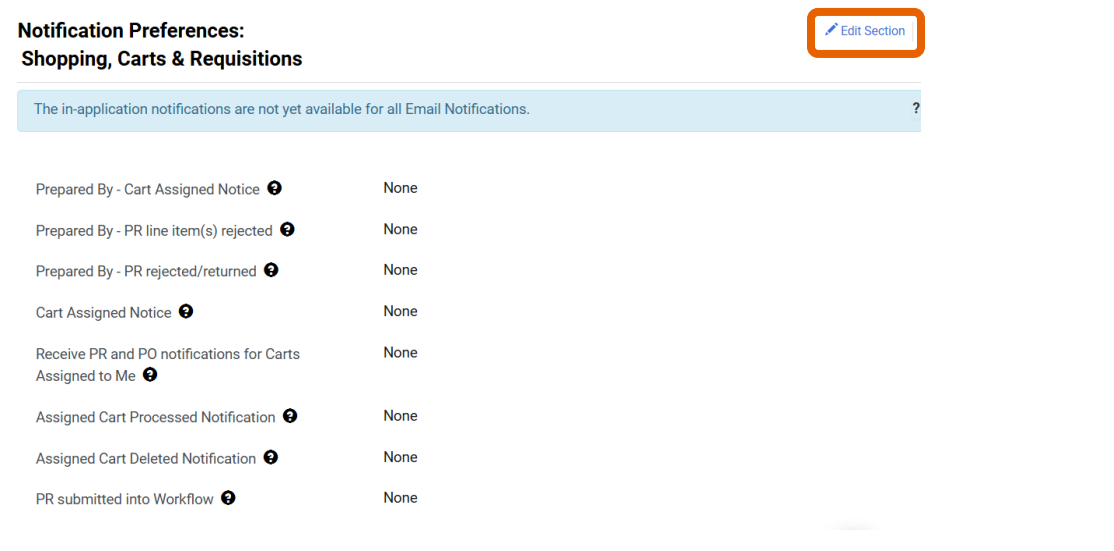

3. To change a notification, select on the **Override** option button and select the preferred options with include **Email**, **Notification**, **Email & Notification**, or **None**, and select **Save Changes**. When actions are performed in TigerBuy, emails can be generated to notify users of these actions. Users should check these email

notification boxes to increase the level of individual notification. By Selecting the <sup>?</sup> icon next to the notification preference, a brief description will be displayed to assist users in making a decision.

| PR Workflow Notification available            | Default   | O Override | None                                 |
|-----------------------------------------------|-----------|------------|--------------------------------------|
| PR Workflow complete / PO created 9           | Default   | O verride  | None                                 |
| PR line item(s) rejected                      | O Default | • Override | Email & Notification ~               |
| Cart/PR rejected/returned                     | Default   | O Override | None<br>Email                        |
| Sourcing Event created from Requisition       | Default   | O Override | Notification<br>Email & Notification |
| PR created from an awarded Sourcing Event     | Default   | O Override | None                                 |
| Cart created from an awarded Sourcing Event 😧 | Default   | Override   | None                                 |
|                                               |           |            | Save Changes Cancel                  |

4. The **Email** option triggers outbound emails to your AU email address when the event occurs. **Notifications** trigger TigerBuy system notifications that are only viewable in the **Dashboard** menu under **Notifications**.

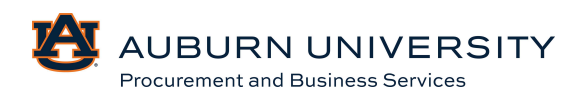

#### 1.6 Customizing Personal Settings

#### Target Audience: All

1. Users can customize some of their personal settings in TigerBuy by navigating to the **View My Profile** option, then **User's name, Phone Number, Email, etc.** 

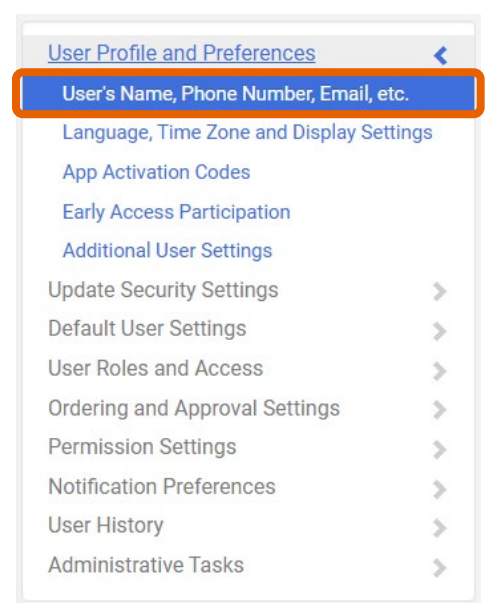

2. From this screen, users can edit personal settings depending on the level of access and fields made available by the system administrator. Be sure to save changes made by Selecting the **Save** button. *Reminder: Including a good phone number is extremely important to ensure orders are placed without issue.* 

| User's Name, Phone    | Number, Email, etc.                           | ?   |
|-----------------------|-----------------------------------------------|-----|
| First Name            |                                               |     |
| Last Name             |                                               |     |
| Phone Number          | +1 334-844                                    |     |
| Mobile Phone Number   | International phone numbers must begin with + |     |
| E-mail Address *      |                                               |     |
| Business Unit         | Auburn University (Auburn_University) 🗸       |     |
| Department            | Procurement and Business Services (113600)    |     |
| Authentication Method | SAML 🗸                                        |     |
| User Name *           |                                               |     |
| ★ Required            | Save Chang                                    | ges |

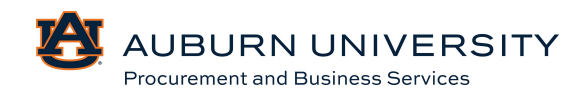

3. Users can also edit language, time zone, and display settings by navigating to the **Language, Time Zone, and Display Settings** link in the **Menu** tab.

| User Profile and Preferences      | <       |
|-----------------------------------|---------|
| User's Name, Phone Number, Email, | etc.    |
| Language, Time Zone and Display S | ettings |
| App Activation Codes              |         |
| Early Access Participation        |         |
| Additional User Settings          |         |
| Update Security Settings          | >       |
| Default User Settings             | >       |
| User Roles and Access             | >       |
| Ordering and Approval Settings    | >       |
| Permission Settings               | >       |
| Notification Preferences          | >       |
| User History                      | >       |
| Administrative Tasks              | >       |

4. Users can edit various settings including language, geographical settings, help on mouse over settings, email preferences, etc. Be sure to save changes made by Selecting the **Save** button.

| Language, Time Zone          | and Display S | Settings ?                                                                                      |
|------------------------------|---------------|-------------------------------------------------------------------------------------------------|
| Select a Language            |               | English 🗸                                                                                       |
| Country                      |               | United States 🗸                                                                                 |
| Currency                     |               | USD V                                                                                           |
| Time Zone                    |               | CDT/CST - Central × Q<br>Standard Time<br>(US/Central)                                          |
| Color Theme                  |               |                                                                                                 |
| Preferred email format       |               |                                                                                                 |
| Form Display                 |               | Default Override Current Window                                                                 |
| Access Training Content Conf | iguration     | ○ Yes                                                                                           |
| Home Page                    |               | ○ Default ● Override       Shopping Home     ×     Q       Shopping / Go To /     Shopping Home |
| Accessibility                |               |                                                                                                 |
| Enable Accessibility Mode    | 🔾 Yes ( No    |                                                                                                 |
| Help on mouse over 😢         |               | ~                                                                                               |
| Enable Limited Animation     | 🔿 Yes 	 💿 No  | Save Changes                                                                                    |

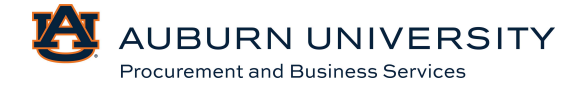

#### 1.7 Customizing User Dashboards

#### Target Audience: All

1. Users can view the prepopulated dashboards in TigerBuy by Selecting the *icon* in the top right corner, then **Dashboards**.

| Search (Alt+Q)        | ۵         | 0.00 USD        | Æ        | ♡ 🏴 | <b>A</b> |  |  |  |
|-----------------------|-----------|-----------------|----------|-----|----------|--|--|--|
|                       |           |                 |          |     |          |  |  |  |
| View My Profile       |           |                 |          |     |          |  |  |  |
| Dashboards            |           |                 |          |     |          |  |  |  |
| Manage Searches       |           |                 |          |     |          |  |  |  |
| Manage Search Exports |           |                 |          |     |          |  |  |  |
| Set My Home Page      |           |                 |          |     |          |  |  |  |
| Search Help For A S   | olution   |                 |          |     |          |  |  |  |
|                       | You do no | ot have any rec | ent orde | ers |          |  |  |  |
|                       |           |                 |          | [   | Logout   |  |  |  |

2. Depending on your access and what you prefer to view, you will be able to select from the automatic dashboards that are presented. Users also have the ability to create their own dashboard by Selecting the '+' in the top right corner.

| SER 📜 BUY                                                 |                                            | Purchase Orders 👻          | Search (Alt+Q)         | ۹               | 0.00 USD 📜           | V 🐚 🚺     |
|-----------------------------------------------------------|--------------------------------------------|----------------------------|------------------------|-----------------|----------------------|-----------|
| Dashboards • Accounts Payable Dashboard                   |                                            |                            |                        |                 |                      | a +       |
| Accounts Payable Dashboard Admin Home Contracts Dashboard | Shopping Home Page Sourcing Events Dashboa | rd                         |                        |                 |                      | _         |
| Approvals                                                 | ▼ … Document                               | Search                     |                        |                 |                      |           |
| No results found                                          | Invoices                                   | ✓ Document N               | lumbers, Supplier, Pro | duct Informatio | n                    | Q         |
| My Invoices                                               | Advanced                                   | earch                      |                        |                 |                      |           |
| SUPPLIER<br>NUMBER SUPPLIER INVOICE NO POS DATE           | TOTAL                                      | ice                        |                        |                 |                      |           |
| Summary List Showing 1 of 1                               | View All                                   | In                         | avoice 🔨               | •               |                      |           |
| Past Due Invoices                                         | From                                       | P                          | 0 •                    | ·               |                      |           |
| Show invoices Past Due -                                  | P0 numbers                                 |                            |                        |                 |                      | Q         |
| 688 Total Invoices                                        |                                            |                            |                        |                 |                      | Create    |
| Page 1 of 138 1-5 of 688 Results                          | 5 Per Page 💌                               |                            |                        |                 |                      |           |
| Invoice Supplier Invoice<br>Number V No Supplier Name     | Due<br>Date ▲ Total マ<br>Searches          |                            |                        | Reports         |                      |           |
|                                                           | All In Proces                              | Invoices                   | U                      | Export AP Invo  | ice Aging Report     | Q         |
|                                                           | Non-PO invo                                | ces to be marked OK to Pay |                        | Download Rep    | ort Export and Extra | act Files |
|                                                           |                                            |                            |                        |                 |                      |           |

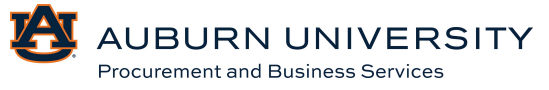

3. Start off by naming your personalized dashboard. Select Create.

| Create Dashboard *                                              |        |       |  |  |  |  |  |
|-----------------------------------------------------------------|--------|-------|--|--|--|--|--|
| Name (Default Language Value) * Languages Add/Edit Translations |        |       |  |  |  |  |  |
| ★ Required                                                      | Create | Close |  |  |  |  |  |

4. Next, select **Add Widget** to begin creating your personalized dashboard.

| TIGER                      |                 |                          |                         |                    |               |   | Search (Alt+Q) | ۹       | 0.00 USD 🍹 |    | ♡ 🟴      | <b>1</b> |
|----------------------------|-----------------|--------------------------|-------------------------|--------------------|---------------|---|----------------|---------|------------|----|----------|----------|
| Dashboards                 |                 |                          |                         |                    |               |   |                | Add Wid | lget Dele  | te | Save Cha | inges    |
| Accounts Payable Dashboard | Admin Dashboard | Contracts Dashboard - CR | Print/Promo Marketplace | Shopping Home Page | Sourcing Home | Т | est (Unsaved)  |         |            |    |          |          |

5. Select the widgets that you prefer and Select **Add**.

| Add Widget                                                                                        | ×     |  |  |  |  |  |  |  |
|---------------------------------------------------------------------------------------------------|-------|--|--|--|--|--|--|--|
| Widget Category All 🗸                                                                             |       |  |  |  |  |  |  |  |
| Widget Type                                                                                       |       |  |  |  |  |  |  |  |
| Action Items<br>List of user's action items.                                                      | Add   |  |  |  |  |  |  |  |
| Approvals<br>Overview of documents that are available to approve.                                 |       |  |  |  |  |  |  |  |
| Bookmarks Add                                                                                     |       |  |  |  |  |  |  |  |
| Contract Alerts<br>Overview of upcoming contract activities.                                      | Add   |  |  |  |  |  |  |  |
| Contract Search<br>Helps to find specific contract information                                    | Add   |  |  |  |  |  |  |  |
| Contract Summary<br>Overview of contracts broken down by Contract Manager,<br>Contract Type, etc. | Add   |  |  |  |  |  |  |  |
| Create Invoice<br>Utility to create invoices                                                      | Add   |  |  |  |  |  |  |  |
| Dashboard Navigation<br>Navigate to other dashboards.                                             | Add   |  |  |  |  |  |  |  |
| Display Search Results<br>Displays search results from saved searches and provides                | Add   |  |  |  |  |  |  |  |
|                                                                                                   | Close |  |  |  |  |  |  |  |

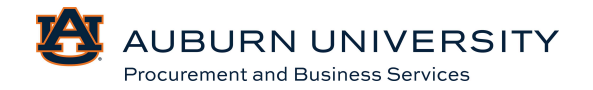

6. Next, verify the widget you are adding. You can change the name or continue with the default. Select **Save Changes**.

| Approvals                        |                       | ×  |
|----------------------------------|-----------------------|----|
| Name (Default Language<br>Value) | Approvals             |    |
| Languages                        | Add/Edit Translations |    |
| Auto-size                        | ● Yes 🔾 No            |    |
|                                  |                       |    |
|                                  | Save Changes Clos     | se |

7. Once you have added the widget you want, you have the ability to place them in the order/arrangement that you prefer. Select by the title of the widget and drag to the spot that is desired. Users are also able to edit using the buttons on the top right of each widget. With these buttons, users are able to do a variety of things such as edit, change the color, and delete the widget. When edits are complete, Select **Save Changes**.

| 98       |                                            |                                    |                             |                          |                     |                      |             |              | 0 X        |                                                                                                    | - 0,-X                    |
|----------|--------------------------------------------|------------------------------------|-----------------------------|--------------------------|---------------------|----------------------|-------------|--------------|------------|----------------------------------------------------------------------------------------------------|---------------------------|
|          | 0 🚦 usertent.sciquest.com/apps/flouter/Dad | boardUserDetails7id=12642958£ditab | ke-true&ParamAction+Edit&Ac | dnir.Dahboard-false&snor | othScroll-126438381 | mstmp=1733325050924  |             | * 8          | 1 😵 I      | 3 🖞 usetestakgest om igpsfloutes/Deubloard/tee/Detah?id=126425582/Bable=FrankParanAction=EditAdminDubboard=EditAdminDubboard |                           |
| *        | TIGER                                      |                                    |                             |                          | Inci                | kes • Search (Alt-Q) | Ø 0.00 U    | 150 🗑 🖉 🖗    | 10, 0      | ER BUY Beach (Advel) Q. 0.00 USD                                                                                                    | • <b>● ● ●</b>            |
| -        | Dashboards · Approvals                     |                                    |                             |                          |                     |                      | Add Widget  | Deleter Ser  | e Changes  | Dashboards - Approvals not may being                                                                                                    | time Changes              |
|          | Accounts Payable Dashboard Admin Dashboard | Contracts Devideoed - CR           | Post Promo Marketplace      | Stepping home Page       | Sourcinginume       | Approvals (Unsaved)  | Test(insed) |              |            | Accurate Physike Deal-based Admin Dual-based Contracts Dual-based-Cill Prote/Promo Market/Second Desping Home Proget Structing Home Proget Structing Home Approvale Ginaurett                                                                                                    |                           |
|          | Approvate                                  |                                    |                             | Create Invoice           |                     |                      |             | 1            |            | Create Invoice                                                                                                    | 1                         |
| -        | Showing-liesuits 1 - 1 of 1                |                                    |                             | Type                     |                     |                      |             |              |            | 799 10000 -                                                                                                    |                           |
| 2        | TYPE DETALS                                | FOLDER NAME                        | DAYS IN FOLDER 1            | Tran.                    |                     |                      |             |              |            |                                                                                                    |                           |
|          | Regardine Number, 36087748                 | My Change Request Approva          | ila 777                     | Planters                 |                     |                      |             |              |            |                                                                                                    |                           |
|          |                                            |                                    |                             |                          |                     |                      |             |              | ~          | Polisiden                                                                                                    | Q.                        |
| <b>*</b> |                                            |                                    |                             |                          |                     |                      |             |              | Onate      |                                                                                                    | Oreste                    |
| •        |                                            |                                    |                             |                          |                     |                      |             |              |            |                                                                                                    | -                         |
| ۰        |                                            |                                    |                             |                          |                     |                      |             |              |            | Approvals                                                                                                    | ****                      |
|          |                                            |                                    |                             |                          |                     |                      |             |              |            | Shaving Results 1 - 1 of 1                                                                                                    |                           |
|          |                                            |                                    |                             |                          |                     |                      |             |              |            | THE DETALS FOLDER MAKE D                                                                                                    | AYS IN FOLDER 1           |
|          |                                            |                                    |                             |                          |                     |                      |             |              |            | Residence . Number 1997/19 bit Ourge Region Aprices 7<br>Nove 2022/03 (1 Annue 12:04)                                                                                                    | 77                        |
| q<br>•   |                                            |                                    |                             |                          |                     |                      |             | Provincia co | P          |                                                                                                    |                           |
|          | p Search 🔰 🖬 🍹 🖸                           | C 2 4 3                            |                             |                          |                     |                      |             | ~ • 0 • •    | 8 12 ANN 0 | ••• <b>► II <b>► D # # # 4</b></b>                                                                                                    | · · · · · · · · · · · · · |

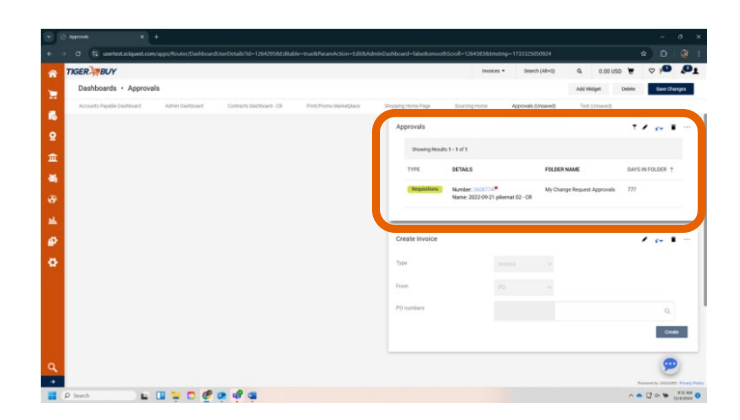

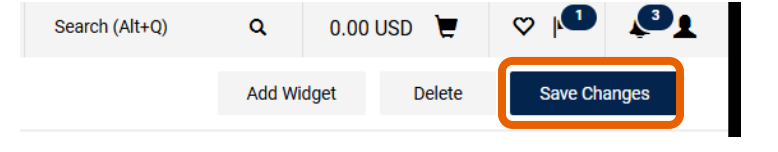

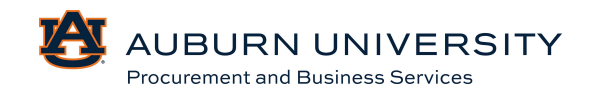
8. Now users will see their completed dashboard. The edit buttons have moved to the top if any future changes need to be made.

| Dashboards • Approvals     |                           |                          |                 |           |                    |               |                | <b>4</b> ( | ) 📋 | i + |
|----------------------------|---------------------------|--------------------------|-----------------|-----------|--------------------|---------------|----------------|------------|-----|-----|
| Accounts Payable Dashboard | Admin Dashboard Approvals | Contracts Dashboard - CR | Print/Promo Mar | ketplace  | Shopping Home Page | Sourcing Home | Test (Unsaved) |            |     |     |
| Approvals                  |                           |                          | <b>T</b>        | Create In | ivoice             |               |                |            |     |     |
| Showing Results 1 - 1 of 1 |                           |                          |                 | Туре      |                    | Invoice       | ~              |            |     |     |
| TYPE DETAILS               | FOLDER NAM                | IE DAYS IN FOLD          | er ↑            | From      |                    | PO            | ~              |            |     |     |
|                            |                           |                          |                 | P0 number | rs                 |               |                |            | Q   |     |
|                            |                           |                          |                 |           |                    |               |                | I          | Cre | ate |
|                            |                           |                          |                 |           |                    |               |                |            |     |     |

# 1.8 Entering a Default Cart Assignee

#### Target Audience: Requisitioner

1. From the **View My Profile** menu option, navigate to the **Default User Settings**, then **Cart Assignees**. A cart assignee is the person that will receive the carts by default.

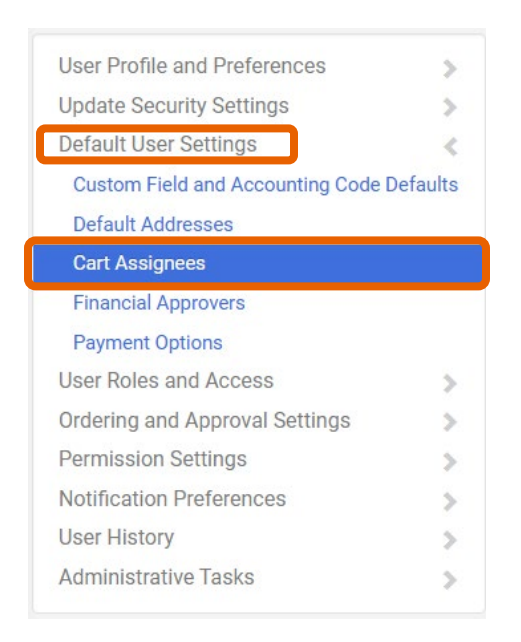

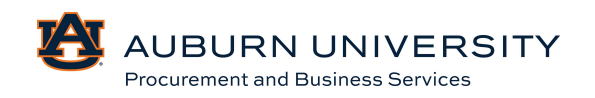

2. From the **Cart Assignees** page, select the **Add Assignee** button in the upper left corner.

| Cart Assignees    |        |
|-------------------|--------|
| Add Assignee      |        |
| My Cart Assignees | ?      |
| Name              | Action |

3. A search dialogue box will appear. Search for your assignee using Last Name, First Name, Username and/or Email.

| User Search      |                      | ? |
|------------------|----------------------|---|
| Last Name        |                      |   |
| First Name 😧     |                      |   |
| User Name 😧      |                      |   |
| Email            |                      |   |
| Business Unit    | Business Unit Name Q |   |
| Department       | <b>~</b>             |   |
| Role 🔁           | <b>~</b>             |   |
| Results Per Page | 10 🗸                 |   |
| Search           |                      |   |

4. Locate the designated assignee and select **Select**.

| Name 🔺 | User Name 🗠 | Email 🗠     | Phone       | Action   |  |
|--------|-------------|-------------|-------------|----------|--|
|        |             | @auburn.edu | +1 334-844~ | [select] |  |

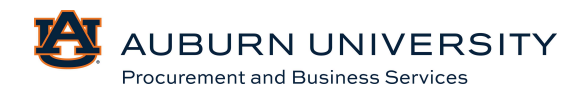

5. Once you have selected your assignee, you can also Select the **Set as Preferred** button to ensure the assignee name is easily accessible when you attempt to assign a draft cart.

| Cart Assignees    |                         |
|-------------------|-------------------------|
| Add Assignee      |                         |
| My Cart Assignees | ?                       |
| Name              | Action                  |
|                   | Set as Preferred Remove |

#### 1.9 User Access and Roles

Target Audience: All

Sign in to TigerBuy using your normal AU system-administered credentials.

1. From the TigerBuy home page, Select the *icon* in the dashboard located in the top right corner and select **View My Profile** from the menu.

| View My Profile                       |        |      |
|---------------------------------------|--------|------|
| Dashboards                            |        |      |
| Manage Searches                       |        |      |
| Manage Search Exports                 |        |      |
| Set My Home Page                      |        |      |
| Search Help For A Solution            |        |      |
| My Recently Completed Requisitions    |        |      |
| My Pending Purchase Orders            |        |      |
| My Recently Completed Purchase Orders |        |      |
|                                       | Logout | Help |

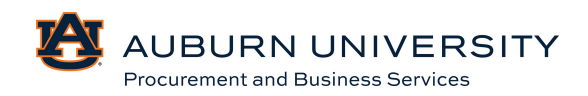

2. Navigate to **User Roles and Access** and select **Assigned Roles**.

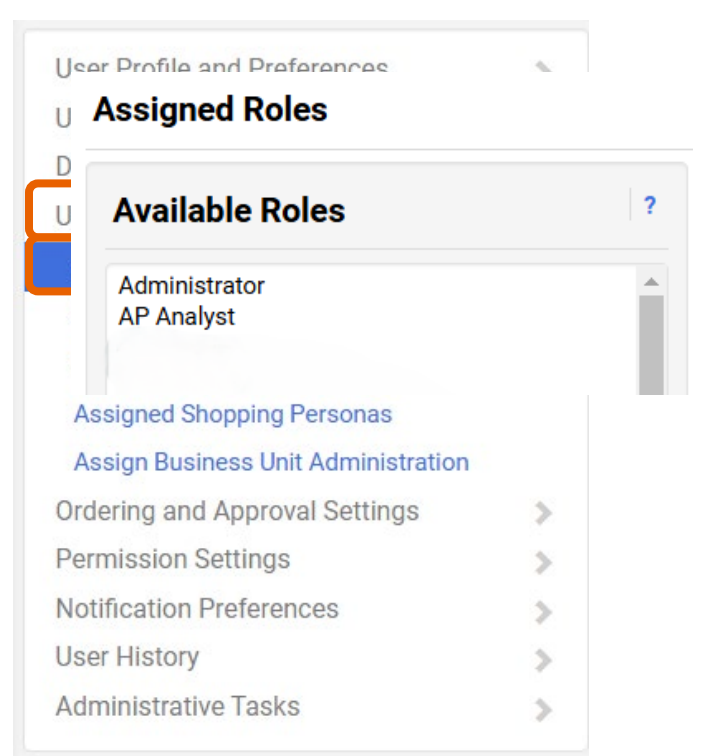

- 3. The role assigned to your user will appear. Your role determines the level of access in TigerBuy.
- 4. Select Access from the User Roles and Access menu.

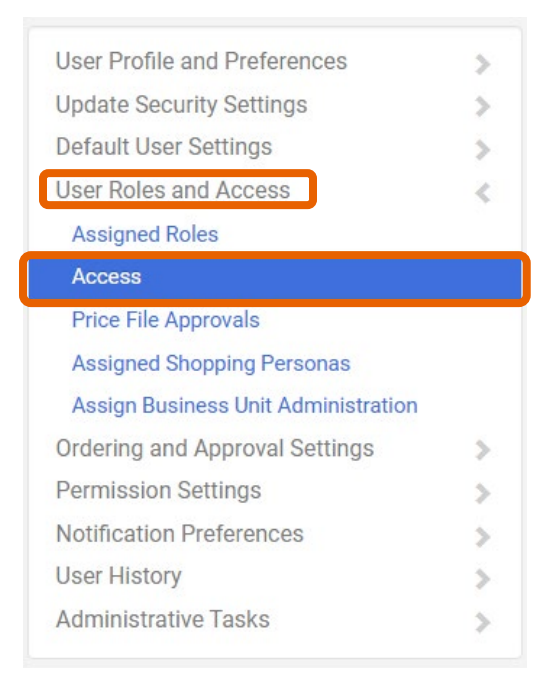

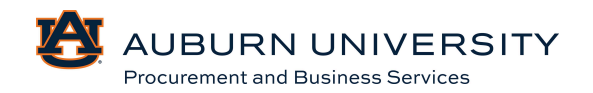

5. This page shows the level of access that will be available to the user on the historysearching pages for purchase orders, requisitions, invoices, and receipts.

| Access                                    |                                                                                                    |                                               |                                                                                                 | 1              |
|-------------------------------------------|----------------------------------------------------------------------------------------------------|-----------------------------------------------|-------------------------------------------------------------------------------------------------|----------------|
| Access<br>This page defi<br>shopping acce | nes the document search and persona shopping access for the uses.                                                                                                    | ser. Each s                                   | election below adds to the visibility of the user's document search results a                   | and/or persona |
|                                           | <ul> <li>This user has the View Organization Orders permissi.<br/>Document Search. Document Access assignments be</li> <li>This user's access to organization invoices in Docum</li> <li>This user's persona Shopping access is defined below</li> </ul> | on and ha<br>elow do n<br>ent Searc<br>v. man | is access to see all organization orders in<br>ot apply.<br>h is defined below.<br>age personas |                |
| Departme                                  | ent Assignments:                                                                                                    | Sa<br>?                                       | ve<br>Business Unit Assignments:                                                                | ?              |

Target Audience: All

The TigerBuy Mobile app allows users to perform various tasks from their mobile device. Depending on a user's role and permissions, availability of tasks will vary.

- Manage documents assigned to you for approval.
- Access your action items and notifications.

#### **Supported Devices**

The TigerBuy mobile app is currently available for both iOS (version 10.0 and higher) and Android (version 4.0.3 and higher) in their stores. The app will function on an iPad but it is scaled for a smaller iPhone screen.

#### 1.11 Installing the App

1. Log in to TigerBuy. Select on the *l* icon on the right, then **View My Profile**.

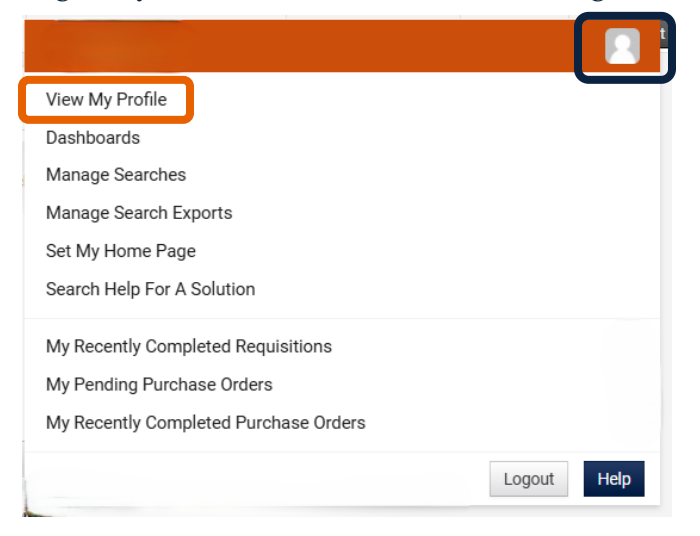

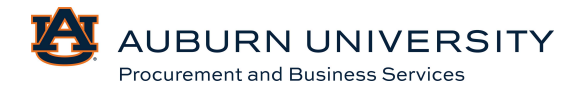

2. Select on App Activation Codes.

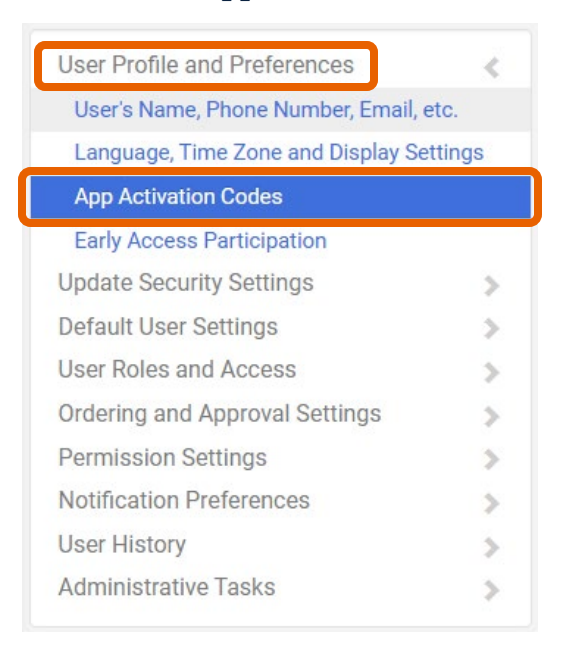

#### 3. Select Add Device, then Mobile Device.

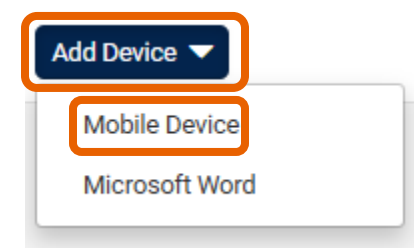

4. You will then be prompted to create a password. Please note that this password is for the mobile app only and not for access to TigerBuy through the web, which will continue to use your single sign-on for authentication.

| Create App Password *                                                                                                    |                                                                                                    |  |  |  |  |
|----------------------------------------------------------------------------------------------------|----------------------------------------------------------------------------------------------------|--|--|--|--|
| Please create a password<br>Device or Microsoft Word a<br><b>Note:</b> Passwords are case<br><b>6</b> alphanumeric characters | that will only be used to log into the Mobile<br>app.<br>sensitive. The minimum password length is<br>s. |  |  |  |  |
| App Password <b>*</b><br>App Password Confirm <b>*</b>                                                                        |                                                                                                    |  |  |  |  |
| * Required                                                                                                    | Create Password Close                                                                                    |  |  |  |  |

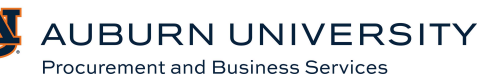

5. Next, name your device. Choose **Yes** to email the activation code to your device. However, you can always retrieve it in your account settings. Select **Add Device** and your authentication code will be displayed.

| Add Device                                                                                                    | ×  |
|----------------------------------------------------------------------------------------------------|----|
| Please create a nickname for this device and choose whether you want<br>to email the user the code. You will be presented with the code on the<br>next screen as well. |    |
| Device Name * Email Activation Code to User?                                                                                                    |    |
| * Required Close                                                                                                    | se |

6. Download and install the mobile app on your device. In your app store, you will need to search for "**Jaggaer**". The correct app name is **Jaggaer**, not Jaggaer Advantage.

| J JAGO                                                                                                    | JAGGAER<br>Business<br>★★★★☆☆ |                                                                                                    |
|----------------------------------------------------------------------------------------------------|-------------------------------|----------------------------------------------------------------------------------------------------|
| ANDO AND A                                                                                                    | VGGAER-                       |                                                                                                    |
| <ul> <li>Americanity</li> <li>Americanity</li> <li>American</li></ul> | A                             | Reny     Reny     Reny |
|                                                                                                    |                               | · · · · · · · · · · · · · · · · · · ·                                                                                                    |

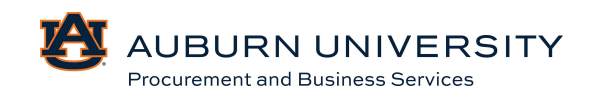

7. Once downloaded, open the app. You will be prompted to enter the authentication code from your email or profile screen the new app password that you created. When you get logged in, you will see the TigerBuy homepage.

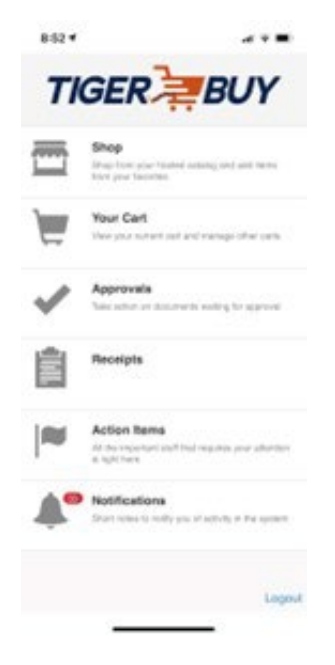

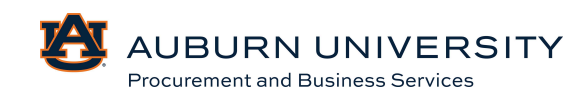

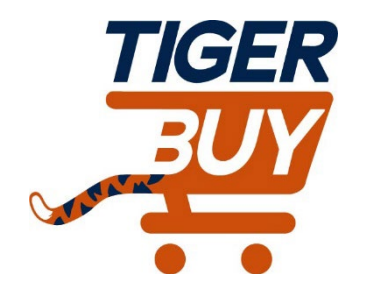

# Auburn University TigerBuy

# Module 2: Cart Creation

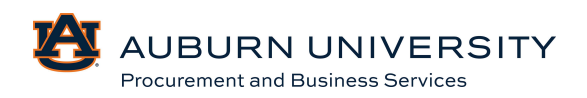

# 2.1 Searching by Supplier

# Target Audience: Requisitioner

1. In addition to searching for products, users can also browse TigerBuy by suppliers by accessing the **Supplier Search** bar on the home page **OR** by using the **Quick Search** box in the **Suppliers** section in the left-hand navigation menu.

| Su                  | pplier Search          |                 | ?                             |           |
|---------------------|------------------------|-----------------|-------------------------------|-----------|
| Er                  | nter search terms su   | ıch as Legal    | c Q                           |           |
|                     |                        |                 | Advanced search               |           |
| Accounts<br>Payable |                        | Spending Policy | y Travel Policy               | PCARD Pol |
| Suppliers           | Suppliers              |                 | Quick search                  | ٩         |
| Sourcing            | Manage Suppliers       | ,               | Supplier Management Home      |           |
| . Reporting         | Approvals<br>Requests  |                 | Add Suppliers                 |           |
|                     | Import/Export          |                 | Consolidated Supplier History |           |
| Administer          | Configuration Settings |                 |                               |           |
| Setup               | Workflow Setup         |                 |                               |           |

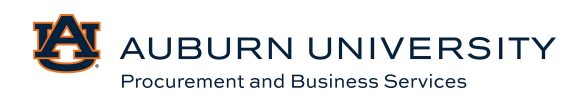

#### 2.2 Creating Shopping Carts from Punchout Catalog

Target Audience: Requisitioner

Users can create shopping carts from the supplier **punchout catalogs**. A punchout catalog is a catalog that resides in the supplier's website. When users shop using a punchout catalog, they are directed to the supplier's catalog to fill a cart and then return it to TigerBuy for processing.

1. Users can all add products to a cart from the **Shopping Homepage** (▲ icon), search for a product or choose of the catalog suppliers. For this module, we will search via supplier. Choose a supplier and click to be directed to the supplier's online punchout catalog.

. . .

AUBURN UNIVERSITY

Procurement and Business Services

| Punch-Out Suppliers |         |            | ~       |
|---------------------|---------|------------|---------|
| C                   | C       | Ľ          | C       |
| amazonbusiness      | BH      | Connection |         |
| Ľ                   | Ľ       | Ľ          | Ľ       |
|                     | MECLINE | Nikon .    | STAPLES |

Punch-Out Suppliers/Online Ordering

- 2. Users will be redirected to the supplier's TigerBuy portal to shop as normal. Products can be added to the shopping cart from the punchout site.
- 3. Once you are finished shopping, click your cart to begin the checkout process.

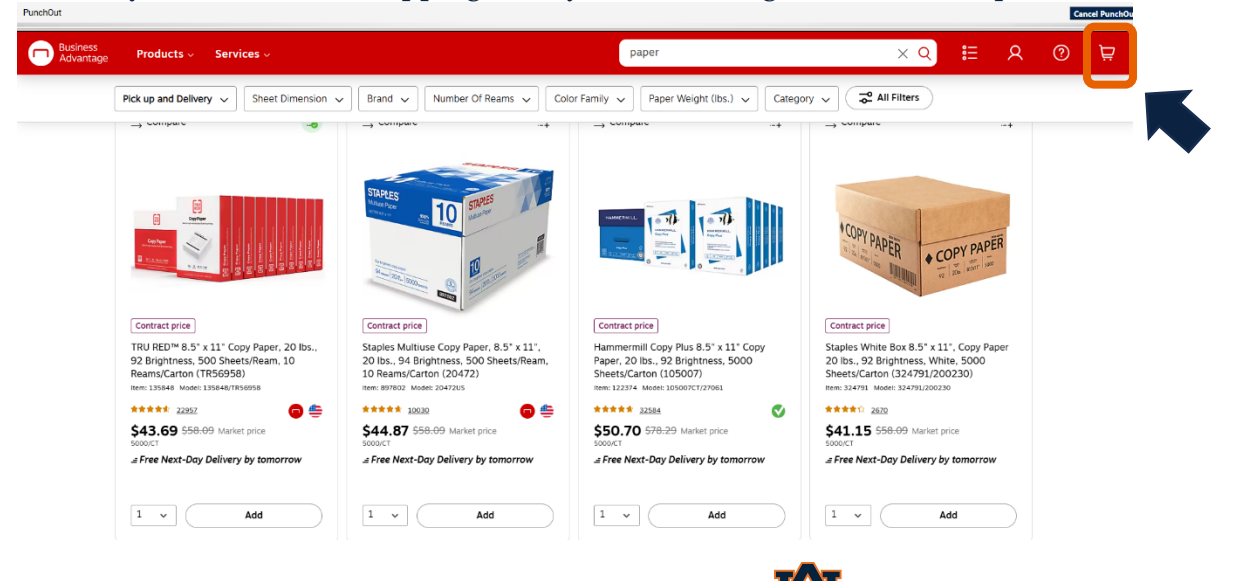

4. Review your cart and select **Submit Order**. You will then be redirected back to TigerBuy to complete your checkout.

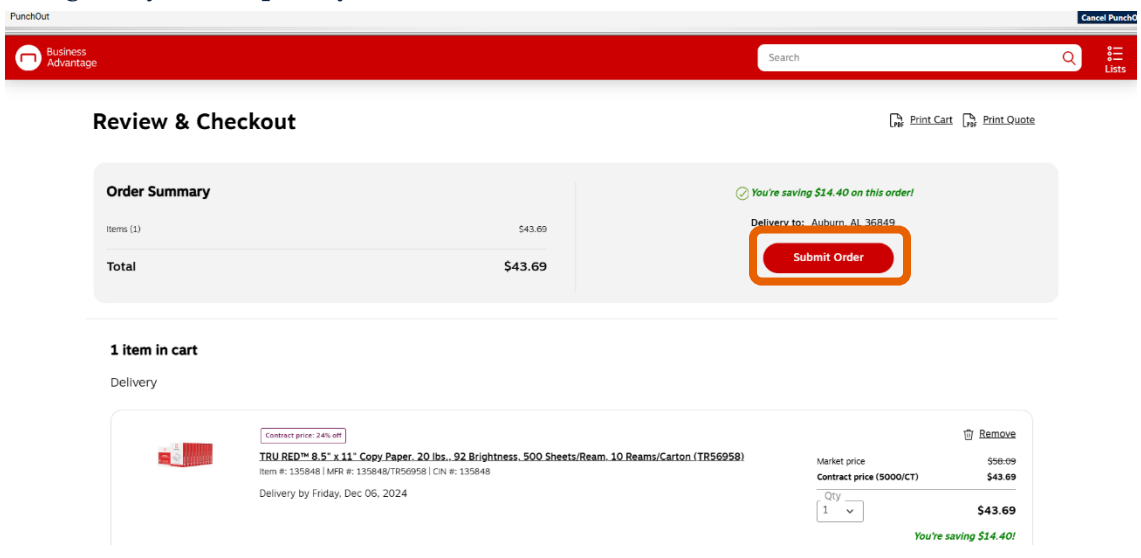

# 2.3 Creating Shopping Carts for Non-Catalog Items & for Sourcing Events

Target Audience: Requisitioner

Non-Catalog Requests are intended to address purchasing needs that fall outside of typical requests for goods and/or contract-enabled supplier items.

Building a Non-Catalog request will not require navigation outside of the TigerBuy environment. Prior to beginning a Non-Catalog Request, ensure that your cart is empty. Non-Catalog Requests follow a different approval queue and cannon be mixed with other types (e.g. Punchout items, Catalog items, Form Items).

Once you have completed a Non-Catalog Request, you will add the items to your cart, navigate to the draft cart, and follow a standard checkout process.

1. From the Shopping homepage, click the **Non-Catalog Item** link located in the **Go To** menu. It appears directly above the search bar.

|         | Shop (Alt+P)        | By Keyword 👻 Search Q            |
|---------|---------------------|----------------------------------|
|         | Shopping            | , Go To                          |
| 0       | My Carts and Orders | Shopping Home<br>Advanced Search |
| *       | Admin               | View Favorites                   |
| <b></b> | Shopping Settings   | View Forms                       |
| -m.     |                     | Non-Catalog Item                 |

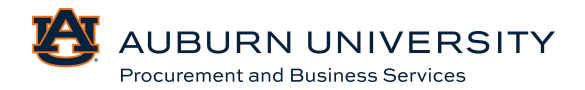

2. The **Non-Catalog** link opens in a separate order form, which includes required fields, not Non-Catalog item information.

| Add Non-Catalog Item     |             |            |                |          |     |   |     |                      | ×     |
|--------------------------|-------------|------------|----------------|----------|-----|---|-----|----------------------|-------|
| Existing Supplier        |             |            |                |          |     |   |     |                      |       |
| Select Supplier          | Q           |            |                |          |     |   |     |                      |       |
| Item                     |             |            |                |          |     |   |     |                      | ~     |
| Product Description *    | Catalog No. | Quantity * | Price Estimate | Packag   | ing |   |     |                      |       |
|                          | -           |            |                | USD Each |     | ~ |     |                      |       |
| 254 characters remaining |             |            |                |          |     |   |     |                      |       |
| Additional Details       |             |            |                |          |     |   |     |                      | >     |
| ★ Required fields        |             |            |                |          |     |   | Saw | Save And Add Another | Close |

3. **Enter Supplier** is a search-enabled field which queries the entire supplier directory. If you cannot locate your supplier, a new supplier request may be necessary.

NOTE: For purchases of \$75,000 or greater that require a formal, sealed bid, a sourcing event will be required. If a department is entering a requisition, **PBS Sourcing Supplier** MUST be entered as the supplier along with the dollar amount requested. This will ensure that it does not get to the buyer assigned to the chosen purchasing category.

| Existing Supplier     |    |
|-----------------------|----|
| PBS Sour              | XQ |
| PBS Sourcing Supplier |    |

- 4. Complete each of the required fields (indicated with an \*) with the appropriate information. Included are: Description, Quantity, and Price.
- 5. Additional line items can be added by using the **Save and Add** Another button located at the bottom of the Non-Catalog Request form.

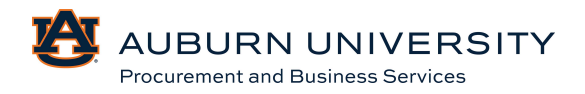

6. Once all necessary information has been entered, click **Save**. This will deposit your non-catalog line items into your cart. Navigate to the cart, name it if you wish, and **Save**.

| Add Non-Catalog Item                   |                              |                       |                |     |                      |   |      |                      | ×     |
|----------------------------------------|------------------------------|-----------------------|----------------|-----|----------------------|---|------|----------------------|-------|
| Existing Supplier                      |                              |                       |                |     |                      |   |      |                      |       |
| Wreck-It Ralph                         | × Q Wreck-It Ralph           | ×                     |                |     |                      |   |      |                      |       |
| Fulfillment Address                    |                              |                       |                | ~   | Distribution Methods |   |      |                      | >     |
| ● VO Vendor-Order (Use for PO) 2 Q -   | 576 Breakdown Lane, Opelik   | a, Alabama 36804 Uni  | ited States    |     |                      |   |      |                      |       |
| VO Vendor-Order (Use for PO) 1 - 123   | 4 Main St., Opelika, Alabama | a 36804 United States |                |     |                      |   |      |                      |       |
| O VO Vendor-Order (Use for PO) 3 - 123 | Forest Lane, Arima, 30 Trini | dad & Tobago          |                |     |                      |   |      |                      |       |
| Item                                   |                              |                       |                |     |                      |   |      |                      | ~     |
| Product Description *                  | Catalog No.                  | Quantity *            | Price Estimate |     | Packaging            |   |      |                      |       |
| Blocks<br>248 characters remaining     |                              | 1                     | 50.00          | USD | Each                 | ~ |      |                      |       |
| Additional Details                     |                              |                       |                |     |                      |   |      |                      | >     |
| ★ Required fields                      |                              |                       |                |     |                      |   | Save | Save And Add Another | Close |

7. Proceed to your cart to begin the checkout process by clicking the 💌 icon located in the top right menu.

| 0        | All 🔻         | Search (Alt+Q) | ۹            | 0.00 USD |  |
|----------|---------------|----------------|--------------|----------|--|
| My Cart  |               |                |              |          |  |
| There ar | e no items in | V              | 'iew My Cart |          |  |
|          |               |                |              | Checkout |  |

0.00 USD

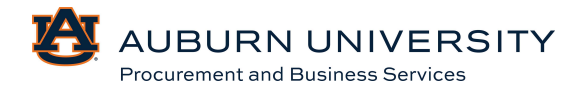

#### 2.4 Canceling Punchout Sessions

Target Audience: Requisitioner

To cancel a punchout session, select the **Cancel Punchout** button at the top right-hand corner of the supplier punchout screen. You will be redirected to the TigerBuy **Shopping Homepage**.

| PunchOut                   |         | Cancel PunchC                                                               |
|----------------------------|---------|-----------------------------------------------------------------------------|
| Business<br>Advantage      |         | Search Q H                                                                  |
| Review & Checkout          |         | Construction Cart Construction Print Quote                                  |
| Order Summary<br>Items (1) | \$43.69 | ⊘ You're saving \$14.40 on this order! Delivery to: <u>Auburn. AL 36849</u> |
| Total                      | \$43.69 | Submit Order                                                                |

## 2.5 Assigning Shopping Cart to Requisitioner

Target Audience: Requisitioner

You can assign a Shopping Cart to another user. This option is relevant to anyone, as they can assign their draft cart to a department requisitioner to fill in the accounting information. Assigning a cart is also useful to aggregate multiple items for different users, while still consolidating the request to one order.

1. Click the Shopping Cart ( 🔽 ) icon and choose the **My Carts and Orders** option. To open an existing cart, select the **View Carts**.

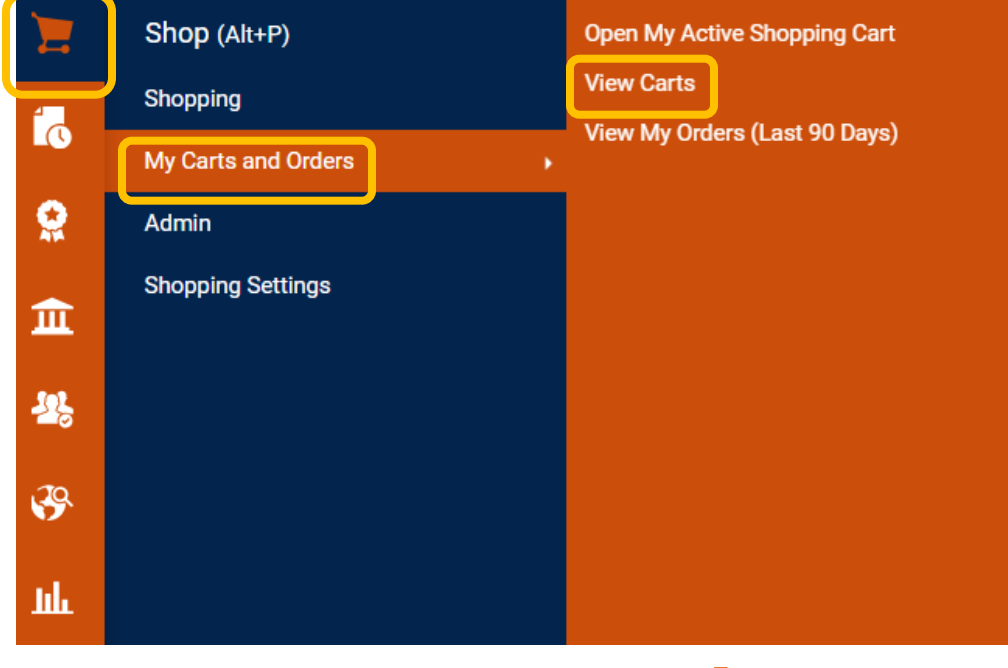

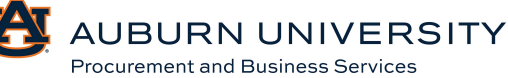

2. All draft carts will appear. Select the desired cart for editing by clicking the **Shopping Cart** you want to assign.

| Cart Management            |                      |           |                  |              |         |               |  |  |
|----------------------------|----------------------|-----------|------------------|--------------|---------|---------------|--|--|
| Draft Carts Resigned Carts |                      |           |                  |              |         |               |  |  |
| Filter Draft Carts         |                      |           |                  |              |         |               |  |  |
| Туре 🗠                     | Shopping Car         | t Name 🛆  | Cart Description | Date Created | Total 🗠 | Action        |  |  |
| Normal                     | Active 2024-12-05 ta | ah0026 01 |                  | 12/5/2024    | 38.     | 72 USD View 💌 |  |  |

3. Once the active shopping cart is open, click the **Assign Cart** button in the top righthand corner.

| Shopping Cart • Shop          | pping Cart                  | ۲ | 🖶 \cdots 🛛 Assign Cart                                                | Proceed To Checkout                           |
|-------------------------------|-----------------------------|---|-----------------------------------------------------------------------|-----------------------------------------------|
| Simple Advanced               |                             |   | Summary                                                               | ÷                                             |
| Search for products, supplier | s, forms, part number, etc. | Q | Details                                                               | ~                                             |
| Cart Name                     | 2024-12-05 tah0026 01       |   | Tonya Hollis                                                          |                                               |
| Description                   |                             |   | Total (38.72 USD)<br>Shipping, Handling, and Tax charg                | yes are calculated and                        |
| Deachpoon                     |                             |   | charged by each supplier. The val<br>estimation purposes, budget cher | ues shown here are for<br>cking, and workflow |
| Accounting Date               | 18<br>19                    |   | Subtotal ★                                                            | 38.72                                         |
|                               | mm/dd/yyyy                  |   | Tax1                                                                  | 0.00                                          |
| AiM Reference No.             |                             |   | Tax2                                                                  | 0.00                                          |
| Aim hereichice No.            | ×                           |   | Shipping                                                              | 0.00                                          |
| Campus                        | AU 🗸                        |   | Total *                                                               | 38.72                                         |

4. Clicking the **Assign Cart** button allows the user to search the TigerBuy directory for their requisitioner, add them to their profile to expedite future efforts, and add a note to the assignee, which will be delivered to their email via a system notification. You can assign carts by **Selecting** or by **Searching**. To select a person based on profile values, choose the **Select** value option button.

| Assign Cart: User S | Search                         | ×     |
|---------------------|--------------------------------|-------|
| Assign Cart To:     | no value<br>SELECT V OF SEARCH |       |
| Note To Assignee:   |                                |       |
|                     |                                | le    |
|                     | Assign                         | Close |
|                     |                                |       |

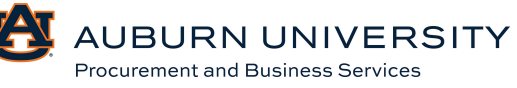

5. To search for an assignee, choose the **Search** option button.

| Assign Cart: User Search |                                |    |  |  |
|--------------------------|--------------------------------|----|--|--|
| Assign Cart To:          | no value<br>SELECT 🔻 or SEARCH |    |  |  |
| Note To Assignee:        |                                |    |  |  |
|                          |                                | 1. |  |  |
|                          | Assign                         | e  |  |  |

6. At the User Search screen, type in the information of the requisitioner that is being assigned the cart and click **Search**.

| User Search          |                    | ×     |
|----------------------|--------------------|-------|
| Last Name 0          |                    |       |
| First Name 🌒         |                    |       |
| User Name 🌒          |                    |       |
| Email 🕕              |                    |       |
| Business 🛛 🕕<br>Unit | Business Unit Name | Q     |
| Department 🕕         |                    | ~     |
| Role 🕕               | ~                  |       |
| Results Per Page     | 10 🗸               |       |
|                      | Search             | Close |

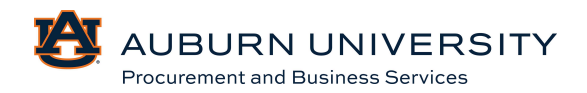

7. Choose the appropriate person and click + to add.

| User Search   |           |                    |                 |        |
|---------------|-----------|--------------------|-----------------|--------|
| New Search    |           |                    |                 |        |
| Name 个        | User Name | Email              | Phone           | Action |
|               |           |                    |                 |        |
| Pike, Matthew | pikemat   | pikemat@auburn.edu | +1 334-844-3630 | +      |

8. After selecting the assignee, click the **Assign** button.

| Assign Cart: User Search |                                     |        |       |  |  |
|--------------------------|-------------------------------------|--------|-------|--|--|
| Assign Cart To:          | Pike, Matthew<br>SELECT 🔻 or SEARCH |        |       |  |  |
| Note To Assignee:        |                                     |        |       |  |  |
|                          |                                     |        | ŀ.    |  |  |
|                          | (                                   | Assign | Close |  |  |

9. Once the assignee has been chosen, you will receive a confirmation email that the cart has been assigned.

| Cart Assigned        |                       |                          |  |  |  |  |  |
|----------------------|-----------------------|--------------------------|--|--|--|--|--|
| Requisition Summary  |                       | Options                  |  |  |  |  |  |
| Requisition number   | 4178088               | Create new draft cart    |  |  |  |  |  |
| Cart name            | 2024-12-05 tah0026 01 | Recent orders            |  |  |  |  |  |
| Requisition total    | 38.72 USD             | Return to your home page |  |  |  |  |  |
| Number of line items | 2                     |                          |  |  |  |  |  |

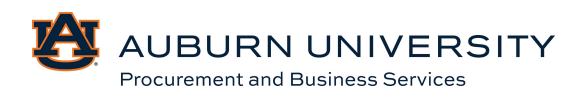

# 2.6 Unassigning Shopping Cart to Requisitioner

#### Target Audience: Requisitioner

1. After logging in, click the victor in the left menu panel, navigate to **My Carts and Orders**, and select **Open My Active Shopping Cart**.

|   | Shop (Alt+P)        |   | View Draft Carts from Other Users |
|---|---------------------|---|-----------------------------------|
| 4 | Shopping            |   | Manage Assigned Carts             |
|   | My Carts and Orders |   |                                   |
|   | Admin               | • |                                   |
| 血 | Shopping Settings   |   |                                   |

2. Choose the **Assigned Carts** tab to view the carts you have assigned. Find the cart you want to unassign and click the **View** dropdown menu and **Unassign**.

| Cart Managem        | Cart Management ?          |                  |              |           |              |               |          |  |  |
|---------------------|----------------------------|------------------|--------------|-----------|--------------|---------------|----------|--|--|
| Draft Carts As      | Draft Carts Assigned Carts |                  |              |           |              |               |          |  |  |
| Assign Substitute   |                            |                  |              |           |              |               |          |  |  |
| Filter Assigned Car | rts                        |                  |              |           |              |               |          |  |  |
| Туре 🗠              | Shopping Cart Name         | Cart Description | Date Created | Total 🗠   | Created By 🗠 | Assigned To 🗠 | Action   |  |  |
| Normal              | 2024-12-05 tah0026 01      |                  | 12/5/2024    | 38.72 USD | Tonya Hollis | Matthew Pike  | Vie 💌    |  |  |
|                     |                            |                  |              |           |              |               |          |  |  |
|                     |                            |                  |              |           |              |               | Unassign |  |  |

# 2.7 Creating a Cart from a Sole Source Justification

Target Audience: **Requisitioner** 

Sole Source should be used when only one supplier is capable of delivering the required product or service.

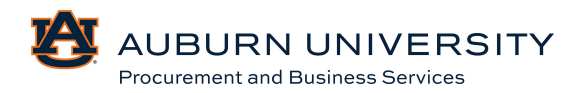

# 1. From the **Shopping Homepage**, select the **Sole Source Justification** button in the **Procurement Services Forms** section.

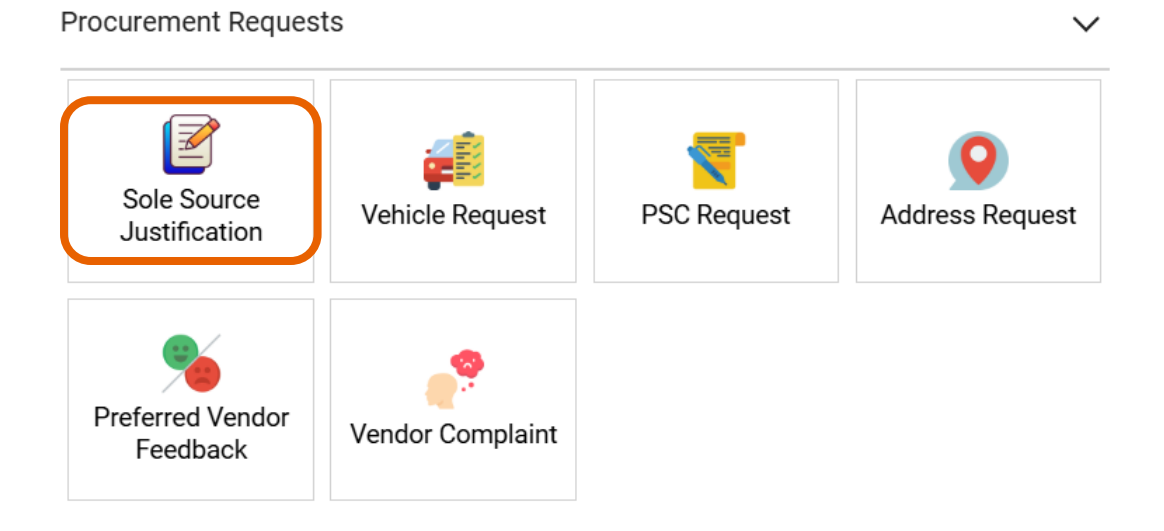

# 2. The **Sole Source Justification** form will appear. Read the instructions carefully and select **Next**.

| Sole Source Justification        |                                            | Instructions Request Actions V History ?                                                                                                    |
|----------------------------------|--------------------------------------------|----------------------------------------------------------------------------------------------------|
| Form Number<br>Purpose<br>Status | 1044967<br>Procurement Reque<br>Incomplete | Pursuant to Section 41-16-51 of the Alabama Code, the University must procure all material, equipment, supplies and services via competitive means whenever practicable.<br>However, Procurement may waive the competitive process and approve sole source purchases provided the requestor can adequately justify its use. Procurement judges the<br>reasonability of sole source purchases based on the requestor's investigation, evaluation and documentation of alternate sources of supply and that rejection of similar                                                                                             |
| Instructions                     |                                            | products is based solely on their failure to meet specific and necessary specifications. In cases where an alternate supplier for a similar product cannot be identified, the requestor must document that a good faith effort has been made in seeking other sources. A listing of the unique technical specifications required of the product and the requestor must document that a good faith effort has been made in seeking other sources. A listing of the unique technical specifications required of the product and the requestor must document that a good faith effort has been made in seeking other sources. |
| Suppliers                        |                                            | potential companies that were contacted in the search for alternate sources is necessary. Procurement may use this information in companies conducting its own market<br>search. Sole source justification cannot be based on quality or price. Quality can be a subjective evaluation based on opinion. Public procurement law requires price<br>considerations be evaluated via competitive bidding.                                                                                                    |
| Attachments                      | •                                          |                                                                                                    |
| Form Fields                      |                                            |                                                                                                    |
| Review and S                     | ubmit                                      |                                                                                                    |
|                                  |                                            | Next >                                                                                                    |

#### 3. Fill in the supplier details. Search and select the correct supplier and click **Next**.

| Sole Sourc                       | e Justification                             | Suppliers           | Suppliers Request Actions                 |       |        |   |
|----------------------------------|---------------------------------------------|---------------------|-------------------------------------------|-------|--------|---|
| Form Number<br>Purpose<br>Status | 1044967<br>Procurement Reques<br>Incomplete | Supplier            | Please select a fulfillment center below. |       |        |   |
| Instructions                     |                                             | Search Registered S | uppliers                                  |       |        |   |
| Suppliers                        | A                                           | Supplier            | Wreck it Ralph                            |       |        |   |
| Attachments                      | ~                                           | Zip Code            | Within 5 Miles 🗸                          |       |        |   |
| Form Fields                      | 4                                           |                     |                                           | Clear | Search | ١ |
| Review and Se                    | ubmit                                       |                     |                                           |       |        |   |
|                                  |                                             |                     | < Previ                                   | ous   | Next > |   |

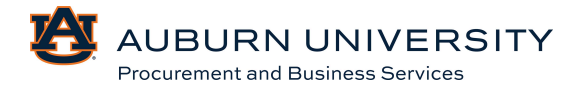

4. Add any attachments that need to be included in the Sole Source Justification. Attachments may include the quote, distributor information, relevant patent documentation, previous research, letters from the manufacturers, etc. When complete, click **Next**.

| Sole Sourc                       | e Justification                           | ı        |
|----------------------------------|-------------------------------------------|----------|
| Form Number<br>Purpose<br>Status | 1044967<br>Procurement Requ<br>Incomplete | iest     |
| Instructions                     |                                           |          |
| Suppliers                        |                                           | <        |
| Attachments                      |                                           | <b>~</b> |
| Form Fields                      |                                           |          |
| Review and S                     | ubmit                                     |          |
|                                  |                                           |          |

5. Next, fill in required information. All required information is marked with an asterisk (\*). Click **Next**.

|                                  | Sole Source Justification                    |        | Form Fields - Page 1              |         | Request Actions  History ?              |
|----------------------------------|----------------------------------------------|--------|-----------------------------------|---------|-----------------------------------------|
|                                  | Form Number 1044967<br>Purpose Procurement R | equest | e On This Dago                    |         | Q Eield Name is Searchable              |
| Sole Sourc                       | e Justification                              | Rev    | iew and Submit                    |         | Request Actions 🔻 History 💡             |
| Form Number<br>Purpose<br>Status | 1044967<br>Procurement Request<br>Incomplete | •      | Required Fields Complete          |         |                                         |
| Instructions                     |                                              | Secti  | ion                               | Progres | 55                                      |
| Suppliers                        |                                              | Supp   | liers                             | ~       | Required Fields Complete                |
| Attachmente                      |                                              | Attac  | chments                           | -       | Required Fields Complete                |
| Attachments                      | *                                            | Form   | Fields                            | -       | Required Fields Complete                |
| Form Fields                      | ×                                            |        |                                   |         |                                         |
| Review and S                     | ubmit                                        |        |                                   |         | Add to Favorites     Add and go to Cart |
|                                  |                                              |        | 334-888-9999<br>Department Name * |         | Scroll down for the rest of the form.   |
|                                  |                                              |        |                                   |         | C Previous     Save Progress     Next > |

6. Confirm all sections are complete and click **Add and Go to Cart**. Follow the regular cart checkout procedures.

#### 2.8 Creating a Cart from a Vehicle Request Form

#### Target Audience: Requisitioner

A Vehicle Request Form will be used when a department needs to purchase or lease a new vehicle. Vehicles to be requested are cars, trucks, SUVs, UTVs, golf carts, or other forms of motor vehicle transportation.

#### Short term rentals should not utilize this form.

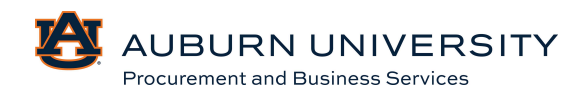

# 1. From the **Shopping Homepage**, select the **Vehicle Request Form** button in the **Procurement Services Forms** section.

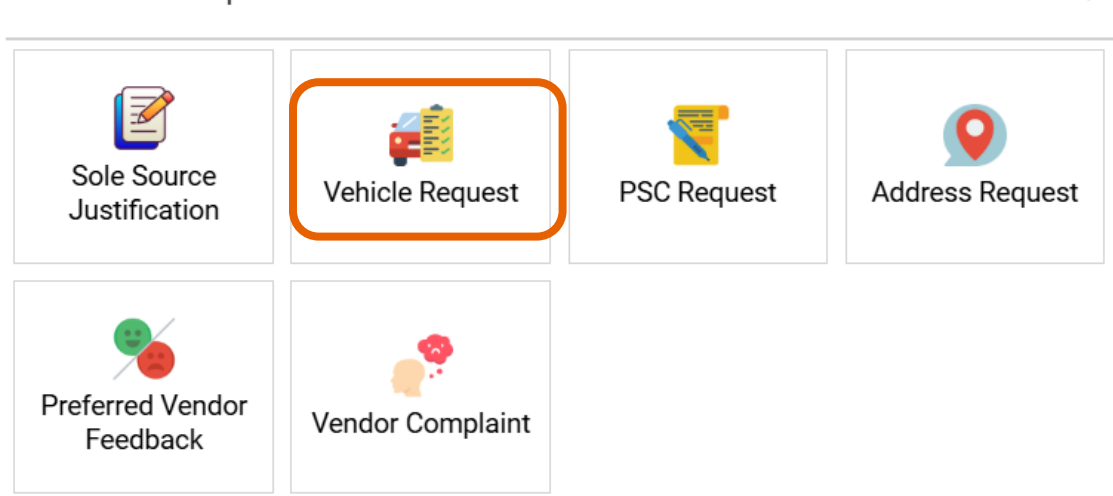

2. The **Vehicle Request Form** will appear. Read the instructions carefully and click **Next**.

| AU - Vehic                       | le Request Form                              | Instructions Request Actions V History                                                                                                    |
|----------------------------------|----------------------------------------------|----------------------------------------------------------------------------------------------------|
| Form Number<br>Purpose<br>Status | 1044989<br>Procurement Request<br>Incomplete | By submitting this form, you are acknowledging that you are aware of the requirements within Auburn University's Fleet Safety Policy and ensuring that any driver of this vehicle will comply with the requirements of the policy. |
| Instructions                     |                                              |                                                                                                    |
| Details                          | ×                                            |                                                                                                    |
| Suppliers                        | A                                            |                                                                                                    |
| Attachments                      | ×                                            |                                                                                                    |
| Form Fields                      | A                                            |                                                                                                    |
| Review and S                     | Submit                                       |                                                                                                    |
|                                  |                                              | Next >                                                                                                    |

3. Fill in the supplier details. Search and select the correct supplier and click **Next**.

| AU - Vehicle                              | Request Form                              | Suppliers            |                                           | Request Actions | History ? |
|-------------------------------------------|-------------------------------------------|----------------------|-------------------------------------------|-----------------|-----------|
| Form Number 10<br>Purpose Pr<br>Status In | 044989<br>rocurement Request<br>ncomplete | Supplier             | Please select a fulfillment center below. |                 |           |
| Instructions                              |                                           | Search Registered Su | ppliers                                   |                 |           |
| Details                                   | ×                                         | Supplier             |                                           |                 |           |
| Suppliers                                 | A                                         | Zip Code             | Within 5 Miles ~                          |                 |           |
| Attachments                               | ✓                                         |                      |                                           | Clear           | Q Search  |
| Form Fields                               | A                                         |                      |                                           |                 |           |
| Review and Subr                           | mit                                       |                      |                                           |                 |           |
|                                           |                                           |                      | •                                         | Previous        | Next >    |

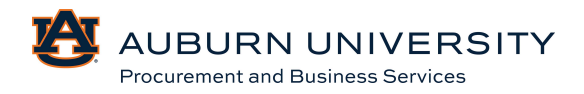

4. Add any attachments that need to be included in the Vehicle Request. When complete, click **Next**.

| cle Request Form     | Attachments                        | Request Ac |
|----------------------|------------------------------------|------------|
| e Procurement Reques | Please add your attachments below. |            |
| S                    |                                    |            |
| •                    |                                    |            |
| rs                   |                                    |            |
| nents 🔹              |                                    |            |
| 4                    |                                    |            |
| Submit               |                                    |            |
|                      | ( Previous                         | Save Prog  |
|                      |                                    |            |

5. Next, fill in required information. All required information is marked with an asterisk (\*). Click **Next**.

| AU - Vehicle Request Form                                               | Form Fields - Page 1                      | Request Actions 🔻 History   ?                                                  |
|-------------------------------------------------------------------------|-------------------------------------------|--------------------------------------------------------------------------------|
| Form Number 1044989<br>Purpose Procurement Request<br>Status Incomplete | On This Page     General Information (10) | <ul> <li>★ Response Is Required</li> <li>Q Field Name Is Searchable</li> </ul> |
| Instructions                                                            | Vehicle Justification (6)                 |                                                                                |
| Details 🗸                                                               | ✓ General Information                     |                                                                                |
| Suppliers                                                               | Date of Reque                             |                                                                                |
| Attachments 🗸                                                           | 12/05/2024                                |                                                                                |
| Form Fields                                                             | mm/dd/yyyy                                |                                                                                |
| Review and Submit                                                       |                                           |                                                                                |
|                                                                         | Department Nam                            |                                                                                |
|                                                                         | 1                                         |                                                                                |
|                                                                         |                                           |                                                                                |
|                                                                         | Contact Name                              |                                                                                |
|                                                                         | 2                                         |                                                                                |
|                                                                         | ٢                                         | Scroll down for the rest of the                                                |
|                                                                         | Contact Phone                             | form.                                                                          |
|                                                                         | 333-444-5555                              | V                                                                              |
|                                                                         |                                           | Yrevious     Save Progress     Next >                                          |

6. Confirm all sections are complete and click **Add and Go to Cart**. Follow the regular cart checkout procedures.

| AU - Vehicle Request Form |                                | Review and Submit          |          |                          |             |                  | quest Actions 🤜 | History ? |
|---------------------------|--------------------------------|----------------------------|----------|--------------------------|-------------|------------------|-----------------|-----------|
| Form Number<br>Purpose    | 1044989<br>Procurement Request | ✓ Required Fields Complete |          |                          |             |                  |                 |           |
| Instructions              | Incomplete                     | Section                    | Progress | 5                        |             |                  |                 |           |
| Dotaile                   |                                | Details                    | ~        | Required Fields Complete |             |                  |                 |           |
| Suppliere                 |                                | Suppliers                  | ×        | Required Fields Complete |             |                  |                 |           |
| Suppliers                 | *                              | Attachments                |          | Required Fields Complete |             |                  |                 |           |
| Attachments               | ~                              | Form Fields                | ~        | Required Fields Complete |             |                  |                 |           |
| Form Fields               | ×                              |                            |          |                          |             |                  |                 |           |
| Review and S              | ubmit                          |                            |          |                          |             |                  |                 |           |
|                           |                                |                            |          |                          | <pre></pre> | Add to Favorites | Add and go to   | Cart 🔻    |
|                           |                                |                            |          | _                        |             |                  |                 |           |

AUBURN UNIVERSITY Procurement and Business Services

#### 2.9 Submitting a New Supplier/Update Request

Target Audience: **Requisitioner** 

AU Supplier Portal- http://aub.ie/supplier

Vendors seeking to do business with AU for the first time should register through the **AU Supplier Portal**, where you can handle many vendor-related tasks such as:

- Register to do business with AU
- Request to be added to the AU and/or AUM bid lists
- Updated vendor information
- Report commodities you offer
- Offer information on your SBA status
- Register for our payment direct deposit service

Please ensure you allow sufficient time for supplier onboarding to occur (typically 7-10 business days).

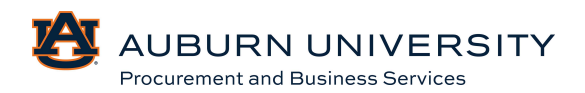

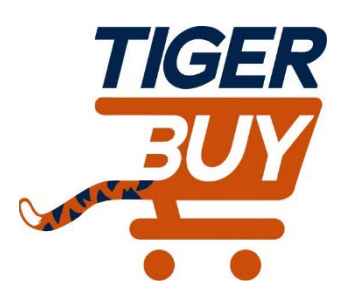

# Auburn University TigerBuy

# Module 3: Requisition Creation

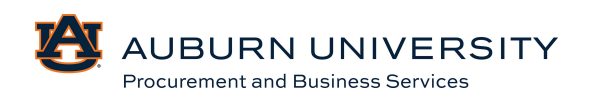

## 3.0 Modifying Draft Shopping Carts

#### Target Audience: Requisitioner

1. Once logged into TigerBuy, click the 🔽 icon in the left-hand navigation bar, select **My Carts and Orders**, and **View Carts**.

|   | Shop (Alt+P)        |   | Open My Active Shopping Cart  |
|---|---------------------|---|-------------------------------|
| Í | Shopping            |   | View Carts                    |
|   | My Carts and Orders | • | view my orders (Last 90 Days) |
|   | Admin               |   |                               |
| 血 | Shopping Settings   |   |                               |

2. Your carts will appear as a list. Click the link of the **Shopping Cart Name** that you want to edit.

| Cart Management              | Sart Management              |                  |              |         |                   |  |  |  |  |
|------------------------------|------------------------------|------------------|--------------|---------|-------------------|--|--|--|--|
| Draft Carts R Assigned Carts |                              |                  |              |         |                   |  |  |  |  |
| > Filter Draft Carts         |                              |                  |              |         |                   |  |  |  |  |
| Туре 🗠                       | Shopping Cart Name 🔺         | Cart Description | Date Created | Total 🗠 | Action            |  |  |  |  |
| Normal                       | Active 2024-12-10 tah0026 01 |                  | 12/10/2024   | 1,2     | 250.00 USD View 💌 |  |  |  |  |

3. To remove individual items from your draft cart, navigate to the desired products and select the **Check Box** next to that item. Select the dropdown at the top of the item list and choose **Remove Selected Items**.

| 100 Items                                                                     |                   |                |            |          |            |              | •                                  |
|-------------------------------------------------------------------------------|-------------------|----------------|------------|----------|------------|--------------|------------------------------------|
|                                                                               |                   |                |            |          |            | _            | Add to Favorites                   |
| wreck-it Raiph + 100 items + 1,250.00 USD                                     |                   |                |            |          |            |              | Remove Selected Items              |
| <ul> <li>SUPPLIER DETAILS VO Vendor-Order (Use for PO) 2 : 576 Bre</li> </ul> | akdown            |                |            |          |            |              | Remove All Items                   |
| Contract no value                                                             | PO Number To Be A | ssigned        |            |          |            |              | Move to Another Cart               |
| Quote number                                                                  |                   |                |            |          |            |              | Change Supplier                    |
|                                                                               |                   |                |            |          |            |              | Add to Draft Cart or Pending PR/PO |
| Item                                                                          | Catalog No.       | Size/Packaging | Unit Price | Quantity | Ext. Price |              | Add to Draft Change Request        |
|                                                                               |                   |                |            |          |            |              | Add to PO Revision                 |
| 1 Blocks                                                                      |                   | EA             | 10.00      | 50 EA    | 500.00     | $\checkmark$ | Requires Sourcing                  |
| ^ ITEM DETAILS                                                                |                   |                |            |          |            |              | Remove Requires Sourcing           |

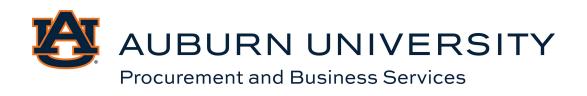

4. The product will be removed from the cart and additional edits can be made. To modify quantities, change to the correct quantity. Changes will be automatically saved.

| ^ | SUPPLIER DETAILS VO Vendor-Order (Use for PO) 2 : 5 | 76 Breakdown    |                |            |                  |               |   | Summary                                                                                                    |                                                                |
|---|-----------------------------------------------------|-----------------|----------------|------------|------------------|---------------|---|----------------------------------------------------------------------------------------------------|----------------------------------------------------------------|
|   | Contract no value Quote number                      | PO Number To Be | Assigned       |            |                  |               |   | Details<br>For<br>Tonya Hollis                                                                                                  |                                                                |
|   | Item                                                | Catalog No.     | Size/Packaging | Unit Price | Quantity         | Ext. Price    |   | Total (1,750.00 USD)                                                                                                    |                                                                |
| 1 | Safety Goggles                                      |                 | EA             | 10.00      | 50 EA            | 500.00        |   | Shipping, Handling, and Tax charges<br>charged by each supplier. The values<br>estimation purposes, budget checkin<br>approvals | are calculated and<br>s shown here are for<br>ng, and workflow |
|   | Contract: Select price or con                       | tract           | Internal Note  | 1000 cha   | acters remaining | expand   clea | 6 | Subtotal ★<br>Tax1<br>Tax2<br>Shinaian                                                                                          | <b>1,750.00</b><br>0.00<br>0.00                                |
|   |                                                     |                 | External Note  | 1000 cha   | acters remaining | expand   clea | 4 | Handling<br>Total 🖈                                                                                                    | 0.00                                                           |
| 2 | Hard Hats                                           |                 | EA             | 25.00      | 50 EA            | 1,250.00      |   |                                                                                                    |                                                                |
|   | ▲ ITEM DETAILS IP<br>Contract: Select price or con  | tract           | Internal Note  |            |                  |               |   |                                                                                                    |                                                                |

5. To resume shopping, click the **Home** icon to return to the **Shopping Homepage**.

| ~         |                               |                             |  | Search (Alter | 0)                       | 1 750 00 USD        | · · ·                  |
|-----------|-------------------------------|-----------------------------|--|---------------|--------------------------|---------------------|------------------------|
| î         | DER = DOT                     |                             |  |               |                          | 1,7 00.00 000       |                        |
| 1         | Shopping Cart • Shop          | pping Cart                  |  | ۲             | <b>e</b>                 | Assign Cart         | Proceed To Checkout    |
| 6         | Simple Advanced               |                             |  |               | Summary                  |                     | ÷                      |
| 0         | Search for products, supplier | s, forms, part number, etc. |  | Q             | Details                  |                     | ~                      |
|           | 73 in Sitte                   |                             |  |               | For                      |                     |                        |
| Ê         | Cart Name                     | 2024-12-10 tab0026 01       |  |               | Tonya Hollis             |                     |                        |
| 322       | Garcitanic                    |                             |  |               | Total (1,750.            | 00 USD)             | ~                      |
| _         | Description                   |                             |  |               | Shipping, Han            | dling, and Tax char | ges are calculated and |
| <b>\$</b> |                               |                             |  |               | estimation pu            | rposes, budget che  | cking, and workflow    |
| nd.       | Accounting Date               | (B)                         |  |               | approvals.<br>Subtotal * |                     | 1,750.00               |
|           |                               | mm/dd/yyyy                  |  |               | Tax1                     |                     | 0.00                   |
| <u> </u>  | All A Deference Ma            |                             |  |               | Tax2                     |                     | 0.00                   |
|           | AIM Reference No.             | E                           |  |               | Shipping                 |                     | 0.00                   |
| <b>\$</b> |                               |                             |  |               | Handling                 | -                   | 1 750 00               |
|           | Campus                        | AU V                        |  |               | Total 🗮                  |                     | 1,750.00               |
|           | Business Purpose              | Safety Notification         |  |               |                          |                     |                        |

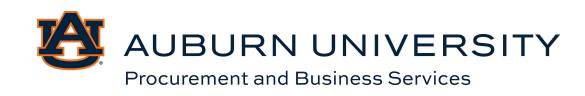

#### 3.1 Deleting a Draft Cart

#### Target Audience: Requisitioner

If you have created a cart that you no longer need, the cart will need to be deleted.

1. Once logged into TigerBuy, click the **Shop** icon in the left-hand navigation bar, select **My Carts and Orders**, and **View Carts**.

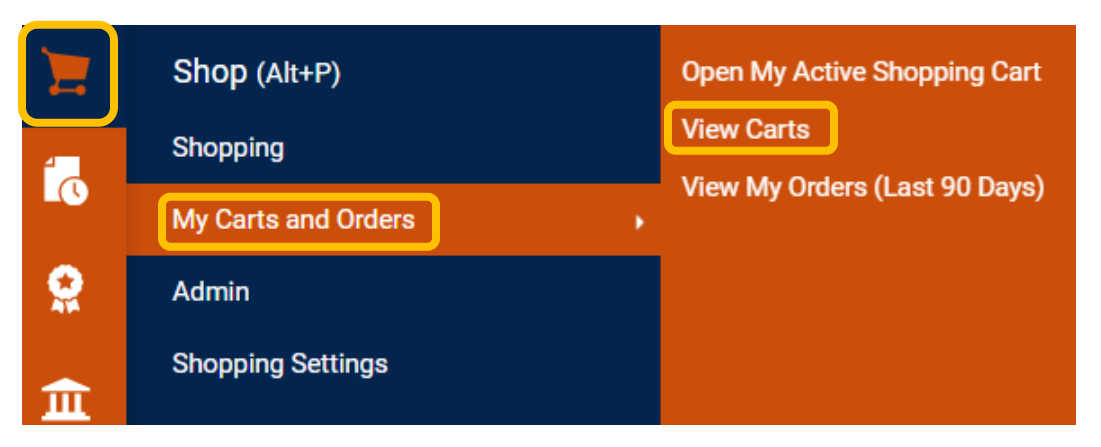

2. To delete, click the dropdown arrow and choose **Delete**. Your cart will then be deleted.

| Cart | Management |  |
|------|------------|--|
|      |            |  |

| Draft Carts Assigned Carts |        |                       |                  |              |              |        |  |  |
|----------------------------|--------|-----------------------|------------------|--------------|--------------|--------|--|--|
| Filter Draft Carts         |        |                       |                  |              |              |        |  |  |
| Туре 🗠                     |        | Shopping Cart Name 🗠  | Cart Description | Date Created | Total 🗠      | Action |  |  |
| Normal                     | Active | 2024-12-10 tah0026 01 |                  | 12/10/2024   | 1,750.00 USD | View 🔻 |  |  |
|                            |        |                       |                  |              |              | View   |  |  |

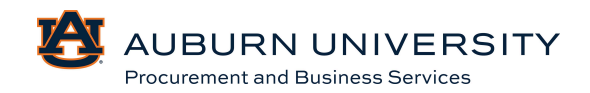

Create Cart ?

# 3.2 Creating New Shopping Carts by Copying Requisitions

## Target Audience: Requisitioner

1. Once logged into TigerBuy, click the **Orders** icon in the left-hand navigation bar, select **Search**, and **Requisitions**.

| 6             | Orders    | Quick search Q       |
|---------------|-----------|----------------------|
| •             | Search >  | All Orders           |
| **            | My Orders | Requisitions         |
| 血             | Approvals | Purchase Orders      |
|               |           | Change Requests      |
| - <u>-</u> 22 |           | Procurement Requests |
| 70            |           | Invoices             |
| 5             |           | Receipts             |

2. Requisition results will be displayed. If desired, you can filter requisition results using the filter criteria at the top of the requisition list. **Select** one of the requisition numbers.

| ≡ Search I                               | Requisitions |     |                                 |                    |                       |                    |                    | 睹 Save As 🔻 🖈 Pin Filters 😁 | <ul> <li>Export All</li> </ul> |
|------------------------------------------|--------------|-----|---------------------------------|--------------------|-----------------------|--------------------|--------------------|-----------------------------|--------------------------------|
| Quick Filters N                          | ly Searches  | Sut | omitted Date: Last 90 days 👻 Qu | uick search        |                       | Q ()               | Add Filter - Clear | All Filters                 | ?                              |
| Supplier                                 | ~            |     | 1-14 of 14 Results              |                    |                       |                    |                    |                             | 🔅 20 Per Page 🔻                |
| Wreck-It Ralph                           | 13           |     | Requisition Number 🔻            | Supplier           | Requisition Name      | Requisition Status | Prepared For       | Submitted Date 💿            | Total Amount 🔻                 |
| Stuffy's Stuff                           | 1 Show More  |     | 4179208                         | Wreck-It Ralph ()  | 2024-12-09 tah0026 01 | Completed          | Tonya Hollis       | 12/9/2024 1:58:03 PM        | 1,250.00 USD                   |
| Requisition Status                       | ~            |     | 4174914                         | Wreck-It Ralph (i) | 2024-12-03 pikemat 02 | Completed          | Matthew Pike       | 12/3/2024 2:37:41 PM        | 100.00 USD                     |
| Completed                                | [13]         |     | 4174841                         | Wreck-It Ralph ①   | 2024-12-03 pikemat 01 | Completed          | Matthew Pike       | 12/3/2024 11:01:44 AM       | 100.00 USD                     |
| Pending                                  | 0            |     | 4166000                         | Wreck-It Ralph (j) | 2024-11-19 pikemat 01 | Completed          | Matthew Pike       | 11/19/2024 2:54:30 PM       | 5,500.00 USD                   |
|                                          | C Show More  |     | 4164573                         | Wreck-It Ralph (j) | 2024-11-14 pikemat 02 | Completed          | Matthew Pike       | 11/14/2024 1:32:44 PM       | 5,500.00 USD                   |
| Business Unit                            | ~            |     | 4164549                         | Wreck-It Ralph ①   | 2024-11-14 pikemat 01 | Completed          | Matthew Pike       | 11/14/2024 1:26:44 PM       | 5,500.00 USD                   |
| Auburn University<br>(Auburn_University) | 14           |     | 4152751                         | Wreck-It Ralph ①   | 2024-10-31 pikemat 01 | Completed          | Tonya Hollis       | 10/31/2024 10:00:48 AM      | 5,497.50 USD                   |
| Prepared For                             | ~            |     | 4151482                         | Wreck-It Ralph ()  | 2024-10-30 pikemat 03 | Completed          | Tonya Hollis       | 10/30/2024 12:51:47 PM      | 5,497.50 USD                   |
| Pike, Matthew                            | 7            |     | 4151369                         | Stuffy's Stuff ①   | 2024-10-30 pikemat 02 | Completed          | Matthew Pike       | 10/30/2024 12:10:46 PM      | 5,000.00 USD                   |

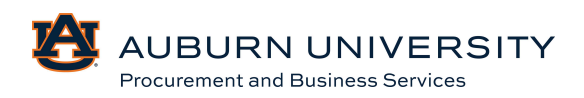

3. From the requisition summary page, select the **Requisition** dropdown menu and **Copy to New Cart**.

| Requisition          | 4179208 0                        |                                 |                                                    |                                                                                                    | • 🖶                              | ⑦ ··· 1 of 14 Results ▼ <                          |
|----------------------|----------------------------------|---------------------------------|----------------------------------------------------|----------------------------------------------------------------------------------------------------|----------------------------------|----------------------------------------------------|
| Summary              | Taxes/S&H Comments 1             | Attachments                     | History                                            |                                                                                                    |                                  | Copy to New Cart<br>Add Comment                    |
| General              |                                  | Shipping                        |                                                    | Billing                                                                                                    | 🗸 Summary                        | Add Notes to History                               |
| Status               | Completed<br>(12/9/2024 2:03 PM) | Ship To                         |                                                    | Bill To                                                                                                    | Total (1,250.0                   | View My Orders (Last 90 Days)<br>Continue Shopping |
| Submitted            | 12/9/2024 1:58 PM                | Phone Number +                  | nya Hollis<br>I 334-844-3637<br>IND BUSINESS SRVCS | Phone Number +1 334-844-3637<br>PROCUREMENT AND BUSINESS SRVCS<br>212 INGRAM HALL<br>AUBURN UNIVERSITY, AL 36849 | charged by eac<br>estimation pur | View Carts                                         |
| Cart Name            | 2024-12-09 tah0026 01            | 212 INGRAM HAL<br>AUBURN UNIVER | L<br>SITY, AL 36849                                |                                                                                                    | approvals.                       | View Cart return message(s)                        |
| Description          | no value                         | United States                   |                                                    | United States                                                                                                    | Subtotal<br>Tax1                 | See configuration for this requisit                |
| Accounting Date      | no value                         | Delivery Options                |                                                    | Credit Card Info                                                                                                 | Tax2                             | 0.00                                               |
| AiM Reference<br>No. | no value                         | Ship Via                        | Best Carrier-Best Way                              | No credit card has been assigned.                                                                                | Handling                         | 0.00                                               |
| Prepared by          | Tonya Hollis                     | Requested<br>Delivery Date      | no value                                           |                                                                                                    |                                  | 1,230.00                                           |
| Prepared for         | Tonya Hollis                     |                                 |                                                    |                                                                                                    | Related Docum                    | ents v                                             |
| Business<br>Purpose  | Construction Project             |                                 |                                                    |                                                                                                    | Purchase Order:<br>What's next?  | P0082137                                           |

4. A new cart will be created with the items purchased from the previous requisition. If desired, enter a **Cart Name** for this cart. Any changes will be automatically saved.

| Simple Advanced               |                             |     | Summary                                                                                                    |                                                                   |
|-------------------------------|-----------------------------|-----|----------------------------------------------------------------------------------------------------|-------------------------------------------------------------------|
| Search for products, supplier | s, forms, part number, etc. | Q   | Details                                                                                                    | ~                                                                 |
|                               |                             |     | For                                                                                                    |                                                                   |
| Cart Name                     | Requisition Copy Cart       |     | Tonya Hollis                                                                                                    |                                                                   |
|                               |                             |     | Total (1,250.00 USD)                                                                                                    | ~                                                                 |
| Description                   |                             |     | Shipping, Handling, and Tax charge<br>charged by each supplier. The value<br>estimation purposes, budget check<br>approvals. | s are calculated and<br>s shown here are for<br>ing, and workflow |
| Accounting Date               |                             |     | Subtotal ★                                                                                                    | 1,250.00                                                          |
|                               | nini, da, yyyy              |     | Tax1                                                                                                    | 0.00                                                              |
| AiM Reference No.             | Ľ                           |     | Shipping                                                                                                    | 0.00                                                              |
|                               |                             |     | Handling                                                                                                    | 0.00                                                              |
| Campus                        | AU 🗸                        |     | Total 🖈                                                                                                    | 1,250.00                                                          |
| Business Purpose              | Construction Project        |     |                                                                                                    |                                                                   |
|                               |                             |     |                                                                                                    |                                                                   |
| 100 Items                     |                             |     |                                                                                                    |                                                                   |
| Wreck-It Ralph • 100 It       | tems · 1,250.00 USD         | … 🗆 |                                                                                                    |                                                                   |

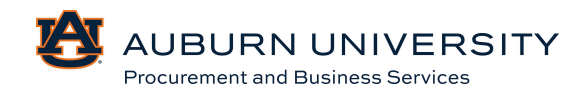

# 3.3 Adding Items to an Assigned Shopping Cart

## Target Audience: Requisitioner

1. Click the 🔽 icon on the left-hand navigation bar, select **My Carts and Orders**, and then **View Carts**.

|    | Shop (Alt+P)        | Open My Active Shopping Cart  |
|----|---------------------|-------------------------------|
| ía | Shopping            | View Carts                    |
|    | My Carts and Orders | View My Orders (Last 90 Days) |
|    | Admin               |                               |
| 血  | Shopping Settings   |                               |

2. Under **Assigned Carts**, select the shopping cart draft that is assigned by another user.

| Cart Manage       | ment                  |                  |              |              |              |               | Create Cart ? |
|-------------------|-----------------------|------------------|--------------|--------------|--------------|---------------|---------------|
| Draft Carts 🐂     | Assigned Carts        |                  |              |              |              |               |               |
| Assign Substitute |                       |                  |              |              |              |               |               |
| Filter Assigned 0 | Carts                 |                  |              |              |              |               |               |
| Туре 🛆            | Shopping Cart Name    | Cart Description | Date Created | Total 🛆      | Created By 🗠 | Assigned To 🗠 | Action        |
| Normal            | 2024-12-10 pikemat 01 |                  | 12/10/2024   | 2,995.00 USD | Matthew Pike | Tonya Hollis  | View 💌        |

3. From the **Shopping Cart** webpage, click the **Supplier Actions button (...)** to reveal **Add Non-Catalog Item**, and select.

| Elmo's Brushes  | 500 Items · 2,995.00 USD |                   |                |            |          |            |         |                |
|-----------------|--------------------------|-------------------|----------------|------------|----------|------------|---------|----------------|
| SUPPLIER DETAIL | S                        |                   |                |            |          |            | Add Dis | scount         |
| Contract        | no value                 | PO Number To Be A | ssigned        |            |          |            | Add No  | n-Catalog Item |
| Quote number    |                          |                   |                |            |          |            |         |                |
| Item            |                          | Catalog No.       | Size/Packaging | Unit Price | Quantity | Ext. Price |         |                |
| 1 Brushes       |                          |                   | EA             | 5.99       | 500 EA   | 2,995.00   |         |                |

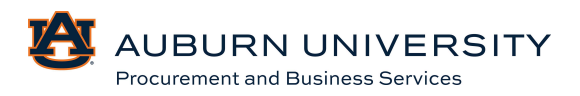

4. A box will pop up for you to **Add Non-Catalog Item**. Once you add the item(s) you need, click **Save**.

| dd Non-Catalog Item            |                             |                         |                 |     |                      |   |      |                      | ×     |
|--------------------------------|-----------------------------|-------------------------|-----------------|-----|----------------------|---|------|----------------------|-------|
| Existing Supplier              |                             |                         |                 |     |                      |   |      |                      |       |
| Elmo's Brushes                 | × Q Elmo's B                | rushes X                |                 |     |                      |   |      |                      |       |
| Ifillment Address              |                             |                         |                 | ~   | Distribution Methods | 5 |      |                      |       |
| VO Vendor-Order (Use for PO) 1 | 9 - 1234 Sesame Street, Fra | ggle Rock, Alabama 3680 | 4 United States |     |                      |   |      |                      |       |
| em                             |                             |                         |                 |     |                      |   |      |                      |       |
| Product Description $\star$    | Catalog No.                 | Quantity ★              | Price Estimate  |     | Packaging            |   |      |                      |       |
| Paint pans                     |                             | 10                      | 5.00            | USD | Each                 | v |      |                      |       |
| 244 characters remaining       | *                           |                         |                 |     |                      |   |      |                      |       |
| dditional Details              |                             |                         |                 |     |                      |   |      |                      |       |
|                                |                             |                         |                 |     |                      |   |      |                      |       |
| r Required fields 🧕 Preferred  | t                           |                         |                 |     |                      |   | Save | Save And Add Another | Close |

5. Click the **Cart Summary** in the top right-hand corner of TigerBuy to review the active cart.

| All 👻 | Search (Alt+ | -Q) (       | 3,045.00 USD | ۲ | ♡  2             | <b>4</b> |
|-------|--------------|-------------|--------------|---|------------------|----------|
| ۲     | <b>e</b>     | Return Cart | Assign Cart  | F | Proceed To Check | out      |

6. A summary of the active cart will appear. To view the cart in greater detail, select **View My Cart**.

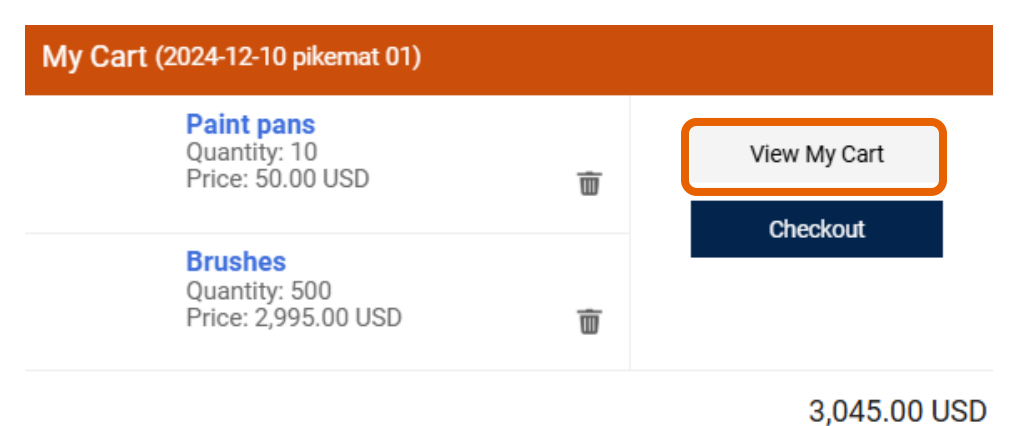

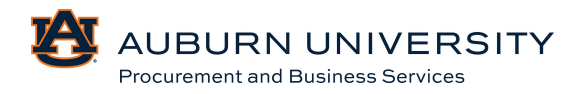

7. The details of your shopping cart will be displayed.

| iopping Cart • Sho   | opping Cart              |                 |                |            |          | ۲          | e   | Return Cart Assign Car                                      | 1 Proceed To Chec                                   |
|----------------------|--------------------------|-----------------|----------------|------------|----------|------------|-----|-------------------------------------------------------------|-----------------------------------------------------|
|                      | mmi/dd/ yyyy             |                 |                |            |          |            |     |                                                             |                                                     |
| AiM Reference No.    |                          | 2               |                |            |          |            |     | Summary                                                     |                                                     |
|                      |                          |                 |                |            |          |            |     | Details                                                     |                                                     |
| Campus               | AU ~                     |                 |                |            |          |            |     | Matthew Pike                                                |                                                     |
| Business Purpose     | Brushes for the job site |                 |                |            |          |            |     | Total (3,045.00 USD)                                        |                                                     |
|                      |                          |                 |                |            |          |            |     | Shipping, Handling, and Tax<br>charoed by each supplier. Th | charges are calculated a<br>he values shown here an |
| 510 Itoma            |                          |                 |                |            |          |            |     | estimation purposes, budget                                 | t checking, and workflow                            |
| 510 items            |                          |                 |                |            |          |            | U * | Subtotal *                                                  | 3,045                                               |
| Elmo's Brushes - 510 | Items - 3,045.00 USD     |                 |                |            |          |            | 🗆   | Tax1                                                        |                                                     |
|                      |                          |                 |                |            |          |            |     | Tax2                                                        |                                                     |
| SUPPLIER DETAILS     |                          |                 |                |            |          |            |     | Handling                                                    |                                                     |
| Contract no          | value                    | PO Number To Be | Assigned       |            |          |            |     | Total #                                                     | 3,04                                                |
| Quote number         |                          |                 |                |            |          |            |     |                                                             |                                                     |
| Item                 |                          | Catalog No.     | Size/Packaging | Unit Price | Quantity | Ext. Price |     |                                                             |                                                     |
| 1 Brushes            |                          |                 | EA             | 5.99       | 500 EA   | 2,995.00   |     |                                                             |                                                     |
|                      |                          |                 |                |            |          |            |     |                                                             |                                                     |

## 3.4 Editing Assigned Shopping Carts

Target Audience: Requisitioner

1. Click the 🔽 icon in the left-hand navigation bar, select **My Carts and Orders**, and then **View Carts**.

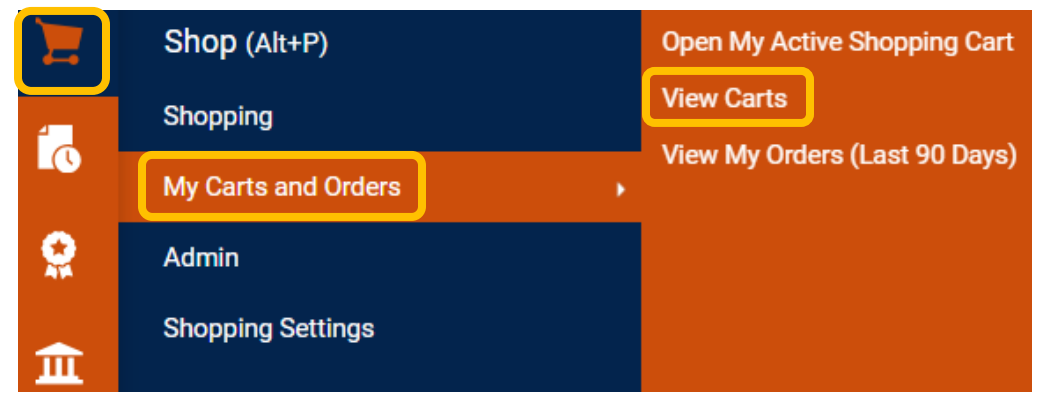

2. Select the **Assigned Carts** tab and choose and click the cart that needs to be edited.

|                   |                                       |                                                    |                                                                             |                                                                                       |                                                                                                    | Create Cart ?                                                                                                    |
|-------------------|---------------------------------------|----------------------------------------------------|-----------------------------------------------------------------------------|---------------------------------------------------------------------------------------|----------------------------------------------------------------------------------------------------|----------------------------------------------------------------------------------------------------|
|                   |                                       |                                                    |                                                                             |                                                                                       |                                                                                                    |                                                                                                    |
|                   |                                       |                                                    |                                                                             |                                                                                       |                                                                                                    |                                                                                                    |
|                   |                                       |                                                    |                                                                             |                                                                                       |                                                                                                    |                                                                                                    |
| ping Cart Name 🛆  | Cart Description                      | Date Created                                       | Total 🗠                                                                     | Created By 🗠                                                                          | Assigned To 🗠                                                                                                    | Action                                                                                                    |
| -12-10 pikemat 01 |                                       | 12/10/2024                                         | 3,045.00 USD                                                                | Matthew Pike                                                                          | Tonya Hollis                                                                                                    | View 💌                                                                                                    |
|                   | ping Cart Name △<br>-12-10 pikemat 01 | ping Cart Name  Cart Description -12-10 pikemat 01 | ping Cart Name  Cart Description Date Created  -12-10 pikemat 01 12/10/2024 | ping Cart Name  Cart Description Date Created  Total  Total  12/10/2024  3,045.00 USD | ping Cart Name △         Cart Description         Date Created ▲         Total △         Created By △           -12-10 pikemat 01         12/10/2024         3,045.00 USD         Matthew Pike | Cart Description     Date Created ▲     Total △     Created By △     Assigned To △       -12-10 pikemat 01     12/10/2024     3,045.00 USD     Matthew Pike     Tonya Hollis |

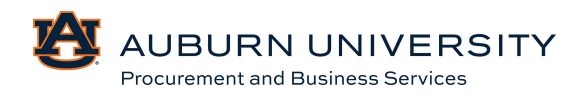

- 3. The details of the shopping cart will appear, and users can edit the shopping cart. The following edits can be made from this page:
  - a. Product Quantity Update- Change the quantity of the selected item.
  - b. Remove Item- Delete the item from the current cart.
  - c. More actions (...)- Requires Sourcing, Move to Another Cart, Add to Draft Cart, or Pending PO.

| _ | locale Developer |                          |                 |                |            |                  | ſ            |              | Add to Favorites                                      |
|---|------------------|--------------------------|-----------------|----------------|------------|------------------|--------------|--------------|-------------------------------------------------------|
| E | imos Brusnes -   | 510 Items · 3,045.00 USD |                 |                |            |                  | L            |              | Remove Selected Items                                 |
| ^ | SUPPLIER DETAILS | 3                        |                 |                |            |                  |              |              | Remove All Items                                      |
|   | Contract         | no value                 | PO Number To Be | Assigned       |            |                  |              |              | Move to Another Cart                                  |
|   | Quote number     |                          |                 |                |            |                  |              |              | Change Supplier<br>Add to Draft Cart or Pending PR/PO |
|   | Item             |                          | Catalog No.     | Size/Packaging | Unit Price | Quantity         | Ext. Price   |              | Add to Draft Change Request                           |
| 1 | Brushes          |                          |                 | EA             | 5.99       | 500 EA           | 2,995.00     | $\checkmark$ | Add to PO Revision<br>Requires Sourcing               |
|   | A ITEM DETAILS   | : <b>(</b> )             |                 |                |            |                  |              |              | Remove Requires Sourcing                              |
|   | Contract:        | Select price or contract |                 | Internal Note  |            |                  |              | 1.           |                                                       |
|   |                  |                          |                 |                | 1000 char  | acters remaining | expand   cle | ar           |                                                       |
|   |                  |                          |                 | External Note  |            |                  |              | 1.           |                                                       |
|   |                  |                          |                 |                | 1000 char  | acters remaining | expand   cle | ar           |                                                       |

#### 3.5 Proceeding to Checkout

Target Audience: Requisitioner

TigerBuy allows users to submit their orders or orders assigned to them by a system shopper. By submitting a requisition, the order may begin the approval process. The checkout process is accomplished through the cart's navigation tab.

1. Click the victor in the left-hand navigation bar, select **My Carts and Orders**, and **Open My Active Shopping Carts**.

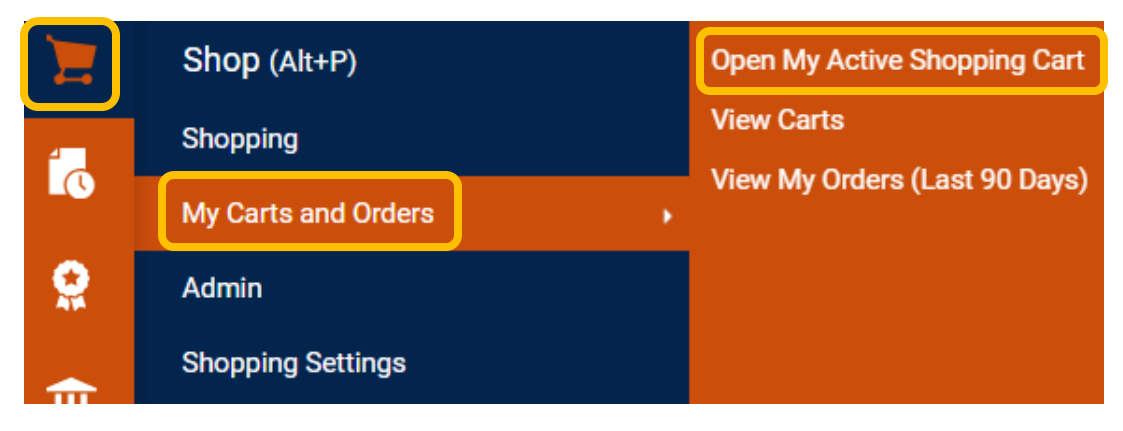

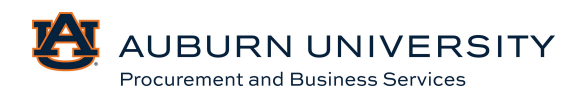

| Simple Advanced          |                                | ··· Summary                                                                                                    |                                                                |
|--------------------------|--------------------------------|----------------------------------------------------------------------------------------------------|----------------------------------------------------------------|
| earch for products, supp | iers, forms, part number, etc. | Q Details<br>For                                                                                                  |                                                                |
| Cart Name                | 2024-12-10 pikemat 01          | Matthew Pike<br>Total (3,045.00 USD)                                                                              |                                                                |
| Description              |                                | Shipping, Handling, and Tax charges<br>charged by each supplier. The value<br>estimation purposes, budget checkli | are calculated and<br>s shown here are for<br>ng, and workflow |
| Accounting Date          | DB<br>mm/dd/yyyy               | supprovais.<br>Subtotal #r                                                                                        | 3,045.00                                                       |
| AiM Reference No         |                                | Tax2                                                                                                    | 0.00                                                           |
|                          | -                              | Shipping<br>Handling                                                                                              | 0.00                                                           |
| Campus                   | AU 🖌                           | Total 🖈                                                                                                    | 3,045.00                                                       |
| Business Purpose         | Brushes for the job site       |                                                                                                    |                                                                |
| 510 Items                |                                |                                                                                                    |                                                                |
| Florels Developed Free   | 2 have 2 045 00 100            |                                                                                                    |                                                                |

#### 2. From your shopping cart, click **Proceed to Checkout**.

3. In a requisition, various details such as a shipping/billing address and accounting codes are associated with the order. When populating a cart, the default values from the user's profile are used. The accounting codes used in the header will be applied to all line items. Please refer to Section 3.7B for information on splitting accounting codes. If all details are complete, the cart is ready to be assigned to be approved by your department.

#### If a shipping/billing address needs to be updated, please refer to **Section 7.6 Creating a New Address.**

**NOTE**: For non-catalog orders less than \$5,000, a requisitioner will be able to pay with a Pcard and checkout. For non-catalog orders over \$5,000, the cart will need to be assigned for approval.

For all punchout orders, even those greater than \$5,000, a requisitioner should enter their department issued Pcard number in the billing field. If the amount of the purchase exceeds the user's transaction limits, the order will route to PBS to increase the user's limits. These orders will no longer be put on a PBS pcard.

| neral                                        | ø                        | Shipping                                                                                              | ۶۰۰۰             | Billing                                                                                                    | ø v | Summary                                                                                                    | →                                                           |
|----------------------------------------------|--------------------------|----------------------------------------------------------------------------------------------------|------------------|----------------------------------------------------------------------------------------------------|-----|----------------------------------------------------------------------------------------------------|-------------------------------------------------------------|
| rt Name                                      | 2024-12-10 pikemat 01    | Ship To                                                                                               |                  | Bill To                                                                                                    |     | Total (3,045.00 USD)                                                                                                    | ~                                                           |
| scription<br>counting Date                   | no value<br>no value     | Contact Line 1 Matthew Pike<br>Phone Number +1 334-844-3<br>PROCUREMENT AND BUSINE<br>212 INGRAM HALL | 630<br>ISS SRVCS | Contact Line 1 Matthew Pike<br>Phone Number +1 334-844-3630<br>PROCUREMENT AND BUSINESS SRVCS<br>212 INGRAM HALL |     | Shipping, Handling, and Tax charges a<br>charged by each supplier. The values<br>estimation purposes, budget checking<br>approvals. | ire calculated and<br>shown here are for<br>g, and workflow |
| M Reference                                  | no value                 | AUBURN UNIVERSITY, AL 368<br>United States                                                            | 349              | AUBURN UNIVERSITY, AL 36849<br>United States                                                                     |     | Subtotal                                                                                                    | 3,045.00                                                    |
| epared by                                    | Tonya Hollis             | Delivery Options                                                                                      |                  | Credit Card Info                                                                                                 |     | Tax2                                                                                                    | 0.00                                                        |
| pared for                                    | Matthew Pike             | Ship Via Best Can                                                                                     | rier-Best Way    | No credit card has been assigned.                                                                                |     | Handling                                                                                                    | 0.00                                                        |
| siness<br>rpose                              | Brushes for the job site | Requested no value<br>Delivery Date                                                                   |                  |                                                                                                    |     |                                                                                                    | 3,045.00                                                    |
| s a Contract<br>quest been<br>mpleted?       | No<br>No                 |                                                                                                    |                  |                                                                                                    |     | What's next for my order?           Next Step         Department Approva           Approvers         Kennedy, Missty                | √<br>I Level 1                                              |
| las a Contract<br>Request been<br>completed? | No                       |                                                                                                    |                  |                                                                                                    |     | What's next for my order?<br>Next Step Department Approva                                                                           | l Level 1                                                   |

Procurement and Business Services

4. After clicking **Assign Cart**, a user search box will appear. Click **Search**.

| Assign Cart: User So | Assign Cart: User Search       |         |  |
|----------------------|--------------------------------|---------|--|
| Assign Cart To:      | no value<br>SELECT 🔻 of SEARCH |         |  |
| Note To Assignee:    |                                | 1.      |  |
|                      | Assign                         | n Close |  |

5. Search by last name (or whatever filter you choose) and click **Search**.

| User Search               |                    | ×     |
|---------------------------|--------------------|-------|
| Last Name 🕕               |                    |       |
| First Name 🛛 🕦            |                    |       |
| User Name 🛛 🕦             |                    |       |
| Email 🕕                   |                    |       |
| Business <b>O</b><br>Unit | Business Unit Name | Q     |
| Department 🛛 🕕            |                    | ~     |
| Role 🕕                    | ~                  |       |
| Results Per Page          | 10 ~               |       |
|                           | Search             | Close |

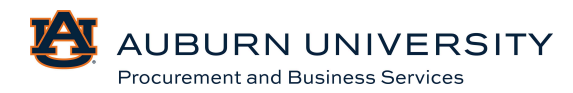
6. Click + to select the correct person to assign your cart to.

| User Search   |           |             |             | ×      |
|---------------|-----------|-------------|-------------|--------|
| New Search    |           |             |             |        |
| Name ↑        | User Name | Email       | Phone       | Action |
| Pike, Matthew | pikemat   | @auburn.edu | +1 334-844- | +      |

7. When you are taken back to the previous box, click **Assign**. Notice the name has been added.

| Assign Cart: User Search |               |        |       |  |  |  |  |
|--------------------------|---------------|--------|-------|--|--|--|--|
| Assign Cart To:          | Pike, Matthew |        |       |  |  |  |  |
| Note To Assignee:        |               |        |       |  |  |  |  |
|                          |               |        | h     |  |  |  |  |
|                          |               | Assign | Close |  |  |  |  |

8. A confirmation page will appear.

| <ul> <li>Cart Assigned</li> </ul> |                       |                          |  |  |  |  |  |  |
|-----------------------------------|-----------------------|--------------------------|--|--|--|--|--|--|
| Requisition Summary               |                       | Options                  |  |  |  |  |  |  |
| Requisition number                | 4179530               | Create new draft cart    |  |  |  |  |  |  |
| Cart name                         | 2024-12-10 pikemat 01 | Recent orders            |  |  |  |  |  |  |
| Requisition total                 | 3,045.00 USD          | Return to your home page |  |  |  |  |  |  |
| Number of line items              | 2                     |                          |  |  |  |  |  |  |

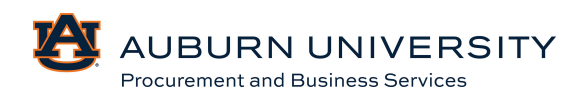

Close

# 3.6 Withdrawing a Requisition from Workflow

#### Target Audience: Requisitioner

Users are able to withdraw requisitions after they have been submitted and are in the workflow queue.

1. Select **Orders** from the left-hand navigation bar. Choose **My Orders**, then **My Requisitions**.

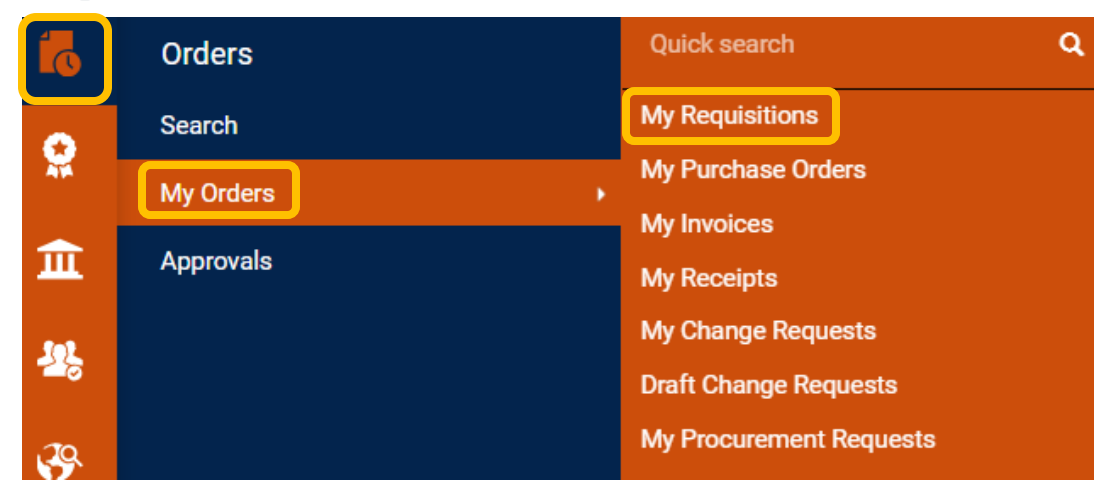

2. Choose the requisition you would like to withdraw and select the requisition number.

| Requisition Number | Supplier           | Requisition Name      | Requisition Status | Prepared For | Submitted Date         | Total Amount 🔻 |
|--------------------|--------------------|-----------------------|--------------------|--------------|------------------------|----------------|
| 4179544            | Wreck-It Ralph ①   | 2024-12-10 tah0026 01 | Pending            | Tonya Hollis | 12/10/2024 11:10:45 AM | 1,250.00 USD   |
| 4179208            | Wreck-It Ralph ①   | 2024-12-09 tah0026 01 | Completed          | Tonya Hollis | 12/9/2024 1:58:03 PM   | 1,250.00 USD   |
| 4152751            | Wreck-It Ralph ()  | 2024-10-31 pikemat 01 | Completed          | Tonya Hollis | 10/31/2024 10:00:48 AM | 5,497.50 USD   |
| 4151482            | Wreck-It Ralph ①   | 2024-10-30 pikemat 03 | Completed          | Tonya Hollis | 10/30/2024 12:51:47 PM | 5,497.50 USD   |
| 4151364            | Wreck-It Ralph (j) | 2024-10-30 pikemat 01 | Completed          | Tonya Hollis | 10/30/2024 11:59:35 AM | 5,497.50 USD   |
| 4151187            | Wreck-It Ralph (j) | 2024-10-30 tah0026 03 | Completed          | Tonya Hollis | 10/30/2024 11:07:30 AM | 5,497.50 USD   |
| 4150875            | Wreck-It Ralph ①   | 2024-10-30 tah0026 02 | Completed          | Tonya Hollis | 10/30/2024 10:01:58 AM | 5,497.50 USD   |
| 4150828            | Wreck-It Ralph ①   | 2024-10-30 tah0026 01 | Completed          | Tonya Hollis | 10/30/2024 9:43:16 AM  | 5,497.50 USD   |

# 3. Click Requisition dropdown menu and choose Withdraw Entire Requisition.

| Requisition                                          | 4179544 🟮                             |                                                                                               | ۰ 🖶 (                                                                                         | ? Assign To Myself                  |
|------------------------------------------------------|---------------------------------------|-----------------------------------------------------------------------------------------------|-----------------------------------------------------------------------------------------------|-------------------------------------|
| Summary                                              | Taxes/S&H PO Preview C                | omments Attachments History                                                                   |                                                                                               | Assign to myself Approve & Next     |
| General                                              | <b>y</b>                              | Shipping 🖉 ····                                                                               | Billing 🎤 🗸                                                                                   | Withdraw Entire Requisition         |
| Status                                               | S Pending Department Approval Level 1 | Ship To                                                                                       | Bill To                                                                                       | Copy to New Cart                    |
| Submitted                                            | 12/10/2024 11:10 AM                   | Contact Line 1 Tonya Hollis<br>Phone Number +1 334-844-3637<br>PROCUREMENT AND BUSINESS SRVCS | Contact Line 1 Tonya Hollis<br>Phone Number +1 334-844-3637<br>PROCUREMENT AND BUSINESS SRVCS | Add Comment<br>Add Notes to History |
| Cart Name 2024-12-10 tah0026 01 Description no value |                                       | 212 INGRAM HALL<br>AUBURN UNIVERSITY, AL 36849<br>United States                               | 212 INGRAM HALL<br>AUBURN UNIVERSITY, AL 36849<br>United States                               | View My Orders (Last 90 Days)       |
| Accounting Date                                      | no value                              |                                                                                               |                                                                                               | Continue Shopping                   |

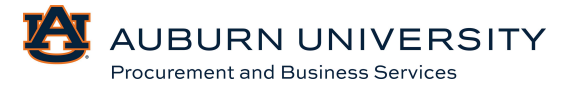

#### 3.7 Splitting Accounting Charges

#### Target Audience: Requisitioner

Accounting codes can be split to distribute requisition amounts across multiple funding sources. There are two methods to split codes:

- A. Header level- this is applied to the entire requisition.
- B. Line level- this is applied to each line item individually.

#### A. Header Level Accounting

Header level accounting will be applied to each line of the requisition. If all line items on the requisition are to be paid from the same FOAP, the FOAP should be entered at the header level at the time of requisition creation.

At this time, the Auburn University Banner Finance system does not support the splitting of account codes at the header level. This information will not feed to Banner correctly and will cause invoices to pay improperly. **This function should not be used.** 

#### **B.** Line Level Accounting

Splits can accommodate a % of a price, % of quantity, or amount of price and is applied to all lines in the cart.

1. Click the 💆 icon in the left-hand navigation bar, select **My Carts and Orders**, and **Open My Active Shopping Cart**.

|     | Shop (Alt+P)        |   | Open My Active Shopping Cart |  |  |
|-----|---------------------|---|------------------------------|--|--|
| í a | Shopping            |   | View Carts                   |  |  |
|     | My Carts and Orders | • | View My Orders (Last 90 Days |  |  |
|     | Admin               |   |                              |  |  |
| 血   | Shopping Settings   |   |                              |  |  |

#### 2. Select the needed requisition.

| Cart Management                                                            |                       |  |            |              |        |  |  |  |
|----------------------------------------------------------------------------|-----------------------|--|------------|--------------|--------|--|--|--|
| Draft Carts Assigned Carts                                                 |                       |  |            |              |        |  |  |  |
| > Filter Draft Carts                                                       |                       |  |            |              |        |  |  |  |
| Type 🛆 Shopping Cart Name 🛆 Cart Description Date Created 🔺 Total 🛆 Action |                       |  |            |              |        |  |  |  |
| Normal                                                                     | Requisition Copy Cart |  | 12/10/2024 | 1,250.00 USD | View 💌 |  |  |  |

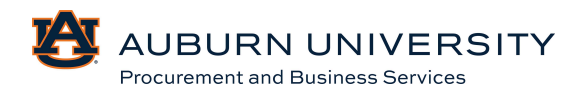

#### 3. Select the **Proceed to Checkout** button.

| Shopping Cart • Sh                     | opping Cart            | 👁 🖶 ···· Assign Cart Proceed To Checkout                                                                                                    |
|----------------------------------------|------------------------|----------------------------------------------------------------------------------------------------|
| Simple Advanced                        |                        | ··· Summary                                                                                                    |
| Search for products, supp<br>Cart Name | Requisition Copy Cart  | Control Control Contro |
| Description Accounting Date            | az<br>mmuddyyyy        | Shipping, Handling, and Tax charges are calculated and charged by each supplier. The values shown here are for estimation purposes, budget checking, and workflow approvals.         Subtotal *       1,250.00         Tex1       0.00                                                                                                    |
| AiM Reference No.<br>Campus            | لا<br>AU ح             | Tax2         0.00           Shipping         0.00           Handling         0.00           Total *         1,250.00                                                                                                    |
| Business Purpose                       | Construction Project   |                                                                                                    |
| Wreck-It Ralph - 100                   | 0 Items · 1,250.00 USD |                                                                                                    |

4. A final administrative review of the order is available for users to edit various details relating to the order. To edit accounting codes, select the **pencil** in the **Accounting Codes** section of the requisition. This accounting will be applied to the requisition as a whole.

| Accounting Codes               |                                    |                                                   |                                          |                 |                                                  |                            |                                            |          |     |  |
|--------------------------------|------------------------------------|---------------------------------------------------|------------------------------------------|-----------------|--------------------------------------------------|----------------------------|--------------------------------------------|----------|-----|--|
| Chart                          | Chart Bank Code Fund Fund - Banner |                                                   |                                          |                 | Organization                                     | Account                    | Program                                    | Activity |     |  |
| A<br>Auburn University         | 05<br>Bank Code for Chart A        | <b>101001-A</b><br>AU Unrestricted Base<br>Budget | 101001<br>AU Unrestricted Base<br>Budget | <b>1A</b><br>1A | 113600-A<br>Procurement and<br>Business Services | 70935-A<br>Office Supplies | 7000-A<br>Institutional Support<br>expense | no value |     |  |
| Internal Notes and Attachments |                                    |                                                   |                                          | <b>/</b>        | External Notes and Attachments                   |                            |                                            |          | ¢ ~ |  |
| Internal Notes                 | no value                           |                                                   |                                          |                 | Note to all Suppliers                            | no value                   |                                            |          |     |  |
|                                |                                    |                                                   |                                          |                 | Attachments for all                              |                            |                                            |          |     |  |
| Internal Attachments           | Add                                |                                                   |                                          |                 | suppliers                                        | Add                        |                                            |          |     |  |

5. Scroll to each line item that you wan to apply different FOAPAL information. Click the **Supplier Actions button (...)** and select **Accounting Codes**.

| 100 Items                                                                                            |                                                              |                                      |            | Override                                                                                                    |
|----------------------------------------------------------------------------------------------------|--------------------------------------------------------------|--------------------------------------|------------|----------------------------------------------------------------------------------------------------|
|                                                                                                    |                                                              |                                      |            | Supplier                                                                                                    |
| Wreck-It Ralph + 100 Items + 1,250.00 USD                                                            |                                                              |                                      |            | General                                                                                                    |
| SUPPLIER DETAILS VO Vendon-Order (Use for PO) 2: 576     Contract no value     Quote number no value | Breakdown<br>PO Number To Be Assigned<br>PO Clauses Add/View |                                      |            | Ship To<br>Delivery Options<br>Bill To<br>Credit Card Info                                                        |
| Item                                                                                                 | Catalog No. Size/Packaging                                   | Unit Price Quantity                  | Ext. Price | Accounting Codes                                                                                                  |
| 1 Blocks                                                                                             | EA                                                           | 10.00 50 EA                          | 500.00     | Remove<br>Requires Sourcing                                                                                       |
|                                                                                                    |                                                              |                                      |            | Remove Requires Sourcing                                                                                          |
| Contract: no value                                                                                   | Internal Note                                                | no value                             |            | Add Discount                                                                                                    |
|                                                                                                    | Internal Attachm<br>External Note<br>Attachments for         | ents Add<br>no value<br>supplier Add |            | Add to Favorites Move to Another Cart ; Add to Draft Cart or Pending PR/PO ; Add to Draft Cart or pending PR/PO ; |
| 2 Construction Hats                                                                                  | EA                                                           | 15.00 50 EA                          | 750.00     | Add to PO Revision                                                                                                |

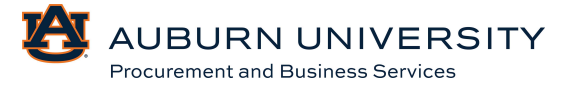

6. Change/Add any FOAPAL information to each line item that needs to be changed and click **Save**.

| Override Lin  | verride Line 1: Accounting Codes |             |   |          |                 |             |   |                  |             |            |       |
|---------------|----------------------------------|-------------|---|----------|-----------------|-------------|---|------------------|-------------|------------|-------|
| Chart 🕇       |                                  | Bank Code 王 |   | Fund ★ 노 | Fund - Banner 王 | Fund Type 王 |   | Organization ★ 王 | Account * 王 | Program ★王 |       |
| A             | ۲                                | 05          | Ľ | 101001-A | Q 101001        | 1A - 1A     | ~ | 113600-A         | Q 70935-A   | Q 7000-A   | Ľ     |
|               |                                  |             |   |          |                 |             |   |                  |             |            |       |
| 4             |                                  |             |   |          |                 |             |   |                  |             |            | Þ     |
| * Required fi | elds                             |             |   |          |                 |             |   |                  |             | Save       | Close |

7. On the summary page, you can see where the header has been overridden and the new FOAPAL information is applied to the appropriate line items. Each line that needs to be overridden will need to be done individually.

| BI | ocks                   |                                       |                                            |                                          | E               | A                                                | 10.00                              | 50 E                                       | A 🕤 500.0       | 0 | 🗌          |
|----|------------------------|---------------------------------------|--------------------------------------------|------------------------------------------|-----------------|--------------------------------------------------|------------------------------------|--------------------------------------------|-----------------|---|------------|
| ^  | ITEM DETAILS           | •                                     |                                            |                                          |                 |                                                  |                                    |                                            |                 |   |            |
|    | Contract:              | no va                                 | alue                                       |                                          |                 | Internal Note                                    | no                                 | value                                      |                 |   |            |
|    |                        |                                       |                                            |                                          |                 | Internal Attach                                  | ments Ad                           | d                                          |                 |   |            |
|    |                        |                                       |                                            |                                          |                 | External Note                                    | no                                 | value                                      |                 |   |            |
|    |                        |                                       |                                            |                                          |                 | Attachments for                                  | or supplier Ad                     | d                                          |                 |   |            |
| ^  | ACCOUNTING COD         | DES                                   |                                            |                                          |                 |                                                  |                                    | Values have<br>for this line               | been overridden |   | Î          |
|    | Chart                  | Bank Code                             | Fund                                       | Fund - Banner                            | Fund Type       | Organization                                     | Account                            | Program                                    | Activity        |   | % of Price |
|    | A<br>Auburn University | 05<br>Bank Code for<br>Chart A        | 101001-A<br>AU Unrestricted<br>Base Budget | 101001<br>AU Unrestricted<br>Base Budget | <b>1A</b><br>1A | 113600-A<br>Procurement and<br>Business Services | 70935-A<br>Office Supplies         | 7000-A<br>Institutional<br>Support expense | no value        |   | 50%        |
|    | A<br>Auburn University | <b>05</b><br>Bank Code for<br>Chart A | 101001-A<br>AU Unrestricted<br>Base Budget | 101001<br>AU Unrestricted<br>Base Budget | <b>1A</b><br>1A | 113600-A<br>Procurement and<br>Business Services | 71000-A<br>Non-Capital<br>Computer | 7000-A<br>Institutional<br>Support expense | no value        |   | 50%        |

8. Place order as usual and a confirmation screen will appear.

| Requisition 4179435 Submitted |                       |                          |  |  |  |
|-------------------------------|-----------------------|--------------------------|--|--|--|
| Summary                       |                       | Options                  |  |  |  |
| Requisition number            | 4179435               | <b>□</b> Print           |  |  |  |
| Requisition status            | Pending               | Recent orders            |  |  |  |
| Cart name                     | Requisition Copy Cart | Return to your home page |  |  |  |
| Requisition date              | 12/10/2024            |                          |  |  |  |
| Requisition total             | 1,250.00 USD          |                          |  |  |  |
| Number of line items          | 2                     |                          |  |  |  |

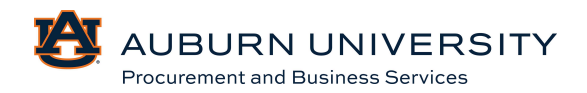

# 3.8 Adding Notes and Attachments

#### Target Audience: **Requisitioner**

Users can add internal and external notes to the requisition. Users can also include attachments in various formats. Internal notes/attachments are not sent on to suppliers; they are available to approvers. External notes/attachments are sent to the supplier.

# NOTE: Attachment file size cannot exceed 5MB.

1. Click the 🔽 icon in the left-hand navigation bar, select **My Carts and Orders**, and **Open My Active Shopping Cart**.

| 7  | Shop (Alt+P)        | Open My Active Shopping Cart  |
|----|---------------------|-------------------------------|
| í. | Shopping            | View Carts                    |
|    | My Carts and Orders | View My Orders (Last 90 Days) |
|    | Admin               |                               |
|    | Shopping Settings   |                               |

### 2. Select the **Proceed to Checkout** button.

| Shopping Cart · Shop           | pping Cart                  |   | ۲ | 🖶 ···· Assign Cart                                                                                              | Proceed To Checkout                                                            |
|--------------------------------|-----------------------------|---|---|----------------------------------------------------------------------------------------------------|--------------------------------------------------------------------------------|
| Simple Advanced                |                             |   |   | Summary                                                                                                    | ÷                                                                              |
| Search for products, supplier  | s, forms, part number, etc. | ٩ |   | <b>Details</b><br>For                                                                                           | $\sim$                                                                         |
| Cart Name                      | 2024-12-10 tah0026 02       |   |   | Tonya Hollis                                                                                                    | ~                                                                              |
| Description<br>Accounting Date | a                           |   |   | Shipping, Handling, and Tax ch<br>charged by each supplier. The<br>estimation purposes, budget cl<br>approvals. | arges are calculated and<br>values shown here are for<br>hecking, and workflow |
|                                | mm/dd/yyyy                  |   |   | Subtotal 🛪<br>Tax1<br>Tax2                                                                                      | 1,250.00<br>0.00<br>0.00                                                       |
| AiM Reference No.              | ۷                           |   |   | Shipping<br>Handling                                                                                            | 0.00                                                                           |
| Campus                         | AU 🗸                        |   |   | Total 🖈                                                                                                    | 1,250.00                                                                       |
| Business Purpose               | Construction Project        |   |   |                                                                                                    |                                                                                |

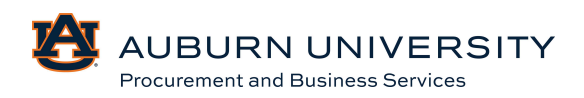

3. A final administrative review of the order is available to edit various details relating to the order. To add internal notes and attachments (i.e. quotes, disclosures, etc.) to an approved, click the **pencil** next to **Internal Notes and Attachments**. NOTE: to add external notes and attachments to an order for the supplier, follow the same process by selecting the **pencil** next to **External Notes and Attachments**.

| Internal Notes and Attachments |          | External Notes and Attachments |                       |  |  |
|--------------------------------|----------|--------------------------------|-----------------------|--|--|
| Internal Notes                 | no value | Note to all Suppliers          | no value              |  |  |
| Internal Attachments           | Add      | Attachments for all suppliers  | Add                   |  |  |
|                                |          | PO Clauses                     | 1 Edit   View details |  |  |

4. Enter the desired note and click Save Changes.

| Edit Internal Notes And Attachments $	imes$ |                          |    |              |  |
|---------------------------------------------|--------------------------|----|--------------|--|
| Internal Note                               |                          |    |              |  |
| Internal Notes                              | Test                     |    |              |  |
|                                             | 996 characters remaining | ex | pand   clear |  |
|                                             | G                        |    |              |  |

5. Internal or External notes can be added at the line level by selecting the **pencil** in the line level section and adding your note.

|   | Item           |          | Catalog No. | Size/Pac | kaging            | Unit Price | Quantity | Ext. Price      |   |
|---|----------------|----------|-------------|----------|-------------------|------------|----------|-----------------|---|
| 1 | Blocks         |          |             | EA       |                   | 10.00      | 50 EA    | <b>i</b> 500.00 | 🗌 |
|   | ∧ ITEM DETAILS |          |             |          |                   |            |          |                 |   |
|   | Contract:      | no value |             | Inte     | ernal Note        | no va      | alue     |                 |   |
|   |                |          |             | Inte     | ernal Attachments | s Add      |          |                 |   |
|   |                |          |             | Exte     | ernal Note        | no va      | alue     |                 |   |
|   |                |          |             | Atta     | achments for sup  | plier Add  |          |                 |   |
|   |                |          |             |          |                   |            |          |                 |   |

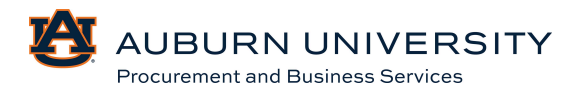

6. The internal note will appear in the **Internal Notes and Attachments** section of the page. To add an attachment, select **Add**.

|   | Item                          |          | Catalog No. | Size/Packaging     | Unit Price | Quantity     | Ext. Price      |   |
|---|-------------------------------|----------|-------------|--------------------|------------|--------------|-----------------|---|
| 1 | Blocks                        |          |             | EA                 | 10.00      | 50 <b>EA</b> | <b>i</b> 500.00 | 🗌 |
|   | ∧ ITEM DETAILS <a>Details</a> |          |             |                    |            |              |                 |   |
|   | Contract:                     | no value |             | Internal Note      | no value   |              |                 |   |
|   |                               |          |             | Internal Attachmen | ts Add     |              |                 |   |
|   |                               |          |             | External Note      | no value   |              |                 |   |
|   |                               |          |             | Attachments for su | pplier Add |              |                 |   |

7. Users may add an attachment or link to this portion of the requisition. To add a file, select the **File** option button and upload the desired file. Once the file is uploaded, the status should show a green check. Click **Save Changes**.

| Add Attachments   |                                                | ×                     |
|-------------------|------------------------------------------------|-----------------------|
| Attachment Type   | • File C Link                                  |                       |
| File(s) ★         | Drop File or Browse<br>Max. File Size: 20.0 MB |                       |
|                   | TEST.docx                                      | <ul><li>✓ m</li></ul> |
| ★ Required fields | Save Changes                                   | Close                 |

# 3.9 Applying a Discount in the Cart

Discounts can be applied on both the header level (adding a discount to all products from a specific supplier) and the line level. A discount can be an amount or a percentage.

NOTE: This feature is used for applying MANUAL discounts. It is important for departments to establish best practices for using the feature to avoid erroneous discounts.

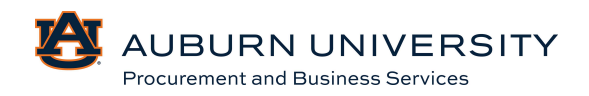

#### A. Header Level Discount

1. To add a discount at the header level, click the **Supplier Actions button (...)** on the supplier line and select **Add Discount**.

| Wreck-It Ralph + 100 Items + 1,250.00 USD                                 |                                      |  |  |  |
|---------------------------------------------------------------------------|--------------------------------------|--|--|--|
| SUPPLIER DETAILS VO Vendor-Order (Use for PO) 2 : 576 Breakdown           | Add Discount<br>Add Non-Catalog Item |  |  |  |
| Contract     no value     PO Number     To Be Assigned       Quote number |                                      |  |  |  |

2. Choose and enter **Percentage** or **Amount** and click **Apply**.

| Supplier             | Wreck-It Ralph                                |
|----------------------|-----------------------------------------------|
| Applies to Line(s)   | 1-2                                           |
| Applied to Subtotal  | 1,250.00 USD                                  |
| Apply Discount 🖈     | Before Tax Calculations (standard) $\backsim$ |
| Discount             | Percentage     Amount                         |
| 25.00                |                                               |
| Preview Calculations |                                               |
|                      |                                               |

3. User will see the discount applied in the cart total section. Once discount is confirmed, proceed to checkout as normal.

| Draft                                                                                                    |                                |
|----------------------------------------------------------------------------------------------------|--------------------------------|
| Total (937.50 USD)                                                                                                    | ~                              |
| Shipping, Handling, and Tax charges are calcula<br>charged by each supplier. The values shown her<br>estimation purposes, budget checking, and wor<br>approvals. | ted and<br>re are for<br>kflow |
| Subtotal                                                                                                    | 1,250.00                       |
| Tax1                                                                                                    | 0.00                           |
| Tax2                                                                                                    | 0.00                           |
| Shipping                                                                                                    | 0.00                           |
| Handling                                                                                                    | 0.00                           |
| Discount                                                                                                    | -312.50                        |
|                                                                                                    | 937.50                         |

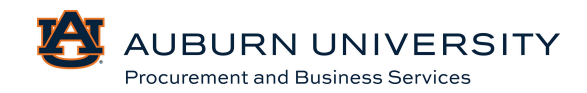

#### **B.** Line Level Discount

1. To discount at the line level, select the lines to be discounted by checking the box to the right of the line-item description. Click the Supplier Actions button (...) on the line to be discounted and select **Add Discount**.

| ~ | SUPPLIER DETAILS VO Vendor-Order (Use for PO) 2 : 576 | Breakdown         |                                      |              |              |            | Override                                          |
|---|-------------------------------------------------------|-------------------|--------------------------------------|--------------|--------------|------------|---------------------------------------------------|
|   | Contract no value Quote number no value               | PO Number To Be A | /View                                |              |              |            | Supplier<br>General<br>Ship To                    |
|   | Item                                                  | Catalog No.       | Size/Packaging                       | Unit Price   | Quantity     | Ext. Price | Delivery Options                                  |
| 1 | Blocks                                                |                   | EA                                   | 10.00        | 50 <b>EA</b> | 500.00     | Bill To<br>Credit Card Info                       |
|   | ITEM DETAILS     Details     Contract:     no value   |                   | Internal Note                        | no value     |              |            | Accounting Codes Remove                           |
|   |                                                       |                   | Internal Attachme                    | nts          |              |            | Ad Requires Sourcing                              |
|   |                                                       |                   | <u>↓</u> TEST.docx     External Note | no value     |              |            | Remove Requires Sourcing Add Discount             |
|   |                                                       |                   | Attachments for                      | supplier Add |              |            | Add to Favorites                                  |
| 2 | Construction Hats                                     |                   | EA                                   | 15.00        | 50 EA        | 750.00     | Add to Draft Cart or Pending PR/PO                |
|   | ∧ ITEM DETAILS<br>Contract: no value                  |                   | Internal Note                        | no value     |              |            | Add to Draft Change Request<br>Add to PO Revision |

#### 2. Choose and enter **Percentage** or **Amount** and click **Apply**.

| Add Discount         | ×                                    |
|----------------------|--------------------------------------|
| Supplier             | Wreck-It Ralph                       |
| Applies to Line(s)   | 1                                    |
| Applied to Subtotal  | 500.00 USD                           |
| Apply Discount ★     | Before Tax Calculations (standard) 🗸 |
| Discount             | O Percentage   Amount                |
| 25.00 USD            |                                      |
| Preview Calculations |                                      |
|                      |                                      |
|                      | Apply Close                          |

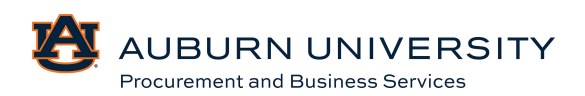

3. User will see the discount applied in the cart total section. Once discount is confirmed, proceed to checkout as normal.

| Draft                                                                                                    |                                       |
|----------------------------------------------------------------------------------------------------|---------------------------------------|
| Total (1,225.00 USD)                                                                                                    | ~                                     |
| Shipping, Handling, and Tax charges are calcu<br>charged by each supplier. The values shown h<br>estimation purposes, budget checking, and we<br>approvals. | llated and<br>here are for<br>orkflow |
| Subtotal                                                                                                    | 1,250.00                              |
| Tax1                                                                                                    | 0.00                                  |
| Tax2                                                                                                    | 0.00                                  |
| Shipping                                                                                                    | 0.00                                  |
| Handling                                                                                                    | 0.00                                  |
| Discount                                                                                                    | -25.00                                |
|                                                                                                    | 1,225.00                              |

# 3.10 Adding Comments

#### Target Audience: Requisitioner

Users can add comments to a requisition to add details about a requisition or to request information about a requisition. Users can select who should be notified about the comment addition through an email notification.

1. Click the victor in the left-hand navigation bar, select **My Carts and Orders** and **Open My Active Shopping Cart**.

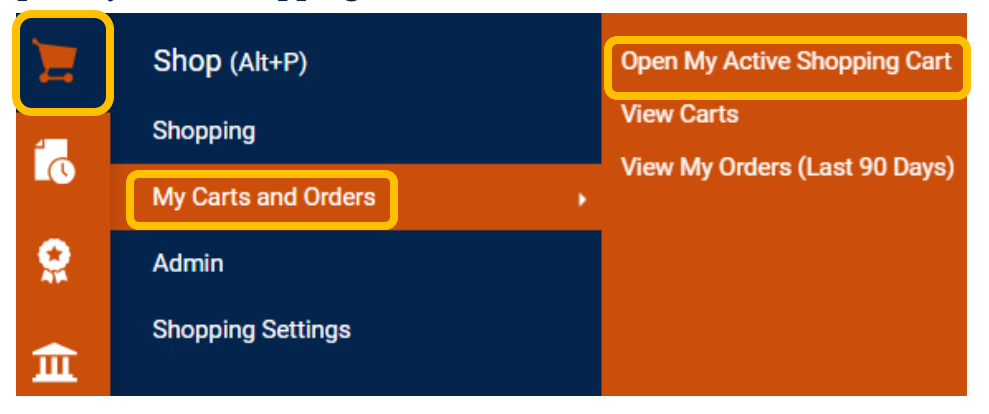

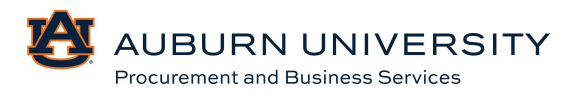

2. Select the **Proceed to Checkout** button.

| Shopping Cart • Shopp           | ing Cart                 | ۲ | 🖶 \cdots 🛛 Assign Cart                                                                                               | Proceed To Checkout                                                       |
|---------------------------------|--------------------------|---|----------------------------------------------------------------------------------------------------|---------------------------------------------------------------------------|
| Simple Advanced                 |                          |   | Summary                                                                                                    | ÷                                                                         |
| Search for products, suppliers, | forms, part number, etc. | ٩ | Details<br>For                                                                                                    | Ý                                                                         |
| Cart Name                       | 2024-12-10 tah0026 03    |   | Tonya Hollis<br>Total (1,225.00 USD)                                                                                 | ~                                                                         |
| Description                     |                          |   | Shipping, Handling, and Tax char<br>charged by each supplier. The va<br>estimation purposes, budget che<br>approvals | ges are calculated and<br>lues shown here are for<br>ecking, and workflow |
| Accounting Date                 | mm/dd/yyyy               |   | Subtotal 🖈<br>Tax1                                                                                                   | <b>1,250.00</b><br>0.00                                                   |
| AIM Reference No.               | ×.                       |   | Tax2<br>Shipping                                                                                                    | 0.00                                                                      |
| Campus                          | AU 🗸                     |   | Handling<br>Discount<br>Total ★                                                                                      | 0.00<br>-25.00<br><b>1,225.00</b>                                         |

3. A final administrative review of the order is available for users to edit various details relating to the order. In the tabs across the top of the requisition, select **Comments** to add a comment.

| Requisition • 4179802                           | 🖶 🧿 … Assign                                                                                                    | Cart Place Order                                                         |
|-------------------------------------------------|----------------------------------------------------------------------------------------------------|--------------------------------------------------------------------------|
| Summary Taxes/S&H PO Preview Comments 1 History |                                                                                                    |                                                                          |
| Records found: 0 Show comments for Regulation + | Summary<br>Draft                                                                                                    | →                                                                        |
|                                                 | Total (1,225.00 USD)                                                                                                    | ~                                                                        |
|                                                 | Shipping, Handling, and Tax charg<br>charged by each supplier. The val<br>estimation purposes, budget cher<br>approvals. | ges are calculated and<br>lues shown here are for<br>cking, and workflow |
|                                                 | Subtotal                                                                                                    | 1,250.00                                                                 |
|                                                 | Tax1                                                                                                    | 0.00                                                                     |
|                                                 | Tax2                                                                                                    | 0.00                                                                     |
|                                                 | Shipping                                                                                                    | 0.00                                                                     |
|                                                 | Handling                                                                                                    | 0.00                                                                     |
|                                                 | Discount                                                                                                    | -25.00                                                                   |
|                                                 |                                                                                                    | 1,225.00                                                                 |

4. Users can add comments regarding requisitions, purchase orders, invoices, and receipts by selecting the desired document in the dropdown menu.

| Records found: 0            | Show comments for | Requisition 🗸  | · + |
|-----------------------------|-------------------|----------------|-----|
|                             |                   |                | 1   |
| No comments have been added |                   | Requisition    |     |
|                             |                   | Purchase Order |     |
|                             |                   | Invoice        |     |
|                             |                   | Receipt        |     |

#### 5. After the document is selected for comments, click the + to add comment.

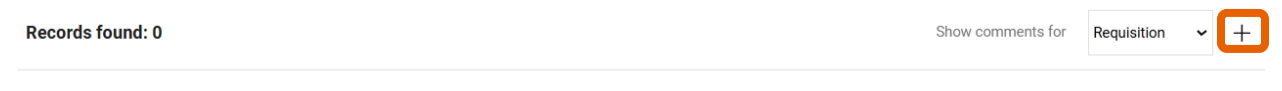

No comments have been added

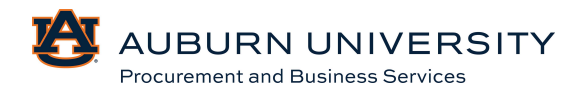

6. Add the comment to the comment section and click the **check** to add comment. Attachments can be added to this section if desired.

|                                                          | Show comments for Requisition +                                                                  |
|----------------------------------------------------------|--------------------------------------------------------------------------------------------------|
|                                                          | ×                                                                                                |
| This will add a comment to the<br>Attach file (optional) | document.                                                                                        |
| Attachment Type                                          | File     Link/URL                                                                                |
| File Name                                                |                                                                                                  |
| File                                                     | Choose File Upload your file                                                                     |
|                                                          | This will add a comment to the<br>Attach file (optional)<br>Attachment Type<br>File Name<br>File |

# 3.11 Editing Returned Requisitions

# Target Audience: Requisitioner

An approver has the ability to return the purchase requisition (PR) to the Requisitioner for any changes/updates that need to be made. When a requisition is returned by the Approver, it reverts to a draft shopping cart.

1. Click the 🔽 icon in the left-hand navigation bar, select **My Carts and Orders,** and then **View Carts**.

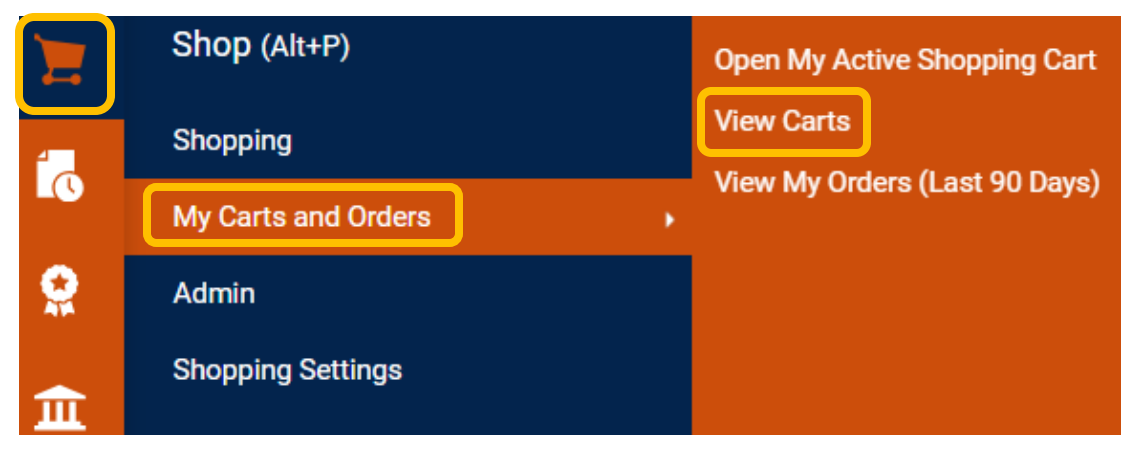

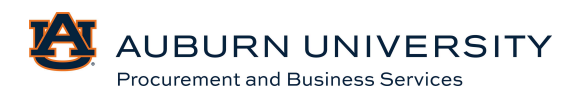

2. Within the **View Carts** page, find the returned carts by looking for **Returned** beside the type. Select the cart to edit.

| Cart Management              |                       |                  |              |              |        |  |  |  |
|------------------------------|-----------------------|------------------|--------------|--------------|--------|--|--|--|
| Draft Carts a Assigned Carts |                       |                  |              |              |        |  |  |  |
| > Filter Draft Carts         |                       |                  |              |              |        |  |  |  |
| Туре 🛆                       | Shopping Cart Name    | Cart Description | Date Created | Total 🗠      | Action |  |  |  |
| Normal - Returned            | 2024-12-10 tah0026 01 |                  | 12/10/2024   | 1,250.00 USD | View 💌 |  |  |  |
| Normal                       | 2024-12-10 tah0026 02 |                  | 12/10/2024   | 937.50 USD   | View 💌 |  |  |  |
| Normal                       | 2024-12-10 tah0026 03 |                  | 12/10/2024   | 1,250.00 USD | View 💌 |  |  |  |

3. Once the requisition is open, it becomes an **Active Cart**. Select the **Proceed to Checkout** button.

| Shopping Cart • Sh        | opping Cart                     | Assign Cart Proceed To Checkout                                                                                                    |
|---------------------------|---------------------------------|----------------------------------------------------------------------------------------------------|
| Simple Advanced           |                                 | ··· Summary →                                                                                                    |
| Search for products, supp | liers, forms, part number, etc. | Q Details ~                                                                                                    |
|                           |                                 | For<br>Tonva Hollis                                                                                                    |
| Cart Name                 | 2024-12-10 tah0026 03           | Total (1 225.00 USD)                                                                                                    |
| Description               |                                 | Shipping, Handling, and Tax charges are calculated and<br>charged by each supplier. The values shown here are for<br>estimation purposes, budget checking, and workflow<br>approvals. |
| Accounting Date           |                                 | Subtotal * 1,250.00                                                                                                    |
|                           | mm/dd/yyyy                      | Tax1 0.00                                                                                                    |
|                           |                                 | Tax2 0.00                                                                                                    |
| AiM Reference No.         | Ľ                               | Shipping 0.00                                                                                                    |
|                           |                                 | Handling 0.00                                                                                                    |
| Campus                    | AU 🗸                            | Discount -25.00                                                                                                    |
|                           |                                 | Total * 1,225.00                                                                                                    |

4. Users can add items to the cart and submit or assign cart after changes have been made.

| Oart Assigned        |                       |                          |  |  |  |
|----------------------|-----------------------|--------------------------|--|--|--|
| Requisition Summary  |                       | Options                  |  |  |  |
| Requisition number   | 4179754               | Create new draft cart    |  |  |  |
| Cart name            | 2024-12-10 tah0026 02 | Recent orders            |  |  |  |
| Requisition total    | 937.50 USD            | Return to your home page |  |  |  |
| Number of line items | 2                     |                          |  |  |  |

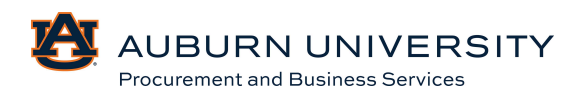

# 3.12 Previewing Requisition Workflow and Purchase Orders

# Target Audience: Requisitioner

Prior to submitting a purchase requisition, users can preview the requisition workflow and purchase orders from the **Draft Requisition/Final Review** page.

1. Click the 🔽 icon in the left-hand navigation bar, select **My Carts and Orders**, and then **View Carts**.

|        | Shop (Alt+P)        | Open My Active Shopping Cart  |  |  |
|--------|---------------------|-------------------------------|--|--|
|        | Shopping            | View Carts                    |  |  |
| C      | My Carts and Orders | View My Orders (Last 90 Days) |  |  |
| Q      | Admin               |                               |  |  |
| ۳<br>ش | Shopping Settings   |                               |  |  |

# 2. Choose your cart, then select the **Proceed to Checkout** button.

| Shopping Cart • Sh        | opping Cart                     | Assign Cart Proceed                                                                                                    | To Checkout                         |
|---------------------------|---------------------------------|----------------------------------------------------------------------------------------------------|-------------------------------------|
| Simple Advanced           |                                 | ··· Summary                                                                                                    | ÷                                   |
| Search for products, supp | liers, forms, part number, etc. | Q Details                                                                                                    | ~                                   |
|                           |                                 | For<br>Tonya Hollis                                                                                                    |                                     |
| Cart Name                 | 2024-12-10 tan0026 03           | Total (1,225.00 USD)                                                                                                    | ~                                   |
| Description               |                                 | Shipping, Handling, and Tax charges are calcu<br>charged by each supplier. The values shown h<br>estimation purposes, budget checking, and wc<br>approvals. | lated and<br>ere are for<br>orkflow |
| Accounting Date           | 80                              | Subtotal 🗯                                                                                                    | 1,250.00                            |
|                           | mm/dd/yyyy                      | Tax1                                                                                                    | 0.00                                |
|                           |                                 | Tax2                                                                                                    | 0.00                                |
| AiM Reference No.         | ×                               | Shipping                                                                                                    | 0.00                                |
|                           |                                 | Handling                                                                                                    | 0.00                                |
| Campus                    | AU 🗸                            | Discount                                                                                                    | -25.00                              |
|                           |                                 | Total 🖈                                                                                                    | 1,225.00                            |

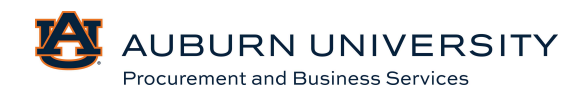

3. Users can edit he requisition from the **Draft Requisition/Final Review** page. Administrative details can be edited and/or changed. Once the requisition is open, it becomes an Active Cart. Users can add items to the cart and assign or submit the cart after changes have been made. To preview the requisition workflow, see steps located under the **Assign Cart** button.

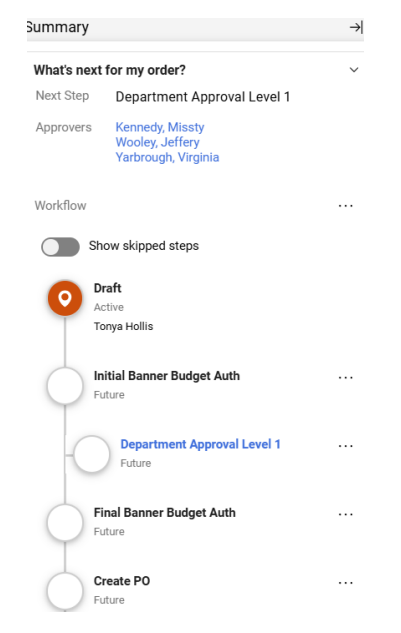

4. To review details of the purchase order, select the PO Preview at the top of the page.

| Requ | isition •   | 4179802       |                   |          |             |                |            |          |                                                  |                                |
|------|-------------|---------------|-------------------|----------|-------------|----------------|------------|----------|--------------------------------------------------|--------------------------------|
| Sum  | imary       | Taxes/S&H     | PO Preview        | Comments | Attachments | 1 Histor       | ry         |          |                                                  |                                |
|      |             |               |                   |          |             |                |            |          |                                                  |                                |
| Pro  | eview PO    | 1             |                   |          |             |                |            |          | PO Number                                        | To Be Assigned                 |
| Wr   | reck-It Ral | ph · 100 Item | is · 1,250.00 USD |          |             |                |            |          |                                                  |                                |
|      | Item        |               |                   |          | Catalog No. | Size/Packaging | Unit Price | Quantity | Ext. Pric                                        | e                              |
| 1    | Blocks      |               |                   |          |             | EA             |            | 10.00    | 50 EA                                            | 500.00<br>-25.00 USD           |
| 2    | Constructio | on Hats       |                   |          |             | EA             |            | 15.00    | 50 EA                                            | 750.00                         |
|      |             |               |                   |          |             |                |            |          | Tax1<br>Tax2<br>Shipping<br>Handling<br>Discount | 0.00<br>0.00<br>0.00<br>-25.00 |
|      |             |               |                   |          |             |                |            |          | i Utar A                                         | 1,220.00 000                   |

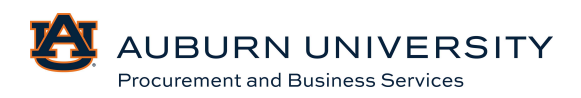

# 3.13 Viewing a Purchase Order

# Target Audience: Requisitioner

Users can preview purchase orders submitted by users.

1. From the left-hand navigation menu, select the **Orders, Search, Purchase Orders** button.

| 6        | Orders    | Quick search Q       |  |  |  |  |
|----------|-----------|----------------------|--|--|--|--|
| •        | Search >  | All Orders           |  |  |  |  |
| **       | My Orders | Requisitions         |  |  |  |  |
| ⋒        | Annrovals | Purchase Orders      |  |  |  |  |
| <u> </u> |           | Change Requests      |  |  |  |  |
| 32       |           | Procurement Requests |  |  |  |  |
|          |           | Invoices             |  |  |  |  |
| <b>3</b> |           | Receipts             |  |  |  |  |

# 2. Select the purchase order for viewing.

| Crea | Created Date: Last 90 days 👻 Quick search |                    |                        |             | Q ① Add Filter ▼ Clear All Filters |              |                  |                   | ?               |
|------|-------------------------------------------|--------------------|------------------------|-------------|------------------------------------|--------------|------------------|-------------------|-----------------|
|      | 1-12 of 12 Results                        |                    |                        |             |                                    |              |                  |                   | 🔅 20 Per Page 🔻 |
|      | PO Number 💌                               | Supplier           | Created Date/Time      | PO Status 🔻 | Requisition Number                 | PO Owner     | Shipment Status  | Matching Status   | Total Amount 💌  |
|      | P0082137                                  | Wreck-It Ralph ()  | 12/9/2024 2:03:30 PM   | Completed   | 4179208                            | Tonya Hollis | Sent To Supplier | No Matches        | 1,250.00 USD    |
|      | P0082135                                  | Wreck-It Ralph (i) | 12/3/2024 2:38:03 PM   | Completed   | 4174914                            | Matthew Pike | Sent To Supplier | Partially Matched | 1,000.00 USD    |
|      | -0000636                                  | Wreck-It Ralph (1) | 12/3/2024 2:15:57 PM   | Pending     | 4174841                            | Matthew Pike | No Shipments     | No Matches        | 100.00 USD      |
|      | P0082133                                  | Wreck-It Ralph (j) | 11/19/2024 2:55:41 PM  | Completed   | 4166000                            | Matthew Pike | Sent To Supplier | No Matches        | 5,500.00 USD    |
|      | J-0000634                                 | Wreck-It Ralph (i) | 11/14/2024 1:33:14 PM  | Pending     | 4164573                            | Matthew Pike | No Shipments     | No Matches        | 5,500.00 USD    |
|      | P0082132                                  | Wreck-It Ralph ()  | 11/14/2024 1:27:14 PM  | Completed   | 4164549                            | Matthew Pike | Sent To Supplier | No Matches        | 5,500.00 USD    |
|      | P0082131                                  | Wreck-It Ralph (j) | 10/31/2024 10:01:37 AM | Completed   | 4152751                            | Tonya Hollis | Sent To Supplier | Fully Matched     | 5,497.50 USD    |
|      | J-0000631                                 | Wreck-It Ralph (i) | 10/30/2024 4:01:09 PM  | Completed   | 4151482                            | Tonya Hollis | Sent To Supplier | No Matches        | 5,497.50 USD    |
|      | J-0000630                                 | Stuffy's Stuff ()  | 10/30/2024 12:11:29 PM | Pending     | 4151369                            | Matthew Pike | No Shipments     | No Matches        | 5,000.00 USD    |
|      | J-0000629                                 | Wreck-It Ralph (j) | 10/30/2024 12:00:30 PM | Pending     | 4151364                            | Tonya Hollis | No Shipments     | No Matches        | 5,497.50 USD    |
|      | J-0000628                                 | Wreck-It Ralph (i) | 10/30/2024 11:07:58 AM | Pending     | 4151187                            | Tonya Hollis | No Shipments     | No Matches        | 5,497.50 USD    |
|      | J-0000627                                 | Wreck-It Ralph (j) | 10/30/2024 10:02:59 AM | Pending     | 4150875                            | Tonya Hollis | No Shipments     | No Matches        | 5,497.50 USD    |

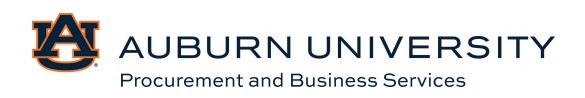

# 3. A summary of the purchase order is available for users to review.

| Status Su              | Immary Revisions 1 C                                       | Confirmations                                      | Shipments Ch          | ange Requests                                                                                 | Receipts                     | Invoices                | Comments | Atta       |
|------------------------|------------------------------------------------------------|----------------------------------------------------|-----------------------|-----------------------------------------------------------------------------------------------|------------------------------|-------------------------|----------|------------|
| General Informa        | ation 🌶 …                                                  | Shipping Inform                                    | mation                | ø                                                                                             | Billing/Paym                 | ent                     |          | <b>/</b> * |
| PO/Reference           | P0082137                                                   | Ship To                                            |                       |                                                                                               | Bill To                      |                         |          |            |
| Revision No.           | 0                                                          | Contact Line 1 To<br>Phone Number +<br>PROCUREMENT |                       | Contact Line 1 Tonya Hollis<br>Phone Number +1 334-844-3637<br>PROCUREMENT AND RUSINESS SRVCS |                              |                         |          |            |
| Total                  | 1,250.00                                                   | 212 INGRAM HAI<br>AUBURN UNIVER                    | LL<br>ISITY, AL 36849 |                                                                                               | 212 INGRAM H<br>AUBURN UNIVE | ALL<br>ERSITY, AL 36849 |          |            |
| AiM Reference<br>No.   | no value                                                   | United States                                      |                       |                                                                                               | United States                |                         |          |            |
| Purchase Order<br>Date | 12/9/2024                                                  | ShipTo Address<br>Code                             | ING212                |                                                                                               | BillTo Address<br>Code       | ING212                  |          |            |
| Priority               | Normal                                                     | Delivery Options                                   |                       |                                                                                               | Billing Options              |                         |          |            |
| Requisition<br>Number  | 4179208 view print                                         | Expedite                                           | ×                     |                                                                                               | Accounting Dat               | te no value             |          |            |
| Supplier Name          | Wreck-It Ralph                                             | Ship Via                                           | Best Carrier-Best Way |                                                                                               | Payment Terms                | 5                       |          |            |
| Address                | 576 Breakdown Lane<br>Opelika, Alabama 36804 United States | Requested<br>Delivery Date                         | no value              |                                                                                               | F.O.B.                       | Destination             |          |            |
| Internal PO Ref #:     | 4184391                                                    | PO Clauses                                         | 1 Edit   View details | 1                                                                                             |                              |                         |          |            |
| Purchasing<br>Category | 116-Construction                                           |                                                    |                       |                                                                                               |                              |                         |          |            |

4. All related documents, including requisition, change requests, and invoices can be found in the summary section of the PO.

| Purchase Order         | r • Wreck-It Ralph • P008213                               | 7 Revision 0                                                                             |                                                                        |              |                                                                                          |                                                                        |            | • 🖶 🗘 …                                                                                     | 1 of 12 Results 🔻 <                                      |
|------------------------|------------------------------------------------------------|------------------------------------------------------------------------------------------|------------------------------------------------------------------------|--------------|------------------------------------------------------------------------------------------|------------------------------------------------------------------------|------------|---------------------------------------------------------------------------------------------|----------------------------------------------------------|
| Status St              | mmary Revisions 1 C                                        | onfirmations                                                                             | Shipments Change                                                       | Requests     | Receipts                                                                                 | Invoices Comments                                                      | Attachment | is History                                                                                  |                                                          |
| General Informa        | ation 🎤 …                                                  | Shipping Inform                                                                          | nation                                                                 | <b>/</b> ··· | Billing/Paymen                                                                           | t                                                                      | s ×        | Summary<br>Comple                                                                           | →                                                        |
| PO/Reference           | P0082137                                                   | Ship To                                                                                  |                                                                        |              | Bill To                                                                                  |                                                                        |            | Details                                                                                     | ~                                                        |
| Revision No.<br>Total  | 0<br>1,250.00                                              | Contact Line 1 To<br>Phone Number +1<br>PROCUREMENT A<br>212 INGRAM HAL<br>AUBURN UNIVER | nya Hollis<br>334-844-3637<br>IND BUSINESS SRVCS<br>L<br>NTY, AL 36849 |              | Contact Line 1 To<br>Phone Number +1<br>PROCUREMENT A<br>212 INGRAM HAL<br>AUBURN UNIVER | nya Hollis<br>334-844-3637<br>IND BUSINESS SRVCS<br>L<br>NTY, AL 36849 |            | Supplier Status<br>Sent To Supplier<br>Supplier                                             |                                                          |
| AIM Reference<br>No.   | no value                                                   | United States                                                                            | , , , , , , , , , , , , , , , , , , ,                                  |              | United States                                                                            | 11, M2 00017                                                           |            | Wreck-It Ralph                                                                              |                                                          |
| Purchase Order<br>Date | 12/9/2024                                                  | ShipTo Address<br>Code                                                                   | ING212                                                                 |              | BillTo Address<br>Code                                                                   | ING212                                                                 |            | Total (1,250.00 USD)<br>Shipping, Handling, and Tax cha<br>charged by each supplier. The vi | ✓<br>rges are calculated and<br>alues shown here are for |
| Priority               | Normal                                                     | Delivery Options                                                                         |                                                                        |              | Billing Options                                                                          |                                                                        |            | estimation purposes, budget ch                                                              | ecking, and workflow                                     |
| Requisition<br>Number  | 4179208 view print                                         | Expedite                                                                                 | ×                                                                      |              | Accounting Date                                                                          | no value                                                               |            | Subtotal<br>Tax1                                                                            | 1,250.00<br>0.00                                         |
| Supplier Name          | Wreck-It Ralph                                             | Ship Via                                                                                 | Best Carrier-Best Way                                                  |              | r ayment renns                                                                           |                                                                        |            | Tax2                                                                                        | 0.00                                                     |
| Address                | 576 Breakdown Lane<br>Opelika, Alabama 36804 United States | Requested<br>Delivery Date                                                               | no value                                                               |              | F.O.B.                                                                                   | Destination                                                            |            | Shipping<br>Handling                                                                        | 0.00                                                     |
| Internal PO Ref #:     | 4184391                                                    | PO Clauses                                                                               | 1 Edit   View details                                                  |              |                                                                                          |                                                                        |            | Related Documents                                                                           |                                                          |
| Purchasing<br>Category | 116-Construction                                           |                                                                                          |                                                                        |              |                                                                                          |                                                                        |            | Requisition: 4179208                                                                        | •                                                        |

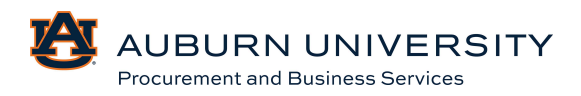

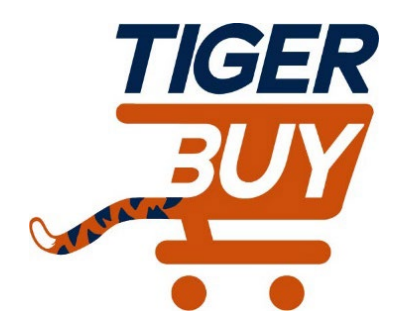

# Auburn University TigerBuy

# Module 4: Status and Approval of Requisitions

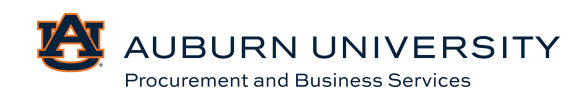

#### 4.0 Assigning Substitute Requisitioners

#### Target Audience: Requisitioner

When a cart is assigned to a requisitioner, the cart must be submitted in order for processing to begin. A requisitioner can assign a substitute requisitioner to assist with the cart submission. The substitute is able to review the cart assigned to the original assignee.

1. Once logged into TigerBuy, click the 🔽 icon in the left-hand navigation bar, select **My Carts and Orders**, then **View Carts**.

|   | Shop (Alt+P)        |                               | Open My Active Shopping Cart |  |
|---|---------------------|-------------------------------|------------------------------|--|
| 4 | Shopping            |                               | View Carts                   |  |
|   | My Carts and Orders | View My Orders (Last 90 Days) |                              |  |
|   | Admin               |                               |                              |  |
| 血 | Shopping Settings   |                               |                              |  |

2. From the **Assigned Carts** sub tab, click the **Assign Substitute** link.

| Cart Managem                          | nent                       |                  |              |            |              |               | Create Cart |  |  |  |  |
|---------------------------------------|----------------------------|------------------|--------------|------------|--------------|---------------|-------------|--|--|--|--|
| Draft Carts As                        | Draft Carts Assigned Carts |                  |              |            |              |               |             |  |  |  |  |
| Assign Substitute Filter Assigned Cai | ts                         |                  |              |            |              |               |             |  |  |  |  |
| Туре 🗠                                | Shopping Cart Name         | Cart Description | Date Created | Total 🗠    | Created By 🗠 | Assigned To 🗠 | Action      |  |  |  |  |
| Normal                                | 2024-12-10 tah0026 02      |                  | 12/10/2024   | 937.50 USD | Tonya Hollis | Matthew Pike  | View 💌      |  |  |  |  |

3. From the **User Search** popup, enter the criteria to find the user that you would like to assign as the substitute requisitioner and click **Search**.

| Last Name 😧     |                    |   |
|-----------------|--------------------|---|
| First Name      |                    |   |
| Jser Name 😧     |                    |   |
| Email 😧         |                    |   |
| Business Unit 😧 | Business Unit Name | Q |
| epartment 😧     |                    |   |
| ole 9           |                    | ~ |
|                 |                    |   |

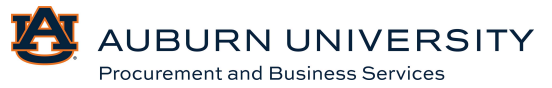

#### 4. Select the appropriate user that should be the assigned requisitioner.

| New Search    |             |                |            |          |
|---------------|-------------|----------------|------------|----------|
| Name 🔺        | User Name 🗠 | Email 🗠        | Phone      | Action   |
| Pike, Matthew |             | ক্ম@auburn.edu | +1 334-844 | [select] |

5. The requisitioner selected is now the substitute assignee. Click the **End Substitution** button on the draft carts to remove the substitution setting.

| Cart Management Create Car                                                   |                       |                  |                |            |              |               |        |  |  |  |
|------------------------------------------------------------------------------|-----------------------|------------------|----------------|------------|--------------|---------------|--------|--|--|--|
| Draft Carts Assigned Carts                                                   |                       |                  |                |            |              |               |        |  |  |  |
| 2urrent Substitute: Matthew Pike End Substitution<br>→ Filter Assigned Carts |                       |                  |                |            |              |               |        |  |  |  |
| Туре 🗠                                                                       | Shopping Cart Name    | Cart Description | Date Created 🔺 | Total 🗠    | Created By 🗠 | Assigned To 🗠 | Action |  |  |  |
| Normal                                                                       | 2024-12-10 tah0026 02 |                  | 12/10/2024     | 937.50 USD | Tonya Hollis | Matthew Pike  | View - |  |  |  |

# 4.1 Navigating Approver Workflow Queues

Target Audience: **Requisitioner/Approver** 

- Filter Queues offer several ways to view pending approvals including document type (e.g. Requisitions, invoices), date range, and document attributes (e.g. supplier, prepared by, status).
- Sort Queues allow the approval queue to be listed by the preferred order: submit date, requisition number, folder entry date, and dollar amount.
- Group Results allow the approver to toggle between a list view (show all requisitions in order) or a collapsed view (arranged by department org approval queues).
- 1. Navigate to the **Orders** icon in the left menu panel, navigate to **Approvals**, and choose your category to search.

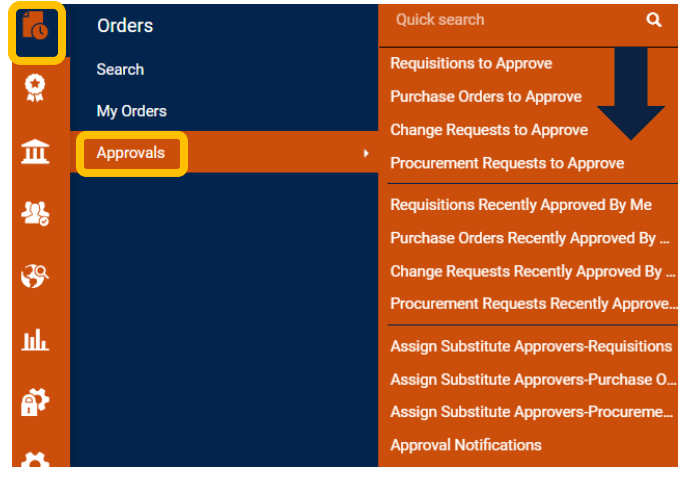

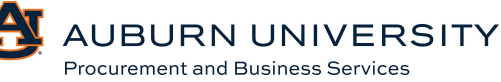

- 2. Important categories are noted below:
  - **Type:** Requisitions will show Procurement requisitions, Payment Requests, and Form-Based requests. Invoices will show Match Exceptions.
  - **Supplier**: The supplier providing the goods and services.
  - **Department**: Shows the department where the request originated.
  - **Prepared By**: The individual who prepared the requisition and submitted it for approval.
  - State: The current status of a document. Documents can be assigned, unassigned, or placed on hold. The hold feature is useful for separating documents that require follow-up from new requests. Assigned documents indicate an approver has taken ownership. Unassigned documents reside in a shared approval queue; any participating approver can access the document.

#### 4.2 <u>Reviewing, Assigning, And Approving Requisitions</u>

Target Audience: Requisitioner/Approver

1. From the **Navigation Menu**, select the **Orders** icon, then select **Approvals**, and **Requisitions to Approve**.

| 1 | Orders    |   | Quick search                   | ۹      |
|---|-----------|---|--------------------------------|--------|
|   | Search    |   | Requisitions to Approve        |        |
| * | My Orders |   | Purchase Orders to Approve     | 3      |
| 血 | Approvals | • | Procurement Requests to Approv | pprove |

2. All of your pending approvals will appear on the **Requisitions to Approve** page.

| Date Range                           |     | Total Resu | Its 9 Display 20 per | folder 👻                                     |                   |                           |                       |                  |     |
|--------------------------------------|-----|------------|----------------------|----------------------------------------------|-------------------|---------------------------|-----------------------|------------------|-----|
| All Dates                            | × I | ✓ MY P     | R APPROVALS 🕖        |                                              |                   |                           |                       |                  |     |
| View Approvals For                   |     |            |                      |                                              |                   |                           |                       |                  |     |
| Matthew Pike (pikemat)               | ~   |            | REQUISITION NO.      | SUPPLIERS                                    | ASSIGNED APPROVER | PR DATE/TIME              | REQUISITIONER         | AMOUNT           |     |
|                                      | _   |            | 3921336 🕰 🗫          | MP's Transportation                          | Matthew Pike      | 12/14/2023 1:32 PM        | Matthew Pike          | 1,025,000.00 USD |     |
| ilters                               |     |            | Requisition Name     | Requisition Name Transit Services for Main F |                   | 365 Days in folder [My PR | Approvals]            |                  |     |
| ^ SUPPLIER                           |     |            | No. of line items    | Campus<br>2                                  |                   | 365 Days in folder [AU_BL | iyer_Approval_<\$15K] |                  |     |
| Mickey Mouse                         | 4   |            | 3804163              | 1 Company Test                               | Matthew Pike      | 8/15/2023 10:35 AM        | Alicia Still          | 551,500.00 USD   | @Ľ✓ |
| Wreck-It Ralph                       | 3   |            |                      | 2-K Steel Products, Inc.  +                  |                   |                           |                       |                  |     |
| 1 Company Test                       | 2   |            |                      |                                              |                   |                           |                       |                  |     |
| Easter Bunny                         | 2   |            |                      | 99 Company Test                              |                   |                           |                       |                  |     |
| MP's Transportation                  | 2   |            | Requisition Name     | 2023-06-27 ADS0008 02                        | Folders           | 477 Days in folder [My PR | Approvals             |                  |     |
| See all Supplier   Select Multiple 📑 |     |            | No. of line items    | 3                                            |                   | ,                         |                       |                  |     |

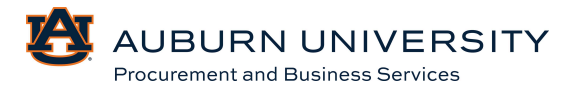

3. To open a requisition, **select the requisition number**. Before assigning or completing a requisition, you should review all components of the requisition including **Summary, PO Preview, Comments, Attachments**, and **History**. Those components are accessible via the menu bar highlighted at the top of the requisition.

| Requisition •                                | 3921336 0                                           |                                                                                               |                                                                                            | ۰ 🖶 ۲۰     | Assign To Myself 👻 1 of 7                                                          | Results 🔻 <                        |
|----------------------------------------------|-----------------------------------------------------|-----------------------------------------------------------------------------------------------|--------------------------------------------------------------------------------------------|------------|------------------------------------------------------------------------------------|------------------------------------|
| Summary                                      | Taxes/S&H PO Preview C                              | comments 1 Attachments History                                                                |                                                                                            |            |                                                                                    |                                    |
| A You are review                             | ving a requisition currently assigned to the appro- | ver Matthew Pike                                                                              |                                                                                            |            | Summary Pending                                                                    | →                                  |
| General                                      | <b>y</b>                                            | Shipping                                                                                      | Billing                                                                                    | <b>,</b> ∨ | Total (1,025,000.00 USD)                                                           | ~                                  |
| Status                                       | S Pending                                           | Ship To                                                                                       | Bill To                                                                                    |            | Shipping, Handling, and Tax charges are<br>charged by each supplier. The values sh | calculated and<br>own here are for |
| Submitted                                    | Buyer Approval (Matthew Pike)                       | Contact Line 1 Matthew Pike<br>Phone Number +1 334-844-3630<br>PROCUREMENT AND BUSINESS SRVCS | Contact Line 1 Matthew Pike<br>Phone Number +1 334-844-3630<br>PROCUREMENT AND BUSINESS SR | VCS        | estimation purposes, budget checking, a<br>approvals.<br>Subtotal                  | ind workflow 1,025,000.00          |
| Cart Name<br>Description                     | Transit Services for Main Campus                    | 212 INGRAM HALL<br>AUBURN UNIVERSITY, AL 36849<br>United States                               | 212 INGRAM HALL<br>AUBURN UNIVERSITY, AL 36849<br>United States                            |            | Tax1<br>Tax2                                                                       | 0.00                               |
| Accounting Date                              | no value                                            | Delivery Options                                                                              | Credit Card Info                                                                           |            | Handling                                                                           | 0.00                               |
| AiM Reference<br>No.                         | no value                                            | Values vary by line.                                                                          | No credit card has been assigned.                                                          |            |                                                                                    |                                    |
| Prepared by                                  | Christalyn Thomas                                   |                                                                                               |                                                                                            |            | Related Documents View Associated Sourcing Events                                  | ~                                  |
| Prepared for                                 | Matthew Pike                                        |                                                                                               |                                                                                            |            | What's next?                                                                       | ~                                  |
| Business<br>Purpose                          | Test                                                |                                                                                               |                                                                                            |            | Workflow                                                                           |                                    |
| Has a Contract<br>Request been<br>completed? | <b>No</b><br>No                                     |                                                                                               |                                                                                            |            | Show skipped steps Submitted 12/14/2023 1:32 PM                                    | •                                  |
| Contract Request                             | no value                                            |                                                                                               |                                                                                            |            | <ul> <li>Submitted - 12/14/2023 1:32</li> </ul>                                    | PM · Chris                         |

4. Once you have reviewed the requisition, you can **Approve**. Click the dropdown menu beside **Assign to myself** and select **Approve**.

| Requisition •                                                    | 3921336 0                                                |                                                                                                   |                                                                                                   | ۲ | <b>a</b> 🤅 | ) ···· Assign To Myself 🔽 1                                                                                                  | of 7 Results 🔻 <                                                    |
|------------------------------------------------------------------|----------------------------------------------------------|---------------------------------------------------------------------------------------------------|---------------------------------------------------------------------------------------------------|---|------------|----------------------------------------------------------------------------------------------------|---------------------------------------------------------------------|
| Summary                                                          | Taxes/S&H PO Preview C                                   | omments 1 Attachments History<br>ver Matthew Pike                                                 |                                                                                                   |   |            | Summary<br>Pending                                                                                                    | ÷                                                                   |
| General                                                          | ø                                                        | Shipping 💉                                                                                        | Billing                                                                                           |   | s v        | Total (1,025,000.00 USD)                                                                                                    | ~                                                                   |
| Status                                                           | Pending Buyer Approval (Matthew Pike) 12/14/2023 1:32 PM | Ship To<br>Contact Line 1 Matthew Pike<br>Phone Number +1 334-844-3630                            | Bill To<br>Contact Line 1 Matthew Pike<br>Phone Number +1 334-844-3630                            |   |            | Shipping, Handling, and Tax charge<br>charged by each supplier. The value<br>estimation purposes, budget check<br>approvals. | s are calculated and<br>es shown here are for<br>cing, and workflow |
| Cart Name<br>Description                                         | Transit Services for Main Campus                         | PROCUREMENT AND BUSINESS SRVCS<br>212 INGRAM HALL<br>AUBURN UNIVERSITY, AL 36849<br>United States | PROCUREMENT AND BUSINESS SRVCS<br>212 INGRAM HALL<br>AUBURN UNIVERSITY, AL 36849<br>United States |   |            | Subtotal<br>Tax1<br>Tax2<br>Shipping                                                                                         | 1,025,000.00<br>0.00<br>0.00<br>0.00                                |
| Accounting Date<br>AIM Reference<br>No.                          | no value<br>no value                                     | Delivery Options O values vary by line.                                                           | Credit Card Info<br>No credit card has been assigned.                                             |   |            | Handling                                                                                                    | 0.00<br>1,025,000.00                                                |
| Prepared by                                                      | Christalyn Thomas                                        |                                                                                                   |                                                                                                   |   |            | Related Documents View Associated Sourcing Events                                                                            | ~                                                                   |
| Prepared for<br>Business<br>Purpose                              | Matthew Pike<br>Test                                     |                                                                                                   |                                                                                                   |   |            | What's next?<br>Workflow                                                                                                    | ·<br>                                                               |
| Has a Contract<br>Request been<br>completed?<br>Contract Request | No<br>No                                                 |                                                                                                   |                                                                                                   |   |            | Show skipped steps<br>Submitted<br>12/14/2023 1:32 PM<br>Submitted · 12/14/2023                                              | 3 1:32 PM - Chris                                                   |

\*\*You can also click **Approve & Next**. This will approve the current requisition and open the next one for review.

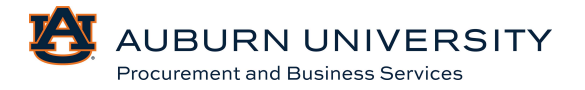

# 4.3 <u>Returning Requisitions to Shared Approver Folders</u>

Target Audience: **Requisitioner/Approver** 

1. After opening the requisition, select the **Assign to myself** button in the top right corner. This assigns the requisition to you, and you will be able to choose what happens to the requisition next.

| Requisition •              | 3921336 🟮                                         |                                                             |                                                             | • 🖶 🕐 ·· | Assign To Myself 🔹 1 of 7 Resul                                                               | ts 🕶 < 🕽                   |
|----------------------------|---------------------------------------------------|-------------------------------------------------------------|-------------------------------------------------------------|----------|-----------------------------------------------------------------------------------------------|----------------------------|
| Summary                    | Taxes/S&H PO Preview C                            | Comments 1 Attachments History                              |                                                             |          |                                                                                               |                            |
| A You are review           | ing a requisition currently assigned to the appro | ver Matthew Pike                                            |                                                             |          | Summary                                                                                       | →l                         |
| General                    | <b>/</b>                                          | Shipping 🎤 ···                                              | Billing                                                     | ¢ ~      | Total (1,025,000.00 USD)                                                                      | ~                          |
| Status                     | C Pending                                         | Ship To                                                     | Bill To                                                     |          | Shipping, Handling, and Tax charges are calco<br>charged by each supplier. The values shown I | ulated and<br>here are for |
| Submitted                  | 12/14/2023 1:32 PM                                | Contact Line 1 Matthew Pike<br>Phone Number +1 334-844-3630 | Contact Line 1 Matthew Pike<br>Phone Number +1 334-844-3630 |          | estimation purposes, budget checking, and w approvals.                                        | orktlow                    |
| Cart Name                  | Transit Services for Main Campus                  | PROCUREMENT AND BUSINESS SRVCS<br>212 INGRAM HALL           | PROCUREMENT AND BUSINESS SRVCS<br>212 INGRAM HALL           |          | Subtotal<br>Tax1                                                                              | 1,025,000.00<br>0.00       |
| Description                | no value                                          | AUBURN UNIVERSITY, AL 36849<br>United States                | AUBURN UNIVERSITY, AL 36849<br>United States                |          | Tax2<br>Shipping                                                                              | 0.00                       |
| Accounting Date            | no value                                          | Delivery Options                                            | Credit Card Info                                            |          | Handling                                                                                      | 0.00                       |
| AiM Reference<br>No.       | no value                                          | Values vary by line.                                        | No credit card has been assigned.                           |          |                                                                                               | 1,023,000.00               |
| Prepared by                | Christalyn Thomas                                 |                                                             |                                                             |          | Related Documents                                                                             | ~                          |
| Prepared for               | Matthew Pike                                      |                                                             |                                                             |          | What's next?                                                                                  | ~                          |
| Business<br>Purpose        | Test                                              |                                                             |                                                             |          | Workflow                                                                                      |                            |
| Has a Contract             | No                                                |                                                             |                                                             |          | Show skipped steps                                                                            |                            |
| Request been<br>completed? | No                                                |                                                             |                                                             |          | Submitted<br>12/14/2023 1:32 PM                                                               |                            |
| Contract Request           | no value                                          |                                                             |                                                             |          | <ul> <li>Submitted · 12/14/2023 1:32 PM ·<br/>Thomas</li> </ul>                               | Chris                      |

2. Select **Return to Shared Folders** option from the dropdown menu in the top right corner.

| Requisition •              | 3921336 0                        |                                              | ۰ 🖶                                          | ⑦ …        | Approve/Complete & Show Next | ▼ 1 of 7 Results ▼ <        |
|----------------------------|----------------------------------|----------------------------------------------|----------------------------------------------|------------|------------------------------|-----------------------------|
| Summary                    | Taxes/S&H PO Preview Co          | omments 2 Attachments History                |                                              |            |                              | Approve & Next              |
|                            |                                  |                                              |                                              |            |                              | Approve                     |
| General                    | <b>/</b>                         | Shipping 🖉 ····                              | Billing                                      | <b>/</b> / | Summary                      | Return to Shared Folder     |
|                            |                                  |                                              |                                              |            |                              | Return to Requisitioner     |
| Status                     | C Pending                        | Ship To                                      | Bill To                                      |            | Total (1,025,000.00 US       | Forward to Y                |
| 0.1 IV.1                   |                                  | Contact Line 1 Matthew Pike                  | Contact Line 1 Matthew Pike                  |            | Shipping, Handling, and      | Reject Requisition          |
| Submitted                  | 12/14/2023 1:32 PM               | PROCUREMENT AND BUSINESS SRVCS               | PROCUREMENT AND BUSINESS SRVCS               |            | estimation purposes, bu      | dget checking, and workflow |
| Cart Name                  | Transit Services for Main Campus | 212 INGRAM HALL                              | 212 INGRAM HALL                              |            | approvals.                   |                             |
| Description                | no value                         | AUBURN UNIVERSITY, AL 36849<br>United States | AUBURN UNIVERSITY, AL 36849<br>United States |            | Subtotal                     | 1,025,000.00                |
| Description                |                                  |                                              |                                              |            | Tax1                         | 0.00                        |
| Accounting Date            | no value                         | Delivery Options                             | Credit Card Info                             |            | Tax2                         | 0.00                        |
| AiM Reference              | no value                         |                                              |                                              |            | Shipping                     | 0.00                        |
| No.                        |                                  | Walues vary by line.                         | No credit card has been assigned.            |            | Handling                     | 0.00                        |
| Prepared by                | Christalyn Thomas                |                                              |                                              |            |                              | 1,025,000.00                |
|                            |                                  |                                              |                                              |            | Polated Documents            |                             |
| Prepared for               | Matthew Pike                     |                                              |                                              |            | Related Documents            |                             |
| Business                   | Test                             |                                              |                                              |            | View Associated Sourci       | ng Events                   |
| Purpose                    |                                  |                                              |                                              |            | What's next?                 | ~                           |
| Has a Contract             | No                               |                                              |                                              |            | Workflow                     |                             |
| Request been<br>completed? | No                               |                                              |                                              |            | Show skipped                 | steps                       |

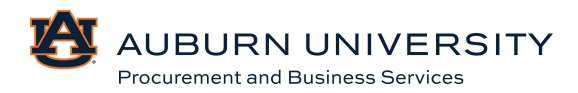

#### 4.4 Sending Comments to the Requisitioner without Returning the Requisition

#### Target Audience: Requisitioner/Approver

Requisitioners and approvers have the ability to add comments to the requisition. In addition, a comment may be sent to other TigerBuy users. Notifications of a comment will be transmitted via email to designated recipients.

1. From the **Navigation Menu**, select the **Orders** icon, then select **Approvals**, and **Requisitions to Approve**.

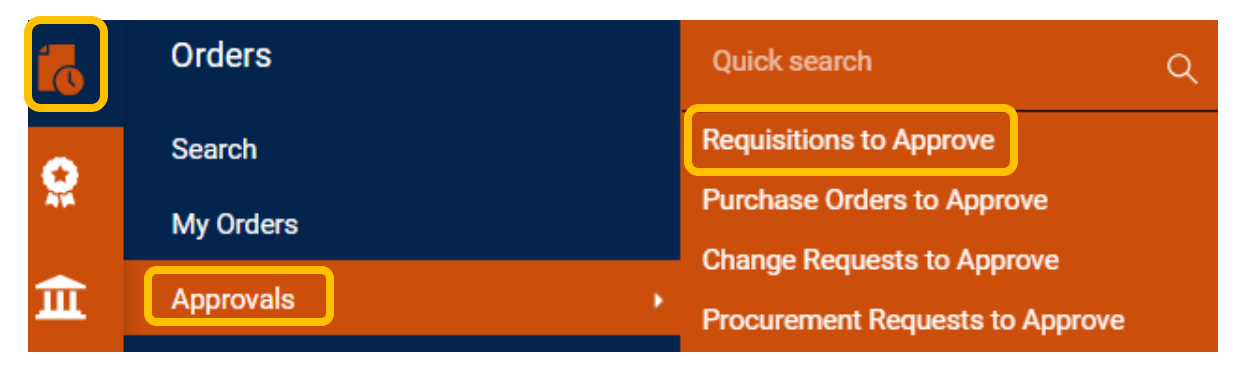

2. Select the appropriate requisition number that should have comments added to the requisitioner.

| × MΥΡ | R APPROVALS 6                                                        |                                                                       |                              |                                                                                  |                                          |                |        |
|-------|----------------------------------------------------------------------|-----------------------------------------------------------------------|------------------------------|----------------------------------------------------------------------------------|------------------------------------------|----------------|--------|
|       | REQUISITION NO.                                                      | SUPPLIERS                                                             | ASSIGNED APPROVER            | PR DATE/TIME                                                                     | REQUISITIONER                            | AMOUNT         |        |
|       | 3804163                                                              | 1 Company Test                                                        | Matthew Pike                 | 8/15/2023 10:35 AM                                                               | Alicia Still                             | 551,500.00 USD | ⁄⁄ Ľ ✓ |
|       |                                                                      | 2-K Steel Products, Inc. 🙌                                            |                              |                                                                                  |                                          |                |        |
|       |                                                                      | 99 Company Test                                                       |                              |                                                                                  |                                          |                |        |
|       |                                                                      |                                                                       |                              |                                                                                  |                                          |                |        |
|       | Requisition Name                                                     | 2023-06-27 ADS0008 02                                                 | Folders                      | 477 Days in folder [My PR A                                                      | pprovals]                                |                |        |
|       | Requisition Name<br>No. of line items                                | 2023-06-27 ADS0008 02<br>3                                            | Folders                      | 477 Days in folder [My PR A                                                      | pprovals]                                |                |        |
|       | Requisition Name<br>No. of line items                                | 2023-06-27 ADS0008 02<br>3<br>Wreck-It Ralph                          | Folders<br>Matthew Pike      | 477 Days in folder [My PR A<br>4/19/2023 10:19 AM                                | pprovals]<br>Jeffery Wooley              | 8,999.00 USD   | Ľ ~    |
|       | Requisition Name<br>No. of line items<br>3726288<br>Requisition Name | 2023-06-27 ADS0008 02<br>3<br>Wreck-It Ralph<br>2023-03-10 JRW0138 01 | Folders Matthew Pike Folders | 477 Days in folder [My PR A<br>4/19/2023 10:19 AM<br>534 Days in folder [My PR A | pprovals]<br>Jeffery Wooley<br>pprovals] | 8,999.00 USD   | Ľ ~    |

# 3. From the **Requisition (...)** dropdown menu, select **Add Comment**.

| Requisition   | • 3726288 0                                            |                                                                                  |         |                                                                                | ۲         | •  | 0 | Assign To Myself 👻 2 of 6 Results 💌              |
|---------------|--------------------------------------------------------|----------------------------------------------------------------------------------|---------|--------------------------------------------------------------------------------|-----------|----|---|--------------------------------------------------|
| Summary       | Taxes/S&H PO Preview C                                 | omments Attachments                                                              | History |                                                                                |           |    |   | Assign to myself<br>Approve & Next               |
| A You are rev | riewing a requisition currently assigned to the approv | ver Matthew Pike                                                                 | •       | Dillion                                                                        |           | •  |   | Approve<br>Return to Requisitioner<br>Forward to |
| Status        | Pending Buyer Approval (Matthew Pike)                  | Ship To                                                                          |         | Bill To                                                                        | •         |    |   | Copy to New Cart<br>Add Comment                  |
| Submitted     | 4/19/2023 10:19 AM                                     | Contact Line 1 Jeffery Wooley<br>Phone Number +1 334-844-7771<br>021 Ingram Hall |         | Contact Line 1 Jeffery Wooley<br>Phone Number +1 334-844-7771<br>SHELBY CENTER |           |    |   | Add Notes to History<br>Reject Requisition       |
| Cart Name     | 2023-03-10 JRW0138 01                                  | 133 South College Street<br>Auburn University, AL 36849<br>United States         |         | AVE.                                                                           | W. MAGNUL | IA |   | Add Non-Catalog Item                             |

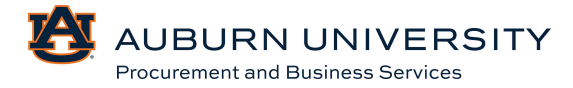

4. Add the comment that should be sent to the requester. The requester will receive a notification and an email regarding the requisition.

| Add Comment                                                                    | >                                                                                                    |
|--------------------------------------------------------------------------------|----------------------------------------------------------------------------------------------------|
| This will add a comme<br>an email indicating tha                               | In to the document. If you select a user they will receive<br>t a comment has been added to the document.                                        |
| Email notification(s)                                                          | Add recipient                                                                                                    |
| Matthew Pike (A                                                                | Prepared by, Approved) <pbsadmn@auburn.edu><br/>pprover, Approved) <pikemat@auburn.edu></pikemat@auburn.edu></pbsadmn@auburn.edu>                |
| 1000 characters remaining<br>Characters beyond the<br>note is attached it is a | expand   clear<br>expand   clear<br>limit are not saved, i.e., the note is truncated. Once the<br>coessible from the History tab of the document |
| Attach file (optional)                                                         |                                                                                                    |
| Attachment Type                                                                | • File                                                                                                    |
|                                                                                | O Link/URL                                                                                                    |
| File Name                                                                      |                                                                                                    |
|                                                                                | al mil                                                                                                    |
|                                                                                | Add Comment Close                                                                                                    |

# 4.5 Forwarding a Requisition to Another Approver

#### Target Audience: Approver

1. From the dropdown menu on the **Requisitions to Approve** page, select **Forward to...** 

| Requisition • 38041                                                                                                    | 3 🟮                                                                      |                                                                                                    |          |                                                                                                    | •        | . (?) | Assign To Myself                                                                              | ▼ 1 of 6 Results ▼                 | < >                    |
|----------------------------------------------------------------------------------------------------|--------------------------------------------------------------------------|----------------------------------------------------------------------------------------------------|----------|----------------------------------------------------------------------------------------------------|----------|-------|-----------------------------------------------------------------------------------------------|------------------------------------|------------------------|
| Summary Taxes/S                                                                                                    | H PO Preview                                                             | Comments Attachments 1 Histo                                                                                                    | ory      |                                                                                                    |          |       |                                                                                               | Assign to myself<br>Approve & Next |                        |
| A You are reviewing a request You are reviewing a request | sition currently assigned to the app<br>sition that has been resubmitted | over Matthew Pike                                                                                                    |          |                                                                                                    |          |       | Summary<br>Total (551,500.00 USE                                                              | Approve<br>Return to Requisitione  | →<br>er                |
| General<br>Status G Per<br>PBS Ma                                                                                                    | ♪ …<br>ing<br>iger (Matthew Pike)                                        | Shipping<br>Ship To                                                                                                    | <b>/</b> | Billing<br>Bill To                                                                                                    | <b>y</b> | . •   | Shipping, Handling, and<br>charged by each supplier<br>estimation purposes, buo<br>approvals. | Reject Requisition                 |                        |
| Submitted 8/15/2<br>Cart Name 2023-0                                                                                                    | 23 10:35 AM<br>-27 ADS0008 02                                            | Contact Line 1 Alicia Still<br>Phone Number +1 334-844-7408<br>COLLEGE OF LIBERAL ARTS/ADMIN. OFF.<br>226 THACH HALL<br>AUBURN UNIVERSITY, AL 36849 |          | Contact Line 1 Alicia Still<br>Phone Number +1 334-844-7408<br>COLLEGE OF LIBERAL ARTS/ADMIN. OFF.<br>226 THACH HALL<br>AUBURN UNIVERSITY, AL 36849 |          |       | Subtotal<br>Tax1<br>Tax2<br>Shinning                                                          | 551,5                              | 500.00<br>0.00<br>0.00 |
| Description no value                                                                                                    |                                                                          | United States Delivery Options                                                                                                    |          | United States Credit Card Info                                                                                                    |          |       | Handling                                                                                      | 551,5                              | 0.00                   |

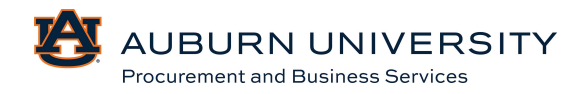

2. A **User Search** popup window will appear. Enter the name of the desired user and click **Search**.

| Last Name 🏾 🌀      |                    |   |
|--------------------|--------------------|---|
| First Name 🏾 🕚     |                    |   |
| User Name 🏾 🕕      |                    |   |
| Email 🕕            |                    |   |
| Business 🕕<br>Unit | Business Unit Name | ۹ |
| Department 🕕       |                    | ~ |
| Role 🕕             | ~                  | • |
| Results Per Page   | 10 🗸               |   |

3. Choose the appropriate user and click the + sign.

| User Search   |           |             |             | ×                   |
|---------------|-----------|-------------|-------------|---------------------|
| New Search    |           |             |             |                     |
| Name ↑        | User Name | Email       | Phone       | Action              |
| Pike, Matthew | pikemat   | @auburn.edu | +1 334-844- | +<br>Select Matthew |

4. If desired, enter a message for the approver that will receive this purchase requisition and click **Forward**.

| Forward                                                                                    | ×                                                                     |
|--------------------------------------------------------------------------------------------|-----------------------------------------------------------------------|
|                                                                                            |                                                                       |
|                                                                                            |                                                                       |
| To - Matthew Pike                                                                          |                                                                       |
| TEST                                                                                       |                                                                       |
| 996 characters remaining                                                                   | expand   clear                                                        |
| haracters beyond the limit are not saved,<br>lote is attached, it is accessible from the H | i.e., the note is truncated. Once the<br>History tab of the document. |
|                                                                                            | Forward Cancel                                                        |
|                                                                                            |                                                                       |

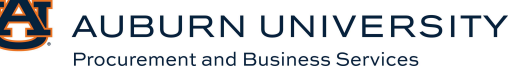

Close

# 4.6 Rejecting Requisitions

### Target Audience: Approver

To reject a requisition or order, approvers have the ability to reject all lines of a requisition in one single action rather than line by line.

1. From the Navigation Menu, select the **Orders** icon, then select **Approvals**. Select **Requisitions to Approve** and select the appropriate requisition number to be rejected.

| 10 | Orders    | Quick search                    | ۹ |
|----|-----------|---------------------------------|---|
|    | Search    | Requisitions to Approve         |   |
| *  | My Orders | Purchase Orders to Approve      |   |
| 血  | Approvals | Procurement Requests to Approve |   |

2. Select the appropriate requisition number to be returned.

| ∼ MY F | PR APPROVALS 6                        |                                              |                   |                    |                |                |       |
|--------|---------------------------------------|----------------------------------------------|-------------------|--------------------|----------------|----------------|-------|
|        | REQUISITION NO.                       | SUPPLIERS                                    | ASSIGNED APPROVER | PR DATE/TIME       | REQUISITIONER  | AMOUNT         |       |
|        | 3804163                               | 1 Company Test<br>2-K Steel Products, Inc. া | Matthew Pike      | 8/15/2023 10:35 AM | Alicia Still   | 551,500.00 USD | @ Ľ ✓ |
|        | Requisition Name<br>No. of line items | 2023-06-27 ADS0008 02<br>3                   | Folders           |                    |                |                |       |
|        | 3726288                               | Wreck-It Ralph                               | Matthew Pike      | 4/19/2023 10:19 AM | Jeffery Wooley | 8,999.00 USD   | C' ~  |
|        | Requisition Name<br>No. of line items | 2023-03-10 JRW0138 01<br>2                   | Folders           |                    |                |                |       |

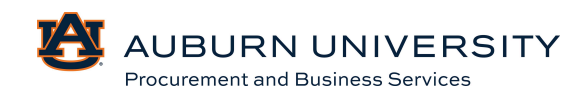

# 3. Select the Assign to Myself dropdown menu and select Reject Requisition.

| Requisition •   | 3726288 0                     |            |                               |          |                               | ۲                | 8    | ? . | Assign To Myself                                   | ▼ 2 of 6 Results ▼          | <             |
|-----------------|-------------------------------|------------|-------------------------------|----------|-------------------------------|------------------|------|-----|----------------------------------------------------|-----------------------------|---------------|
| Summary         | Taxes/S&H PO Preview          | <i>i</i> 0 | Comments Attachments          | History  |                               |                  |      |     |                                                    | Assign to myself            |               |
|                 |                               |            |                               |          |                               |                  |      |     |                                                    | Approve & Next              |               |
|                 |                               |            |                               |          |                               |                  |      |     | Summary                                            | Approve                     | $\rightarrow$ |
|                 |                               |            |                               |          |                               |                  |      |     |                                                    | Return to Requisitioner     |               |
| General         |                               | s          | Shipping                      | <b>*</b> | Billing                       |                  | ø    | ~   | Total (8,999.00 USD)                               | Forward to                  | ~             |
| Status          | 😋 Pending                     |            | Ship To                       |          | Bill To                       |                  |      |     | Shipping, Handling, and<br>charged by each supplie | Reject Requisition          |               |
|                 | Buyer Approval (Matthew Pike) |            | Contact Line 1 Jeffery Wooley |          | Contact Line 1 Jeffery Wooley |                  |      |     | estimation purposes, bu                            | dget checking, and workflow |               |
| Submitted       | 4/19/2023 10:19 AM            |            | Phone Number +1 334-844-7771  |          | Phone Number +1 334-844-777   | /1               |      |     | approvais.                                         |                             |               |
|                 |                               |            | 021 Ingram Hall               |          | SHELBY CENTER                 |                  |      |     | Subtotal                                           | 8,99                        | 9.00          |
| Cart Name       | 2023-03-10 JRW0138 01         |            | 133 South College Street      |          | 1214 SHELBY CNTR FOR ENG      | FECH 345 W. MAGN | OLIA |     | Tax1                                               |                             | 0.00          |
|                 |                               |            | Auburn University, AL 36849   |          | AVE.                          |                  |      |     | Tax2                                               |                             | 0.00          |
| Description     | no value                      |            | United States                 |          | AUBURN, AL 36849              |                  |      |     | Shipping                                           |                             | 0.00          |
| Accounting Date | no value                      |            |                               |          | United States                 |                  |      |     | Handling                                           |                             | 0.00          |
| Accounting Date | no valac                      |            | Delivery Options              |          |                               |                  |      |     |                                                    | 8.00                        | 0.00          |
|                 |                               |            |                               |          | 0 10 0 11 /                   |                  |      |     |                                                    | 0,99                        | 9.00          |

4. Before returning the requisition, include a reason for rejection.

| <b>A</b>       | WARNING: You are about to reject ALL lines on this requisition. C<br>rejected, it cannot be reinstated. Click Reject Requisition or Canc<br>PR unchanged.     | Once a PR is<br>el to leave the      |
|----------------|----------------------------------------------------------------------------------------------------|--------------------------------------|
| PR Re          | sject Reason                                                                                                    |                                      |
|                |                                                                                                    |                                      |
| 000 c          | characters remaining                                                                                                    | expand   clea                        |
| 000 c<br>Chara | characters remaining<br>acters beyond the limit are not saved, i.e., the note is truncated<br>s attached, it is accessible from the History tab of the docume | expand   clea<br>d. Once the<br>ent. |

**PLEASE NOTE**: REJECTING a requisition means that the requisition cannot be edited afterwards. A rejected requisition will need to be re-entered.

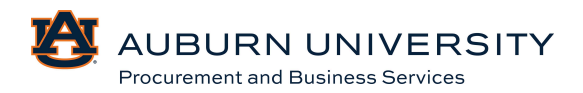

# 4.7 Removing/Editing Notifications

When actions are performed in TigerBuy, emails can be generated to notify users of these actions. It is recommended that users check these email notification boxes to increase the level of individual notification. By clicking the question mark icon, a brief description will be displayed to assist users in making a decision.

1. Navigate to the **View My Profile** link in the top right-hand corner of TigerBuy.

| Search (Alt+Q)                                                                                                   | ۹                                                | 0.00 USD             | E | ♡ | <b>4</b> <sup>12</sup> |
|----------------------------------------------------------------------------------------------------|--------------------------------------------------|----------------------|---|---|------------------------|
| Tonya Hollis                                                                                                    |                                                  |                      |   |   |                        |
| View My Profile<br>Dashboards<br>Manage Searches<br>Manage Search Exp<br>Set My Home Page<br>Search Help For A S | orts                                             |                      |   |   |                        |
| My Pending Requisi<br>My Recently Comple<br>My Pending Purchas<br>My Recently Comple                             | tions<br>eted Requis<br>se Orders<br>eted Purcha | itions<br>ase Orders |   |   | 1<br>9<br>3<br>3       |
|                                                                                                    |                                                  |                      |   |   | Logout                 |

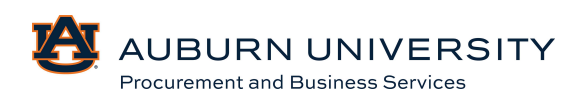

2. Select the **Notification Preferences** option and then select **Shopping, Carts, & Requisitions**.

| User Profile and Preferences          |          |  |  |  |
|---------------------------------------|----------|--|--|--|
| User's Name, Phone Number, Email, etc | <b>.</b> |  |  |  |
| Language, Time Zone and Display Setti | ngs      |  |  |  |
| App Activation Codes                  |          |  |  |  |
| Early Access Participation            |          |  |  |  |
| Update Security Settings              | >        |  |  |  |
| Default User Settings                 | >        |  |  |  |
| User Roles and Access                 | >        |  |  |  |
| Ordering and Approval Settings        | >        |  |  |  |
| Permission Settings                   | >        |  |  |  |
| Notification Preferences              | <        |  |  |  |
| Administration & Integration          |          |  |  |  |
| Shopping, Carts & Requisitions        |          |  |  |  |
| Change Requests                       |          |  |  |  |
| Purchase Orders                       |          |  |  |  |
| Catalog Management                    |          |  |  |  |
| Accounts Payable                      |          |  |  |  |
| Receipts                              |          |  |  |  |
| Contracts                             |          |  |  |  |
| Sourcing Director                     |          |  |  |  |
| Supplier Management                   |          |  |  |  |
| Form Requests                         |          |  |  |  |
| User History                          | >        |  |  |  |

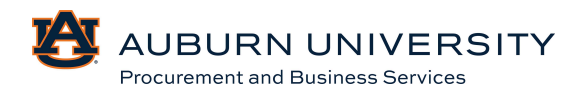

3. From the **Notification Preferences** screen, select **Edit Section** in the top right corner.

| otification Preferences:<br>hopping, Carts & Requisitions     |                                  | ✓ Edit Section |
|---------------------------------------------------------------|----------------------------------|----------------|
| The in-application notifications are not yet availa           | ble for all Email Notifications. |                |
| Prepared By - Cart Assigned Notice                            | Email                            |                |
| Prepared By - PR line item(s) rejected                        | Email & Notification             |                |
| Prepared By - PR rejected/returned                            | Email & Notification             |                |
| Cart Assigned Notice                                          | Email & Notification             |                |
| Receive PR and PO notifications for Carts<br>Assigned to Me 😧 | Email & Notification             |                |
| Assigned Cart Processed Notification 😧                        | Email & Notification             |                |
| Assigned Cart Deleted Notification 🧕                          | Email & Notification             |                |
| PR submitted into Workflow                                    | Email & Notification             |                |
| PR pending Workflow approval 😧                                | Email & Notification             |                |
| PR Workflow Notification available                            | Email & Notification             |                |
| PR Workflow complete / PO created 🥹                           | Email & Notification             |                |
| PR line item(s) rejected                                      | Email & Notification             |                |
| Cart/PR rejected/returned                                     | Email & Notification             |                |
| Sourcing Event created from Requisition 🧕                     | Email & Notification             |                |
| PR created from an awarded Sourcing Event <b>9</b>            | Email & Notification             |                |
|                                                               |                                  |                |

4. For the application, select **Override** and choose the **Notification Type** that is desired. Select **Save Changes**.

| Prepared By - PR line item(s) rejected 😧                         | 💿 Default | Override                     | Email & Notification          |    |
|------------------------------------------------------------------|-----------|------------------------------|-------------------------------|----|
| Prepared By - PR rejected/returned                               | Default   | Override                     | Email & Notification          |    |
| Cart Assigned Notice                                             | 🔿 Default | <ul> <li>Override</li> </ul> | Email & Notification 🗸        |    |
| Receive PR and PO notifications for Carts<br>Assigned to Me 😧    | Default   | Override                     | None<br>Email<br>Notification |    |
| Assigned Cart Processed Notification                             | 🔘 Default | Override                     | Email & Notification          |    |
| Assigned Cart Deleted Notification 3                             | 💿 Default | Override                     | Email & Notification          |    |
| PR submitted into Workflow                                       | 💿 Default | Override                     | Email & Notification          |    |
| PR pending Workflow approval 🧕                                   | 💿 Default | Override                     | Email & Notification          |    |
| PR Workflow Notification available 🕄                             | 💿 Default | Override                     | Email & Notification          |    |
| PR Workflow complete / PO created 🕄                              | 💿 Default | Override                     | Email & Notification          |    |
| PR line item(s) rejected                                         | 💿 Default | Override                     | Email & Notification          |    |
| Cart/PR rejected/returned                                        | Default   | Override                     | Email & Notification          |    |
| Sourcing Event created from Requisition <b>Q</b>                 | 💿 Default | Override                     | Email & Notification          |    |
| PR created from an awarded Sourcing Event 🕄                      | 💿 Default | Override                     | Email & Notification          |    |
| Cart created from an awarded Sourcing Event $\ensuremath{ullet}$ | Default   | Override                     | Email & Notification          | el |

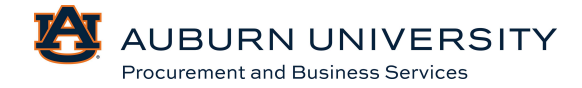

5. In the right-hand corner of the TigerBuy homepage, a notification showing your Action Items will appear. Select the flag for more information on the **Action Items**. (Example: Requisition to Approve, Change Request, etc.)

| All 👻    | Search (Alt+Q)    | Q | 0.00 USD 📜 | ♥ 💌 |             |
|----------|-------------------|---|------------|-----|-------------|
| Action   | ltems             |   |            |     | -{[] Logout |
| My Assig | ned Approvals     |   |            |     |             |
| Sourcing | Event Evaluations |   |            |     |             |
| Change F | Request           |   |            |     |             |
| Orders   |                   |   |            |     |             |
| My Retur | ned Requisitions  |   |            |     |             |

6. Notifications will remain in your **Action Items** until they have been completed. In this example, the one requisition to be approved must be approved or forwarded before being removed from the list of **Action Items**.

| Total Results 1 | Display 20 per folder 👻 |              |                   |                    |              |              |        |
|-----------------|-------------------------|--------------|-------------------|--------------------|--------------|--------------|--------|
| ✓ MY CHAN       | IGE REQUEST APPROVALS 1 |              |                   |                    |              |              |        |
| CH              | HANGE REQUEST NO.       | SUPPLIERS    | ASSIGNED APPROVER | CREATE DATE/TIME   | REQUESTOR    | AMOUNT       |        |
| 36              | 508774                  | Mickey Mouse | Tonya Hollis      | 9/21/2022 11:40 AM | Matthew Pike | 7,992.50 USD | ⁄⁄ Ľ ✓ |
| No              | o. of line items 2      |              | Folders           |                    |              |              |        |

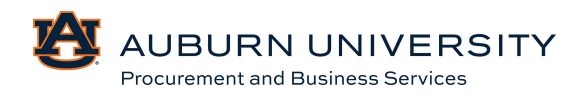

### 4.8 <u>Reviewing and Approving Form Requisitions</u>

#### Target Audience: Approver

Non-catalog and special request items require reviewing and approving similar to typical catalog purchase requisitions, Approvers have the ability to review these form requisitions in the same manner of reviewing/approving catalog requisitions.

# 1. Navigate to the **Documents** icon in the **Navigation Menu** bar. Go to **Orders, Search,** and **All Orders.**

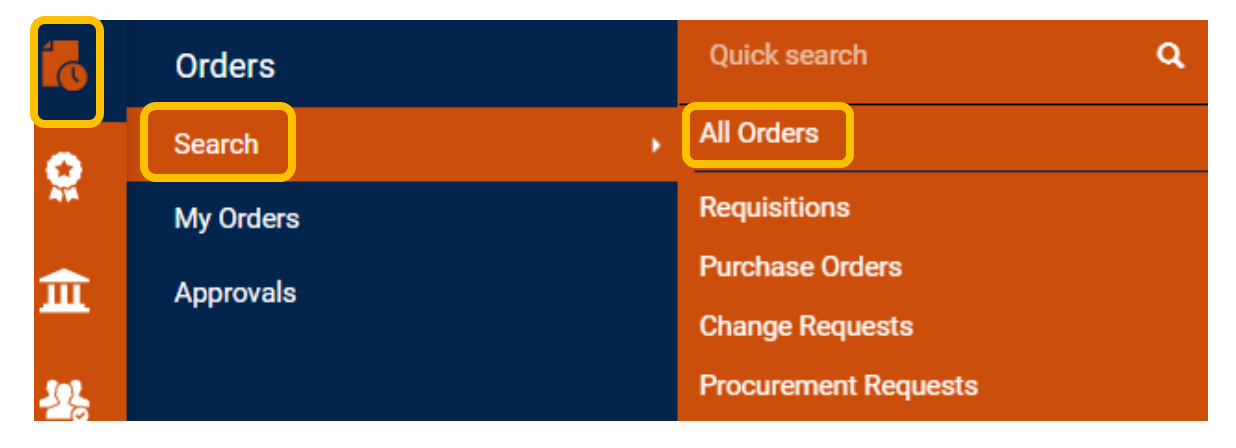

2. From the **Search Document** screen, choose the type of search, and enter any other search criteria.

| Тур | e of Order: All - Created Da | ate: Last 90 day | rs ▼ 4179435 |              |                        | <b>× Q</b> (1)         | Add Filter  Clear All Filters |                 |
|-----|------------------------------|------------------|--------------|--------------|------------------------|------------------------|-------------------------------|-----------------|
|     | Change Request               | .e               | esults       |              |                        |                        |                               | 🔅 20 Per Page 🔻 |
|     | Purchase Order               |                  | Order Status | Order Owners | Created Date/Time      | Completed Date 🔻       | Supplier                      | Total Amount 🔻  |
|     | R quisition                  |                  | Complete     | Tonya Hollis | 12/12/2024 11:20:56 AM | 12/12/2024 1:23:05 PM  | PBS Sourcing Supplier (j)     | 0.00 USD        |
|     | Apply                        | Cancel           | Complete     | Tonya Hollis | 12/10/2024 2:39:01 PM  | 12/12/2024 11:19:48 AM | PBS Sourcing Supplier (j)     | 16,000.00 USD   |
| L   |                              | ·                | Returned     | Tonya Hollis | 12/10/2024 11:09:52 AM |                        | Wreck-It Ralph (j)            | 1,250.00 USD    |
|     | 4179435                      | Requisition      | Pending      | Tonya Hollis | 12/10/2024 9:12:31 AM  |                        | Wreck-It Ralph (j)            | 1,250.00 USD    |

#### 3. Click the requisition number to open the requisition.

|   | Order Identifier | Туре        | Order Status | Order Owners | Created Date/Time     | Completed Date 🔻 | Supplier          | Total Amount 🔻 |
|---|------------------|-------------|--------------|--------------|-----------------------|------------------|-------------------|----------------|
| 0 | 4179435          | Requisition | Pending      | Tonya Hollis | 12/10/2024 9:12:31 AM |                  | Wreck-It Ralph () | 1,250.00 USD   |

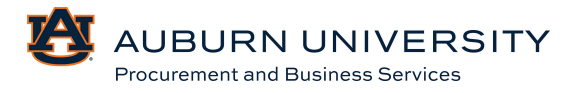

4. From inside the requisition, review all the information thoroughly and select the **Approve** button in the top right corner.

| Requisition •        | 4179435 0                                               |                                                                                               |   | ۲                                                                                             | 🖶 🖓 … | Approve/Complete Step                                                           | ▼ 1 of 1 Results ▼ <                     |
|----------------------|---------------------------------------------------------|-----------------------------------------------------------------------------------------------|---|-----------------------------------------------------------------------------------------------|-------|---------------------------------------------------------------------------------|------------------------------------------|
| Summary              | Taxes/S&H PO Preview Co                                 | omments Attachments History                                                                   |   |                                                                                               |       |                                                                                 | Approve                                  |
| General              | ø                                                       | Shipping                                                                                      | ø | Billing                                                                                       | ø ×   | Summary                                                                         | Place on Hold<br>Return to Requisitioner |
| Status               | S Pending<br>Department Approval Level 1 (Tonya Hollis) | Ship To                                                                                       |   | Bill To                                                                                       |       | Total (1,250.00 USD)                                                            | Forward to                               |
| Submitted            | 12/10/2024 2:13 PM                                      | Contact Line 1 Tonya Hollis<br>Phone Number +1 334-844-3637<br>PROCUREMENT AND BUSINESS SRVCS |   | Contact Line 1 Tonya Hollis<br>Phone Number +1 334-844-3637<br>PROCUREMENT AND BUSINESS SRVCS |       | Shipping, Handling, and<br>charged by each supplier<br>estimation purposes, but | Withdraw Entire Requisition              |
| Cart Name            | Requisition Copy Cart                                   | 212 INGRAM HALL<br>AUBURN UNIVERSITY, AL 36849                                                |   | 212 INGRAM HALL<br>AUBURN UNIVERSITY, AL 36849                                                |       | approvals.                                                                      | 1 250 00                                 |
| Description          | no value                                                | United States                                                                                 |   | United States                                                                                 |       | Tax1                                                                            | 0.00                                     |
| Accounting Date      | no value                                                | Delivery Options                                                                              |   | Credit Card Info                                                                              |       | Tax2<br>Shipping                                                                | 0.00                                     |
| AiM Reference<br>No. | no value                                                | Ship Via Best Carrier-Best Way                                                                |   | No credit card has been assigned.                                                             |       | Handling                                                                        | 0.00                                     |
|                      |                                                         | Requested no value                                                                            |   |                                                                                               |       |                                                                                 | 1,250.00                                 |

# 4.9 Assigning Substitute Approvers

# Target Audience: Approver

As an approver, there may be times that you will need to assign a substitute to approve PRs. This substitute will perform approver functions until it is no longer necessary. You may assign anyone as a substitute, but that individual will also need to be an approver.

1. From the **Navigation Menu**, select the **Orders** icon and then select **Approvals**. Select **Assign Substitute Approvers**.

| 6           | Orders                           | Quick search Q                                                                                                    |
|-------------|----------------------------------|----------------------------------------------------------------------------------------------------|
| <b>?</b> :  | Search<br>My Orders<br>Approvals | Requisitions to Approve<br>Purchase Orders to Approve<br>Change Requests to Approve<br>Procurement Requests to Approve                                         |
| <b>**</b> * |                                  | Requisitions Recently Approved By Me<br>Purchase Orders Recently Approved By<br>Change Requests Recently Approved By<br>Procurement Requests Recently Approve. |
| ар<br>Сар   |                                  | Assign Substitute Approvers-Requisitions<br>Assign Substitute Approvers-Purchase O<br>Assign Substitute Approvers-Procureme<br>Approval Notifications          |

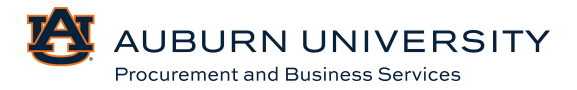

2. The **Managing Requisition** page will show all **Requisition Folders**. From this page, select the check box of the **Requisition Folder** that you would like to **Assign a Substitute** to then click **Assign**.

|                                   |                             | Assign Substitute To All Requisitions Folders and Substitute for All Requisitions Folder |     | ons Folders       |           |
|-----------------------------------|-----------------------------|------------------------------------------------------------------------------------------|-----|-------------------|-----------|
| Showing <b>1 - 2</b> of 2 Results | All Folder Results          |                                                                                          |     | Substitution /    | Actions 🔻 |
| Results Per Page 20 V Sort        | by: Folder name ascending 🗸 |                                                                                          |     | 🔳 Page 1 of 1 🕨 ? |           |
| Folder Name                       | Approver                    | Substitute                                                                               | Ac  | tion              |           |
| FY Hold for Requisitions          | Tonya Hollis                |                                                                                          | Ass | sign              |           |
| My PR Approvals                   | Tonya Hollis                |                                                                                          | Ass | sign              |           |

3. Type the name of the Substitute Approver in the text box and select **Assign**.

| Assign Substitute         |                |        |       |
|---------------------------|----------------|--------|-------|
| Include Date Range for Su | bstitution     |        |       |
| Substitute Name $\star$   | Type to filter | ٩      |       |
| * Required                |                | Assign | Close |

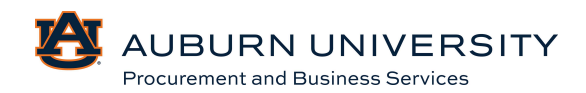
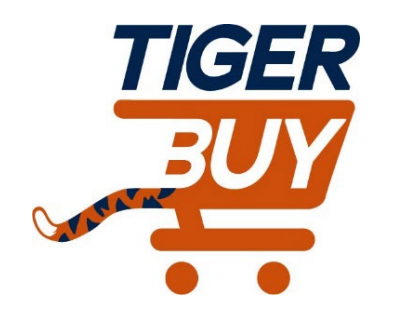

## Auburn University TigerBuy

# Module 5: Sourcing Events (Bids & RFPs)

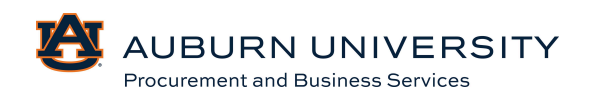

#### 5.0 Sourcing Event

Target Audience: Requisitioner

#### **Overview of Sourcing Events**

For purchases of \$75,000 or greater, which require a formal, sealed bid, a sourcing event will be required. When enter a requisition, **PBS Sourcing Supplier** must be entered as the supplier, along with an amount of \$75,000 or greater. Entering this information will ensure the appropriate sourcing analyst is assigned to the requisition.

| Add Non-Catalog Item                |                     |                          |    |                |     |                      |   |      |                      | ×     |
|-------------------------------------|---------------------|--------------------------|----|----------------|-----|----------------------|---|------|----------------------|-------|
| Existing Supplier                   |                     |                          |    |                |     |                      |   |      |                      |       |
| PBS Sourcing Supplier               | ×Q                  | PBS Sourcing Supplier    | ×  |                |     |                      |   |      |                      |       |
| Fulfillment Address                 |                     |                          |    |                | ~   | Distribution Methods |   |      |                      | >     |
| Fulfillment Center 1 👷 - 212 Ingran | n Hall, Auburn, Ala | bama 36849 United State: | is |                |     |                      |   |      |                      |       |
| Item                                |                     |                          |    |                |     |                      |   |      |                      | ~     |
| Product Description *               | Catalog No          | Quantity                 | *  | Price Estimate |     | Packaging            |   |      |                      |       |
| Custodial Test                      |                     |                          |    | 16000          | USD | Each                 | ~ |      |                      |       |
| 240 characters remaining            |                     |                          |    |                |     |                      |   |      |                      |       |
| Additional Details                  |                     |                          |    |                |     |                      |   |      |                      | >     |
|                                     |                     |                          |    |                |     |                      |   |      |                      |       |
| * Required fields                   |                     |                          |    |                |     |                      |   | Save | Save And Add Another | Close |

Once the requisition has been submitted, the necessary departmental approvals occurred, and it is assigned to a sourcing analyst, the requisition will be marked as "Sourcing Required" and an event will be initiated.

| Requisition           | 4100770 |  |
|-----------------------|---------|--|
| Requisition<br>Number | 4102/73 |  |
| Sourcing Eve          | nts     |  |

In the example above, the sourcing analyst has initiated the sourcing event from the requisition number listed. The event has been created and the status of the event is listed as "Out for Bid". Clicking the event number will open a detail screen of the event (see next example).

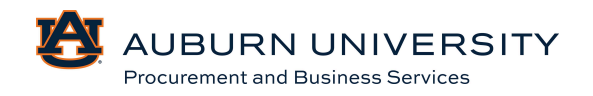

#### 5.1 Sourcing Event Information

In addition to seeing the status of the event from the requisition, users will also be able to access details of the event by clicking on the associated event number.

| Event Number        | AU-2025-000012       | Go to Sourc  | ing Event          |                             |      |  |
|---------------------|----------------------|--------------|--------------------|-----------------------------|------|--|
| Event Title         | TEST!                |              |                    |                             |      |  |
| General Information |                      | Event Timeli | ine                | Suppliers and Responses     |      |  |
| Original PR Number  | 4182773              | Create Date  | 12/12/2024 1:23 PM | # of Invitations            | 0    |  |
| Awarded PR Number   | To Be Assigned       | Release Date | To Be Assigned     | # of Suppliers Intending to | 0    |  |
| Work Group          | Auburn University    | Open Date    | To Be Assigned     | BIG                         |      |  |
| Event Administrator | cmc0122@auburn.edu   | Close Date   | To Be Assigned     | # of Bids Submitted         | 0    |  |
| Event Type          | AU - Request for Bid | Sealed Bid   | To Be Assigned     |                             |      |  |
| Event Status        | Draft                | Open Date    |                    |                             |      |  |
|                     |                      | Award Date   | To Be Assigned     |                             |      |  |
|                     |                      |              |                    |                             | loco |  |
|                     |                      |              |                    |                             | lose |  |

### **Sourcing Event Information**

Information visible from this preview includes the following:

- 1. Event Number
- 2. Event Title
- 3. Original Purchase Requisition Number
- 4. Event Administrator (Sourcing analyst)
- 5. Event Status
- 6. Event Dates (creation, release, open, and close)
- 7. # of Supplier Invited, # of Suppliers Intending to Bid, and # of Responses Submitted

Departments are now able to monitor the status of any event in real-time with TigerBuy.

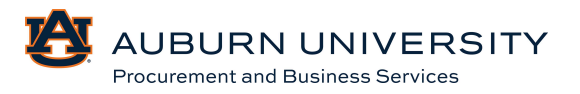

×

#### 5.2 Sourcing Event Evaluation

#### **Evaluation Overview**

As with previous bids and RFPs in Self-Services, PBS requires that departments review and evaluate the responses received for any public solicitation. Sourcing events entered in TigerBuy will be evaluated in the same manner. A Request for Bid (RFB) is typically evaluated based on the lowest price received and meeting the specifications listed within the event. A Request for Proposal (RFP) is evaluated based on a specific set of evaluation criteria listed within the RFP document.

#### **Completing a Panel Questionnaire**

- 1. At the top right corner of TigerBuy, select the <sup>4</sup> icon.
- 2. Select the Sourcing Event for which you have been listed as a stakeholder that references "A Panel Questionnaire has been published".
- 3. Under the **My Responses** tab on the left-hand side, select the blue **View Questionnaire** button.

| TIGER                                                                               |                                                                                                    |                               | All - Search (Alt+Q)            |  |  |
|-------------------------------------------------------------------------------------|----------------------------------------------------------------------------------------------------|-------------------------------|---------------------------------|--|--|
| Sourcing   Sourcing Events  Search Events                                           |                                                                                                    |                               |                                 |  |  |
| This event is <b>Under Evaluation</b> . You may                                     | y <u>View Responses</u> .                                                                                   |                               | Workflow Actions                |  |  |
| Computer<br>AU-2020-0000025                                                         | My Response                                                                                                 | Event Actions 💌   History   ? |                                 |  |  |
| Type:         AU - Request for Bid           Event Status:         Under Evaluation | Questionnaire Status: <b>Published</b> . The Questionnaire will clos<br>Response status: <b>Not Started</b> | Questionnaire Actions 🔻       |                                 |  |  |
| Settings and Content >                                                              | View Questionnaire Export or Import                                                                         |                               |                                 |  |  |
| Evaluations >                                                                       | Supplier Name                                                                                               | My Progress                   |                                 |  |  |
| Panel Questionnaire 🖤                                                               | Josh (Test)                                                                                                 | 0 of 1 Ratings Entered        | Go to Supplier on Questionnaire |  |  |

Panel questionnaires will be used as the formal evaluation of all bids and most RFPs. There will be times where more complex RFPs may not use the panel questionnaire and formal evaluation will take place outside of TigerBuy. These situations will be left to the discretion of PBS and the requesting department as evaluation criteria may be more extensive and require additional review.

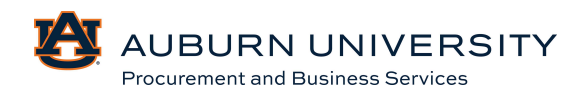

#### **RFP Evaluation**

In the example below, the panelist is being asked to rate the responses on a scale of 1 to 10, with 10 being the best score and 1 being the worst. The questions listed come directly from the RFP document.

For an RFP, the panelist is expected to provide a complete and thorough evaluation of all proposals received. In addition to the scoring, comments must be entered for all questions. This feature is used to provide details on the logic of scoring. Together, these will be used to justify the award to the PBS staff and potentially state examiners.

| Panel Questionnaire for: Computer                                                                                                    | 2                                                                                                    |  |  |  |  |  |  |  |  |  |
|----------------------------------------------------------------------------------------------------|----------------------------------------------------------------------------------------------------|--|--|--|--|--|--|--|--|--|
| Incomplete: 0 of 1 Group(s) Rated<br>You can save changes at anytime, but you must<br>then you must rate all supplier for that group be | Incomplete: 0 of 1 Group(s) Rated You can save changes at anytime, but you must rate all suppliers for a whole group to be able to submit. You may complete only one group or any number but your response is only counted per complete group for all suppliers. If any groups are marked required then you must rate all supplier for that group before you can submit your ratings. |  |  |  |  |  |  |  |  |  |
| Export Questionnaire                                                                                                    | ★ Required Group                                                                                                    |  |  |  |  |  |  |  |  |  |
| Rate Suppliers Below On Their Responses a                                                                                               | nd Panel Questions                                                                                                    |  |  |  |  |  |  |  |  |  |
| Expand All   Collapse All                                                                                                    | Josh (Test)                                                                                                    |  |  |  |  |  |  |  |  |  |
| My Progress                                                                                                    | 0 of 1 Ratings Entered                                                                                                    |  |  |  |  |  |  |  |  |  |
| ✓ Page 1                                                                                                    |                                                                                                    |  |  |  |  |  |  |  |  |  |
| ← Group 1                                                                                                    |                                                                                                    |  |  |  |  |  |  |  |  |  |
| Is this response the lowest bid received and<br>does it meet the specifications listed?                                                 | 1-Test V                                                                                                    |  |  |  |  |  |  |  |  |  |
| ★ Required                                                                                                    | 1 - Test<br>2 - Test<br>Save Progress                                                                                                    |  |  |  |  |  |  |  |  |  |

Once all questions have been answered, select the **Save Progress** button at the bottom right of the screen. Please note this does not submit the evaluation to the sourcing analyst. After saving, a **Submit** button will appear at the top left of the screen. Select **Submit** for the evaluation to be sent to the sourcing analyst.

### Panel Questionnaire for: Computer

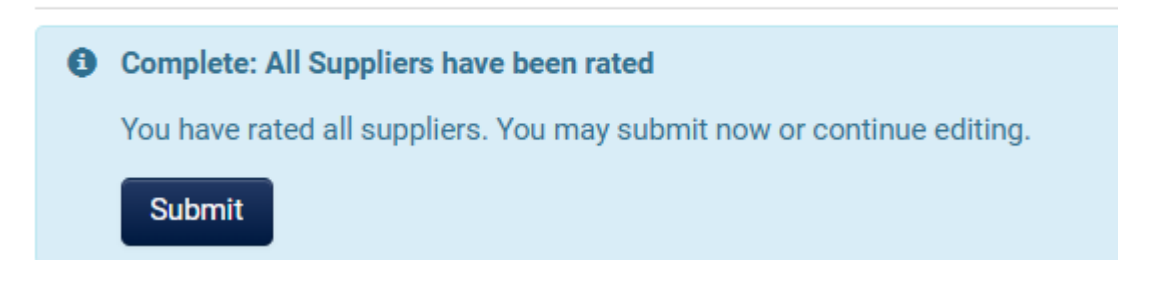

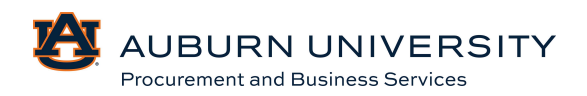

#### **RFB Evaluation**

For a Request for Bid (RFB), the evaluation is typically based on the lowest price that meets all specifications. The selection options on an RFB will be either **1 (Not Acceptable/No)** or **2 (Acceptable/Yes)**. In the example below, the response selected was the lowest price received meeting specifications.

| Panel Questionnaire for: Computer                                                                                                 | 2                                                                                                    |
|----------------------------------------------------------------------------------------------------|----------------------------------------------------------------------------------------------------|
| Incomplete: 0 of 1 Group(s) Rated You can save changes at anytime, but you must then you must rate all supplier for that group be | rate all suppliers for a whole group to be able to submit. You may complete only one group or any number but your response is only counted per complete group for all suppliers. If any groups are marked required ore you can submit your ratings. |
| Export Questionnaire                                                                                                    | ★ Required Group                                                                                                    |
| Rate Suppliers Below On Their Responses a                                                                                         | nd Panel Questions                                                                                                    |
| Expand All   Collapse All                                                                                                    | Josh (Test)                                                                                                    |
| My Progress                                                                                                    | 0 of 1 Ratings Entered                                                                                                    |
| ✓ Page 1                                                                                                    |                                                                                                    |
| ❤ Group 1                                                                                                    |                                                                                                    |
| Is this response the lowest bid received and<br>does it meet the specifications listed?                                           |                                                                                                    |
| ★ Required Acceptable/Yes                                                                                                    | 1                                                                                                    |

For an RFB, the stakeholder is not required to make comments; however, in the case of an award scenario that doesn't involve the lowest price received, comments must be used to discuss how that response does not meet the specifications listed in the bid.

Once all questions have been answered, select the **Save Progress** button at the bottom right of the screen. Please note this does not submit the evaluation to the sourcing analyst. After saving, a **Submit** button will appear at the top left of the screen. Select **Submit** for the evaluation to be sent to the sourcing analyst.

### Panel Questionnaire for: Computer

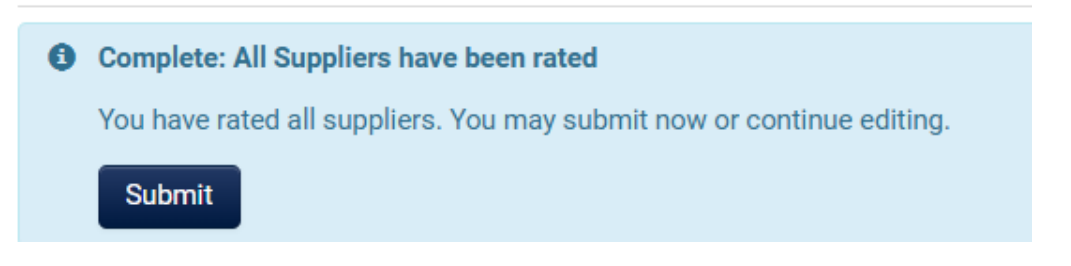

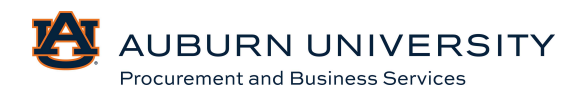

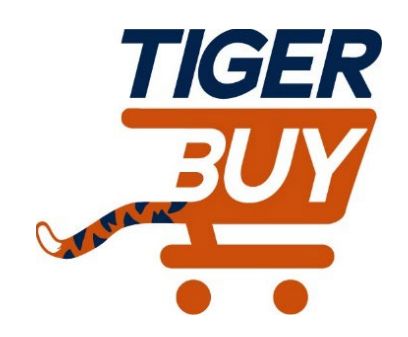

## Auburn University TigerBuy

# Module 6: Receiving Orders/Products

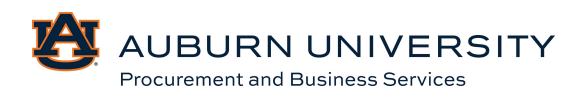

Certification of Receipt is now required to acknowledge receipt of your order. It reads "I certify that the goods/services listed below have been received in satisfactory condition. Any falsification of this receipt will result in administrative action, which may include disciplinary measures".

#### 6.0 Creating Quantity Receipts

#### Target Audience: Requisitioner

Once the product or service is received, the receipt **must** be acknowledged in TigerBuy prior to payment. The end user must create a receipt for all PO orders. Quantity receipts are used to document a specific number of items that have been purchased and received.

**1.** From the **Orders** icon in the **Navigation Menu**, go to **Orders, Search, and Purchase Orders.** 

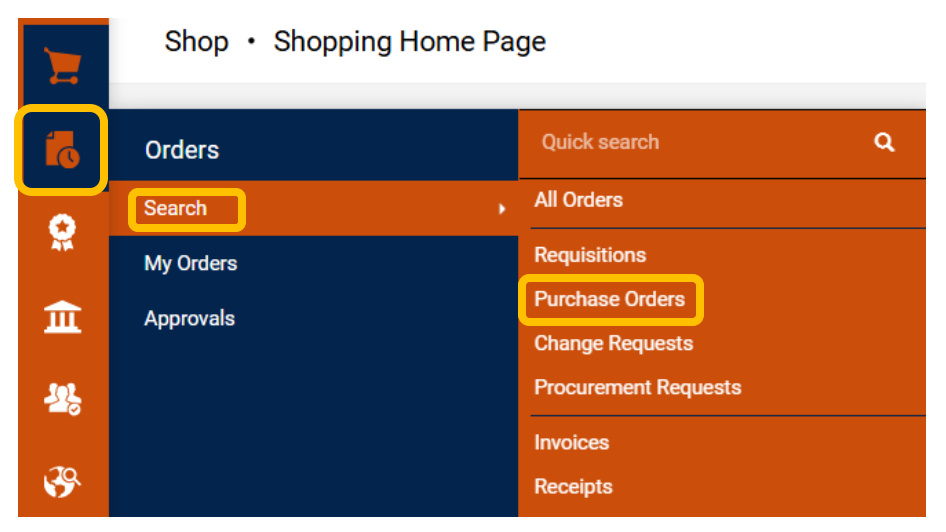

2. From the search results, select the purchase order number that requires a quantity receipt.

| <br>PO Number 🔻 | Supplier           | Created Date/Time    | PO Status 🔻 | Requisition Number | P0 Owner     | Shipment Status  | Matching Status   | Total Amount 🔻 |
|-----------------|--------------------|----------------------|-------------|--------------------|--------------|------------------|-------------------|----------------|
| <br>P0082137    | Wreck-It Ralph (j) | 12/9/2024 2:03:30 PM | Completed   | 4179208            | Tonya Hollis | Sent To Supplier | No Matches        | 1,250.00 USD   |
| <br>P0082135    | Wreck-It Ralph (i) | 12/3/2024 2:38:03 PM | Completed   | 4174914            | Matthew Pike | Sent To Supplier | Partially Matched | 1,000.00 USD   |
| <br>J-0000636   | Wreck-It Ralph (i) | 12/3/2024 2:15:57 PM | Pending     | 4174841            | Matthew Pike | No Shipments     | No Matches        | 100.00 USD     |

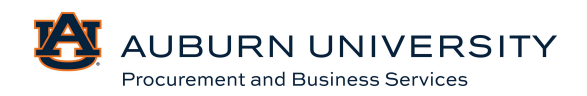

| Purch  | ase | Order • Wreck-I   | tRalph • J-00006 | 529                                   |             |                    |                 |             |   | 🖶 🕐 …        |  |  |  |
|--------|-----|-------------------|------------------|---------------------------------------|-------------|--------------------|-----------------|-------------|---|--------------|--|--|--|
| Status | 5   | Summary           | Confirmations S  | hipments                              | Receipts    | nvoices Cor        | nments Attachme | nts History |   |              |  |  |  |
| Р      | o • | J-0000628         |                  |                                       |             |                    |                 |             |   | <del>0</del> |  |  |  |
| L      | ine | Item              |                  |                                       | Catalog No. | Qty/UOM<br>Ordered | Quantity        | Status      |   |              |  |  |  |
| 1      |     | Construction Hats |                  |                                       |             | 250 EA             | 250             | Received    | ~ | 8 t i        |  |  |  |
|        | ^   | ITEM DETAILS      |                  |                                       |             |                    |                 |             |   |              |  |  |  |
|        |     | PO Business Unit  | Auburn Unive     | Auburn University (Auburn_University) |             |                    |                 |             |   |              |  |  |  |
|        |     | Contract No.      | no value         |                                       |             |                    |                 |             |   |              |  |  |  |
|        |     | Line Item Type    | no value         |                                       |             |                    |                 |             |   |              |  |  |  |
|        |     | Flex Field 2      |                  |                                       |             |                    |                 |             |   |              |  |  |  |
|        |     | Attachments       | Add              |                                       |             |                    |                 |             |   |              |  |  |  |
|        |     | Notes             |                  |                                       |             | A                  |                 |             |   |              |  |  |  |

3. Click the **Receipt** tab at the top of the PO, then click the + sign to add a receipt.

4. In the **Line Details** section, verify the **Quantity** and **Line Status** to reflect items that have been received. If you did not receive all the items you ordered, note the number of items that you did receive. This will reflect a partial order received.

The ordered quantity or cost will default in the **Quantity** field. If previous receipts have been entered, the open quantity or cost left on the purchase order will be reflected in the **Quantity** field. If you received more or less of the items on the line, change the quantity to the amount received. Do not over-receive unless you are approving payment for over-receipt. In that case, you may need a change request.

If you have multiple lines on your purchase order and only want to receive some of the lines, remove the lines you do not want to receive by clicking the **Trash Can** icon.

|    | <u></u>           |                           | ·            |                    |          |          |   |         |                         |                                   |
|----|-------------------|---------------------------|--------------|--------------------|----------|----------|---|---------|-------------------------|-----------------------------------|
|    |                   |                           |              |                    |          |          |   | 🗌 🏛     | Summary                 | ÷                                 |
| ,  | • J-0000628       |                           |              |                    |          |          |   |         | N.                      | Draft                             |
|    |                   |                           |              |                    |          |          |   |         | Details                 | ~                                 |
| ne | Item              |                           | Catalog No.  | Qty/UOM<br>Ordered | Quantity | Status   |   |         | Creation Date           | 12/9/2024 2:11:46 PM              |
|    |                   |                           |              | 250.54             |          | 2        |   | 0 = = - | Source                  | Manual                            |
|    | Construction Hats |                           |              | 250 EA             | 250      | Received | v |         | Supplier                | Wreck-It Ralph                    |
|    | ITEM DETAILS      |                           |              |                    |          |          |   |         | Received by             | Tonya Hollis( Auburn University ) |
|    | PO Business Unit  | Auburn University (Auburn | _University) |                    |          |          |   |         | T-1-1 /5 407 50 USD)    |                                   |
|    | Contract No.      | no value                  |              |                    |          |          |   |         | Fubtotal                | E 407 E0                          |
|    | Line Item Type    | no value                  |              |                    |          |          |   |         | autotai                 | 5,497.50                          |
|    |                   |                           |              |                    |          |          |   |         |                         |                                   |
|    | Flex Field 2      |                           |              |                    |          |          |   |         | Related Documents       | ~                                 |
|    | Attachments       | Add                       |              |                    |          |          |   |         | Purchase Order: J-00006 | 28 😁                              |

Procurement and Business Services

5. In the top right-hand corner, select **Complete**.

6. A receipt page for the PO will appear. To go back to the main PO search page, select **Create Quantity Receipt**.

| Receipt Cr               | eated       |                    |
|--------------------------|-------------|--------------------|
| Summary                  |             | Next Steps         |
| Receipt No               | R-000473 🖶  | Create Qty Receipt |
| Created for the PO No(s) | J-0000628 🖶 |                    |

#### 6.1 Creating a Quantity Receipt to Simultaneously Receive and Return an Item

#### Target Audience: Requisitioner

If an item has been received and should be returned, users can receive an item and return it simultaneously.

1. From the Orders icon in the Navigation Menu, go to Orders, Search, and Purchase Orders.

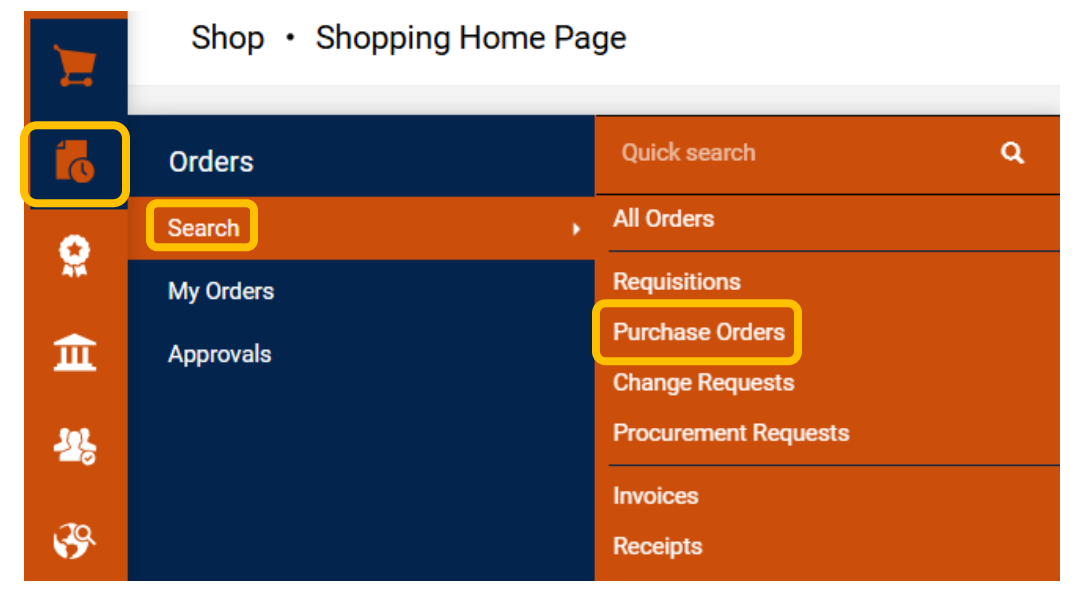

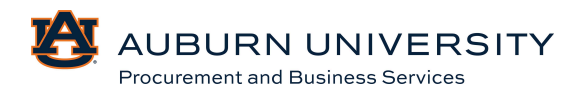

2. From the search results, select the purchase order number that requires a canceled receipt.

| Cre | ated Date: Last 90 days 🔻 | Quick search       |                        |             | <b>Q</b> (2)       | Add Filter 👻 Cl | lear All Filters |                   | ?               |
|-----|---------------------------|--------------------|------------------------|-------------|--------------------|-----------------|------------------|-------------------|-----------------|
|     | 1-12 of 12 Results        |                    |                        |             |                    |                 |                  |                   | 🔅 20 Per Page 🔻 |
|     | PO Number 🔻               | Supplier           | Created Date/Time      | PO Status 🔻 | Requisition Number | PO Owner        | Shipment Status  | Matching Status   | Total Amount 💌  |
|     | P0082137                  | Wreck-It Ralph (i) | 12/9/2024 2:03:30 PM   | Completed   | 4179208            | Tonya Hollis    | Sent To Supplier | No Matches        | 1,250.00 USD    |
|     | P0082135                  | Wreck-It Ralph ()  | 12/3/2024 2:38:03 PM   | Completed   | 4174914            | Matthew Pike    | Sent To Supplier | Partially Matched | 1,000.00 USD    |
|     | J-0000636                 | Wreck-It Ralph ()  | 12/3/2024 2:15:57 PM   | Pending     | 4174841            | Matthew Pike    | No Shipments     | No Matches        | 100.00 USD      |
|     | P0082133                  | Wreck-It Ralph ()  | 11/19/2024 2:55:41 PM  | Completed   | 4166000            | Matthew Pike    | Sent To Supplier | No Matches        | 5,500.00 USD    |
|     | J-0000634                 | Wreck-It Ralph ①   | 11/14/2024 1:33:14 PM  | Pending     | 4164573            | Matthew Pike    | No Shipments     | No Matches        | 5,500.00 USD    |
|     | P0082132                  | Wreck-It Ralph (i) | 11/14/2024 1:27:14 PM  | Completed   | 4164549            | Matthew Pike    | Sent To Supplier | No Matches        | 5,500.00 USD    |
|     | P0082131                  | Wreck-It Ralph ()  | 10/31/2024 10:01:37 AM | Completed   | 4152751            | Tonya Hollis    | Sent To Supplier | Fully Matched     | 5,497.50 USD    |
|     | J-0000631                 | Wreck-It Ralph ①   | 10/30/2024 4:01:09 PM  | Completed   | 4151482            | Tonya Hollis    | Sent To Supplier | No Matches        | 5,497.50 USD    |
|     | J-0000630                 | Stuffy's Stuff ①   | 10/30/2024 12:11:29 PM | Pending     | 4151369            | Matthew Pike    | No Shipments     | No Matches        | 5,000.00 USD    |
|     | J-0000629                 | Wreck-It Ralph ()  | 10/30/2024 12:00:30 PM | Pending     | 4151364            | Tonya Hollis    | No Shipments     | No Matches        | 5,497.50 USD    |
|     | J-0000628                 | Wreck-It Ralph ①   | 10/30/2024 11:07:58 AM | Pending     | 4151187            | Tonya Hollis    | No Shipments     | No Matches        | 5,497.50 USD    |
|     | J-0000627                 | Wreck-It Ralph (1) | 10/30/2024 10:02:59 AM | Pending     | 4150875            | Tonya Hollis    | No Shipments     | No Matches        | 5,497.50 USD    |

3. Click the **Receipt** tab at the top of the PO, then click the **+** sign to add a receipt.

| Purchase Order • Wreck-It Ralph • J-0000629 |               |                   |                 |          |          |                |             |           |                |              |  |  |
|---------------------------------------------|---------------|-------------------|-----------------|----------|----------|----------------|-------------|-----------|----------------|--------------|--|--|
| Status                                      | Summary       | Confirmations     | Shipments       | Receipts | Invoices | Comments       | Attachments | History   |                |              |  |  |
| Records fo                                  | ound: 0       |                   |                 |          |          |                |             |           | C              | +            |  |  |
| There are no                                | J-0000629     | 9: Create Receipt |                 |          |          |                |             |           |                | ×            |  |  |
|                                             | Net C<br>Rece | ved Received      | Item            | Cat      | alog No. | Size/Packaging | Unit Price  | Quantity  | Ext. Price     | $\checkmark$ |  |  |
|                                             | 1 -           |                   | Construction Ha | ats      |          | EA             | 21.99       | 250 EA    | 5,497.50       | $\checkmark$ |  |  |
|                                             |               |                   |                 |          |          |                |             | Create Qu | antity Receipt | Cancel       |  |  |

 4. In the Line Details, you will see two ice machines in this order reflected in one line. To add another line, select the Receive & Return button.
 P0 • J-0000629

| PO   | • J-0000629       |                                 |             |                    |          |          |   | <b>e</b> |
|------|-------------------|---------------------------------|-------------|--------------------|----------|----------|---|----------|
| Line | Item              |                                 | Catalog No. | Qty/UOM<br>Ordered | Quantity | Status   |   |          |
| 1    | Construction Hats |                                 |             | 250 EA             | 250      | Received | ~ |          |
| ^    | ITEM DETAILS      |                                 |             |                    |          |          |   |          |
|      | PO Business Unit  | Auburn University (Auburn_Unive | rsity)      |                    |          |          |   |          |
|      | Contract No.      | no value                        |             |                    |          |          |   |          |
|      | Line Item Type    | no value                        |             |                    |          |          |   |          |
|      | Flex Field 2      |                                 |             |                    |          |          |   |          |
|      | Attachments       | Add                             |             |                    |          |          |   |          |

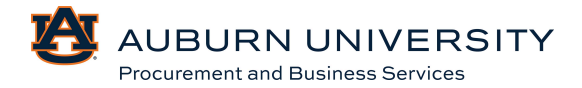

 For the order, we will receive one of the ice machines and return the remaining machine. On the first line, change the Quantity to one and change the Line Status to Received. On the second line, change the Quantity to one and change the Line Status to Returned. Select Complete.

| uantity Receipt • 681                                      | 611                       |              |                    |          |          |                   | Save Updat                                  | es Complete                              |
|------------------------------------------------------------|---------------------------|--------------|--------------------|----------|----------|-------------------|---------------------------------------------|------------------------------------------|
| Comments                                                   | Attachments Histor        | у            |                    |          |          | <b>T</b> []       |                                             |                                          |
| Line Item                                                  |                           | Catalog No.  | Qty/UOM<br>Ordered | Quantity | Status   |                   | Summary<br>Draft                            |                                          |
| Construction Hats                                          |                           |              | 250 EA             | 250      | Received | ✓ Ø Ø Ø Ø Ø Ø Ø Ø | Details<br>Creation Date                    | 12/9/2024 2:23:31 F                      |
| <ul> <li>ITEM DETAILS</li> <li>PO Business Unit</li> </ul> | Auburn University (Auburr | _University) |                    |          |          |                   | Source                                      | Mani                                     |
| Contract No.                                               | no value                  |              |                    |          |          |                   | Supplier<br>Received by Tonya               | Wreck-It Ral<br>Hollis( Auburn Universit |
| Line Item Type                                             | no value                  |              |                    |          |          |                   | Total (5,497.50 USD)                        | 5 407                                    |
| Attachments                                                | Add                       |              |                    |          |          |                   | Subiotal                                    | 5,497.                                   |
| Notes                                                      |                           |              |                    |          |          |                   | Related Documents Purchase Order: J-0000629 |                                          |
|                                                            | 1000 characters remaining |              | 6                  |          |          |                   |                                             |                                          |
| Construction Hats                                          |                           |              | 250 EA             | 0        | Returned | ✓ ⊗ ♥ ■ □         |                                             |                                          |
|                                                            |                           |              |                    |          |          |                   |                                             |                                          |

#### 6.2 Creating Receipt Returns

#### Target Audience: **Requisitioner**

1. From the **Orders** icon in the **Navigation Menu**, go to **Orders, Search, and Purchase Orders.** 

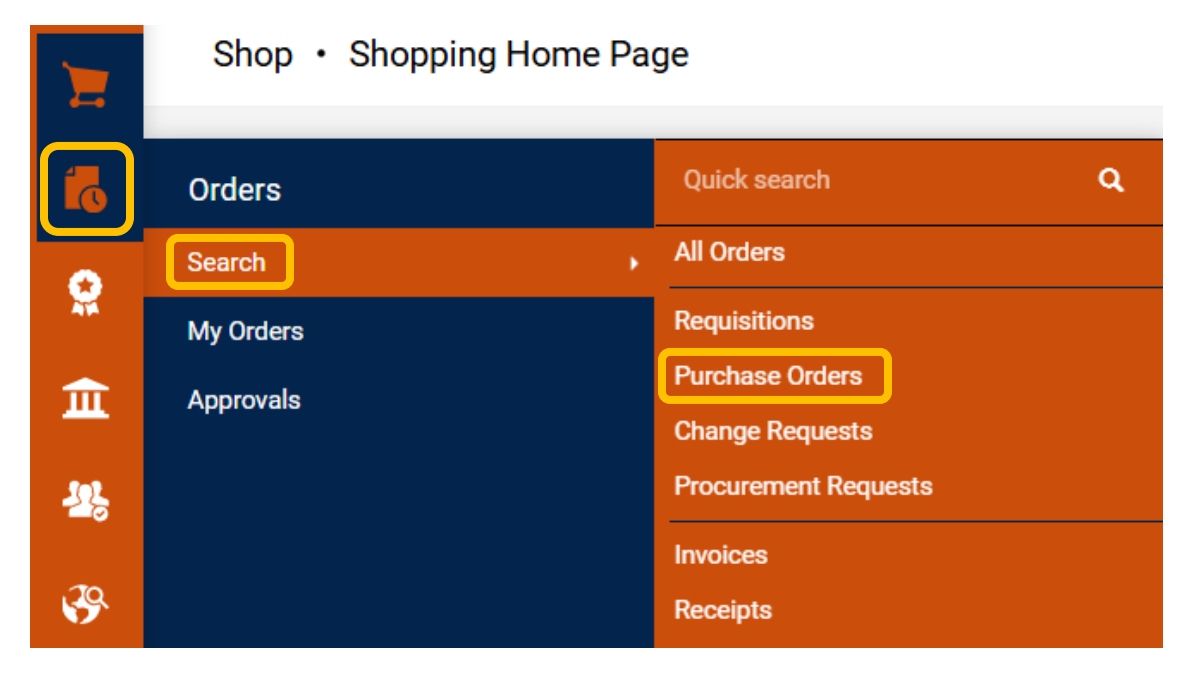

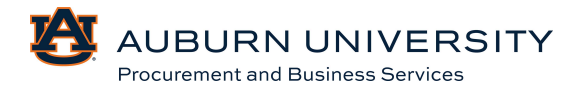

2. From the search results, select the purchase order number that requires a returned receipt.

| Cre | ated Date: Last 90 days 👻 | Quick search       |                        |             | <b>Q</b> (1)       | Add Filter 👻 C | ear All Filters  |                   | ?               |
|-----|---------------------------|--------------------|------------------------|-------------|--------------------|----------------|------------------|-------------------|-----------------|
|     | 1-12 of 12 Results        |                    |                        |             |                    |                |                  |                   | 🔅 20 Per Page 💌 |
|     | PO Number 🔻               | Supplier           | Created Date/Time      | PO Status 🔻 | Requisition Number | PO Owner       | Shipment Status  | Matching Status   | Total Amount 💌  |
|     | P0082137                  | Wreck-It Ralph ()  | 12/9/2024 2:03:30 PM   | Completed   | 4179208            | Tonya Hollis   | Sent To Supplier | No Matches        | 1,250.00 USD    |
|     | P0082135                  | Wreck-It Ralph (j) | 12/3/2024 2:38:03 PM   | Completed   | 4174914            | Matthew Pike   | Sent To Supplier | Partially Matched | 1,000.00 USD    |
|     | J-0000636                 | Wreck-It Ralph (i) | 12/3/2024 2:15:57 PM   | Pending     | 4174841            | Matthew Pike   | No Shipments     | No Matches        | 100.00 USD      |
|     | P0082133                  | Wreck-It Ralph (j) | 11/19/2024 2:55:41 PM  | Completed   | 4166000            | Matthew Pike   | Sent To Supplier | No Matches        | 5,500.00 USD    |
|     | J-0000634                 | Wreck-It Ralph (i) | 11/14/2024 1:33:14 PM  | Pending     | 4164573            | Matthew Pike   | No Shipments     | No Matches        | 5,500.00 USD    |
|     | P0082132                  | Wreck-It Ralph ()  | 11/14/2024 1:27:14 PM  | Completed   | 4164549            | Matthew Pike   | Sent To Supplier | No Matches        | 5,500.00 USD    |
|     | P0082131                  | Wreck-It Ralph (j) | 10/31/2024 10:01:37 AM | Completed   | 4152751            | Tonya Hollis   | Sent To Supplier | Fully Matched     | 5,497.50 USD    |
|     | J-0000631                 | Wreck-It Ralph (i) | 10/30/2024 4:01:09 PM  | Completed   | 4151482            | Tonya Hollis   | Sent To Supplier | No Matches        | 5,497.50 USD    |
|     | J-0000630                 | Stuffy's Stuff (i) | 10/30/2024 12:11:29 PM | Pending     | 4151369            | Matthew Pike   | No Shipments     | No Matches        | 5,000.00 USD    |
|     | J-0000629                 | Wreck-It Ralph (j) | 10/30/2024 12:00:30 PM | Pending     | 4151364            | Tonya Hollis   | No Shipments     | No Matches        | 5,497.50 USD    |
|     | J-0000628                 | Wreck-It Ralph (i) | 10/30/2024 11:07:58 AM | Pending     | 4151187            | Tonya Hollis   | No Shipments     | No Matches        | 5,497.50 USD    |
|     | J-0000627                 | Wreck-It Ralph (i) | 10/30/2024 10:02:59 AM | Pending     | 4150875            | Tonya Hollis   | No Shipments     | No Matches        | 5,497.50 USD    |

3. Click the **Receipt** tab at the top of the PO, then click the + sign to add a return receipt and choose **Create Quantity Receipt**.

| Purchase O   | rder    | • Wreck-I           | t Ralph • J-0        | 000629            |          |          |                |             |           | <del>8</del>   | ?     |    |
|--------------|---------|---------------------|----------------------|-------------------|----------|----------|----------------|-------------|-----------|----------------|-------|----|
| Status       | Sumr    | nary                | Confirmations        | Shipments         | Receipts | Invoices | Comments       | Attachments | History   |                |       |    |
| Records fo   | ound: ( | )                   |                      |                   |          |          |                |             |           |                | +     | l  |
| There are no | J-0(    | 00629: Cre          | eate Receipt         |                   |          |          |                |             |           |                |       | ×  |
|              |         | Net Qty<br>Received | Net Cost<br>Received | ltem              | Cat      | alog No. | Size/Packaging | Unit Price  | Quantity  | Ext. Price     |       | ~  |
|              | 1       | -                   | -                    | Construction Hats | 5        |          | EA             | 21.99       | 250 EA    | 5,497.50       |       | ~  |
|              |         |                     |                      |                   |          |          |                |             | Create Qu | antity Receipt | Cance | el |

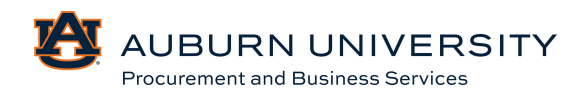

4. To create a return receipt, edit the **Quantity** and **Line Status** to reflect items that are being returned. The **Line Status** should reflect **Returned**. After the **Quantity** and **Line Status** is adjusted, select **Complete**.

| Quantit | y Receipt • 681612 |                                       |                        |          |          |           | Save                     | Updates Complete 👻                |
|---------|--------------------|---------------------------------------|------------------------|----------|----------|-----------|--------------------------|-----------------------------------|
| Summar  | y Comments         | Attachments History                   |                        |          |          |           |                          |                                   |
|         |                    |                                       |                        |          |          | 🗆 🔳       | Summary                  | →                                 |
| P0 •    | J-0000629          |                                       |                        |          |          | e 🗆       | Details                  | Draft 🗸 🗸                         |
| Line    | Item               | Catalog N                             | lo. Qty/UOM<br>Ordered | Quantity | Status   |           | Creation Date            | 12/9/2024 2:30:11 PM              |
| 1       | Construction Hats  |                                       | 250 EA                 | 250      | Returned | ✓ ◎ ■ ■ □ | Source<br>Supplier       | Manual<br>Wreck-It Ralph          |
| ^       | ITEM DETAILS       |                                       |                        |          |          | _         | Received by              | Tonya Hollis( Auburn University ) |
|         | PO Business Unit   | Auburn University (Auburn_University) | Returned F             | or       | ~        |           | Total (5,497.50 USD)     | ~                                 |
|         | Contract No.       | no value                              |                        |          |          |           | Subtotal                 | 5,497.50                          |
|         | Line Item Type     | no value                              | RMA No.                |          |          |           |                          | 5,497.50                          |
|         | Flex Field 2       |                                       |                        |          |          |           | Related Documents        | v                                 |
|         | Attachments        | Add                                   |                        |          |          |           | Purchase Order: J-000062 | 9 🖶                               |

#### 6.3 Creating Cost Receipts

Target Audience: Requisitioner

Once the product or service is received, the receipt **must** be acknowledged in TigerBuy prior to payment. The end user must create a receipt for all PO orders. Cost receipts are used to document a specific dollar amount of items that have been purchased and received.

1. From the **Orders** icon in the **Navigation Menu**, go to **Orders, Search, and Purchase Orders.** 

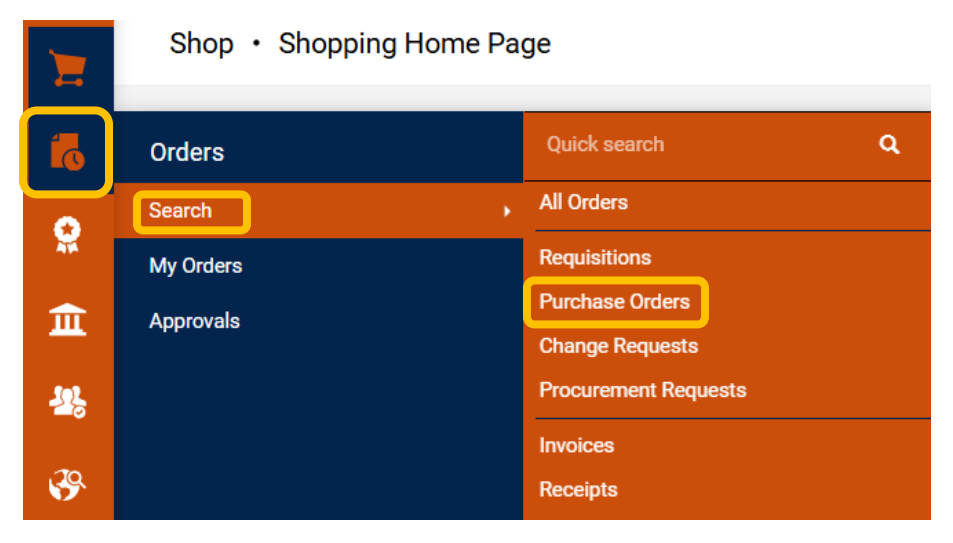

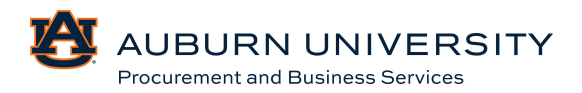

| Quick Filters                           | My Searches | Cre | ated Date: Last 90 | days - Quick sear  | h                    | ۹              | Add Filter •          | Clear All Filte | s                   |                      | ?               |
|-----------------------------------------|-------------|-----|--------------------|--------------------|----------------------|----------------|-----------------------|-----------------|---------------------|----------------------|-----------------|
| Supplier                                | ~           |     | 1-4 of 4 Results   |                    |                      |                |                       |                 |                     |                      | 🔅 20 Per Page 👻 |
| Wreck-It Ralph                          | 0           |     | PO<br>Number 🔻     | Supplier           | Created<br>Date/Time | PO<br>Status 💌 | Requisition<br>Number | P0 Owner        | Shipment<br>Status  | Matching<br>Status   | Total Amount 💌  |
| PO Status<br>Completed                  | 6           | E   | P0084367           | Wreck-It Ralph ()  | 4/21/2025 1:20:54 PM | Completed      | 4271867               | Tonya<br>Hollis | Sent To<br>Supplier | No Matches           | 12,500.00 USD   |
| Business Unit                           | ~           |     | P0084365           | Wreck-It Ralph (i) | 3/5/2025 1:36:43 PM  | Completed      | 4241304               | Matthew<br>Pike | Sent To<br>Supplier | No Matches           | 10,500.00 USD   |
| Auburn University<br>(Auburn_University | •           |     | P0084364           | Wreck-It Ralph ()  | 3/5/2025 1:11:41 PM  | Completed      | 4241223               | Matthew<br>Pike | Sent To<br>Supplier | Partially<br>Matched | 30,499.50 USD   |
| PO Owner<br>Pike, Matthew               | 3           |     | P0084363           | Wreck-It Ralph ()  | 3/4/2025 2:50:17 PM  | Completed      | 4239626               | Matthew<br>Pike | Sent To<br>Supplier | No Matches           | 0.00 USD        |

2. From the search results, select the purchase order number that requires a cost receipt.

3. Click the **Receipt** tab at the top of the PO, then click the + sign to add a receipt.

Purchase Order • Wreck-It Ralph • P0084367 Revision 0

| Records found: 0 |  |  | + |
|------------------|--|--|---|

There are no receipts for this PO.

4. In the **Line Details** section, verify the **Cost** and **Line Status** to reflect items that have been received. If you did not receive the full dollar amount ordered, note the amount of the order that you did receive. This will reflect a partial order received.

The ordered cost will default in the **Cost** field. If previous receipts have been entered, the open cost left on the purchase order will be reflected in the **Cost** field. If you received more or less of the items on the line, change the cost to the amount received. Do not over-receive unless you are approving payment for over-receipt. In that case, you may need a change request.

If you have multiple lines on your purchase order and only want to receive some of the lines, remove the lines you do not want to receive by clicking the **Trash Can** icon.

| P00  | 84367: Crea         | te Receipt           |        |             |                |            |          | ×                  |
|------|---------------------|----------------------|--------|-------------|----------------|------------|----------|--------------------|
| _ine | Net Qty<br>Received | Net Cost<br>Received | ltem   | Catalog No. | Size/Packaging | Unit Price | Quantity | Ext. Price         |
| 1    |                     | -                    | Bricks |             | EA             | 2.50       | 5,000 EA | 12,500.00 🗸        |
|      |                     |                      |        |             |                |            | Create C | ost Receipt Cancel |

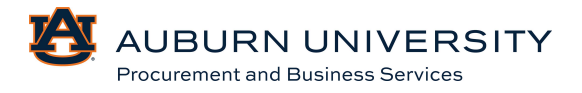

5. In the top right-hand corner, select **Complete**.

| Cost Re | eceipt • 710180             |             |             |           |               |        | e     | Save Updates        | Complete                            |
|---------|-----------------------------|-------------|-------------|-----------|---------------|--------|-------|---------------------|-------------------------------------|
| Summa   | y Comments                  | Attachments | History     |           |               |        |       |                     |                                     |
| P0 •    | P0084367                    |             |             |           |               |        | • 🗸   | Summary             | →                                   |
| Line    | Item                        |             | Catalog No. | Cost      | Cost          | Status |       |                     | Draft                               |
|         |                             |             |             | Ordered   |               |        |       | Details             | ~                                   |
| 1       | Bricks                      |             |             | 12,500.00 | 12,500.00 USI | D      | ⊗ ∎ 🗸 | Creation Date       | 4/21/2025 1:30:37 PM                |
|         |                             |             |             |           | Cost Received | ~      |       | Source              | Manual                              |
| ^       | ITEM DETAILS                |             |             |           |               |        |       | Supplier            | Wreck-It Ralph                      |
|         | PO Business Unit            |             |             |           |               |        |       | Received by         | Tonya Hollis<br>(Auburn University) |
|         | Auburn University (Auburn_U | niversity)  |             |           |               |        |       | Total (12,500.00 US | SD) ~                               |
|         | Contract No.                |             |             |           |               |        |       | Subtotal            | 12,500.00                           |
|         | no value                    |             |             |           |               |        |       |                     | 12,500.00                           |

6. A receipt page for the PO will appear. To go back to the main PO search page, select **Create Quantity Receipt**.

| Receip                      | t Created  |                    |
|-----------------------------|------------|--------------------|
| Summary                     |            | Next Steps         |
| Receipt No                  | R-000476 🖶 | Create Qty Receipt |
| Created for the PO<br>No(s) | P0084367 🖶 |                    |

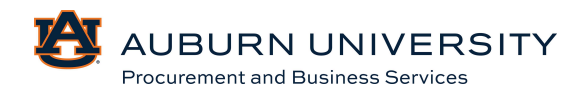

#### 6.4 Canceling a Receipt

#### Target Audience: **Requisitioner**

1. From the **Orders** icon in the **Navigation Menu**, go to **Orders, Search, and Purchase Orders.** 

| 7        | Shop • Shopping Home Pa | ge                   |
|----------|-------------------------|----------------------|
| 6        | Orders                  | Quick search Q       |
|          | Search >                | All Orders           |
| **       | My Orders               | Requisitions         |
| ⋒        | Approvals               | Purchase Orders      |
|          |                         | Change Requests      |
| <u>.</u> |                         | Procurement Requests |
|          |                         | Invoices             |
| <b>3</b> |                         | Receipts             |

2. From the search results, select the purchase order number that requires a canceled receipt.

| Cre | eated Date: Last 90 days 🔻 | Quick search       |                        |             | <b>Q</b> (3)       | Add Filter - Cl | ear All Filters  |                   | ?               |
|-----|----------------------------|--------------------|------------------------|-------------|--------------------|-----------------|------------------|-------------------|-----------------|
|     | 1-12 of 12 Results         |                    |                        |             |                    |                 |                  |                   | 🔅 20 Per Page 🔻 |
|     | PO Number 🔻                | Supplier           | Created Date/Time      | PO Status 🔻 | Requisition Number | PO Owner        | Shipment Status  | Matching Status   | Total Amount 🔻  |
|     | P0082137                   | Wreck-It Ralph (j) | 12/9/2024 2:03:30 PM   | Completed   | 4179208            | Tonya Hollis    | Sent To Supplier | No Matches        | 1,250.00 USD    |
|     | P0082135                   | Wreck-It Ralph (j) | 12/3/2024 2:38:03 PM   | Completed   | 4174914            | Matthew Pike    | Sent To Supplier | Partially Matched | 1,000.00 USD    |
|     | J-0000636                  | Wreck-It Ralph (j) | 12/3/2024 2:15:57 PM   | Pending     | 4174841            | Matthew Pike    | No Shipments     | No Matches        | 100.00 USD      |
|     | P0082133                   | Wreck-It Ralph (j) | 11/19/2024 2:55:41 PM  | Completed   | 4166000            | Matthew Pike    | Sent To Supplier | No Matches        | 5,500.00 USD    |
|     | J-0000634                  | Wreck-It Ralph (j) | 11/14/2024 1:33:14 PM  | Pending     | 4164573            | Matthew Pike    | No Shipments     | No Matches        | 5,500.00 USD    |
|     | P0082132                   | Wreck-It Ralph (j) | 11/14/2024 1:27:14 PM  | Completed   | 4164549            | Matthew Pike    | Sent To Supplier | No Matches        | 5,500.00 USD    |
|     | P0082131                   | Wreck-It Ralph ()  | 10/31/2024 10:01:37 AM | Completed   | 4152751            | Tonya Hollis    | Sent To Supplier | Fully Matched     | 5,497.50 USD    |
|     | J-0000631                  | Wreck-It Ralph (j) | 10/30/2024 4:01:09 PM  | Completed   | 4151482            | Tonya Hollis    | Sent To Supplier | No Matches        | 5,497.50 USD    |
|     | J-0000630                  | Stuffy's Stuff ①   | 10/30/2024 12:11:29 PM | Pending     | 4151369            | Matthew Pike    | No Shipments     | No Matches        | 5,000.00 USD    |
|     | J-0000629                  | Wreck-It Ralph (j) | 10/30/2024 12:00:30 PM | Pending     | 4151364            | Tonya Hollis    | No Shipments     | No Matches        | 5,497.50 USD    |
|     | J-0000628                  | Wreck-It Ralph ①   | 10/30/2024 11:07:58 AM | Pending     | 4151187            | Tonya Hollis    | No Shipments     | No Matches        | 5,497.50 USD    |
|     | J-0000627                  | Wreck-It Ralph (i) | 10/30/2024 10:02:59 AM | Pending     | 4150875            | Tonya Hollis    | No Shipments     | No Matches        | 5,497.50 USD    |

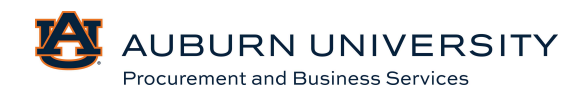

3. Click the **Receipt** tab at the top of the PO, then click the + sign to add a receipt and choose **Create Quantity Receipt**.

| Purchase O   | rder    | • Wreck-I           | t Ralph • J-0        | 000629            |          |          |                |             |           | <b>e</b>       | ?    |              |
|--------------|---------|---------------------|----------------------|-------------------|----------|----------|----------------|-------------|-----------|----------------|------|--------------|
| Status       | Sum     | mary                | Confirmations        | Shipments         | Receipts | Invoices | Comments       | Attachments | History   |                |      |              |
| Records fo   | ound: ( | D                   |                      |                   |          |          |                |             |           |                | +    |              |
| There are no | J-0(    | 000629: Cre         | eate Receipt         |                   |          |          |                |             |           |                |      | ×            |
|              |         | Net Qty<br>Received | Net Cost<br>Received | ltem              | Cat      | alog No. | Size/Packaging | Unit Price  | Quantity  | Ext. Price     |      | $\checkmark$ |
|              | 1       |                     | -                    | Construction Hats |          |          | EA             | 21.99       | 250 EA    | 5,497.50       |      | $\checkmark$ |
|              |         |                     |                      |                   |          |          |                |             | Create Qu | antity Receipt | Cano | cel          |

4. To cancel the receipt, edit the **Quantity** and **Line Status** to reflect items that are being returned. The **Line Status** should reflect **Canceled**. Once those items are updated, select **Complete** at the top right of the page.

| Quantity | y Receipt • 681612 |                            |             |                    |          |           |         | 🖶 Sav                    | e Updates Complete 👻              |
|----------|--------------------|----------------------------|-------------|--------------------|----------|-----------|---------|--------------------------|-----------------------------------|
| Summary  | y Comments         | Attachments History        |             |                    |          |           |         |                          |                                   |
|          |                    |                            |             |                    |          |           | 🗆 🔳     | Summary                  | ÷                                 |
| PO .     | L-0000629          |                            |             |                    |          |           | • □     |                          | Draft                             |
| 10       | 0 000027           |                            |             |                    |          |           | 91      | Details                  | ×                                 |
| Line     | Item               |                            | Catalog No. | Qty/UOM<br>Ordered | Quantity | Status    |         | Creation Date            | 12/9/2024 2:30:11 PM              |
| 1        | Construction Hats  |                            |             | 250 EA             | 250      | Cancelled | ~ × * * | Source                   | Manual                            |
|          |                    |                            |             |                    |          |           |         | Supplier                 | Wreck-It Ralph                    |
| ^        | ITEM DETAILS       |                            |             |                    |          |           |         | Received by              | Tonya Hollis( Auburn University ) |
|          | PO Business Unit   | Auburn University (Auburn_ | University) |                    |          |           |         | T-1-1/5 407 50 (100)     |                                   |
|          | Contract No.       | no value                   |             |                    |          |           |         | Subtotal                 | 5 497 50                          |
|          | Line Item Type     | no value                   |             |                    |          |           |         | Contra                   | 5,497.50                          |
|          | Flex Field 2       |                            |             |                    |          |           |         | Related Documents        | ~                                 |
|          | Attachments        | Add                        |             |                    |          |           |         | Purchase Order: J-000062 | 9 🖶                               |

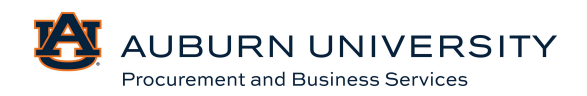

#### 6.5 Viewing Receipts

#### Target Audience: Requisitioner

After receipts are created, users will have the ability to view receipts for purchases that have been received, returned, and/or canceled.

### 1. Go to the Navigation Menu, select Accounts Payable, Receipts, and Search for Receipts.

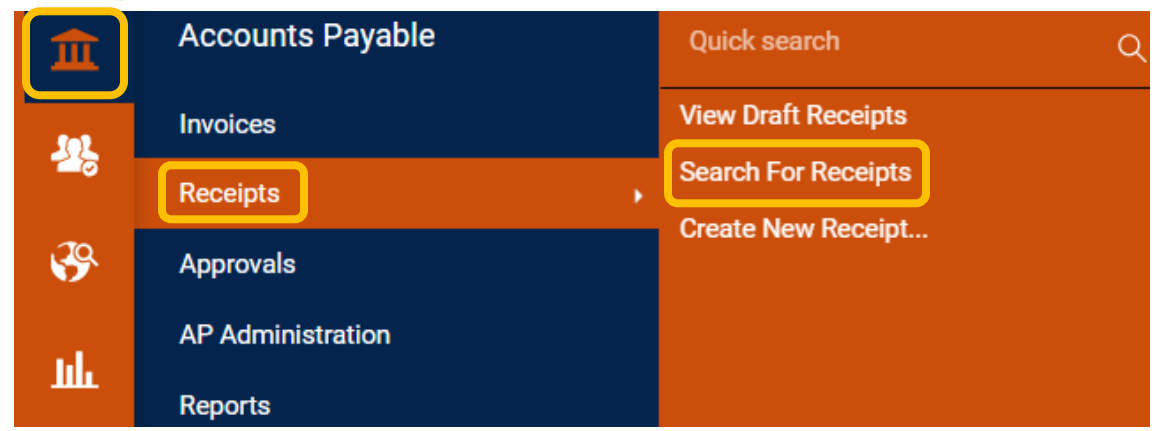

#### 2. Select the receipt number you would like to view.

| <br>Receipt Number 🔻 | Supplier           | PO Number | Packing Slip No | Receipt Type | Created Date/Time      | Receipt Date 🔻 | Completed Date 🔻       | Receipt Status |
|----------------------|--------------------|-----------|-----------------|--------------|------------------------|----------------|------------------------|----------------|
| <br>R-000473         | Wreck-It Ralph (j) | J-0000628 |                 | Quantity     | 12/9/2024 2:11:46 PM   | 12/9/2024      | 12/9/2024 2:13:49 PM   | No Matches     |
| <br>R-000472         | Wreck-It Ralph (i) | P0082135  |                 | Cost         | 12/5/2024 2:16:08 PM   | 12/5/2024      | 12/5/2024 2:16:18 PM   | Fully Matched  |
| <br>R-000471         | Wreck-It Ralph (i) | P0082131  |                 | Cost         | 10/31/2024 10:19:26 AM | 10/31/2024     | 10/31/2024 10:19:33 AM | Fully Matched  |

#### 3. The desired receipt number will appear.

| Packing Slip No.                                                                                                    | no value                                                       |             | Flexible Drop Dow  | n no va  | lue      |   |                         |                                   |
|----------------------------------------------------------------------------------------------------|----------------------------------------------------------------|-------------|--------------------|----------|----------|---|-------------------------|-----------------------------------|
| Supplier Name                                                                                                    | Wreck-It Ralph                                                 |             | Attachments        | Add      |          |   | Summary                 | $\rightarrow$                     |
| oopprocessing and a second second s |                                                                |             |                    |          |          |   |                         | Completed                         |
| Received by                                                                                                    | Tonya Hollis (Auburn University)                               |             | Notos              | 00.1/2   | luo.     |   | Details                 | ~                                 |
| Receipt Address                                                                                                    | no value                                                       |             | Notes              | no va    | ue       |   | Creation Date           | 12/9/2024 2:11:46 PM              |
|                                                                                                    | Contact Line 1 Tonya Hollis                                    |             |                    |          |          |   | Completion Date         | 12/9/2024 2:13:49 PM              |
|                                                                                                    | Phone Number +1 334-844-3637<br>PROCUREMENT AND BUSINESS SRVCS |             |                    |          |          |   | Source                  | Manual                            |
|                                                                                                    | 212 INGRAM HALL                                                |             |                    |          |          |   | Supplier                | Wreck-It Ralph                    |
|                                                                                                    | United States                                                  |             |                    |          |          |   | Received by             | Tonya Hollis( Auburn University ) |
|                                                                                                    |                                                                |             |                    |          |          |   | neocircu by             | ronya nono() aban onnoini, )      |
|                                                                                                    |                                                                |             |                    |          |          |   | Total (5,497.50 USD)    | ~                                 |
|                                                                                                    |                                                                |             |                    |          |          |   | Subtotal                | 5,497.50                          |
| PO • J-0000628                                                                                                    |                                                                |             |                    |          |          | - |                         | 5,497.50                          |
|                                                                                                    |                                                                |             |                    |          |          |   |                         |                                   |
| Line Item                                                                                                    |                                                                | Catalog No. | Qty/UOM<br>Ordered | Quantity | Status   |   | Related Documents       | ~                                 |
|                                                                                                    |                                                                |             | ordered            |          | 2        |   | Purchase Order: J-00006 | 528 🖶                             |
| 1 Construction Hats                                                                                                    |                                                                |             | 250 EA             | 250      | Received |   |                         |                                   |
|                                                                                                    |                                                                |             |                    |          |          |   |                         |                                   |

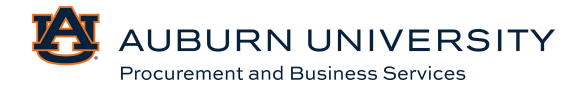

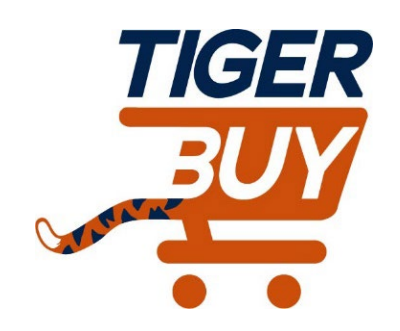

## Auburn University TigerBuy

# Module 7: Invoice Approvals & AP Forms

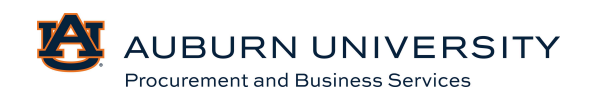

#### 7.0 Creating an Invoice from a PO

#### Target Audience: Invoice Approver

Users have the ability to create invoices for purchase orders.

1. Navigate to **Orders** icon in the Navigation menu bar. Go to **Search** and **Purchase Orders**.

| 6        | Orders    | Quick search Q       |  |  |  |
|----------|-----------|----------------------|--|--|--|
|          | Search >  | All Orders           |  |  |  |
| -        | My Orders | Requisitions         |  |  |  |
| ⋒        | Approvals | Purchase Orders      |  |  |  |
| <u> </u> |           | Change Requests      |  |  |  |
| <u></u>  |           | Procurement Requests |  |  |  |
|          |           | Invoices             |  |  |  |
| <b>%</b> |           | Receipts             |  |  |  |

2. Select the purchase order that requires the creation of an invoice.

| ••• | PO Number 🔻 | Supplier           | Created Date/Time      | PO Status 🔻 | Requisition Number | PO Owner     | Shipment Status  | Matching Status   | Total Amount 💌 |
|-----|-------------|--------------------|------------------------|-------------|--------------------|--------------|------------------|-------------------|----------------|
|     | P0082137    | Wreck-It Ralph ()  | 12/9/2024 2:03:30 PM   | Completed   | 4179208            | Tonya Hollis | Sent To Supplier | No Matches        | 1,250.00 USD   |
|     | P0082135    | Wreck-It Ralph ①   | 12/3/2024 2:38:03 PM   | Completed   | 4174914            | Matthew Pike | Sent To Supplier | Partially Matched | 1,000.00 USD   |
|     | J-0000636   | Wreck-It Ralph ①   | 12/3/2024 2:15:57 PM   | Pending     | 4174841            | Matthew Pike | No Shipments     | No Matches        | 100.00 USD     |
|     | P0082133    | Wreck-It Ralph (j) | 11/19/2024 2:55:41 PM  | Completed   | 4166000            | Matthew Pike | Sent To Supplier | No Matches        | 5,500.00 USD   |
|     | J-0000634   | Wreck-It Ralph (j) | 11/14/2024 1:33:14 PM  | Pending     | 4164573            | Matthew Pike | No Shipments     | No Matches        | 5,500.00 USD   |
|     | P0082132    | Wreck-It Ralph (j) | 11/14/2024 1:27:14 PM  | Completed   | 4164549            | Matthew Pike | Sent To Supplier | No Matches        | 5,500.00 USD   |
|     | P0082131    | Wreck-It Ralph ()  | 10/31/2024 10:01:37 AM | Completed   | 4152751            | Tonya Hollis | Sent To Supplier | Fully Matched     | 5,497.50 USD   |
|     | J-0000631   | Wreck-It Ralph ①   | 10/30/2024 4:01:09 PM  | Completed   | 4151482            | Tonya Hollis | Sent To Supplier | No Matches        | 5,497.50 USD   |
|     | J-0000630   | Stuffy's Stuff ①   | 10/30/2024 12:11:29 PM | Pending     | 4151369            | Matthew Pike | No Shipments     | No Matches        | 5,000.00 USD   |
|     | J-0000629   | Wreck-It Ralph (j) | 10/30/2024 12:00:30 PM | Pending     | 4151364            | Tonya Hollis | No Shipments     | No Matches        | 5,497.50 USD   |
|     | J-0000628   | Wreck-It Ralph (1) | 10/30/2024 11:07:58 AM | Pending     | 4151187            | Tonya Hollis | No Shipments     | No Matches        | 5,497.50 USD   |
|     | J-0000627   | Wreck-It Ralph (i) | 10/30/2024 10:02:59 AM | Pending     | 4150875            | Tonya Hollis | No Shipments     | No Matches        | 5,497.50 USD   |

#### 3. Click the **Invoices** tab at the top of the PO. Then click the + sign to add an invoice.

| Purchase Order • Wreck-It Ralph • P0082137 Revision 0 |                       |             |               |           |                 |          |          |          |             |  |  |
|-------------------------------------------------------|-----------------------|-------------|---------------|-----------|-----------------|----------|----------|----------|-------------|--|--|
| Status                                                | Summary               | Revisions 1 | Confirmations | Shipments | Change Requests | Receipts | Invoices | Comments | Attachments |  |  |
| Records                                               | found: 0              |             |               |           |                 |          |          |          | +           |  |  |
| There are n                                           | o invoices for this I | PO.         |               |           |                 |          |          |          |             |  |  |
|                                                       |                       |             |               |           |                 | _        |          |          |             |  |  |

AUBURN UNIVERSITY

Procurement and Business Services

4. Complete all the required fields and select **Complete**.

Invoice number is required and must not be a duplicate number for that supplier. Click **Save** after entering the invoice number.

\*\*Due Date will default to current date and should remain as such.

\*\*Note that required fields are in red and warnings (not required) are in yellow.

| voice · Wre             | ck-It Ralph • 2996392       |                                                                           |          |                                    |          | ۰۰ ۋ 🖶 🌑                                                                                                    | Complete              |
|-------------------------|-----------------------------|---------------------------------------------------------------------------|----------|------------------------------------|----------|----------------------------------------------------------------------------------------------------|-----------------------|
| Entry Sun               | nmary Matching Su           | plier Messages Comments Attachme                                          | nts 1    | History                            |          |                                                                                                    |                       |
| General                 | ,                           | Addresses                                                                 | <b>j</b> | Note/Attachments                   | ¢ ~      | Summary                                                                                                    |                       |
| Invoice Type            | Invoice                     | Remit To                                                                  |          | External Note no value             |          | Be aware of these issues.                                                                                                    | ,                     |
| invoice Number          | no value                    | 123 Main Street<br>Opelika, Alabama 36804                                 |          | Internal Notes no value            |          | You may review and proceed.                                                                                                    |                       |
| Supplier Invoice<br>No. | Test123456                  | United States<br>Phone 334-844-1000-<br>Address Id VR Vendor-Remittance 1 |          | External Add<br>Attachments        |          | Required receipt has not been create<br>Empty: Grouping Indicator: Line<br>You do not have permission to acces<br>Grouping Indicator | ed.<br>ss this field: |
| Supplier Name           | Wreck-It Ralph              | Bill To                                                                   |          | Internal Attachments Date          | Add      | Empty: Check Comment: Line                                                                                                    | es this field: Ches   |
| Supplier No.            | 904448544                   | Contact Line 1 Tonya Hollis                                               |          | ± TEST.docx 12/16/2024             |          | Comment                                                                                                    | ss this field: Cheo   |
| nvoice Date             | 12/16/2024                  | PROCUREMENT AND BUSINESS SRVCS                                            |          |                                    |          | Wreck-It Ralph                                                                                                    |                       |
| Jue Date                | 12/16/2024<br>Is overridden | AUBURN UNIVERSITY, AL 36849<br>United States                              |          |                                    |          | Supplier Invoice No. Total (1,250.00 USD)                                                                                            | Test123456            |
| nvoice Name             | 2024-12-16 tah0026 01       | Payment Information                                                       | <b>/</b> | Discount, Tax, Shipping & Handling |          | Subtotal<br>Discount                                                                                                    | 1,250.0<br>0.0        |
| 1099 Income<br>Type     | no value                    | Accounting Date 12/16/2024                                                |          | Discount, tax, shipping & handling |          | Tax1<br>Tax2                                                                                                    | 0.0                   |
| amnus                   | AU                          | F.O.B. Destination                                                        |          | Allocation Weighted                |          | Shipping                                                                                                    | 0.0                   |
| an iliana               | AU                          | Payment Method Unknown                                                    |          | Head                               | er-level | Withholding Tax 1                                                                                                    | 0.0                   |
| ⊰usiness                | Construction Project        | Payment Record no value                                                   |          | Discount                           | 0.000    |                                                                                                    | 1,250.0               |

#### 5. A confirmation of the completed invoice will be displayed.

| Invoice Sul              | bmitted               |                |           |
|--------------------------|-----------------------|----------------|-----------|
| Summary                  |                       | Create Invoice |           |
| Invoice number           | T-001116              | Туре           | Invoice 🗸 |
| Invoice Status           | Pending               |                |           |
| Supplier Invoice No.     | Test123456            | From           | P0 v      |
| Invoice name             | 2024-12-16 tah0026 01 | P0 numbers     | <b>96</b> |
| Invoice date             | 12/16/2024            |                |           |
| Invoice total            | 1,250.00 USD          |                | Create    |
| Number of line items     | 2                     |                |           |
| Created for the PO No(s) | P0082137              |                |           |

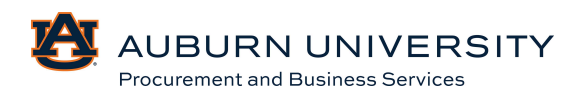

#### 7.1 Creating a non-PO Invoice

Target Audience: Invoice Approver

Users have the ability to create invoices for non-purchase order payments.

1. Navigate to the **Accounts Payable** icon in the Navigation menu bar. Go to **Invoices** and **Create New Invoice**, **Credit Memo**.

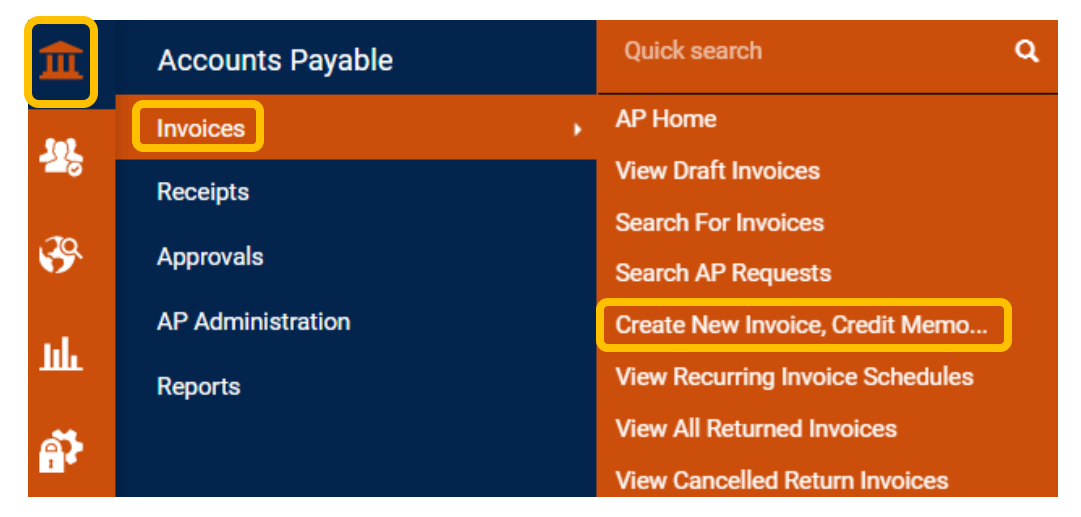

2. Select Invoice, Non-PO, and fill in the appropriate supplier. Click Create.

| Create Invoice |                | ×      |
|----------------|----------------|--------|
| Туре           | Invoice 🗸      |        |
| From           | Non P0 🗸       |        |
| Supplier name  | Wreck-It Ralph | ×Q     |
|                | Create         | Cancel |
|                |                |        |

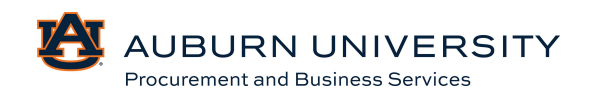

3. Complete all the required fields and select **Complete**. Invoice number is required and must not be a duplicate number for that supplier. Click **Save** after entering the invoice number.

| Invoice · Wreck-It Ra   | alph • 2996350    |                   |                                                                           | Simple 🕘 🖶 🕐 Cor                                                                         | nplete Save              |
|-------------------------|-------------------|-------------------|---------------------------------------------------------------------------|------------------------------------------------------------------------------------------|--------------------------|
| Entry Summary           | Matching Supplier | Messages Comments | Attachments 1 History                                                     | _                                                                                        |                          |
|                         |                   |                   |                                                                           |                                                                                          |                          |
| Invoice Number          | no value          |                   | Remit To                                                                  | Summary                                                                                  | →                        |
| Invoice Date            | 12/16/2024        | 89                | 123 Main Street<br>Opelika, Alabama 36804                                 | Be aware of these issues.                                                                | Ý                        |
|                         | mm/dd/yyyy        |                   |                                                                           | rou may review and proceed.                                                              |                          |
| Due Date 🗯              | 12/16/2024        | Override          | United States<br>Phone 334-844-1000-<br>Address Id VR Vendor-Remittance 1 | Empty: Grouping Indicator: Line<br>You do not have permission to a<br>Grouping Indicator | access this field:       |
|                         | mm/dd/yyyy        |                   |                                                                           | Empty: Check Comment: Line                                                               |                          |
| Invoice Owner           | Tonya Hollis      | Q                 | Shipping address                                                          | You do not have permission to a<br>Comment                                               | access this field: Check |
|                         |                   |                   | no address                                                                | Wreck-It Palph                                                                           | ~                        |
| Supplier Name           | Wreck-It Ralph    |                   |                                                                           | Supplier Invoice No.                                                                     | TestA                    |
| Supplier Invoice No. 🖈  | TestA             |                   |                                                                           | Total (500.00 USD)                                                                       | ~                        |
|                         |                   |                   |                                                                           | Subtotal                                                                                 | 500.00                   |
| Currency                | US Dollar         |                   |                                                                           | Discount                                                                                 | 0.00                     |
| Discount, Tax, Shipping | & Handling        |                   |                                                                           | Tax1                                                                                     | 0.00                     |
|                         |                   |                   |                                                                           | Tax2                                                                                     | 0.00                     |
| Codes                   |                   |                   |                                                                           | A Y Handling                                                                             | 0.00                     |
|                         |                   |                   |                                                                           | Withholding Tax 1                                                                        | 0.00                     |
| LINE                    |                   |                   |                                                                           |                                                                                          | 500.00                   |

#### 4. A confirmation of the completed invoice will be displayed.

| Invoice S            | Submitted             |                |           |              |  |  |  |
|----------------------|-----------------------|----------------|-----------|--------------|--|--|--|
| Summary              |                       | Create Invoice |           |              |  |  |  |
| Invoice number       | T-001117              | Туре           | Invoice 🗸 |              |  |  |  |
| Invoice Status       | Pending               |                |           |              |  |  |  |
| Supplier Invoice No. | TestA                 | From           | P0 ~      |              |  |  |  |
| Invoice name         | 2024-12-16 tah0026 02 | P0 numbers     |           | <b>9 6</b> 0 |  |  |  |
| Invoice date         | 12/16/2024            |                |           | Create       |  |  |  |
| Invoice total        | 500.00 USD            |                |           | Cicale       |  |  |  |
| Number of line items | 1                     |                |           |              |  |  |  |

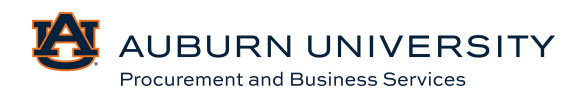

#### 7.2 Creating a Credit Memo

Target Audience: Invoice Approver

Users can enter a credit memo when necessary.

1. Navigate to the **Accounts Payable** icon in the **Navigation Menu** bar. Go to **Invoices** and **Create New Invoice, Credit Memo**.

| 血   | Accounts Payable  | Quick search Q                   |
|-----|-------------------|----------------------------------|
|     | Invoices >        | AP Home                          |
| 28  | Receipts          | View Draft Invoices              |
| 20  | Annrovals         | Search For Invoices              |
|     | Арріотаіз         | Search AP Requests               |
| ul. | AP Administration | Create New Invoice, Credit Memo  |
| ш   | Reports           | View Recurring Invoice Schedules |
| ക്  |                   | View All Returned Invoices       |
| 1   |                   | View Cancelled Return Invoices   |

2. Choose **Credit Memo** for type. Select **Non-PO** and enter the supplier information when prompted. Select **Create**.

| Create Invoice |                | ×      |
|----------------|----------------|--------|
| Туре           | Credit Memo 🗸  |        |
| From           | Non PO 🗸       |        |
| Supplier name  | Wreck-It Ralph | ×Q     |
|                |                |        |
|                | Create         | Cancel |

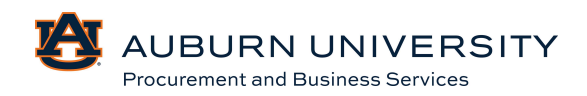

3. Complete all the required fields (invoice/credit number, FOAP information, enter the credit memo information as a new line item, and upload credit memo and any other documentation. Select **Complete**.

Invoice number is required and must not be a duplicate number for that supplier. Select Save after entering the invoice number.

| Credit memo · Wre      | ck-It Ralph · 2996354    |                      |                                                                           | Simple 🔵 🖶 🖓 -                                                | · Complete Save                                        |
|------------------------|--------------------------|----------------------|---------------------------------------------------------------------------|---------------------------------------------------------------|--------------------------------------------------------|
| Entry Summary          | Matching Supplie         | er Messages Comments | Attachments 1 History                                                     |                                                               |                                                        |
| Invoice Number         | no value                 |                      | Remit To                                                                  | Summary                                                       | →<br>Draft                                             |
| Invoice Date           | 12/16/2024<br>mm/dd/yyyy | (iii)                | 123 Main Street<br>Opelika, Alabama 36804                                 | Be aware of these i<br>You may review and                     | ssues. ~                                               |
| Due Date 🖈             | 12/16/2024               | 📾 🗸 Override         | United States<br>Phone 334-844-1000-<br>Address Id VR Vendor-Remittance 1 | Empty: Grouping II<br>You do not have p<br>Grouping Indicator | ndicator: Line<br>ermission to access this field:<br>r |
| Invoice Owner          | Tonya Hollis             | ٩                    | Shipping address                                                          | Empty: Check Con<br>You do not have p<br>Comment              | nment: Line<br>ermission to access this field: Check   |
| Supplier Name          | Wreck-It Ralph           |                      | no address                                                                | Wreck-It Ralph<br>Supplier Invoice No.                        | ∽<br>TestB                                             |
| Supplier Invoice No. 🕯 | TestB                    |                      |                                                                           | Total (~500.00 USD)                                           | ~                                                      |
| Currency               | US Dollar                |                      | Caroll down for a                                                         | Subtotal<br>Discount                                          | -500.00                                                |
| Discount, Tax, Shippir | ig & Handling            |                      |                                                                           | Tax1                                                          | 0.00                                                   |
| Codes                  |                          |                      | required inform                                                           | Atton. Shipping<br>Handling                                   | 0.00                                                   |
| LINE                   |                          |                      |                                                                           |                                                               | -500.00                                                |

4. A confirmation of the credit memo will be displayed.

| <ul> <li>Credit me</li> </ul> | mo Submitted          |                |           |             |
|-------------------------------|-----------------------|----------------|-----------|-------------|
| Summary                       |                       | Create Invoice |           |             |
| Credit memo number            | T-001118              | Туре           | Invoice 🗸 |             |
| Credit memo status            | Pending               |                |           |             |
| Supplier Invoice No.          | TestB                 | From           | P0 🗸      |             |
| Credit memo name              | 2024-12-16 tah0026 04 | P0 numbers     |           | <b>? ()</b> |
| Credit memo date              | 12/16/2024            |                |           |             |
| Credit memo total             | -500.00 USD           |                |           | Create      |
| Number of line items          | 1                     |                |           |             |

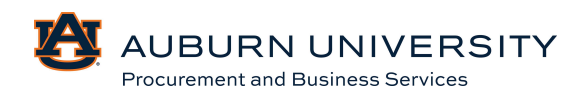

#### 7.3 Creating a Payment Request

Target Audience: Requisitioner

Payment requests should be submitted for payments that **do not require a purchase order** such as refunds, honorariums, Human Participant Incentives (HPI), royalties, and awards. All payment requests must be accompanied by supporting documentation upon submission.

This form should not be used for one-time payments for payees without a Banner ID. Please use the e-Vendor Voucher System for one-time payments.

1. From the **Shopping Homepage**, select the **Payment Requests** icon in the **AP Forms** section.

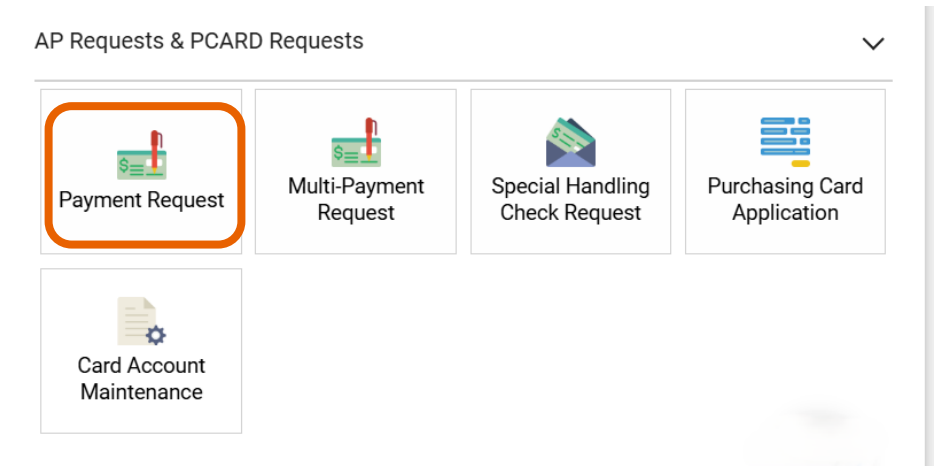

2. The **Payment Requests** form will appear. Read the instructions carefully and select **Next**.

| Payment Request 2                                               |    | Instructions                                                                                               | Request Actions 💌 | History | ? |
|-----------------------------------------------------------------|----|----------------------------------------------------------------------------------------------------|-------------------|---------|---|
| Form Number 1049628<br>Purpose Check Reque<br>Status Incomplete | st | This payment request form should be used to issue payments for the following:<br>1. Honorariums            |                   |         |   |
| Instructions                                                    |    | 2. Human Participant Incentives<br>3. Royalities                                                           |                   |         |   |
| Supplier                                                        |    | All one-time payments that do not have a Banner ID should be submitted through the eVendor Voucher System. |                   |         |   |
| Questions                                                       |    |                                                                                                    |                   |         |   |
| Review and Submit                                               |    |                                                                                                    |                   |         |   |
| Form Approvals                                                  |    |                                                                                                    | Next              | ,       |   |

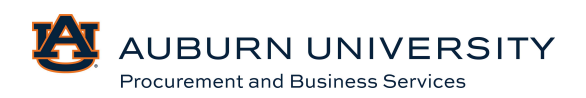

3. Fill in the supplier details. Required fields are marked with a star. Select Next.

| Payment Request 2                |                                        | Supplier |                                   | Request Actions 🔻                                                                                                    | History ?     |        |
|----------------------------------|----------------------------------------|----------|-----------------------------------|----------------------------------------------------------------------------------------------------|---------------|--------|
| Form Number<br>Purpose<br>Status | 1049628<br>Check Request<br>Incomplete |          | Supplier *                        | Wreck-It Ralph<br>Supplier Search                                                                                               |               |        |
| Instructions                     |                                        |          | Shipping Fee Type *               | Flat Fee 👻                                                                                                    |               |        |
| Supplier                         |                                        | A        | Shipping *                        | 0.000                                                                                                    |               |        |
| Questions<br>Review and S        | ubmit                                  |          | Handling Fee Type *<br>Handling * | Flat Fee v<br>0.000                                                                                                    |               |        |
| Гопп Арргом                      | 110                                    |          | Remit-To Address                  |                                                                                                    |               |        |
|                                  |                                        |          | Remit-To Address *                | VR Vendor-Remittance 1 (Primary Remittance) V<br>Sommar Joree<br>Opelika, Alabama 36804<br>United States<br>Phone 334-844-1000- |               |        |
|                                  |                                        |          | Payment Method                    |                                                                                                    |               |        |
|                                  |                                        |          | ★ Required                        | ( Previous                                                                                                    | Save Progress | Next > |

4. Next, fill in required information including payment request type, transaction details, and backup documentation.

| ✓ Payment Request Type                                                           |             |               |        |
|----------------------------------------------------------------------------------|-------------|---------------|--------|
| Click the type of payment request you are wishing to submit from the list below. |             |               |        |
| Type of Check Reques                                                             |             |               |        |
| ○ Refund                                                                         |             |               |        |
| O Honorarium                                                                     |             |               |        |
| O Human Participant Incentive                                                    |             |               |        |
| ○ Royalties                                                                      |             |               |        |
| Awards                                                                           |             |               |        |
| Wire Transfer                                                                    |             |               |        |
| . Transation Details                                                             |             |               |        |
|                                                                                  |             |               |        |
| Supplier Invoice Number/Da                                                       |             |               |        |
| TestC                                                                            |             |               |        |
| Currency                                                                         |             |               |        |
| USD V                                                                            |             |               |        |
| Amoun *                                                                          |             |               |        |
| 500.00                                                                           |             |               |        |
|                                                                                  | <pre></pre> | Save Progress | Next > |

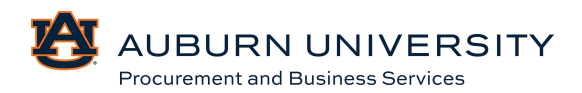

5. Select Edit to complete required fields for Accounting Codes. Select Next.

| Codes        |                                |                           |                                               |                                         |                 |                                                     |                            |                                               | Request Actions | s 🔻 History 🤶 |
|--------------|--------------------------------|---------------------------|-----------------------------------------------|-----------------------------------------|-----------------|-----------------------------------------------------|----------------------------|-----------------------------------------------|-----------------|---------------|
| ✓ Accounting | g Codes                        |                           |                                               |                                         |                 |                                                     |                            |                                               |                 |               |
| LINE         |                                |                           |                                               |                                         |                 |                                                     |                            |                                               |                 |               |
|              | Bank Code                      | Chart                     | Fund                                          | Fund - Banner                           | Fund Type       | Organization                                        | Account                    | Program                                       | Activity        | edit          |
|              | 05<br>Bank Code for<br>Chart A | A<br>Auburn<br>University | 101001-A<br>AU<br>Unrestricted<br>Base Budget | AU<br>AU<br>Unrestricted<br>Base Budget | <b>1A</b><br>1A | 113600-A<br>Procurement<br>and Business<br>Services | 70935-A<br>Office Supplies | 7000-A<br>Institutional<br>Support<br>expense | no value        | -             |
| Add alte     | ernate distribution            | for Discount              | ~                                             | Go                                      |                 |                                                     |                            |                                               |                 |               |
| ✓ Bank Code  | S                              |                           |                                               |                                         |                 |                                                     |                            |                                               |                 |               |
| User does    | not have the nece              | ssary permissi            | ons to view the                               | custom fields as                        | sociated with   | this section.                                       |                            |                                               |                 |               |
| ★ Required   |                                |                           |                                               |                                         |                 |                                                     |                            | (                                             | Previous        | Next >        |

6. Fill in the required general information. Select Next.

| Additional Informatio |                        | Request Actions 💌 | History | ? |
|-----------------------|------------------------|-------------------|---------|---|
| General Information   |                        |                   |         |   |
| 1099 Income Type      | Select from all values |                   |         |   |
| Campus                | AU 🗸                   |                   |         |   |
| Business Purpose      | Test                   |                   |         |   |
| Payment Information   |                        |                   |         |   |
| Record Number         |                        |                   |         |   |

| ★ Required Save Progress | Next > | ) |
|--------------------------|--------|---|
|--------------------------|--------|---|

7. Confirm all sections are complete. Select **Submit**.

| Review and Submit          |                                              | Request Actions 💌   History   ? |
|----------------------------|----------------------------------------------|---------------------------------|
| ✓ Required Fields Complete |                                              |                                 |
| Section                    | Progress                                     |                                 |
| Supplier                   | <ul> <li>Required Fields Complete</li> </ul> |                                 |
| Questions                  | <ul> <li>Required Fields Complete</li> </ul> |                                 |
| Codes                      | <ul> <li>Required Fields Complete</li> </ul> |                                 |
| Additional Information     | <ul> <li>Required Fields Complete</li> </ul> |                                 |
|                            |                                              |                                 |
|                            |                                              |                                 |
|                            |                                              |                                 |
|                            | Previous                                     | Add to Favorites                |

8. Check request will then be **Under Review**. This means it is now awaiting approval by a PBS auditor to be paid.

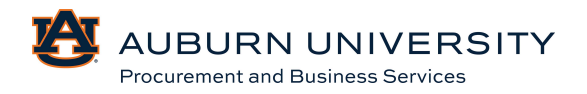

#### 7.4 Creating a Special Handling Check Request

Target Audience: Requisitioner

Special Handling Check requests should be submitted for specific requests and the check will be held for pickup. All check requests must be accompanied by supporting documentation upon submission.

1. From the **Shopping Homepage**, select the **Special Handling Check Request** icon in the **AP Forms** section.

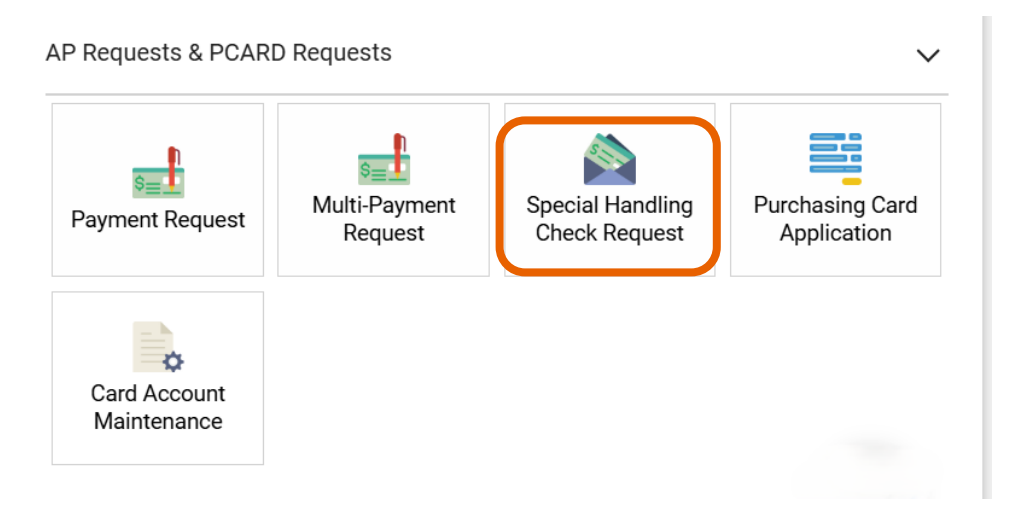

2. The **Special Handling Check Request** form will appear. Read the instructions carefully and select **Next**.

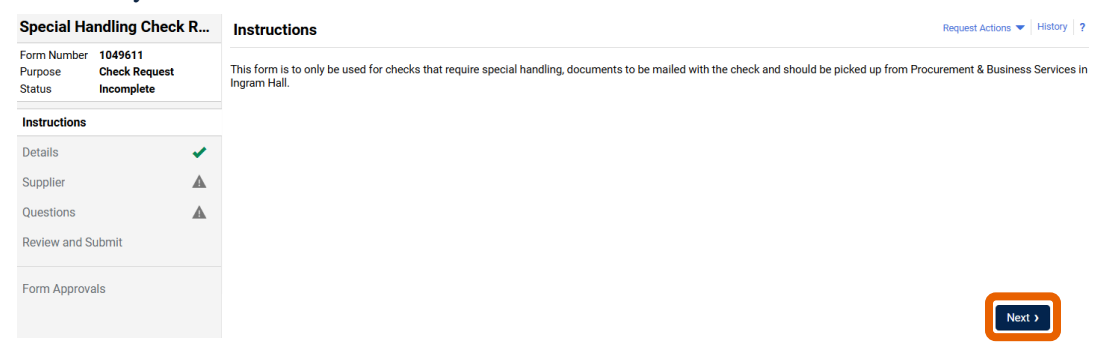

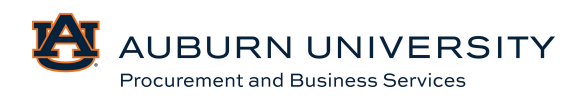

3. Fill in the supplier details. Required fields are marked with a star. Select Next.

| Special Handling Check R         |                                        | Supplier |                     | Request Actions 👻 History 💡                                                                                                    |                      |
|----------------------------------|----------------------------------------|----------|---------------------|----------------------------------------------------------------------------------------------------|----------------------|
| Form Number<br>Purpose<br>Status | 1049611<br>Check Request<br>Incomplete |          | Supplier *          | Wreck-tt Ralph                                                                                                    |                      |
| Instructions                     |                                        |          | Shipping Fee Type * | Flat Fee 🐱                                                                                                    |                      |
| Details                          |                                        | <        | Shipping *          | 0.000                                                                                                    |                      |
| Supplier                         |                                        |          | Handling Fee Type * | Elat Eee                                                                                                    |                      |
| Questions                        |                                        | ▲        | the disc <b>*</b>   |                                                                                                    |                      |
| Review and S                     | ubmit                                  |          | Handling *          | 0.000                                                                                                    |                      |
| Form Approv                      | als                                    |          | Remit-To Address    |                                                                                                    |                      |
|                                  |                                        |          | Remit-To Address *  | VR Vendor-Remittance 1 (Primary Remittance) V<br>123 Man Street<br>Opelia, Alabama 36804<br>United States<br>Phone 334-94-1000- |                      |
|                                  |                                        |          | Payment Method      |                                                                                                    | _                    |
|                                  |                                        |          | ★ Required          | < Previous                                                                                                    | Save Progress Next > |

4. Next, fill in required information including invoice number, payment amount, invoice date, and upload any required documentation. Select **Next**.

| Scroll down for more                    |
|-----------------------------------------|
| required information.                   |
| C Previous     Save Progress     Next > |
|                                         |

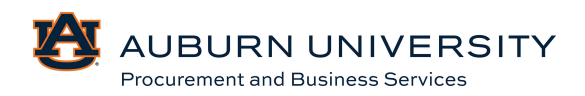

| NE              |                                                        |                           |                                               |                                             |                 |                                                     |                            |                                               |          |  |
|-----------------|--------------------------------------------------------|---------------------------|-----------------------------------------------|---------------------------------------------|-----------------|-----------------------------------------------------|----------------------------|-----------------------------------------------|----------|--|
|                 | Bank Code                                              | Chart                     | Fund                                          | Fund - Banner                               | Fund Type       | Organization                                        | Account                    | Program                                       | Activity |  |
|                 | 05<br>Bank Code for<br>Chart A                         | A<br>Auburn<br>University | 101001-A<br>AU<br>Unrestricted<br>Base Budget | 101001<br>AU<br>Unrestricted<br>Base Budget | <b>1A</b><br>1A | 113600-A<br>Procurement<br>and Business<br>Services | 70935-A<br>Office Supplies | 7000-A<br>Institutional<br>Support<br>expense | no value |  |
|                 |                                                        |                           |                                               |                                             |                 |                                                     |                            |                                               |          |  |
| dd alte         | rnate distribution f                                   | or Discount               | ~                                             | Go                                          |                 |                                                     |                            |                                               |          |  |
| dd alte         | rnate distribution f                                   | or Discount               | ~                                             | Go                                          |                 |                                                     |                            |                                               |          |  |
| dd alte<br>Code | rnate distribution f<br><b>S</b><br>not have the neces | or Discount               | ✓                                             | Go<br>custom fields as                      | sociated with   | this section.                                       |                            |                                               |          |  |

#### 5. Select Edit to complete required fields for Accounting Codes. Select Next.

#### 6. Fill in the needed general information. Select Next.

| Additional Information | 1                      | Request Actions <b>v</b> History ? |
|------------------------|------------------------|------------------------------------|
| General Information    |                        |                                    |
| 1099 Income Type       | Select from all values |                                    |
| Campus                 | AU 🗸                   |                                    |
| Business Purpose       | Test                   |                                    |
| Payment Information    |                        |                                    |
| Record Number          |                        |                                    |
| ★ Required             | (                      | Previous Save Progress Next >      |

#### 7. Confirm all sections are complete. Select **Submit**.

| Review and Submit          |                         |                       |             | Request Actions  | History ? |
|----------------------------|-------------------------|-----------------------|-------------|------------------|-----------|
| ✓ Required Fields Complete |                         |                       |             |                  |           |
| Section                    | Progress                |                       |             |                  |           |
| Details                    | <ul> <li>Req</li> </ul> | uired Fields Complete |             |                  |           |
| Supplier                   | 🖌 Req                   | uired Fields Complete |             |                  |           |
| Questions                  | <ul> <li>Req</li> </ul> | uired Fields Complete |             |                  |           |
| Codes                      | 🖌 Req                   | uired Fields Complete |             |                  |           |
| Additional Information     | <ul> <li>Req</li> </ul> | uired Fields Complete |             |                  |           |
|                            |                         |                       |             |                  |           |
|                            |                         |                       |             |                  |           |
|                            |                         |                       |             |                  |           |
|                            |                         |                       | <pre></pre> | Add to Favorites | Submit    |

8. Check request will the be **Under Review**. This means it is now awaiting approval by PBS auditor to be paid.

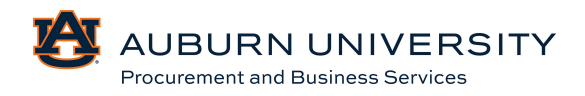

#### 7.5 Creating a Multi-Payment Request

Target Audience: Requisitioner

The **Multi-Payment Request** form should be submitted when you have multiple payees for payments that **do not require a purchase order**, such as refunds, honorariums, Human Participants Incentives (HPI), royalties, and awards. All payment requests must be accompanied by supporting documentation upon submission.

This form should not be used for one-time payments for payees without a Banner ID. Please use the e-Vendor Voucher System for one-time payments.

1. From the **Shopping Homepage**, select the **Payment Request** icon in the **AP Forms** section.

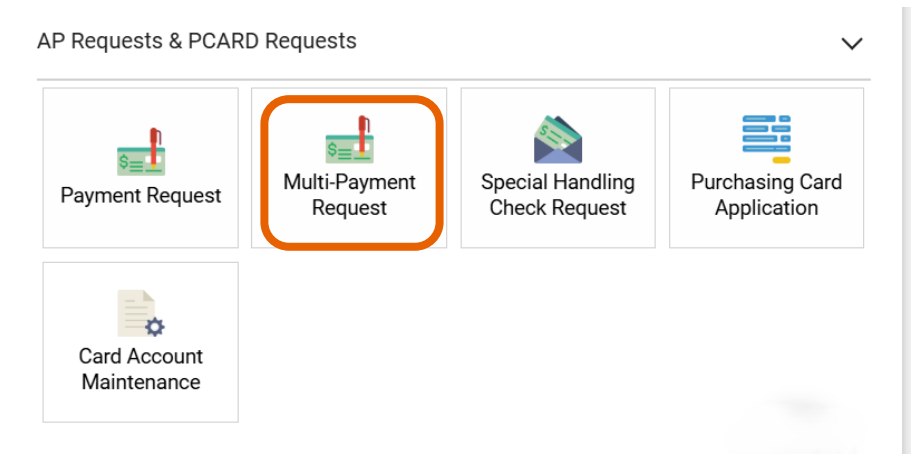

2. The **Multi-Payment Request** form will appear. Read the instructions carefully and select **Next**.

| Multi Paym                       | ent Request                                  | Instructions         |
|----------------------------------|----------------------------------------------|----------------------|
| Form Number<br>Purpose<br>Status | 1049613<br>Multi-Check Request<br>Incomplete | Instructions go here |
| Instructions                     |                                              |                      |
| Supplier                         | A                                            |                      |
| Questions                        | A                                            |                      |
| Attachments                      | ✓                                            |                      |
| Check Reques                     | sts                                          |                      |
| Review and Su                    | ubmit                                        |                      |
| Form Approva                     | ls                                           |                      |
| i on pproro                      |                                              |                      |

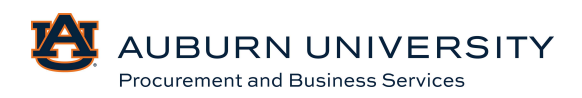

3. Fill in the supplier details. Required fields are marked with a star. Select **Next**.

| Supplier                  |                                                                                                    | Request Actions 🔻 History ?           |
|---------------------------|----------------------------------------------------------------------------------------------------|---------------------------------------|
| Supplier *                | Wreck-It Ralph<br>Supplier Search                                                                                                |                                       |
| Shipping Fee Type $\star$ | Flat Fee 🗸                                                                                                    |                                       |
| Shipping *                | 0.000                                                                                                    |                                       |
| Handling Fee Type *       | Flat Fee 🗸                                                                                                    |                                       |
| Handling *                | 0.000                                                                                                    |                                       |
| Remit-To Address          |                                                                                                    |                                       |
| Remit-To Address *        | VR Vendor-Remittance 1 (Primary Remittance)<br>123 Main Street<br>Opelika, Alabama 36804<br>United States<br>Phone 334-844-1000- |                                       |
| Payment Method            |                                                                                                    |                                       |
|                           |                                                                                                    |                                       |
|                           |                                                                                                    |                                       |
|                           |                                                                                                    |                                       |
| ★ Required                |                                                                                                    | Previous     Save Progress     Next > |

4. Next, fill in details for the request including invoice number (or date if no number), description, payment amount, invoice date, and campus. Select **Next**.

| ✓ Invoice Details         |             |
|---------------------------|-------------|
| Supplier Invoice Numb     |             |
|                           |             |
|                           |             |
| Description               |             |
|                           |             |
| 2000 characters remaining |             |
| Currency                  |             |
| USD ~                     |             |
| Amour                     |             |
| <b>•</b>                  |             |
| Involce Date              |             |
|                           |             |
|                           | <pre></pre> |

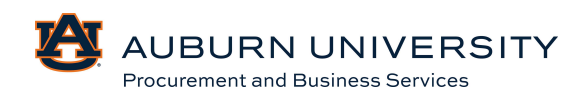

| LINE                            |                                                        |                           |                                               |                                             |                 |                                                     |                            |                                               |          |  |
|---------------------------------|--------------------------------------------------------|---------------------------|-----------------------------------------------|---------------------------------------------|-----------------|-----------------------------------------------------|----------------------------|-----------------------------------------------|----------|--|
|                                 | Bank Code                                              | Chart                     | Fund                                          | Fund - Banner                               | Fund Type       | Organization                                        | Account                    | Program                                       | Activity |  |
|                                 | 05<br>Bank Code for<br>Chart A                         | A<br>Auburn<br>University | 101001-A<br>AU<br>Unrestricted<br>Base Budget | 101001<br>AU<br>Unrestricted<br>Base Budget | <b>1A</b><br>1A | 113600-A<br>Procurement<br>and Business<br>Services | 70935-A<br>Office Supplies | 7000-A<br>Institutional<br>Support<br>expense | no value |  |
|                                 |                                                        |                           |                                               |                                             |                 |                                                     |                            |                                               |          |  |
| Add alte                        | rnate distribution f                                   | or Discount               | ~                                             | Go                                          |                 |                                                     |                            |                                               |          |  |
| Add alt∉<br><b>k Code</b>       | rnate distribution f                                   | or Discount               | ~                                             | Go                                          |                 |                                                     |                            |                                               |          |  |
| Add alte<br>Ik Code<br>ser does | rnate distribution f<br><b>S</b><br>not have the neces | or Discount               | ✓<br>ons to view the                          | Go<br>custom fields as                      | sociated with t | this section.                                       |                            |                                               |          |  |

#### 5. Select Edit to complete required fields for Accounting Codes. Select Next.

6. Fill in the necessary additional information. Select Next.

| Additional Information |                        | Request Actions 🔻 History 🤉 |
|------------------------|------------------------|-----------------------------|
| General Information    |                        |                             |
| 1099 Income Type       | Select from all values |                             |
| Campus                 | AU 🗸                   |                             |
| Business Purpose       | Test                   |                             |
| Payment Information    |                        |                             |
| Record Number          |                        |                             |

| ★ Required | <pre></pre> | Save Progress | Next > |
|------------|-------------|---------------|--------|
|            |             |               |        |

#### 7. Upload the required attachments/documentations. Select Next.

| Attac | Attachments Request Actions 🔻 |      |  |  |  |  |  |
|-------|-------------------------------|------|--|--|--|--|--|
| #     | Attachment                    |      |  |  |  |  |  |
| 1     | ± Test                        | Edit |  |  |  |  |  |
| Add   | Attachment                    |      |  |  |  |  |  |

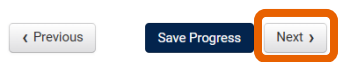

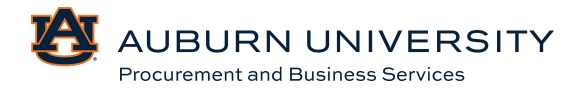

#### 8. Verify the information is correct and select Next.

| Check Requests |        | Request  | Actions 🔻 | History ? |
|----------------|--------|----------|-----------|-----------|
| Description    | Amount | Action   |           |           |
| No Value       | 500    |          |           |           |
|                |        |          |           |           |
|                |        |          |           |           |
|                |        |          |           |           |
|                |        |          |           |           |
|                |        |          |           |           |
|                |        |          |           |           |
|                |        |          |           |           |
|                |        |          |           |           |
|                |        | Previous |           | Next >    |

9. Confirm that all sections have been completed. Choose the dropdown arrow next to submit and select **Save and Add Another** to add the next request.

| Multi Payment Request                 |                               | Review and Submit          | Request Actions 💌 History 📍                           |
|---------------------------------------|-------------------------------|----------------------------|-------------------------------------------------------|
| Form Number<br>Purpose                | 1049613<br>Multi-Check Reques | ✓ Required Fields Complete |                                                       |
| Status                                | Incomplete                    | Section                    | Progress                                              |
| Instructions<br>Supplier<br>Questions |                               | Supplier                   | Required Fields Complete                              |
|                                       | •                             | Questions                  | <ul> <li>Required Fields Complete</li> </ul>          |
|                                       | *                             | Codes                      | Required Fields Complete                              |
| Codes                                 | •                             | Additional Information     | Required Fields Complete                              |
| Additional Inte                       | ormation                      | Attachments                | <ul> <li>Required Fields Complete</li> </ul>          |
| Attachments                           | •                             | Check Requests             | <ul> <li>Required Fields Complete</li> </ul>          |
| Check Reques                          | sts                           |                            |                                                       |
| Review and S                          | ubmit                         |                            |                                                       |
| Form Approva                          | als                           |                            |                                                       |
| i onn oprore                          |                               |                            | C Previous     Add to Favorites     Submit     Submit |
|                                       |                               |                            | Save and Add Another                                  |

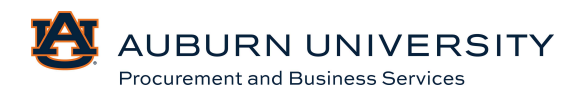

Next >
10. You will now be at the beginning screen and can add your next payee using the same instructions above. Once you get to the Check Request section, you will see the requests listed individually. Select Next and Save to submit or Save and Add Another until all payees have been added.

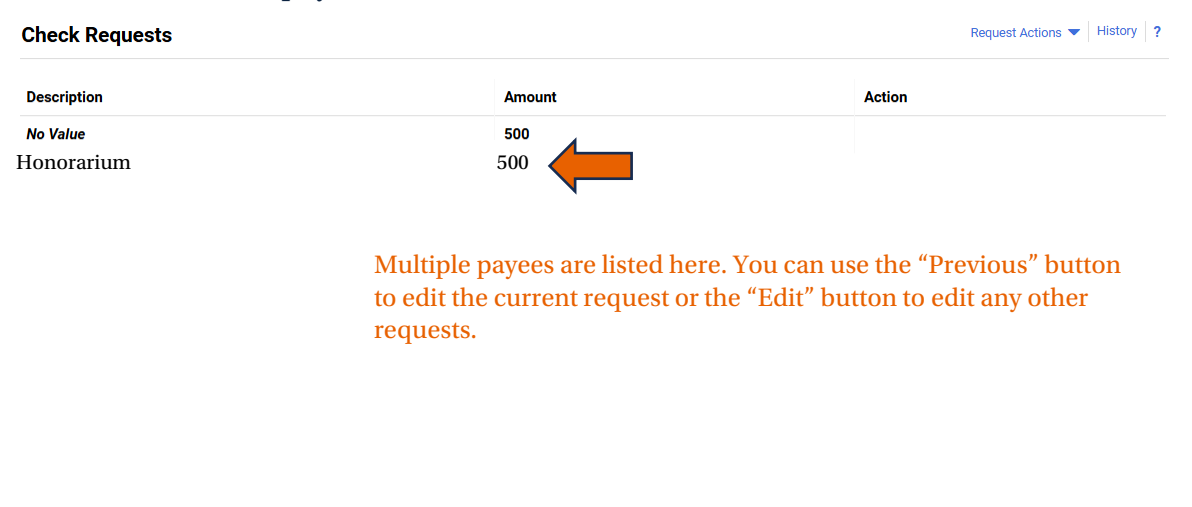

#### 11. Once all payees have been added and all sections are complete, select Submit.

| Review and Submit          | Request Actions 👻 History                    |
|----------------------------|----------------------------------------------|
| ✓ Required Fields Complete |                                              |
| Section                    | Progress                                     |
| Supplier                   | <ul> <li>Required Fields Complete</li> </ul> |
| Questions                  | <ul> <li>Required Fields Complete</li> </ul> |
| Codes                      | <ul> <li>Required Fields Complete</li> </ul> |
| Additional Information     | <ul> <li>Required Fields Complete</li> </ul> |
| Attachments                | <ul> <li>Required Fields Complete</li> </ul> |
| Check Requests             | <ul> <li>Required Fields Complete</li> </ul> |

Add to Favorites Submit

Previous

Next )

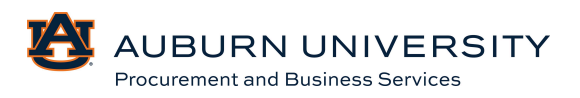

12. Check requests will then be **Under Review**. This means it is now awaiting approval for a PBS auditor to be paid.

| Multi Payment Request                              | Review and Submit          |                                              | Request Actions  History ? |
|----------------------------------------------------|----------------------------|----------------------------------------------|----------------------------|
| Form Number 1049613<br>Purpose Multi-Check Request | ✓ Required Fields Complete |                                              |                            |
| Status Under Review                                | <b>A</b>                   |                                              |                            |
| Instructions                                       | Section                    | Progress                                     |                            |
| Supplier 🖌                                         | Supplier                   | <ul> <li>Required Fields Complete</li> </ul> |                            |
| Ourselland                                         | Questions                  | <ul> <li>Required Fields Complete</li> </ul> |                            |
| Questions                                          | Codes                      | <ul> <li>Required Fields Complete</li> </ul> |                            |
| Codes 🗸                                            | Additional Information     | <ul> <li>Required Fields Complete</li> </ul> |                            |
| Additional Information                             | Attachments                | <ul> <li>Required Fields Complete</li> </ul> |                            |
| Attachments 🗸                                      | Check Requests             | <ul> <li>Required Fields Complete</li> </ul> |                            |
| Check Requests                                     |                            |                                              |                            |
| Review and Submit                                  |                            |                                              |                            |

#### 7.6 Creating a New Address

This form will be used to request a new **Ship To** or **Bill To** address within TigerBuy and Banner.

1. From the **Shopping Homepage**, select the **Address Request** icon in the **Procurement Services Forms** section.

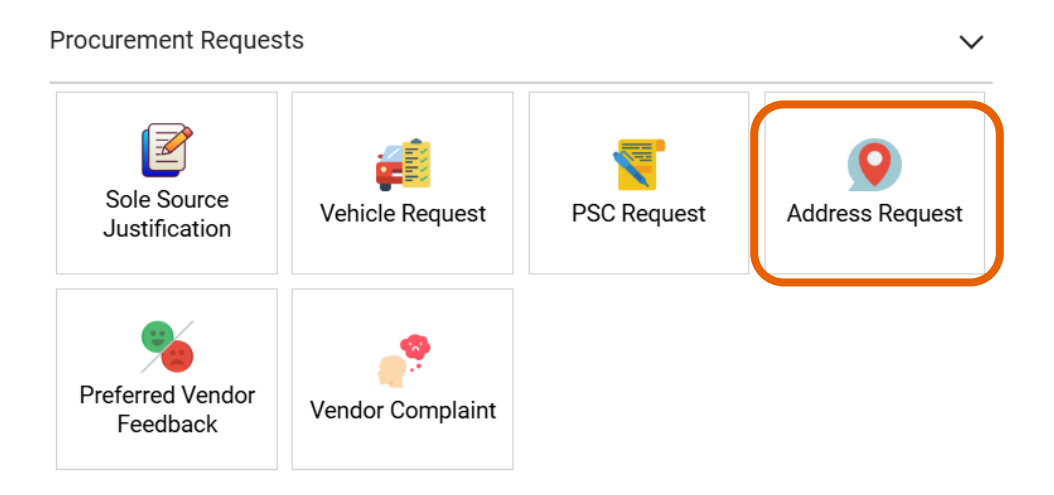

2. The **Address Request** form will appear. Read the instructions carefully and select **Next**.

| Address Request                  |                                          |   | Instructions                                                                               | Request Actions 🔻 History ? |
|----------------------------------|------------------------------------------|---|--------------------------------------------------------------------------------------------|-----------------------------|
| Form Number<br>Purpose<br>Status | 1049637<br>Generic Request<br>Incomplete |   | This form is to be used to request a new Ship To or Bill To address within JAGGAER/Banner. |                             |
| Instructions                     |                                          |   |                                                                                            |                             |
| Questions                        |                                          | A |                                                                                            |                             |
| Review and S                     | ubmit                                    |   |                                                                                            |                             |
| Discussion                       |                                          |   |                                                                                            |                             |
| Form Approva                     | als                                      |   |                                                                                            | Next >                      |
|                                  |                                          |   |                                                                                            |                             |

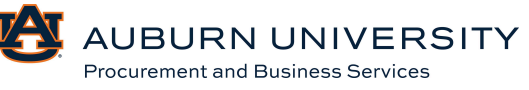

| Address R                        | equest                                   |   | Questions - Address Request | Request Actions  History ? |
|----------------------------------|------------------------------------------|---|-----------------------------|----------------------------|
| Form Number<br>Purpose<br>Status | 1049637<br>Generic Request<br>Incomplete |   |                             | ★ Response Is Required     |
| Instructions                     |                                          |   | ✓ Address Information       |                            |
| Questions                        |                                          | A | Department *                |                            |
| Review and S                     | ubmit                                    |   |                             |                            |
| Discussion                       | ala                                      |   | Room/Building *             |                            |
| Form Approv.                     | dis                                      |   |                             |                            |
|                                  |                                          |   |                             |                            |
|                                  |                                          |   | Physical Street Address *   |                            |
|                                  |                                          |   |                             |                            |
|                                  |                                          |   |                             |                            |
|                                  |                                          |   | City *                      |                            |
|                                  |                                          |   |                             |                            |
|                                  |                                          |   |                             |                            |
|                                  |                                          |   | State *                     |                            |
|                                  |                                          |   | ( Previous                  | Save Progress Next >       |

#### 3. Enter the new address in the required fields and select **Next**.

#### 4. Once confirmed that all required fields are complete, select **Submit**.

| Address Request        |                            | Review and Submit          |                                              |                | istory ? |
|------------------------|----------------------------|----------------------------|----------------------------------------------|----------------|----------|
| Form Number<br>Purpose | 1049637<br>Generic Request | ✓ Required Fields Complete |                                              |                |          |
| Instructions           | Incomplete                 | Section                    | Progress                                     |                |          |
| Questions              |                            | Questions                  | <ul> <li>Required Fields Complete</li> </ul> |                |          |
| Review and S           | ubmit                      |                            |                                              |                |          |
| Discussion             |                            |                            |                                              |                |          |
| Form Approva           | als                        |                            | ۲ Previous Ad                                | d to Favorites | ubmit    |

#### 5. Once you confirm your request has been submitted, it will be **Under Review**.

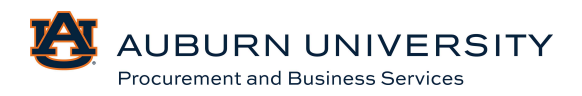

#### 7.7 Completing a Purchasing Card Application

Auburn University's Purchasing Card program facilitates the procurement, payment, and reconciliation of allowable goods and services valued at less than \$5,000 or the amount less than your single transaction limit. Please use the following instructions to request your AU purchasing card.

1. From the **Shopping Homepage**, select the **Purchasing Card Application** icon in the **Purchasing Card Forms** section.

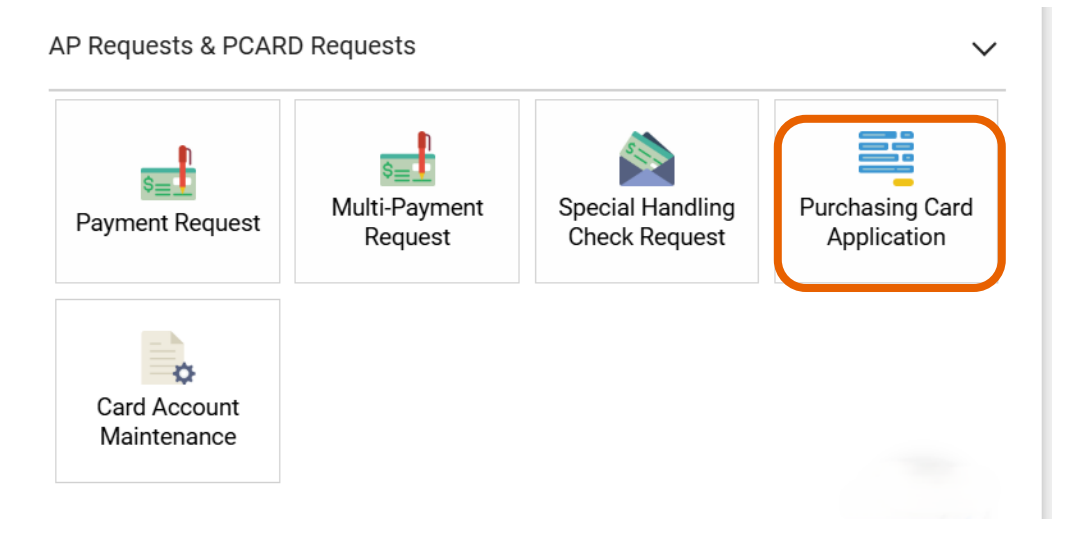

2. The **Purchasing Card Application** form will appear. Read the instructions carefully and select **Next**.

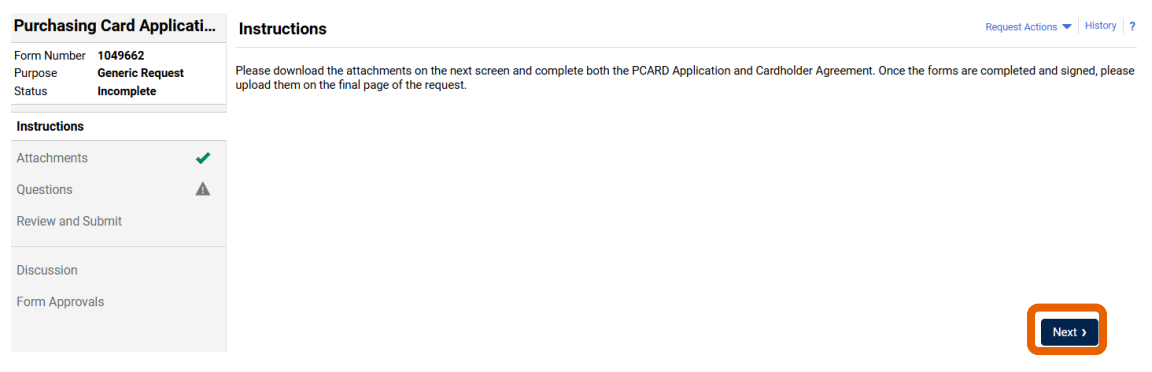

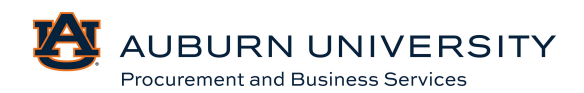

3. Download and complete each form. They will be uploaded in the final page of the request. Select **Next**.

| Purchasing Card Applicati        |                                          | Atta | Attachments Request Actions |                             |                |  |  |
|----------------------------------|------------------------------------------|------|-----------------------------|-----------------------------|----------------|--|--|
| Form Number<br>Purpose<br>Status | 1049662<br>Generic Request<br>Incomplete |      | #                           | Attachment                  |                |  |  |
| Instructions                     |                                          |      | 1                           | ± PCARD Application         | Edit 💌         |  |  |
| Attachmente                      |                                          |      | 2                           | ± PCARD Agreement           | Edit 💌         |  |  |
| Questions                        |                                          | •    | 3                           | 2 PCARD Program Information | Edit 💌         |  |  |
| Review and S                     | ubmit                                    |      | Add                         | Attachment                  |                |  |  |
| Discussion                       |                                          |      |                             |                             |                |  |  |
| Form Approva                     | als                                      |      |                             |                             |                |  |  |
|                                  |                                          |      |                             | < Previous Save P           | rogress Next > |  |  |

4. Fill in the cardholder information. Required fields are marked with a star. Scroll to upload your approved/signed/completed application and signed cardholder agreement. Select **Next**.

| Purchasing Card Applicati                                           | Questions - Cardholder Information          | Request Actions 💌 History ?                                                     |
|---------------------------------------------------------------------|---------------------------------------------|---------------------------------------------------------------------------------|
| Form Number 1049662<br>Purpose Generic Request<br>Status Incomplete | On This Page     Cardholder Information (4) | <ul> <li>★ Response Is Required</li> <li>Question Text Is Searchable</li> </ul> |
| Instructions                                                        | Certification (4)                           |                                                                                 |
| Attachments 🗸                                                       | ✓ Cardholder Information                    |                                                                                 |
| Questions 🔺                                                         | First Nam *                                 |                                                                                 |
| Review and Submit                                                   |                                             |                                                                                 |
| Discussion                                                          |                                             |                                                                                 |
| Form Approvals                                                      | Middle Initi                                |                                                                                 |
|                                                                     |                                             |                                                                                 |
|                                                                     | Last Nam 🛃 Q                                |                                                                                 |
|                                                                     |                                             |                                                                                 |
|                                                                     | Banner 💌 Q                                  | Scroll down for more required information.                                      |
|                                                                     |                                             | C Previous     Save Progress     Next >                                         |

5. Confirm all sections are complete. Select **Submit**.

| Purchasing             | g Card Applicati           | Review and Submit          |                                              | Request Actions 💌   History   ? |
|------------------------|----------------------------|----------------------------|----------------------------------------------|---------------------------------|
| Form Number<br>Purpose | 1049662<br>Generic Request | ✓ Required Fields Complete |                                              |                                 |
| Status                 | Incomplete                 | Section                    | Progress                                     |                                 |
|                        |                            | Attachments                | <ul> <li>Required Fields Complete</li> </ul> |                                 |
| Questions              |                            | Questions                  | Required Fields Complete                     |                                 |
| Review and S           | ubmit                      |                            |                                              |                                 |
| Discussion             |                            |                            |                                              |                                 |
| Form Approva           | als                        |                            |                                              |                                 |
|                        |                            |                            | < Previous                                   | Add to Favorites Submit         |
|                        |                            |                            |                                              |                                 |

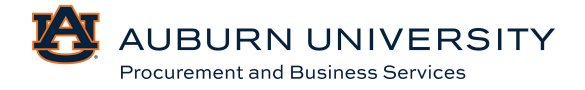

6. Once your application has been approved and your card has been ordered, please allow 5-7 business days for the card to be received by PBS.

#### 7.8 Maintaining your Purchasing Card

Users can request changes for their purchasing card by using this form. These changes would include account closure, name, address change, credit limit increase, department, and transaction limit.

1. From the **Shopping Homepage**, select **Purchasing Card Account Maintenance** icon in the **Purchasing Card Forms** section.

| P Requests & PCAR           | ) Requests                     |                                   | ~                              |
|-----------------------------|--------------------------------|-----------------------------------|--------------------------------|
| Self<br>Payment Request     | s≡<br>Multi-Payment<br>Request | Special Handling<br>Check Request | Purchasing Card<br>Application |
| Card Account<br>Maintenance |                                |                                   |                                |

2. The **Purchasing Card Account Maintenance** form will appear. Read the instructions carefully and select **Next**.

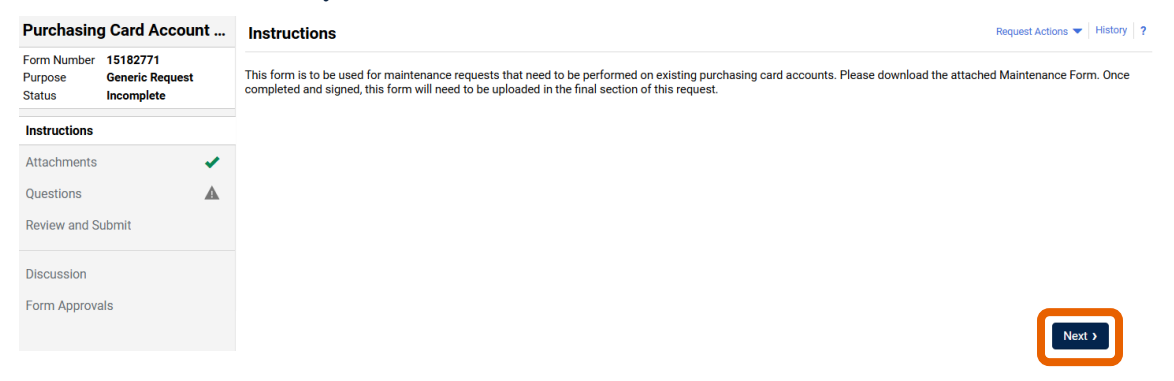

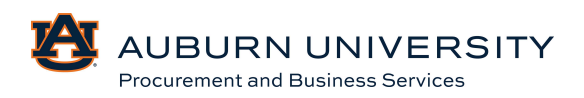

3. Download and complete the maintenance form. They will be uploaded in the final page of the request. Select **Next**.

| Purchasin                        | g Card Accour                             | nt | Attac | hments                   | Request Actions 🔻 | History ? |
|----------------------------------|-------------------------------------------|----|-------|--------------------------|-------------------|-----------|
| Form Number<br>Purpose<br>Status | 15182771<br>Generic Request<br>Incomplete |    | #     | Attachment               |                   |           |
| Instructions                     |                                           |    | 1     | 2 PCARD Maintenance Form | (                 | Edit 💌    |
| Attachments                      |                                           | <  | Add   | Attachment               |                   |           |
| Questions                        |                                           | A  |       |                          |                   |           |
| Review and S                     | ubmit                                     |    |       |                          |                   |           |
| Discussion                       |                                           |    |       |                          |                   |           |
| Form Approv                      | als                                       |    |       | ( Previous               | Save Progress     | Next >    |

4. Fill in the cardholder information. Required fields are marked with a star. Scroll upload your approved/signed/completed maintenance form. Select **Next**.

| Purchasing Card Account          |                                          | nt | Questions - Cardholder Information                                                                                                    | Request Actions 👻 History ?                                                       |
|----------------------------------|------------------------------------------|----|----------------------------------------------------------------------------------------------------|-----------------------------------------------------------------------------------|
| Form Number<br>Purpose<br>Status | 1049653<br>Generic Request<br>Incomplete |    | On This Page Cardholder Information (15)                                                                                                    | <ul> <li>★ Response Is Required</li> <li>Q Question Text Is Searchable</li> </ul> |
| Questions                        |                                          | ▲  | LIMITS (3)                                                                                                    |                                                                                   |
| Cardhold                         | er Information                           | ▲  | ✓ Cardholder Information                                                                                                    |                                                                                   |
| Business<br>Review and S         | Services<br>Submit                       | 1  | TYPE OF REQUEST: *                                                                                                    |                                                                                   |
| Discussion<br>Form Approvals     |                                          |    | Change Existing Account Change Existing Account ACCOUNT INFORMATION CHANGED: Address Address Department Monthly Credit Limit Single Transaction Limit Other First Name * |                                                                                   |
|                                  |                                          |    | Middle Initial*                                                                                                    | n for more<br>formation.                                                          |
|                                  |                                          |    | ¢ Previou                                                                                                    | IS Save Progress Next >                                                           |

#### 5. Once all sections are complete, select **Submit**.

| Purchasing Card Account |                            | Review and Submit          | Requ                                         | est Actions 💌 History 💡 |
|-------------------------|----------------------------|----------------------------|----------------------------------------------|-------------------------|
| Form Number<br>Purpose  | 1049653<br>Generic Request | ✓ Required Fields Complete |                                              |                         |
| Ouestions               | Incomplete                 | Section                    | Progress                                     |                         |
| Cardholde               | er Information             | Questions                  | <ul> <li>Required Fields Complete</li> </ul> |                         |
| Business                | Services 🗸                 |                            |                                              |                         |
| Review and S            | ubmit                      |                            |                                              |                         |
| Discussion              |                            |                            |                                              |                         |
| Form Approv             | als                        |                            |                                              |                         |
|                         |                            |                            | <pre></pre>                                  | Favorites Submit        |

6. Requests are then submitted to PBS for review.

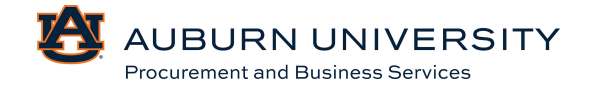

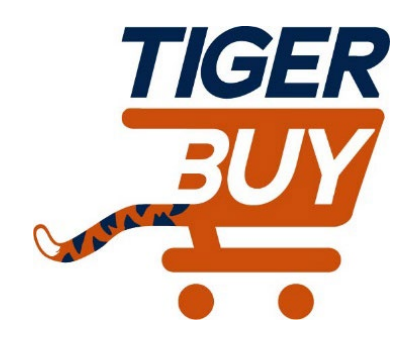

## Auburn University TigerBuy

### Module 8: Contracts

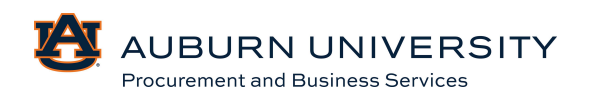

#### 8.0 Requesting a New Contract

Target Audience: Requisitioner

Auburn University users should utilize the **Contract** component of TigerBuy to initiate the review and execution of supplier contracts (including Professional Services Contracts). Once executed, the **Contract** component becomes a searchable repository, capable of providing university stakeholders with reminders of critical deadlines related to each contract.

1. To request a new contract, from the **Navigation Menu**, select **Contracts, Requests, and Request Contract.** 

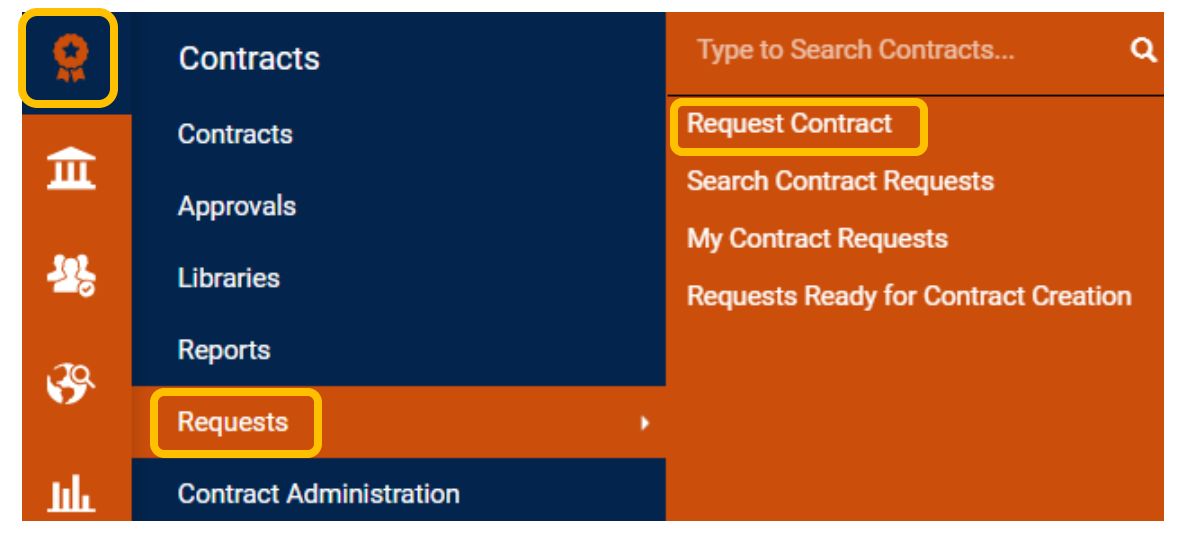

2. Complete the required information in the **Create Contract Request** box. The **Contract Request Name** is an internal label used by the requestor to identify each review request. Once you have named the contract, select **Next**. Note that the **Contract Request Field** should not be altered.

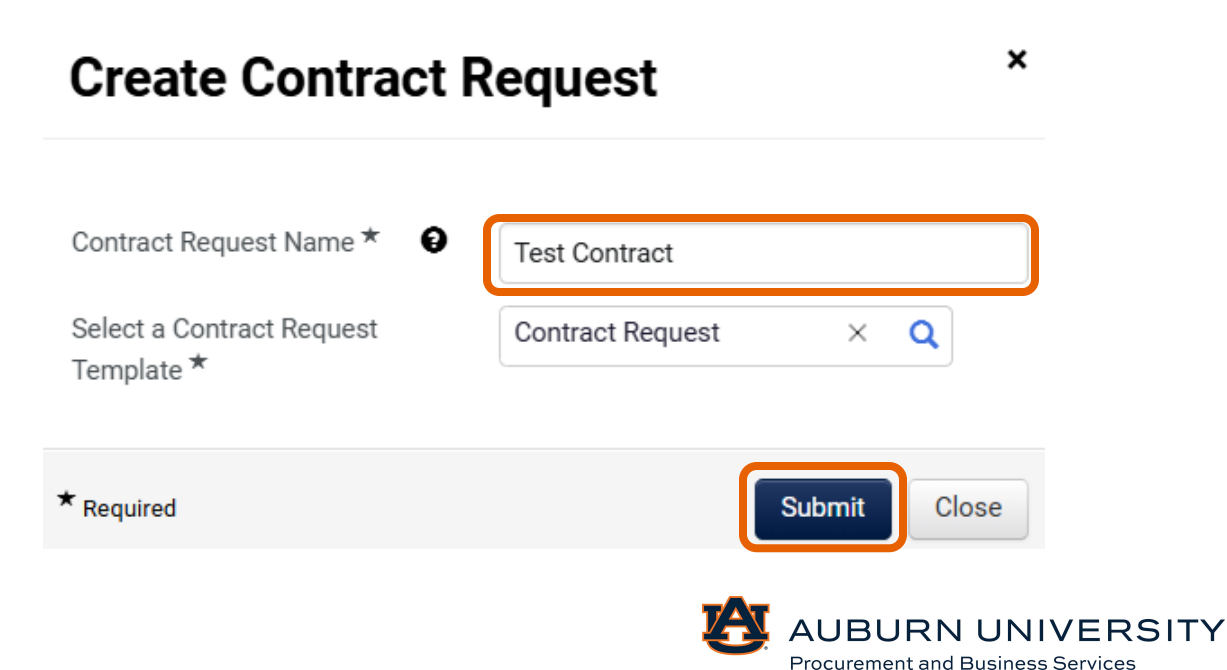

3. The **Contract Request** form will appear. Read the instructions carefully and select **Next**.

| K Back to My Contract Requests                     |                                                                                                    |
|----------------------------------------------------|----------------------------------------------------------------------------------------------------|
| Test Contract                                      | Instructions History ?                                                                                                    |
| Form Number: 1046270<br>Request Status: Incomplete | Use this form to provide key information and documentation related to your request.                                                                                                    |
| Instructions                                       | This request form will save your entries whenever you click the "Save Progress," "Previous," or "Next" buttons at the bottom of the page.                                                                            |
| Details                                            | On the Attachments page, you can upload key documents, such as vendor-provided agreements, statements of work, etc.                                                                                                  |
| Attachments 0                                      | The Questions section will ask for general information, such as the department making the request, the second party (vendor, supplier, or other business partner), and the nature of the engagement.                 |
| Questions 🗸                                        | The Questions section will also ask you to indicate potential risks associated with this request. This section helps streamline the review process by identifying the appropriate stakeholders early in the process. |
| Review and Complete                                | If you have any questions, contact the system administrator at:                                                                                                    |
| Discussion                                         |                                                                                                    |
| Contract Request Workflow                          |                                                                                                    |
|                                                    | Next >                                                                                                    |

4. The **Details** page will appear. The name you created previously will auto populate. Select **Next**.

| Details               |                  | Print Request   History   ? |
|-----------------------|------------------|-----------------------------|
| Contract Request      | Test Contract    |                             |
| Template              | Contract Request |                             |
| Contract Type         | -                |                             |
| Description           | -                |                             |
| Contract Request Type | Create Contract  |                             |
|                       |                  |                             |
|                       |                  |                             |
|                       |                  |                             |

5. In the **Attachments** field, add any documentation provided by the supplier, such as their contract or terms and conditions. If the contract is over \$5000, attach an Alabama Vendor Disclosure Statement. Select **Next**.

Previous

Save Progress

Next >

| Attachments           | Print Request History ? |         |  |
|-----------------------|-------------------------|---------|--|
| Add Attachments       |                         |         |  |
| ✓ Request Attachments |                         |         |  |
| Attachment            | Size                    | Actions |  |
| ± TEST.docx           | 11 КВ                   | Actions |  |

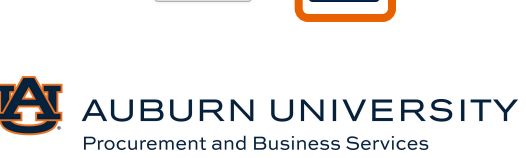

Previous

6. In **Questions-General Information**, populate the required information including:

**Contract Type:** Choose the closest to the category needed. If you choose **PSC**, additional questions will appear in relation to the scope of service to be contracted.

**Department Information**: All fields relating to the departmental contract requestor must be populated.

**Supplier/Contractor Information**: Suppliers must be registered in Auburn's Supplier Portal in order to initiate a contract request. Type the name of the supplier into the searchable field to locate the correct registration. Add the name of the supplier's contact you are currently working with, along with their email address (signature requests will be sent to this email address).

**Individual or Sole Proprietor**: Only choose "**yes**" if the individual will be performing a professional service. If you choose "**yes**", additional questions will appear to determine whether the individual could be deemed an employee and to confirm the supplier can be treated as an independent contractor.

**Risk Management/Tax Compliance**: If you have chosen **PSC**, additional questions will populate to route contract to Risk Management and/or Tax Compliance.

**Contract Information**: Contract Name should reflect the title of the contract. The Summary requires a narrative overview of the contract, including the intentions and expectations of the parties in the agreement. The requestor should include any concerns, questions, or issues from the department's perspective that need to be addressed. The summary should be developed enough so that a uniformed third party could understand the basis of the contract. It will be returned if it is not developed enough. Start date is when services are to start. If it is immediately, choose **Update State Date Upon Execution**. End date is the date of contract expirations. If this is for a purchasing agreement, choose **No Expiration**. If you have chosen **PSC** as the contract type, there may be additional required questions. Once all sections are complete, select **Next**.

| Review and Complete                          |                                              | Print Request   History   ? |
|----------------------------------------------|----------------------------------------------|-----------------------------|
| <ul> <li>Required fields complete</li> </ul> |                                              |                             |
| Section                                      | Progress                                     |                             |
| Instructions                                 | No Required fields                           |                             |
| Details                                      | No Required fields                           |                             |
| Attachments                                  | No Required fields                           |                             |
| Questions                                    | <ul> <li>Required fields complete</li> </ul> |                             |
| ★ Required                                   |                                              |                             |
| <ul> <li>Required</li> </ul>                 |                                              | < Previous Complete Request |
|                                              |                                              | AUBURN UNIV                 |

Procurement and Business Services

7. Confirm all sections are complete. Select **Complete Request**.

#### 8.1 Viewing Your Contract Requests

#### Target Audience: Requisitioner

1. To view the status of your requests, select **Contracts, Requests**, then **My Contract Requests.** 

|             | Contracts               | Type to Search Contracts Q           |
|-------------|-------------------------|--------------------------------------|
| <b></b>     | Contracts               | Request Contract                     |
| <u> </u>    | Approvals               | Search Contract Requests             |
| <u> 1</u> 2 | Libraries               | Requests Ready for Contract Creation |
| 120         | Reports                 |                                      |
| <b>9</b> .  | Requests                |                                      |
| Шı          | Contract Administration |                                      |

2. You will be able to view your requests and see the current status. Once the contract is under review, it is no longer able to be edited. To view the contract, select the name to open or select **View** in the action dropdown.

| ly Contract Requests       |                  |              |                |               |                   |                     |                   |           |
|----------------------------|------------------|--------------|----------------|---------------|-------------------|---------------------|-------------------|-----------|
| > Filter Contract Requests |                  |              |                |               |                   |                     | ontract Request   |           |
| Contract Request Name      | Template         | Requested By | Request Status | Workflow Step | Workflow Assignee | Status Last Updated | Created           |           |
| Test Contract              | Contract Request | Tonya Hollis | Under Review   | Queue Level 1 | -                 | 12/9/2024 4:03 PM   | 12/9/2024 3:57 PM | Actions 🔻 |

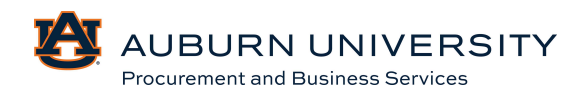

#### 8.2 Searching Contract Requests

#### Target Audience: Requisitioner

1. To search contract requests, select **Contracts, Contracts**, and **Search Contracts**.

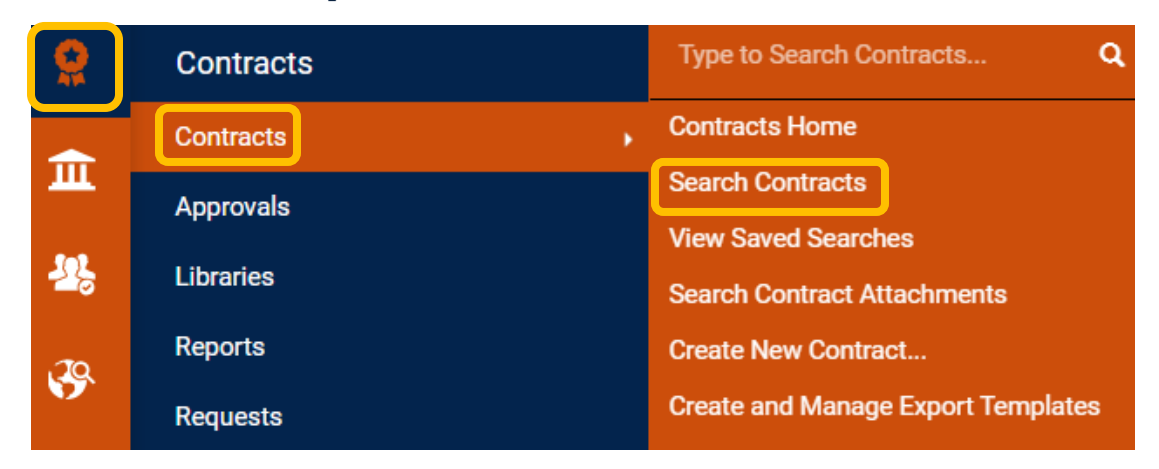

### 2. From this screen, you have the ability to search for contracts based on specific criteria.

| Search Contracts    |                                                | Advanced Search ? |
|---------------------|------------------------------------------------|-------------------|
| Contract            | Search by contract name, number, summary, etc. |                   |
| Active for Shopping | Active ~                                       |                   |
| By Start/End Date   | All ~                                          |                   |
| Created Date        | All Dates 🗸                                    |                   |

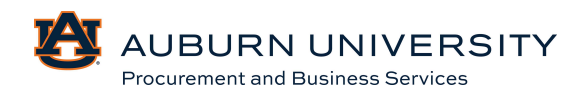

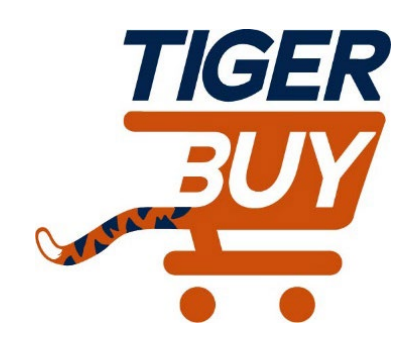

## Auburn University TigerBuy

# Module 9: Requisition/PO Inquiry and Change Requests

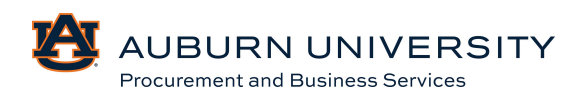

#### 9.0 Viewing a Requisition

#### Target Audience: All

Submitted requisitions are all shown in **My Requisitions**. The progress of requisitions can easily be followed from this central place.

1. To view your requisitions, from the **Navigation Menu** select **Orders**, **My Orders**, and **My Requisitions**.

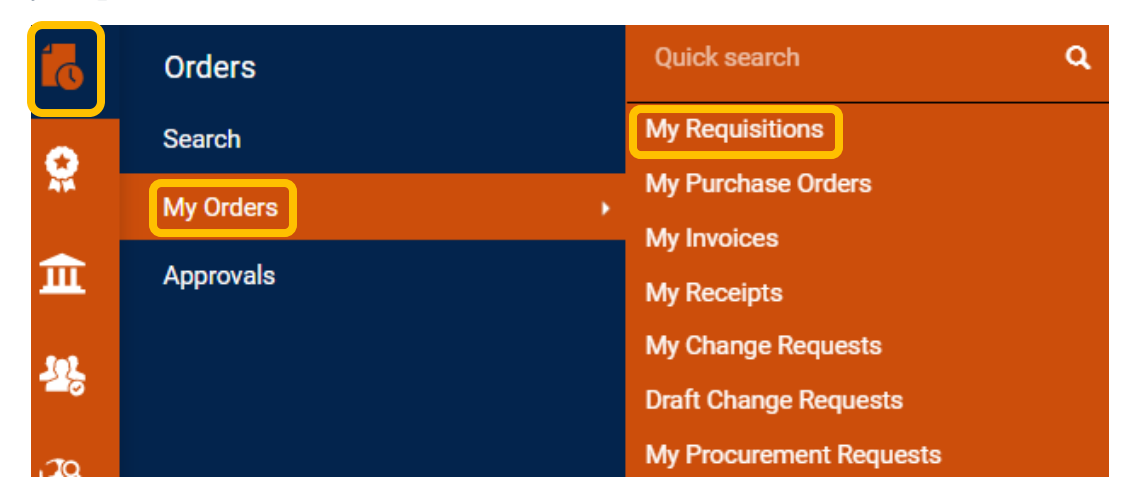

2. Requisitions can be filtered by many different options. Some of those include supplier, requisition status, department, and more. Select **Add Filter** to narrow down your search or use the **Quick Filters** on the left side of the screen.

| Add Filter 👻       | Clear All Filters |  |  |  |  |
|--------------------|-------------------|--|--|--|--|
| Find search filter |                   |  |  |  |  |
| ✓ Prepared For     |                   |  |  |  |  |

#### Identifiers

- Change Request No.
- Contract Number
- Ext. Requisition Number
- PO Number
- Requisition Name
- Requisition Number

Dates

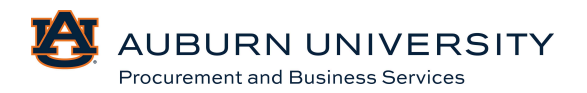

| Requisition Number | Supplier                  | Requisition Name      | Requisition Status | Prepared For | Submitted Date 🜑       | Total Amount  |
|--------------------|---------------------------|-----------------------|--------------------|--------------|------------------------|---------------|
| 4182773            | PBS Sourcing Supplier (i) | 2024-12-12 tah0026 01 | Completed          | Tonya Hollis | 12/12/2024 11:21:30 AM | 0.00 USD      |
| 4179802            | PBS Sourcing Supplier ()  | 2024-12-10 tah0026 03 | Completed          | Tonya Hollis | 12/12/2024 11:19:21 AM | 16,000.00 USD |
| 4179435            | Wreck-It Ralph ()         | Requisition Copy Cart | Pending            | Tonya Hollis | 12/10/2024 2:13:05 PM  | 1,250.00 USD  |
| 4179208            | Wreck-It Ralph (i)        | 2024-12-09 tah0026 01 | Completed          | Tonya Hollis | 12/9/2024 1:58:03 PM   | 1,250.00 USD  |
| 4152751            | Wreck-It Ralph (j)        | 2024-10-31 pikemat 01 | Completed          | Tonya Hollis | 10/31/2024 10:00:48 AM | 5,497.50 USD  |
| 4151482            | Wreck-It Ralph (j)        | 2024-10-30 pikemat 03 | Completed          | Tonya Hollis | 10/30/2024 12:51:47 PM | 5,497.50 USD  |
| 4151364            | Wreck-It Ralph (i)        | 2024-10-30 pikemat 01 | Completed          | Tonya Hollis | 10/30/2024 11:59:35 AM | 5,497.50 USD  |
| 4151187            | Wreck-It Ralph ()         | 2024-10-30 tah0026 03 | Completed          | Tonya Hollis | 10/30/2024 11:07:30 AM | 5,497.50 USD  |
| 4150875            | Wreck-It Ralph (j)        | 2024-10-30 tah0026 02 | Completed          | Tonya Hollis | 10/30/2024 10:01:58 AM | 5,497.50 USD  |
| 4150828            | Wreck-It Ralph (i)        | 2024-10-30 tah0026 01 | Completed          | Tonya Hollis | 10/30/2024 9:43:16 AM  | 5,497.50 USD  |

#### 3. Select the desired requisition that should be displayed.

#### 4. The requisition details will be shown.

#### Requisition • 4179208 0

| Requisition •                                | 4179208 0                        |                                                                                                    |                                                    |                  |                                                                                               |              | • 🖶 🗘 …                                                                                                 | 4 of 10 Results 🔻 <                                                      |
|----------------------------------------------|----------------------------------|----------------------------------------------------------------------------------------------------|----------------------------------------------------|------------------|-----------------------------------------------------------------------------------------------|--------------|----------------------------------------------------------------------------------------------------|--------------------------------------------------------------------------|
| Summary                                      | Taxes/S&H Comments 1             | Attachments                                                                                                  | History                                            |                  |                                                                                               |              |                                                                                                    |                                                                          |
| General                                      |                                  | Shipping                                                                                                    |                                                    |                  | Billing                                                                                       | v            | Summary                                                                                                 | →l                                                                       |
| Status                                       | Completed<br>(12/9/2024 2:03 PM) | Ship To                                                                                                    |                                                    |                  | Bill To                                                                                       |              | Total (1,250.00 USD)                                                                                    | eu<br>V                                                                  |
| Submitted                                    | 12/9/2024 1:58 PM                | Contact Line 1 To<br>Phone Number +<br>PROCUREMENT                                                           | nya Hollis<br>I 334-844-3637<br>NND BUSINESS SRVCS |                  | Contact Line 1 Tonya Hollis<br>Phone Number +1 334-844-3637<br>PROCUREMENT AND BUSINESS SRVCS |              | Shipping, Handling, and Tax char<br>charged by each supplier. The va<br>estimation purposes, budget che | ges are calculated and<br>lues shown here are for<br>cking, and workflow |
| Cart Name<br>Description                     | 2024-12-09 tah0026 01            | 12 C99 tah0026 01 212 INGRAM HALL LAURAN HAULEN UNIVERSITY, AL 36849 Uve United States alue Delivery Options |                                                    |                  | 212 INGRAM HALL<br>AUBURN UNIVERSITY, AL 36849<br>United States                               |              | approvais.<br>Subtotal                                                                                  | 1,250.00                                                                 |
| Accounting Date                              | no value                         |                                                                                                    |                                                    | Credit Card Info |                                                                                               | Tax1<br>Tax2 | Tax1<br>Tax2                                                                                            | 0.00                                                                     |
| AIM Reference<br>No.                         | no value                         | Ship Via                                                                                                    | Best Carrier-Best Way                              |                  | No credit card has been assigned.                                                             |              | Handling                                                                                                | 0.00                                                                     |
| Prepared by                                  | Tonya Hollis                     | Requested<br>Delivery Date                                                                                   | no value                                           |                  |                                                                                               |              |                                                                                                    | 1,250.00                                                                 |
| Prepared for                                 | Tonya Hollis                     |                                                                                                    |                                                    |                  |                                                                                               |              | Related Documents                                                                                       | ~                                                                        |
| Business<br>Purpose                          | Construction Project             |                                                                                                    |                                                    |                  |                                                                                               |              | Purchase Order: P0082137<br>Invoice: T-001116                                                           | •                                                                        |
| Has a Contract<br>Request been<br>completed? | No<br>No                         |                                                                                                    |                                                    |                  |                                                                                               |              | What's next?<br>Workflow                                                                                | <br>                                                                     |

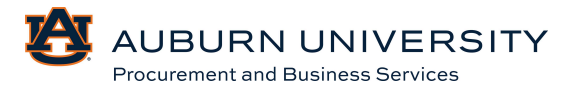

#### 9.1 Viewing a Purchase Order (PO)

Target Audience: All

Submitted purchase orders are all shown in **My Purchase Orders**. The progress of a purchase order can easily be followed from this central place.

1. To view your purchase orders, form the **Navigation Menu** select **Orders, My Orders**, and **My Purchase Orders**.

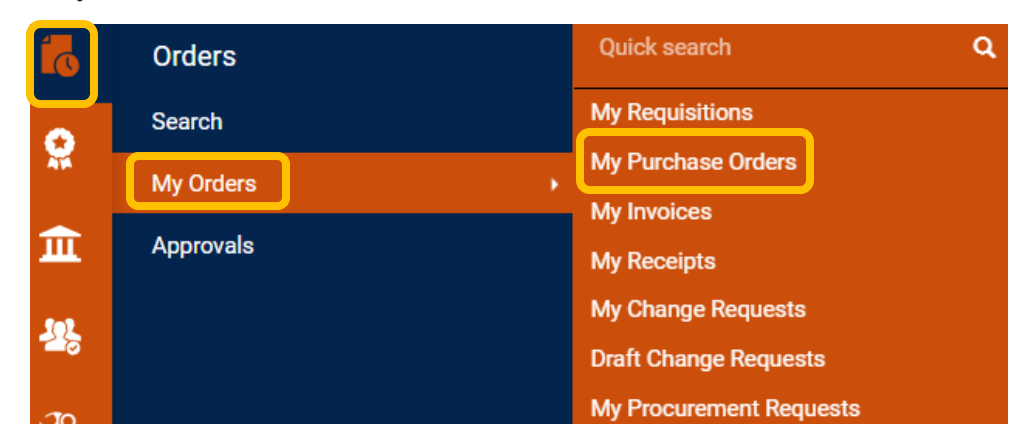

2. Purchase Orders can be filtered by many different options. Some of those include supplier, PO number, department, and more. Select **Add Filter** to narrow down your search or use the **Quick Filters** on the left side of the screen.

| Add Filter  Clear All Filters |
|-------------------------------|
| Find search filter            |
| ✓ P0 Owner                    |
| Identifiers                   |
| Change Request No.            |
| Contract Number               |
| Ext. Requisition Number       |
| Invoice Name                  |
| Invoice Number(s)             |
| PO Number                     |
| Packing Slip Number(s)        |
| Receipt Name                  |

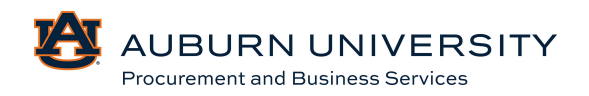

| ••• | PO Number 🔻 | Supplier           | Created Date/Time 오    | PO Status 🔻 | Requisition Number | P0 Owner     | Shipment Status  | Matching Status | Total Amount 🔹 |
|-----|-------------|--------------------|------------------------|-------------|--------------------|--------------|------------------|-----------------|----------------|
|     | P0082137    | Wreck-It Ralph (i) | 12/9/2024 2:03:30 PM   | Completed   | 4179208            | Tonya Hollis | Sent To Supplier | No Matches      | 1,250.00 USD   |
|     | P0082131    | Wreck-It Ralph (i) | 10/31/2024 10:01:37 AM | Completed   | 4152751            | Tonya Hollis | Sent To Supplier | Fully Matched   | 5,497.50 USD   |
|     | J-0000631   | Wreck-It Ralph (j) | 10/30/2024 4:01:09 PM  | Completed   | 4151482            | Tonya Hollis | Sent To Supplier | No Matches      | 5,497.50 USD   |
|     | J-0000629   | Wreck-It Ralph (i) | 10/30/2024 12:00:30 PM | Pending     | 4151364            | Tonya Hollis | No Shipments     | No Matches      | 5,497.50 USD   |
|     | J-0000628   | Wreck-It Ralph (i) | 10/30/2024 11:07:58 AM | Pending     | 4151187            | Tonya Hollis | No Shipments     | No Matches      | 5,497.50 USD   |
|     | J-0000627   | Wreck-It Ralph (j) | 10/30/2024 10:02:59 AM | Pending     | 4150875            | Tonya Hollis | No Shipments     | No Matches      | 5,497.50 USD   |

#### 3. Select the desired purchase order that should be displayed.

#### 4. Purchase order details will be shown.

| IS SI           | ummary Revisions (1) C | confirmations                                      | Shipments Change F                                  | equests | Receipts                                              | Invoices 1 Co                                   | mments Atta | achments History                             |                                                                      |
|-----------------|------------------------|----------------------------------------------------|-----------------------------------------------------|---------|-------------------------------------------------------|-------------------------------------------------|-------------|----------------------------------------------|----------------------------------------------------------------------|
| eral Informa    | ation 🖋 ···            | Shipping Infor                                     | mation                                              | 1       | Billing/Paymen                                        | t                                               | ø ×         | Summary                                      | Completed                                                            |
| Reference       | P0082137               | Ship To                                            |                                                     |         | Bill To                                               |                                                 |             | Details                                      | completed                                                            |
| sion No.        | 0                      | Contact Line 1 To<br>Phone Number +<br>PROCUREMENT | onya Hollis<br>1 334-844-3637<br>AND BUSINESS SRVCS |         | Contact Line 1 To<br>Phone Number +1<br>PROCUREMENT A | nya Hollis<br>334-844-3637<br>ND BUSINESS SRVCS |             | Supplier Status<br>Sent To Supplier          |                                                                      |
| I               | 1,250.00               | 212 INGRAM HAI<br>AUBURN UNIVER                    | LL<br>SITY, AL 36849                                |         | 212 INGRAM HAL<br>AUBURN UNIVERS                      | L<br>GITY, AL 36849                             |             | Supplier                                     |                                                                      |
| Reference       | no value               | United States                                      |                                                     |         | United States                                         |                                                 |             | Wreck-It Ralph                               |                                                                      |
| hase Order      | 12/9/2024              | ShipTo Address<br>Code                             | ING212                                              |         | BillTo Address<br>Code                                | ING212                                          |             | Total (1,250.00 USE                          | ))                                                                   |
|                 |                        |                                                    |                                                     |         |                                                       |                                                 |             | Shipping, Handling, a<br>charged by each sup | nd Tax charges are calculated an<br>plier. The values shown here are |
| ity             | Normal                 | Delivery Options                                   |                                                     |         | Billing Options                                       |                                                 |             | estimation purposes,<br>approvals            | budget checking, and workflow                                        |
| uisition<br>ber | 4179208 view   print   | Expedite                                           | ×                                                   |         | Accounting Date                                       | no value                                        |             | Subtotal                                     | 1,2                                                                  |
|                 |                        | Ship Via                                           | Best Carrier-Best Way                               |         | Payment Terms                                         |                                                 |             | Tax2                                         |                                                                      |
| olier Name      | Wreck-It Ralph         |                                                    |                                                     |         | FOR                                                   | Destination                                     |             | Shipping                                     |                                                                      |
| ess             | 576 Breakdown Lane     | Delivery Date                                      | novalue                                             |         |                                                       |                                                 |             | Handling                                     |                                                                      |

#### 9.2 Viewing an Invoice

Target Audience: **Requisitioner** 

1. To view your invoices, from the **Navigation Menu** select **Orders, My Orders**, and **My Invoices**.

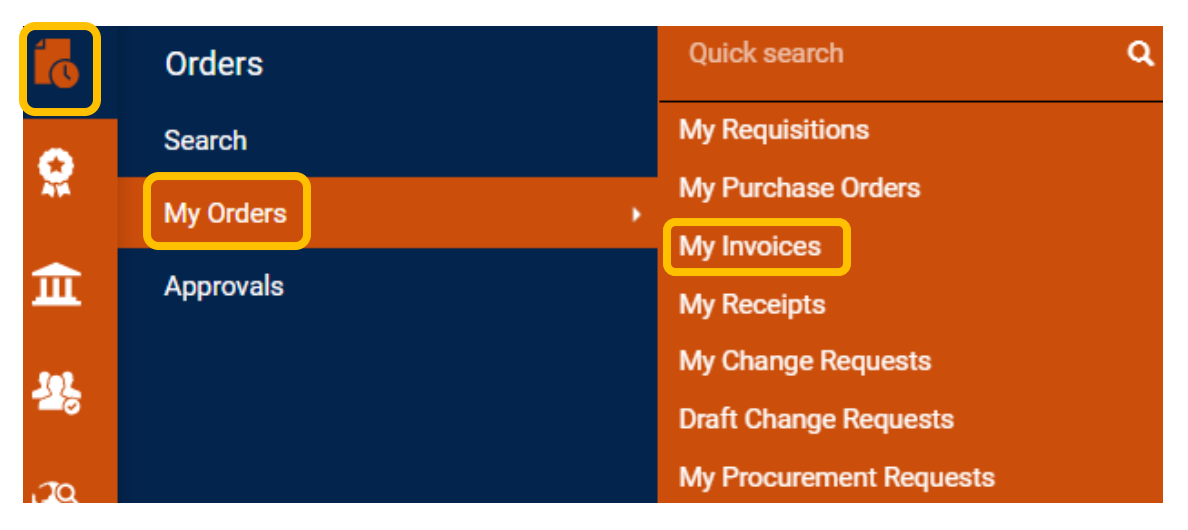

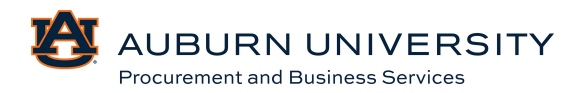

2. Invoices can be filtered by many different options. Some of those include payment status, PO number, invoice number, department, and more. Select **Add Filter** to narrow down your search or use the **Quick Filters** on the left side of the screen.

| Add Filter  Clear All Filters |  |  |  |  |  |  |  |  |
|-------------------------------|--|--|--|--|--|--|--|--|
| Find search filter            |  |  |  |  |  |  |  |  |
| ✓ Invoiced By                 |  |  |  |  |  |  |  |  |
| Identifiers                   |  |  |  |  |  |  |  |  |
| Contract Number               |  |  |  |  |  |  |  |  |
| Invoice Batch Number(s)       |  |  |  |  |  |  |  |  |
| Invoice Master Number         |  |  |  |  |  |  |  |  |
| Invoice Name                  |  |  |  |  |  |  |  |  |
| Invoice Number(s)             |  |  |  |  |  |  |  |  |
| PO Number                     |  |  |  |  |  |  |  |  |
| Supplier Account Number(s)    |  |  |  |  |  |  |  |  |

#### 3. Select the desired invoice that should be displayed.

| <br>Invoice<br>Number 🔻 | Supplier Invoice<br>Number(s) 🔻 | Supplier           | P0<br>Number | Invoice<br>Status 🔻 | Created<br>Date/Time      | Due<br>Date 💌  | Discount<br>Date 💌 | Discount Amount 🔻 | Submitted<br>Date 🔻       | Invoice<br>Source | Invoice<br>Type          | Pay<br>Status     | Total Amount |
|-------------------------|---------------------------------|--------------------|--------------|---------------------|---------------------------|----------------|--------------------|-------------------|---------------------------|-------------------|--------------------------|-------------------|--------------|
| <br>T-001118            | TestB                           | Wreck-It Ralph 🛈   |              | Pending             | 12/16/2024<br>10:02:02 AM | 12/16/202<br>4 |                    | 0.00 USD          | 12/16/2024<br>10:03:59 AM | Manual            | Non-PO<br>Credit<br>Memo | In<br>Proce<br>ss | -500.00 USD  |
| <br>T-001117            | TestA                           | Wreck-It Ralph ①   |              | Pending             | 12/16/2024<br>9:39:28 AM  | 12/16/202<br>4 |                    | 0.00 USD          | 12/16/2024<br>9:41:49 AM  | Manual            | Non-PO<br>Invoice        | In<br>Proce<br>ss | 500.00 USD   |
| <br>T-001116            | Test123456                      | Wreck-It Ralph ①   | P0082137     | Pending             | 12/16/2024<br>9:29:44 AM  | 12/16/202<br>4 |                    | 0.00 USD          | 12/16/2024<br>9:36:17 AM  | Manual            | P0<br>Invoice            | In<br>Proce<br>ss | 1,250.00 USD |
| <br>T-001112            | INV#A2B2C2                      | Wreck-It Ralph (j) | P0082131     | Complete            | 10/31/2024<br>10:19:40 AM | 10/31/202<br>4 |                    | 0.00 USD          | 10/31/2024<br>10:20:49 AM | Manual            | P0<br>Invoice            | Payabl<br>e       | 5,497.50 USD |
| <br>T-001110            | INV#A1B2C3                      | Wreck-It Ralph (j) |              | Complete            | 10/30/2024<br>11:35:02 AM | 10/30/202<br>4 |                    | 0.00 USD          | 10/30/2024<br>11:39:38 AM | Manual            | Non-PO<br>Invoice        | In<br>Proce<br>ss | 5,497.50 USD |

#### 4. Invoice details will be shown

| Invoice ·                  | Wreck-It Ralph •                                           | T-001112          |                                                                                                    |          |                                                   |            |     | • 🖶 🤉                                  | ··· 4 of 5 Results ▼ < |
|----------------------------|------------------------------------------------------------|-------------------|----------------------------------------------------------------------------------------------------|----------|---------------------------------------------------|------------|-----|----------------------------------------|------------------------|
| Summary                    | Matching                                                   | Supplier Messages | Comments Attachments 2                                                                              | History  |                                                   |            |     |                                        |                        |
| General                    |                                                            | <b>/</b>          | Addresses                                                                                           |          | Note/Attachments                                  |            | ∨   | Summary                                | →                      |
| Invoice Type<br>Pay Status | Invoice<br>Payable                                         |                   | Remit To<br>123 Main Street                                                                         |          | External Note no value<br>Internal Notes no value |            |     | Wreck-It Ralph<br>Supplier Invoice No. | INV#A2B2C2             |
| Invoice Numb               | ice INV#A2B2C2                                             |                   | Opelika, Alabama 36804<br>United States<br>Phone 334-844-1000-<br>Address Id VR Vendor-Remittance 1 |          | External Add<br>Attachments                       |            |     | Total (5,497.50 USD)<br>Subtotal       | 5,497.50               |
| No.                        |                                                            |                   | Bill To                                                                                             |          | Internal Attachments                              | Date       | Add | Tax1                                   | 0.00                   |
| Supplier Nam               | 904448544                                                  |                   | Contact Line 1 Tonya Hollis<br>Phone Number +1 334-844-3637<br>PROCUREMENT AND BUSINESS SRVCS       |          | ↓ TEST.docx                                       | 10/31/2024 |     | Shipping<br>Handling                   | 0.00                   |
| Invoice Date               | 10/31/2024                                                 |                   | AUBURN UNIVERSITY, AL 36849<br>United States                                                        |          |                                                   |            |     | Withholding Tax 1                      | 0.00<br>5,497.50       |
| Submit Date                | 10/31/2024                                                 |                   | Payment Information                                                                                 | <b>,</b> | Discount, Tax, Shipping &                         | Handling   | 1   | Related Documents                      | ~                      |
| Invoice Name               | <ul> <li>Is overridden</li> <li>2024-10-31 tah0</li> </ul> | 026 01            | Accounting Date 10/31/2024                                                                          |          | Discount, tax, shipping & hand                    | dling      |     | Requisition: 4152751                   |                        |

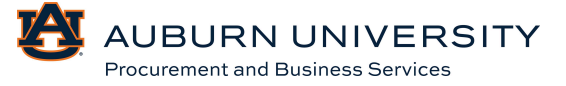

#### 9.3 Submitting a Change Request

#### Target Audience: **Requisitioner**

A Change Order should be submitted to request changes for purchase orders. These changes may include canceling lines, increasing amounts, and changing account codes. Accounting code changes consider previous invoice activity, complexity of accounting code on the original purchase, and the impact of issuing a new purchase order.

### NOTE: A change request cannot be submitted against a punchout order through TigerBuy.

1. Locate the PO that needs a change by navigating through the menu on the left-hand side: **Orders- Search- Purchase Orders**.

| 1        | Orders    | Quick search C       |
|----------|-----------|----------------------|
| Q        | Search    | , All Orders         |
| 14       | My Orders | Requisitions         |
| <b>f</b> | Approvals | Purchase Orders      |
|          |           | Change Requests      |
| <u>.</u> |           | Procurement Requests |
|          |           | Invoices             |
| <b>3</b> |           | Receipts             |

2. Locate the PO you need to change and select to open.

| ≡ Search                                 | Purchase Orders  | D                          |                                  |                        |             |                    |                  | R Save As        | ✓ ≯ Pin Filters   | 👻 💆 Export All 💌 |
|------------------------------------------|------------------|----------------------------|----------------------------------|------------------------|-------------|--------------------|------------------|------------------|-------------------|------------------|
| Quick Filters                            | My Searches      | Created Date: Last 90 days | <ul> <li>Quick search</li> </ul> |                        |             | <b>Q</b> (1)       | Add Filter 👻 🖸 C | lear All Filters |                   | ?                |
| Supplier                                 | ~                | 1-12 of 12 Results         |                                  |                        |             |                    |                  |                  |                   | 🔅 20 Per Page 🔻  |
| Wreck-It Ralph                           | •                | ••• PO Number 🔻            | Supplier                         | Created Date/Time      | PO Status 💌 | Requisition Number | PO Owner         | Shipment Status  | Matching Status   | Total Amount 💌   |
| Stuffy's Stuff                           | 1<br>Show More   | P0082137                   | Wreck-It Ralph (i)               | 12/9/2024 2:03:30 PM   | Completed   | 4179208            | Tonya Hollis     | Sent To Supplier | No Matches        | 1,250.00 USD     |
| PO Status                                | ~                | P0082135                   | Wreck-It Ralph (i)               | 12/3/2024 2:38:03 PM   | Completed   | 4174914            | Matthew Pike     | Sent To Supplier | Partially Matched | 1,000.00 USD     |
| Pending                                  | 6                | J-0000636                  | Wreck-It Ralph ()                | 12/3/2024 2:15:57 PM   | Pending     | 4174841            | Matthew Pike     | No Shipments     | No Matches        | 100.00 USD       |
| Completed                                | 6                | P0082133                   | Wreck-It Ralph ()                | 11/19/2024 2:55:41 PM  | Completed   | 4166000            | Matthew Pike     | Sent To Supplier | No Matches        | 5,500.00 USD     |
|                                          | C Show More      | J-0000634                  | Wreck-It Ralph ①                 | 11/14/2024 1:33:14 PM  | Pending     | 4164573            | Matthew Pike     | No Shipments     | No Matches        | 5,500.00 USD     |
| Business Unit                            | ~                | ••• P0082132               | Wreck-It Ralph ①                 | 11/14/2024 1:27:14 PM  | Completed   | 4164549            | Matthew Pike     | Sent To Supplier | No Matches        | 5,500.00 USD     |
| Auburn University<br>(Auburn_University) | 12               | P0082131                   | Wreck-It Ralph ()                | 10/31/2024 10:01:37 AM | Completed   | 4152751            | Tonya Hollis     | Sent To Supplier | Fully Matched     | 5,497.50 USD     |
| PO Owner                                 | ~                | J-0000631                  | Wreck-It Ralph ①                 | 10/30/2024 4:01:09 PM  | Completed   | 4151482            | Tonya Hollis     | Sent To Supplier | No Matches        | 5,497.50 USD     |
| <sup>p</sup> ike, Matthew                | 6                | J-0000630                  | Stuffy's Stuff ()                | 10/30/2024 12:11:29 PM | Pending     | 4151369            | Matthew Pike     | No Shipments     | No Matches        | 5,000.00 USD     |
| -Iollis, Tonya                           | 6<br>C Show More | J-0000629                  | Wreck-It Ralph ①                 | 10/30/2024 12:00:30 PM | Pending     | 4151364            | Tonya Hollis     | No Shipments     | No Matches        | 5,497.50 USD     |
| Prepared By                              | ~                | J-0000628                  | Wreck-It Ralph ()                | 10/30/2024 11:07:58 AM | Pending     | 4151187            | Tonya Hollis     | No Shipments     | No Matches        | 5,497.50 USD     |

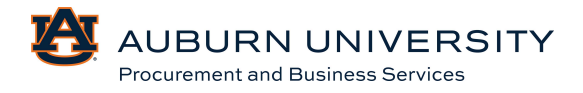

3. Initiate a **Change Order Request** from a completed PO by selecting **Create Change Request** from the dropdown menu next to the PO number (It is also available on the menu across the top).

| Purchase Orde          | r • Wreck-It Ralph • P008213         | 7 Revision 0                              |                         |                                  |                                                            | ۲                  | 🖶 🤇 \cdots 1 of 12 Results 🔻 🔇                                                                    |
|------------------------|--------------------------------------|-------------------------------------------|-------------------------|----------------------------------|------------------------------------------------------------|--------------------|---------------------------------------------------------------------------------------------------|
| Status S               | ummary Revisions 1 Co                | onfirmations SI                           | hipments Change Reques  | ts Receipts                      | Invoices 1 Commen                                          | ts Attachments     | Add Comment                                                                                       |
| General Inform         | ation 💉 ···                          | Shipping Informa                          | tion                    |                                  | ayment                                                     |                    | Add Notes to History<br>Add Discount                                                              |
| PO/Reference           | P0082137                             | Ship To                                   |                         | Bill To                          |                                                            | Details            | Cancel PO                                                                                         |
| No.<br>Revision No.    | 0                                    | Contact Line 1 Tonya<br>Phone Number +1 3 | a Hollis<br>34-844-3637 | Contact Li<br>Phone Nur          | ne 1 Tonya Hollis<br>nber +1 334-844-3637                  | Supplie            | Finalize Revision<br>Create Receipt                                                               |
| Total                  | 1,250.00                             | 212 INGRAM HALL<br>AUBURN UNIVERSIT       | D BUSINESS SRVCS        | PROCURE<br>212 INGRA<br>AUBURN U | MENT AND BUSINESS SRVCS<br>IM HALL<br>INIVERSITY, AL 36849 | Supplie            | Create Credit Memo                                                                                |
| AIM Reference<br>No.   | no value                             | United States                             |                         | United Star                      | les                                                        | Wreck-             | Print Fax Version                                                                                 |
| Purchase Order<br>Date | 12/9/2024                            | ShipTo Address<br>Code                    | ING212                  | BillTo Add<br>Code               | ress ING212                                                | Total (<br>Shippir | 1,250000 שלאטן גער גער גער גער גער גער גער גער גער גער                                            |
| Priority               | Normal                               | Delivery Options                          |                         | Billing Opt                      | ions                                                       | estima             | a by each supplier. The values shown here are for<br>tion purposes, budget checking, and workflow |
| Requisition<br>Number  | 4179208 view   print                 | Expedite                                  | ×                       | Accounting                       | g Date <b>no value</b>                                     | approv<br>Subtot   | al 1,250.00                                                                                       |
| Supplier Name          | Wreck-It Rainh                       | Ship Via                                  | Best Carrier-Best Way   | Payment T                        | erms                                                       | Tax2               | 0.00                                                                                              |
| Address                | 576 Breakdown Lane                   | Requested Delivery Date                   | no value                | F.O.B.                           | Destination                                                | Shippir<br>Handlir | rg 0.00<br>rg 0.00                                                                                |
|                        | Opelika, Alabama 36804 United States |                                           |                         |                                  |                                                            |                    | 1,250.00                                                                                          |

4. **Create Change Request** box will appear. Read the instructions carefully and complete the required fields. Select users you want to notify of the change. **Please do not include Procurement, as change requests may route to them to review/approve.** Add a detailed note of what is being changed in the comments box that is presented and upload any documentation you have.

| Create                                                                                                    | Change Request                                                                            | ×   |  |  |  |  |  |  |
|----------------------------------------------------------------------------------------------------|-------------------------------------------------------------------------------------------|-----|--|--|--|--|--|--|
| <b>V</b> Tor                                                                                                    | nya Hollis (Prepared by, Prepared for) <tah0026@auburn.edu></tah0026@auburn.edu>          |     |  |  |  |  |  |  |
| User wit                                                                                                    | h change request permission:                                                              |     |  |  |  |  |  |  |
|                                                                                                    | Christalyn Thomas (Approved) <cmc0122@auburn.edu></cmc0122@auburn.edu>                    |     |  |  |  |  |  |  |
|                                                                                                    | David Moore (Approved) <issadmn@auburn.edu></issadmn@auburn.edu>                          |     |  |  |  |  |  |  |
|                                                                                                    | John Corgill (Approved) <jpc0004@auburn.edu></jpc0004@auburn.edu>                         |     |  |  |  |  |  |  |
|                                                                                                    | Kell Auburn Test (Approved) <khalil.ali3+auburn@gmail.com></khalil.ali3+auburn@gmail.com> |     |  |  |  |  |  |  |
|                                                                                                    | Laura Gray (Approved) <pbsadmn@auburn.edu></pbsadmn@auburn.edu>                           |     |  |  |  |  |  |  |
| add ema<br>recipient                                                                                                    | ail<br>t                                                                                  |     |  |  |  |  |  |  |
| Please<br>in the                                                                                                    | e make change to include funds for shipping that was not included original quote.         |     |  |  |  |  |  |  |
| 907 chara                                                                                                    | ecters remaining expand   clu                                                             | ear |  |  |  |  |  |  |
| Characters beyond the limit are not saved, i.e., the note is truncated. Once the note is attached, it is accessible from the History tab of the document. |                                                                                           |     |  |  |  |  |  |  |
| Attach file to this change request (optional):                                                                                                    |                                                                                           |     |  |  |  |  |  |  |
| Attachm                                                                                                    | ent Type                                                                                  |     |  |  |  |  |  |  |
|                                                                                                    | Create Change Request Clo                                                                 | se  |  |  |  |  |  |  |

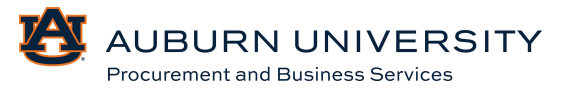

5. Next, make any necessary changes to the PO using the pencil button to edit each section that you need. This includes shipping/billing information, accounting codes, and more. Once changes have been made, select **Submit Request** in the top right corner.

| Change Reques                                 | sts • 4185012                                                                                                    |                                                                                              |              |                                                                                               | ۲          | 🖶 🧿 \cdots 🛛 Assign Draft                                                              | Submit Request                            |  |  |  |  |
|-----------------------------------------------|----------------------------------------------------------------------------------------------------|----------------------------------------------------------------------------------------------|--------------|-----------------------------------------------------------------------------------------------|------------|----------------------------------------------------------------------------------------|-------------------------------------------|--|--|--|--|
| Summary                                       | Taxes/S&H PD Preview                                                                                                    | External Communication Commen                                                                | ts 1 Attachn | nents History                                                                                 |            |                                                                                        |                                           |  |  |  |  |
| Changes will n     Change Reques     Reason F | Charges will not be sent to the Supplier.  Charges Request Reason  Please make change to include funds for shipping that was not included in the original quote.  Summary H  Summary H  Su |                                                                                              |              |                                                                                               |            |                                                                                        |                                           |  |  |  |  |
| General                                       |                                                                                                    | ··· Shipping                                                                                 | ø            | Billing                                                                                       | <b>∕</b> ∨ | involced lines (Line 1, Line 2).<br>updated on fully/over-involced                     | Matching will not be<br>lines.            |  |  |  |  |
| Cart Name                                     | 2024-12-09 tah0026 01 - CR                                                                                                    | Ship To                                                                                      |              | Bill To                                                                                       |            | Total (1,250.00 USD)<br>Shipping Handling and Tax charge                               | ✓ s are calculated and                    |  |  |  |  |
| Description<br>Accounting Date                | no value<br>no value                                                                                                    | Contact Line 1 Tonya Hollis<br>Phone Number +1 334-844-3637<br>PROCUREMENT AND BUSINESS SRVI | cs           | Contact Line 1 Tonya Hollis<br>Phone Number +1 334-844-3637<br>PROCUREMENT AND BUSINESS SRVCS | 6          | charged by each supplier. The value<br>estimation purposes, budget check<br>approvals. | s shown here are for<br>ing, and workflow |  |  |  |  |
| AiM Reference<br>No.                          | no value                                                                                                    | AUBURN UNIVERSITY, AL 36849<br>United States                                                 |              | AUBURN UNIVERSITY, AL 36849<br>United States                                                  |            | Subtotal<br>Tax1<br>Tax2                                                               | 1,250.00<br>0.00<br>0.00                  |  |  |  |  |
| Prepared by                                   | Tonya Hollis                                                                                                    | Delivery Options                                                                             |              | Credit Card Info                                                                              |            | Shipping                                                                               | 0.00                                      |  |  |  |  |
| Prepared for                                  | Tonya Hollis                                                                                                    | Ship Via Best Carrier-Best                                                                   | Way          | No credit card has been assigned.                                                             |            | Handling                                                                               | 1,250.00                                  |  |  |  |  |

**Please Note:** When submitting a change request to add funds to a line item, the additional amount **MUST** be added to the original amount of the line item from when the encumbrance was created. Failure to add the additional amount to the original amount will result in decreasing the encumbrance in Banner.

6. A change request confirmation will appear. You can select the Change Request number to view details of the change.

| Change Request 4185012 Submitted |                            |                             |  |  |  |  |  |  |
|----------------------------------|----------------------------|-----------------------------|--|--|--|--|--|--|
| Summary                          |                            | Options                     |  |  |  |  |  |  |
| Change Request number            | 4185012                    | <b>□</b> <sup>‡</sup> Print |  |  |  |  |  |  |
| Change Request status            | Pending                    | Recent orders               |  |  |  |  |  |  |
| Cart name                        | 2024-12-09 tah0026 01 - CR | Return to your home page    |  |  |  |  |  |  |
| Change Request date              | 12/16/2024                 |                             |  |  |  |  |  |  |
| Change Request total             | 1,250.00 USD               |                             |  |  |  |  |  |  |
| Number of line items             | 2                          |                             |  |  |  |  |  |  |

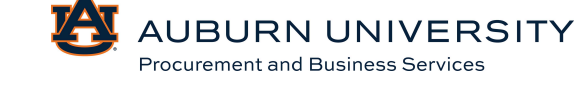

#### 9.4 <u>Requesting a Change to Bring PO Balance to \$0</u>

#### Target Audience: **Requisitioner**

Occasionally, a PO will need to be closed that still has money encumbered, but no more invoices will be submitted. The PO will need to be changed to a zero-dollar balance and the AP status will need to be changed to a closed status.

1. Locate the PO that needs to be closed by navigating through the menu on the lefthand side: **Orders- Search- Purchase Orders**.

| 6           | Orders    | Quick search Q       |
|-------------|-----------|----------------------|
| •           | Search    | , All Orders         |
| *           | My Orders | Requisitions         |
| 俞           | Approvals | Purchase Orders      |
|             |           | Change Requests      |
| <b>-</b> 22 |           | Procurement Requests |
| ~           |           | Invoices             |
| 3           |           | Receipts             |

2. Locate the PO you need to change and select to open.

| <br>PO Number 🔻 | Supplier           | Created Date/Time      | PO Status 🔻 | Requisition Number | P0 Owner     | Shipment Status  | Matching Status   | Total Amount 🔻 |
|-----------------|--------------------|------------------------|-------------|--------------------|--------------|------------------|-------------------|----------------|
| <br>P0082137    | Wreck-It Ralph (j) | 12/9/2024 2:03:30 PM   | Completed   | 4179208            | Tonya Hollis | Sent To Supplier | No Matches        | 1,250.00 USD   |
| <br>P0082135    | Wreck-It Ralph (j) | 12/3/2024 2:38:03 PM   | Completed   | 4174914            | Matthew Pike | Sent To Supplier | Partially Matched | 1,000.00 USD   |
| <br>J-0000636   | Wreck-It Ralph (j) | 12/3/2024 2:15:57 PM   | Pending     | 4174841            | Matthew Pike | No Shipments     | No Matches        | 100.00 USD     |
| <br>P0082133    | Wreck-It Ralph (j) | 11/19/2024 2:55:41 PM  | Completed   | 4166000            | Matthew Pike | Sent To Supplier | No Matches        | 5,500.00 USD   |
| <br>J-0000634   | Wreck-It Ralph (j) | 11/14/2024 1:33:14 PM  | Pending     | 4164573            | Matthew Pike | No Shipments     | No Matches        | 5,500.00 USD   |
| <br>P0082132    | Wreck-It Ralph ①   | 11/14/2024 1:27:14 PM  | Completed   | 4164549            | Matthew Pike | Sent To Supplier | No Matches        | 5,500.00 USD   |
| <br>P0082131    | Wreck-It Ralph (j) | 10/31/2024 10:01:37 AM | Completed   | 4152751            | Tonya Hollis | Sent To Supplier | Fully Matched     | 5,497.50 USD   |
| <br>J-0000631   | Wreck-It Ralph ()  | 10/30/2024 4:01:09 PM  | Completed   | 4151482            | Tonya Hollis | Sent To Supplier | No Matches        | 5,497.50 USD   |
| <br>J-0000630   | Stuffy's Stuff (j) | 10/30/2024 12:11:29 PM | Pending     | 4151369            | Matthew Pike | No Shipments     | No Matches        | 5,000.00 USD   |
| <br>J-0000629   | Wreck-It Ralph (j) | 10/30/2024 12:00:30 PM | Pending     | 4151364            | Tonya Hollis | No Shipments     | No Matches        | 5,497.50 USD   |
| <br>J-0000628   | Wreck-It Ralph ①   | 10/30/2024 11:07:58 AM | Pending     | 4151187            | Tonya Hollis | No Shipments     | No Matches        | 5,497.50 USD   |
| <br>J-0000627   | Wreck-It Ralph (j) | 10/30/2024 10:02:59 AM | Pending     | 4150875            | Tonya Hollis | No Shipments     | No Matches        | 5,497.50 USD   |

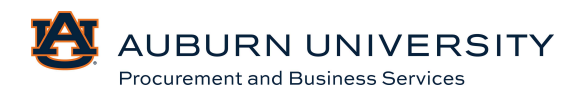

3. Initiate a **Change Order Request** form from a completed PO by selecting **Create Change Request** from the dropdown menu next to the PO number (It is also available on the menu across the top).

| Purchase Orde          | r · Wreck-It Ralph · P008213                               | 5 Revision 1                                     |                                      | -        |                                                   |                                   |            | ۲                      |                                                                                                    |
|------------------------|------------------------------------------------------------|--------------------------------------------------|--------------------------------------|----------|---------------------------------------------------|-----------------------------------|------------|------------------------|----------------------------------------------------------------------------------------------------|
| Status S               | Revisions 2 Co                                             | onfirmations                                     | Shipments Change Re                  | quests 1 | Receipts 1                                        | Invoices 1                        | Comments 1 | At                     | Add Comment<br>Create Change Request                                                                |
| General Inform         | ation 🖋 …                                                  | Shipping Inform                                  | nation                               | <b>/</b> | Billing/Paymen                                    | t                                 | ø ×        | Summa                  | Add Notes to History<br>Add Discount                                                                |
| PO/Reference<br>No.    | P0082135                                                   | Ship To                                          | atthew Pike                          |          | Bill To                                           | tthew Pike                        |            | Details                | Cancel PO<br>Finalize Revision                                                                      |
| Revision No.           | 1                                                          | Phone Number +<br>PROCUREMENT /                  | 1 334-844-3630<br>AND BUSINESS SRVCS |          | Phone Number +1<br>PROCUREMENT A                  | 334-844-3630<br>ND BUSINESS SRVCS |            | Sent To                | Create Receipt                                                                                      |
| Total                  | 1,000.00                                                   | 212 INGRAM HAL<br>AUBURN UNIVER<br>United States | .L.<br>SITY, AL 36849                |          | 212 INGRAM HAL<br>AUBURN UNIVER:<br>United States | L<br>GITY, AL 36849               |            | Supplier               | Create Credit Memo                                                                                  |
| No.                    |                                                            | ShinTo Address                                   | INC212                               |          | BillTo Address                                    | INC212                            |            | Wreck-                 | Print Fax Version                                                                                   |
| Purchase Order<br>Date | 12/3/2024                                                  | Code                                             | 110212                               |          | Code                                              | 1145212                           |            | Shipping               | , Handling, and Tax charges are calculated and                                                      |
| Priority               | Normal                                                     | Delivery Options                                 |                                      |          | Billing Options                                   |                                   |            | estimatic<br>approval: | by each supplier. The values shown here are for<br>on purposes, budget checking, and workflow<br>s. |
| Requisition<br>Number  | 4174914 view   print                                       | Expedite                                         | ×                                    |          | Accounting Date                                   | no value                          |            | Subtotal<br>Tax1       | 1,000.00<br>0.00                                                                                    |
| Supplier Name          | Wreck-It Ralph                                             | Ship Via                                         | Best Carrier-Best Way                |          | Payment Terms                                     | Destination                       |            | Tax2<br>Shipping       | 0.00                                                                                                |
| Address                | 576 Breakdown Lane<br>Opelika, Alabama 36804 United States | Delivery Date                                    | no talue                             |          |                                                   |                                   |            | Handling               | 0.00                                                                                                |

4. **Create Change Request** box will appear. Read the instructions carefully and complete the required fields. Select users you want to notify of the change. **Please do not include Procurement, as change requests may route to them to review/approve.** Add a detailed note of what is being changed in the comments box that is presented and upload any documentation you have.

| 11113 44111                                                                                                    | create a change request for this purchase order. If you select a user                                                                              |
|----------------------------------------------------------------------------------------------------|----------------------------------------------------------------------------------------------------|
| hey will                                                                                                    | receive an email indicating that a change request has been created                                                                                 |
| for this p                                                                                                    | purchase order.                                                                                                    |
| -mail no                                                                                                    | tification(s)   Add recipient                                                                                                    |
| Ma<br><pi< th=""><th>tthew Pike (Prepared by, Approved Requisition, Prepared for)<br/>kemat@auburn.edu&gt;</th></pi<> | tthew Pike (Prepared by, Approved Requisition, Prepared for)<br>kemat@auburn.edu>                                                                  |
| Jser wit                                                                                                    | h change request permission:                                                                                                    |
|                                                                                                    | Christalyn Thomas (Approved) <cmc0122@auburn.edu></cmc0122@auburn.edu>                                                                             |
|                                                                                                    | David Moore (Approved) <issadmn@auburn.edu></issadmn@auburn.edu>                                                                                   |
|                                                                                                    | John Corgill (Approved) <jpc0004@auburn.edu></jpc0004@auburn.edu>                                                                                  |
| _                                                                                                    | Koll Auburn Tast (Approved) skholil ali2+auburn@gmail.com>                                                                                         |
|                                                                                                    | Kell Auburn Test (Approveu) Krialil.alis+auburn@griali.com>                                                                                        |
|                                                                                                    | Laura Gray (Approved) <pbsadmn@auburn.edu></pbsadmn@auburn.edu>                                                                                    |
| add ema<br>recipien                                                                                                   | Kei Auburn Fest (Approved) <pbsadmn@auburn.edu><br/>iii<br/><br/>Request Reason</pbsadmn@auburn.edu>                                               |
| add ema<br>recipien<br>Change<br>Paid in                                                                              | Laura Gray (Approved) <pbsadmn@auburn.edu><br/>til<br/>t<br/>Request Reason<br/>tvoice outside of P0. no longer need balance.</pbsadmn@auburn.edu> |
| add ema<br>recipien<br>Change<br>Paid in                                                                              | Laura Gray (Approved) <pbsadmn@auburn.edu><br/>til<br/>t<br/>Request Reason<br/>tvoice outside of P0. no longer need balance.</pbsadmn@auburn.edu> |

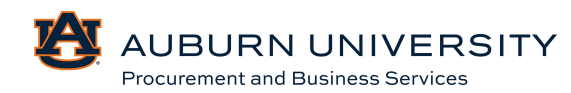

5. To open the line and edit details, select the item.

| Wreck-It Ralph · 10 Items · 1,000.00 USD |                                    |                  |                  |                |          |            |   |  |  |  |
|------------------------------------------|------------------------------------|------------------|------------------|----------------|----------|------------|---|--|--|--|
| SUPPLIER DETAILS                         | S VO Vendor-Order (Use for PO) 2 : | 576 Breakdown    |                  |                |          |            |   |  |  |  |
| Contract                                 | no value                           | PO Number P00821 | 35               |                |          |            |   |  |  |  |
| Quote number                             | no value                           | PO Clauses       |                  |                |          |            |   |  |  |  |
| Item                                     |                                    | Catalog No.      | Size/Packaging   | Unit Price     | Quantity | Ext. Price |   |  |  |  |
| 1 Test                                   |                                    |                  | EA               | 100.00         | 10 EA    | 1,000.00   | 🗌 |  |  |  |
| ^ ITEM DETAILS                           | s 🍺                                |                  |                  |                |          |            |   |  |  |  |
| Contract:                                | no value                           |                  | Internal Note    | no value       |          |            |   |  |  |  |
|                                          |                                    |                  | Internal Attachm | nents Add      |          |            |   |  |  |  |
|                                          |                                    |                  | External Note    | no value       |          |            |   |  |  |  |
|                                          |                                    |                  | Attachments for  | r supplier Add |          |            |   |  |  |  |

6. Change the price to \$0 and select **Save**.

| Non Catalog Nell                      |                                   |                         |                |     |           |   | <u>^</u> |
|---------------------------------------|-----------------------------------|-------------------------|----------------|-----|-----------|---|----------|
| Wreck-It Ralph<br>Fulfillment Address |                                   |                         |                |     |           |   |          |
| VO Vendor-Order (Use for PO) 2        | <b>Q</b> - 576 Breakdown Lane, Op | elika, Alabama 36804 Un | nited States   |     |           |   |          |
| ltem                                  |                                   |                         |                |     |           |   |          |
| Product Description *                 | Catalog No.                       | Quantity *              | Price Estimate |     | Packaging |   |          |
| Test                                  | 6                                 | 10                      | 0              | USD | Each      | v |          |
| 250 characters remaining              |                                   |                         |                |     |           |   |          |
| Additional Details                    |                                   |                         |                |     |           |   |          |
| ★ Required fields                     |                                   |                         |                |     |           |   | Save     |

7. Note on the right side of the PO, your balance should now show a zero-dollar amount. Select **Submit Request**.

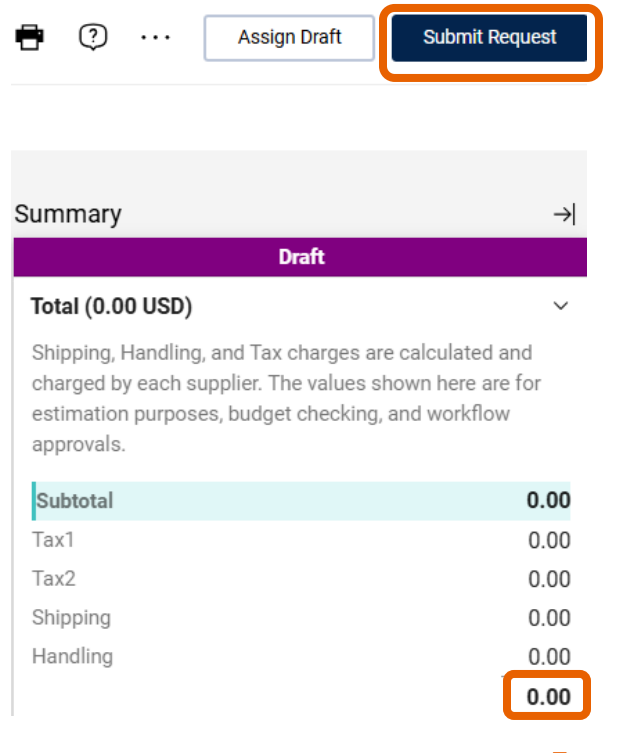

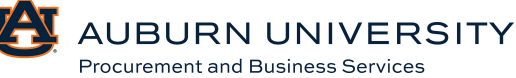

8. A confirmation for the change request will appear once it has been submitted.

| Change Request 4185053 Submitted |                               |                          |  |  |  |  |  |  |  |
|----------------------------------|-------------------------------|--------------------------|--|--|--|--|--|--|--|
| Summary                          |                               | Options                  |  |  |  |  |  |  |  |
| Change Request number            | 4185053                       | 📮 Print                  |  |  |  |  |  |  |  |
| Change Request status            | Pending                       | Recent orders            |  |  |  |  |  |  |  |
| Cart name                        | 2024-12-03 pikemat 02 - CR(2) | Return to your home page |  |  |  |  |  |  |  |
| Change Request date              | 12/16/2024                    |                          |  |  |  |  |  |  |  |
| Change Request total             | 0.00 USD                      |                          |  |  |  |  |  |  |  |
| Number of line items             | 1                             |                          |  |  |  |  |  |  |  |

#### 9.5 <u>Closing a PO</u>

#### Target Audience: Approver

1. Once the change is complete and the balance is zero, the AP status is ready to be changed to a closed status. This step needs to be completed in order for the PO to close in Banner. Select the purchase order that needs to be closed.

| Completed                                                                                                    |                    |
|----------------------------------------------------------------------------------------------------|--------------------|
| Total (0.00 USD)                                                                                                    | ~                  |
| Shipping, Handling, and Tax charges are calculated<br>charged by each supplier. The values shown here a<br>estimation purposes, budget checking, and workflo<br>approvals. | and<br>re for<br>w |
| Subtotal                                                                                                    | 0.00               |
| Tax1                                                                                                    | 0.00               |
| Tax2                                                                                                    | 0.00               |
| Shipping                                                                                                    | 0.00               |
| Handling                                                                                                    | 0.00               |
|                                                                                                    | 0.00               |
|                                                                                                    |                    |
| Related Documents                                                                                                    | ~                  |
| Purchase Order: P0082135                                                                                                    | <b>=</b>           |
| Requisition: 4174914                                                                                                    | •                  |

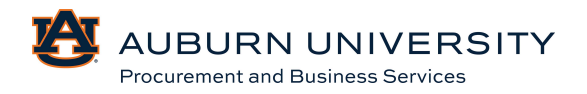

2. To close the PO from a completed PO, select **Close PO** from the dropdown menu next to the PO number.

| Purchase Orde        | r • Wreck-It Ralph • P008213         | 5 Revision 2                                                                                                    |                   |                   |                                                                                  |                             |          |   |            | Finalize Revision                                                                            |
|----------------------|--------------------------------------|----------------------------------------------------------------------------------------------------|-------------------|-------------------|----------------------------------------------------------------------------------|-----------------------------|----------|---|------------|----------------------------------------------------------------------------------------------|
| Status S             | ummary Revisions 3 Co                | onfirmations                                                                                                    | Shipments         | Change Requests 3 | Receipts                                                                         | Invoices 1                  | Comments | 3 | At         | Create Receipt                                                                               |
|                      |                                      |                                                                                                    |                   |                   |                                                                                  |                             |          |   |            | Create Credit Memo                                                                           |
| General Inform       | ation 💉 …                            | Shipping Inform                                                                                                    | nation            | ø                 | Billing/Paymen                                                                   | t                           | ¢ ~      | S | umma       | Create Invoice                                                                               |
| PO/Reference         | P0082135                             | Shin To                                                                                                    |                   |                   | Bill To                                                                          |                             |          |   |            | Print Fax Version                                                                            |
| No.                  |                                      |                                                                                                    |                   |                   |                                                                                  |                             |          |   | Details    | Send Test PO                                                                                 |
| Revision No.         | 2                                    | Contact Line 1 Matthew Pike<br>Phone Number 1 334-844-3630<br>PROCUREMENT AND BUSINESS SRVCS<br>212 INGRAM HALL<br>AUBURN UNIVERSITY, AL 36849 |                   |                   | Contact Line 1 Ma<br>Phone Number +1                                             | atthew Pike<br>334-844-3630 |          |   | Supplie    | Soft Close PO                                                                                |
|                      | -                                    |                                                                                                    |                   |                   | PROCUREMENT AND BUSINESS SRVCS<br>212 INGRAM HALL<br>AUBURN UNIVERSITY, AL 36849 |                             |          |   | Sent T     | Close PO                                                                                     |
| Total                | 0.00                                 |                                                                                                    |                   |                   |                                                                                  |                             |          |   | Supplie    | Add Non-Catalog Item                                                                         |
| AiM Reference<br>No. | no value                             | United States                                                                                                    |                   |                   | United States                                                                    |                             |          |   | Wreck-I    | See configuration for this purchase order                                                    |
| Purchase Order       | 12/3/2024                            | ShipTo Address                                                                                                    | ING212            |                   | BillTo Address                                                                   | ING212                      |          |   | Total (0.0 | 00 USD) ~                                                                                    |
| Date                 | Date                                 |                                                                                                    | Code              |                   |                                                                                  |                             |          |   | Shipping,  | Handling, and Tax charges are calculated and                                                 |
| Priority             | Normal                               | Delivery Options                                                                                                    |                   |                   | Billing Options                                                                  |                             |          |   |            | by each supplier. The values shown here are for<br>n purposes, budget checking, and workflow |
| Requisition          | 4174914 view   print                 | Expedite                                                                                                    | ×                 |                   | Accounting Date                                                                  | no value                    |          |   | Subtotal   | 0.00                                                                                         |
| Number               |                                      | Chin Via                                                                                                    | Post Carrier Post | Way               | Payment Terms                                                                    |                             |          |   | Tax1       | 0.00                                                                                         |
| Supplier Name        | Wreck-It Ralph                       | Ship vid                                                                                                    | Dest Odifiel-Dest | **ay              |                                                                                  |                             |          |   | Tax2       | 0.00                                                                                         |
| Address              | 576 Breakdown Lane                   | Requested<br>Delivery Date                                                                                                    | no value          |                   | F.O.B.                                                                           | Destination                 |          |   | Handling   | 0.00                                                                                         |
|                      | Opelika, Alabama 36804 United States | Denvery Date                                                                                                    |                   |                   |                                                                                  |                             |          |   |            | 0.00                                                                                         |

3. Enter the reason for closing the PO in the comments section and select **OK**.

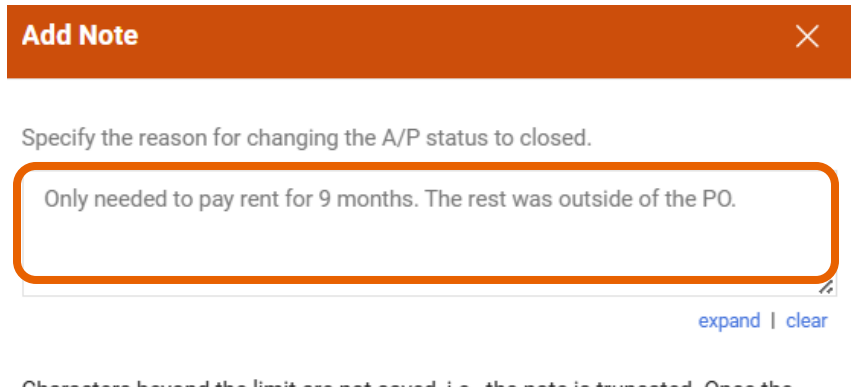

Characters beyond the limit are not saved, i.e., the note is truncated. Once the note is attached, it is accessible from the History tab of the document.

|  | ок | Cancel |
|--|----|--------|
|--|----|--------|

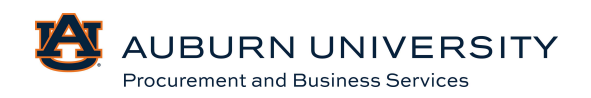

#### 4. The AP status for the PO is now closed.

| Purchase Order • Wr | reck-It Ralph • P008 | 2135 Revision 2 (0 | Closed)   |                          |                              |                    |                |          |               |   |                      |                                           | •          |         |
|---------------------|----------------------|--------------------|-----------|--------------------------|------------------------------|--------------------|----------------|----------|---------------|---|----------------------|-------------------------------------------|------------|---------|
| Status Summary      | Revisions 3          | Confirmations      | Shipments | Change Requests          | 3 Receip                     | ts 1               | Invoices       | 1        | Comments      | 4 | Attachments          | History                                   |            |         |
| General Information |                      |                    | D         | ocument Status           |                              |                    |                |          | ~             |   | Summary              | Consistent                                |            | →       |
| PO/Reference No.    | P0082135             |                    | A         | /P status                | Closed                       |                    |                |          |               |   | Details              | Completed                                 |            | ~       |
| Revision No.        | 2                    |                    | W         | orkflow                  | Completed<br>(12/16/2024 11: | <b>I</b><br>32 AM) |                |          |               |   | Supplier Status      |                                           |            |         |
| Supplier Name       | Wreck-It Ralph       |                    | т         | he system distributed th | e purchase order us          | sing the metho     | od(s) indicate | ed below | the last time |   | Sent To Supplier     |                                           |            |         |
| Purchase Order Date | 12/3/2024            |                    | it        | was distributed: view    |                              |                    |                |          |               |   | Supplier             |                                           |            |         |
| Total               | 0.00                 |                    | Ð         | mail (HTML Body)         | wreckit@gmai                 | il.com             |                |          |               |   | Wreck-it Raipin      |                                           |            |         |
| Owner Name          | Matthew Pike         |                    | D         | istribution Date/Time    | 12/3/2024 2:3                | 8 PM               |                |          |               |   | Total (0.00 USD)     |                                           |            | ~       |
| Owner Phone         | +1 334-844-3630      |                    | S         | upplier                  | Sent To Suppl                | ler                |                |          |               |   | charged by each supp | ld Tax charges are<br>lier. The values sh | own here a | are for |
| Owner Email         | pikemat@auburn.edu   |                    |           |                          |                              |                    |                |          |               |   | approvals.           | budget checking, a                        | and workin | 5WC     |
| Requisition Number  | 4174914 view print   |                    |           |                          |                              |                    |                |          |               |   | Subtotal<br>Tax1     |                                           |            | 0.00    |
| Internal PO Ref #:  | 4181115              |                    |           |                          |                              |                    |                |          |               |   | Tax2                 |                                           |            | 0.00    |
|                     |                      |                    |           |                          |                              |                    |                |          |               |   | Shipping<br>Handling |                                           |            | 0.00    |
| Line Details        |                      |                    |           |                          |                              |                    |                |          |               |   |                      |                                           |            | 0.00    |

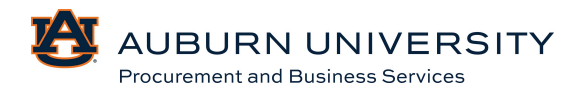